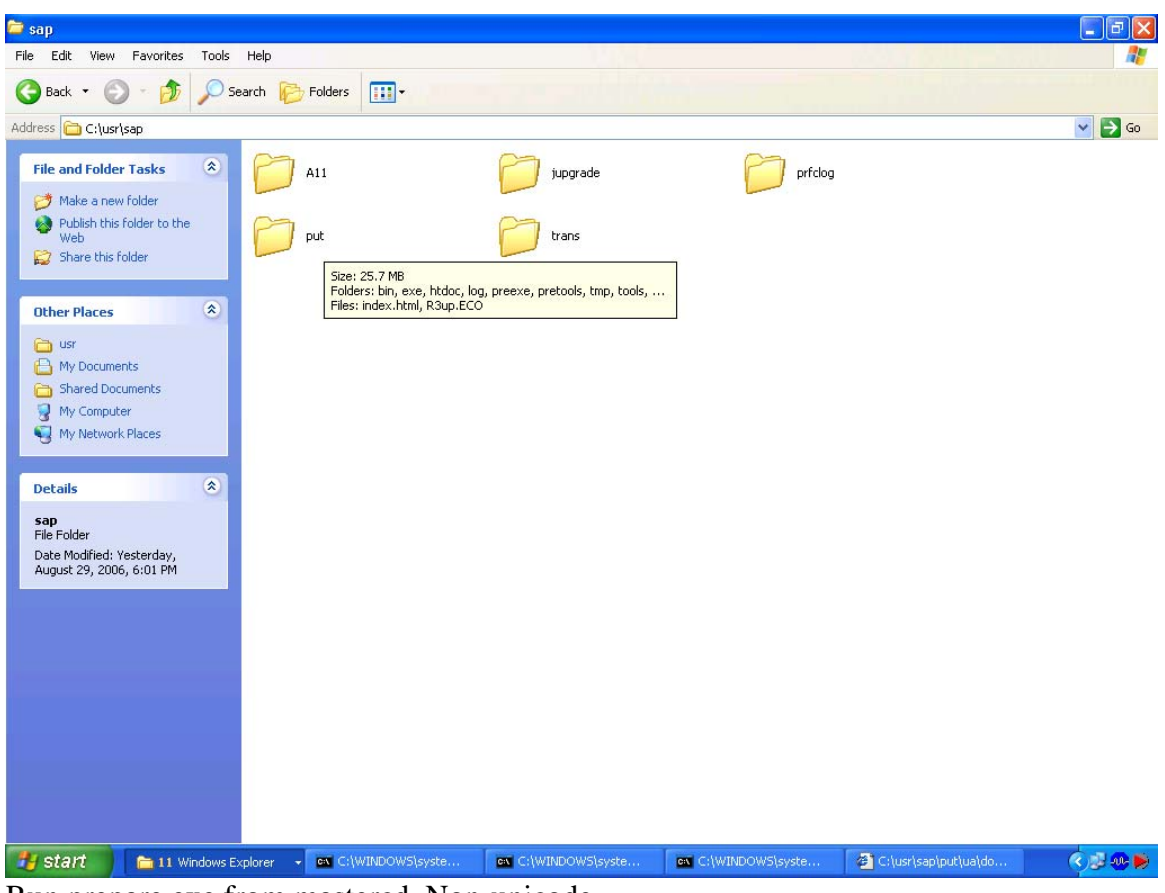

Run prepare.exe from mastercd. Non-unicode

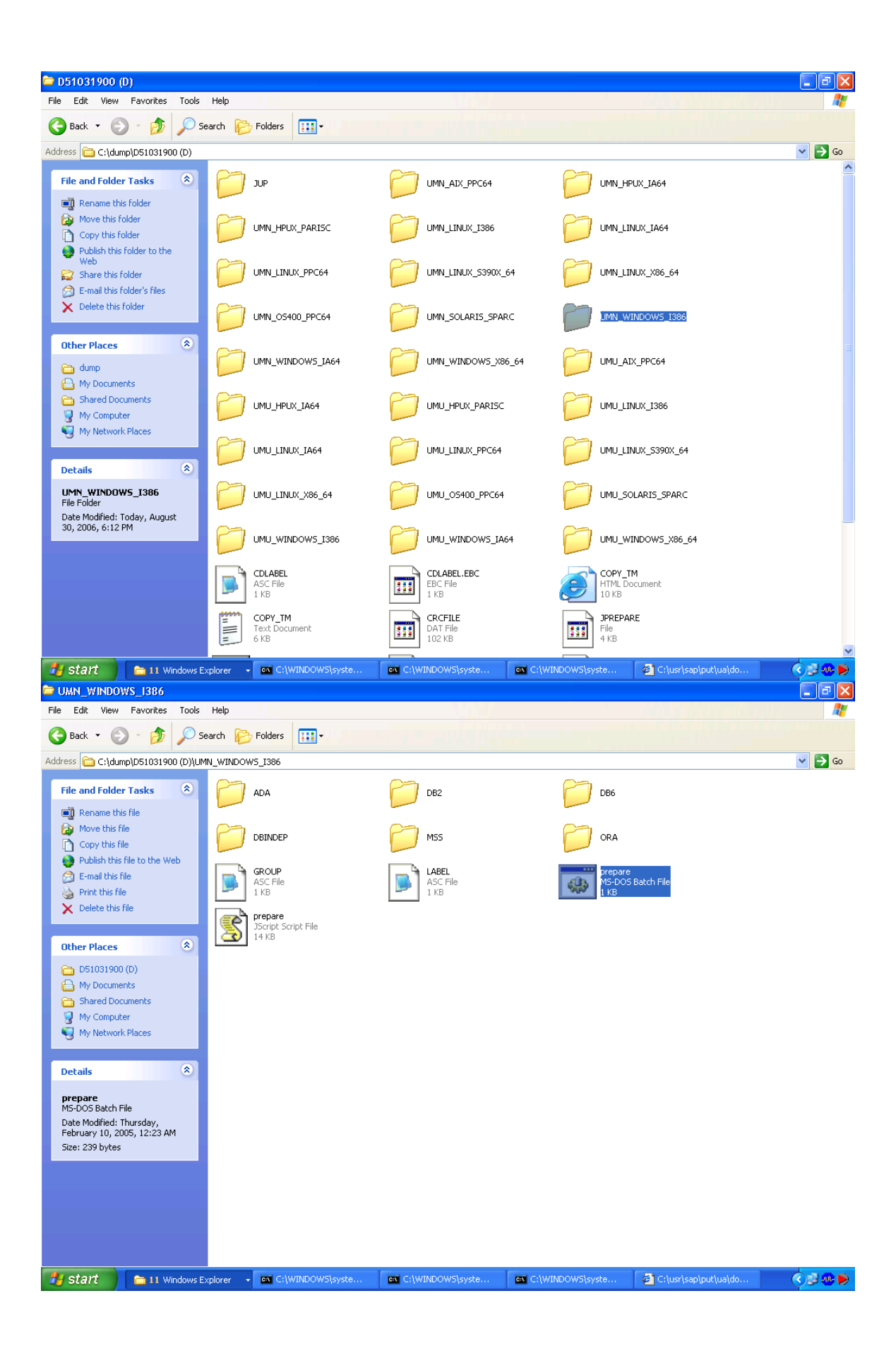

| File Edit View Favorites Tools                                                                                                    | Help                                                                                                    | 51.077                                                                                                    |                                                                                                    | <b>.</b>                                                                                                    |              |
|----------------------------------------------------------------------------------------------------|----------------------------------------------------------------------------------------------------|----------------------------------------------------------------------------------------------------|----------------------------------------------------------------------------------------------------|----------------------------------------------------------------------------------------------------|--------------|
| 🔇 Back 🔹 🕥 - 🎓 🔎 Se                                                                                                    | earch 💫 Folders 🛄 -                                                                                                    |                                                                                                    |                                                                                                    |                                                                                                    | ~            |
| Address C:\dump\D51031900 (D)\UM                                                                                                    | N_WINDOW5_I386                                                                                                    |                                                                                                    |                                                                                                    | ▼ →                                                                                                    | Go           |
| File and Folder Tasks 🙁                                                                                                    |                                                                                                    | DB2                                                                                                    | P D                                                                                                    | B6                                                                                                    |              |
| Rename this file                                                                                                    |                                                                                                    |                                                                                                    |                                                                                                    |                                                                                                    |              |
| Move this file Copy this file                                                                                                    |                                                                                                    | MSS                                                                                                    | O 0                                                                                                    | RA                                                                                                    |              |
| C:\WINDOWS\system32\cmd                                                                                                    | .exe - cscript.exe /nologo prepa                                                                                                    | re.js                                                                                                    | - <b>-</b> × P                                                                                                    | repare                                                                                                    |              |
|                                                                                                    |                                                                                                    |                                                                                                    |                                                                                                    | S-DOS Batch File<br>KB                                                                                                    |              |
|                                                                                                    |                                                                                                    |                                                                                                    |                                                                                                    |                                                                                                    |              |
|                                                                                                    |                                                                                                    |                                                                                                    |                                                                                                    |                                                                                                    |              |
|                                                                                                    |                                                                                                    |                                                                                                    | Brow                                                                                                    | se For Folder 🛛 ? 🗙                                                                                                    | ì            |
|                                                                                                    |                                                                                                    |                                                                                                    | Cho                                                                                                    | ose upgrade directory:                                                                                                    | 1            |
|                                                                                                    |                                                                                                    |                                                                                                    |                                                                                                    |                                                                                                    |              |
|                                                                                                    |                                                                                                    |                                                                                                    |                                                                                                    | E 🔂 usr 🔼                                                                                                    |              |
|                                                                                                    |                                                                                                    |                                                                                                    |                                                                                                    |                                                                                                    |              |
| Date Modified: Thursday.                                                                                                    |                                                                                                    |                                                                                                    | <u> </u>                                                                                                    | prfclog                                                                                                    |              |
| February 10, 2005, 12:23 AM<br>Size: 239 bytes                                                                                                    |                                                                                                    |                                                                                                    | <                                                                                                    | E C trans                                                                                                    |              |
|                                                                                                    |                                                                                                    |                                                                                                    | Fold                                                                                                    | er: put                                                                                                    |              |
|                                                                                                    |                                                                                                    |                                                                                                    | M                                                                                                    | ake New Folder OK Cancel                                                                                                    |              |
|                                                                                                    |                                                                                                    |                                                                                                    |                                                                                                    |                                                                                                    |              |
|                                                                                                    |                                                                                                    |                                                                                                    |                                                                                                    |                                                                                                    |              |
| 🤧 start 🔰 🗁 UMN_WINDOW                                                                                                    | S_I386 C:\WINDOW5\syste                                                                                                    | P Browse For Folder                                                                                                    |                                                                                                    | S 20                                                                                                    | <b>1</b> 😥   |
| D51031900 (D:)                                                                                                    |                                                                                                    |                                                                                                    |                                                                                                    |                                                                                                    |              |
| CALC: WINDOWS SYSTEM 32 VC                                                                                                    | and a state of the second state of the second                                                                                                    |                                                                                                    |                                                                                                    |                                                                                                    |              |
| Starting prepare from (                                                                                                    | md.exe<br>:he root folder                                                                                                    |                                                                                                    | _ 🗆 🗙                                                                                                    |                                                                                                    |              |
| Starting prepare from (<br>Add This is prepare for VII                                                                                                    | md.exe<br>:he root folder<br>the package folder<br>HDOWS_I386, non-unicode                                                                                                    |                                                                                                    |                                                                                                    | ✓                                                                                                    | Go           |
| Starting prepare from (<br>Starting prepare from (<br>Add This is prepare for WH<br>Creating folder C:\usr<br>Creating folder C:\usr<br>Creating folder C:\usr                                                                                                    | md.exe<br>che root folder<br>he package folder<br>HDOWS_I386, non-unicode<br>sag>put\exe<br>sag>put\exe                                                                                                    |                                                                                                    |                                                                                                    | MU AIX PPC64                                                                                                    | Go           |
| Starting prepare from (<br>Starting prepare from (<br>Add This is prepare for WH<br>Creating folder C:vusr<br>Creating folder C:vusr<br>Creating folder C:vusr<br>Creating folder C:vusr<br>Creating folder C:vusr                                                                                                    | md.exe<br>the poot folder<br>the package folder<br>bOV%_1386, non-unicode<br>(sap\put\bin<br>sap\put\bin<br>sap\put\log<br>sap\put\tng<br>(sap\put\tng)                                                                                                    |                                                                                                    |                                                                                                    | MU_AIX_PPC64                                                                                                    | Go           |
| Starting prepare from (<br>Starting prepare for WH<br>Ad This is prepare for WH<br>Creating folder C:\usr<br>Creating folder C:\usr<br>Creating folder C:\usr<br>Creating folder C:\usr<br>Coping SAPUPMI.PDB to C<br>Coping SAPUPMI.PDB to C                                                                                                    | md.exe<br>the root folder<br>the package folder<br>DOWS_I386, non-unicode<br>sagNputthin<br>sagNputthin<br>sagNputthog<br>sagNputthog<br>sagNputthog<br>sagNputthog<br>sagNputthonSAPugexex<br>thusrhsagNputthintsAPugeare.                                                                                                    | F. PDB                                                                                                    |                                                                                                    | MU_AIX_PPC64<br>MU_LINUX_I386                                                                                                    | 60<br>©      |
| Catarting prepare from (<br>Starting prepare from (<br>Add This is prepare for WH<br>Creating folder C:vusr'<br>Creating folder C:vusr'<br>Creating folder C:vusr'<br>Coping SAPUPAT.PDB to (<br>Coping SAPUPAT.PDB to (<br>Coping prepare.bat to C<br>Coping SAPUPAT.PDB to (<br>Coping SAPUPAT.PDB to (<br>Coping SAPUPAT.PD                   | md.exe<br>the poot folder<br>the package folder<br>bOUWS_1386, non-unicode<br>sapyputva<br>sapyputvo<br>sapyputvlog<br>sapyputvlog<br>sapyputvbin\SAPupMS<br>tworksapyputvbin\SAPupMS<br>tworksapyputvbin\SAPupMS<br>tworksapyputvbin\SAPCMR.1<br>tworksapyputvbin\SAPCMR.1<br>t                                                                                                    | <sup>8</sup><br>⊺.PDB<br>.J§<br>e.hat<br>EXE                                                                                                    |                                                                                                    | MU_AIX_PPC64<br>MU_LINUX_I386                                                                                                    | 60           |
| Carting prepare from (<br>Starting prepare for WH<br>This is prepare for WH<br>Creating folder C:\usr<br>Creating folder C:\usr<br>Creating folder C:\usr<br>Creating folder C:\usr<br>Coping SAPUPNI.PDB to C<br>Coping SAPUPNI.PDB to C<br>Coping prepare js to C:<br>Coping prepare js to C<br>Coping Prepare. Start to C<br>Coping SAPCAR.EXE to C<br>Coping SAPCAR.EXE to C                                                                                                    | md.exe<br>the root folder<br>the package folder<br>thous_1386, non-unicode<br>sapyputyin<br>sapyputying<br>sapyputying<br>sapyputying<br>sapyputyinying<br>sapyputyinying<br>sapyputyinying<br>sayputying<br>sayputyi                                               | °<br>.js<br>₂.hat<br>EXE<br>S_[386" cdlabel=1 upgdin                                                                                                    |                                                                                                    | MU_AIX_PPC64<br>MU_LINUX_J386<br>MU_LINUX_5390X_64                                                                                                    | Go           |
| Starting prepare from the starting prepare from the starting polder C:\usr Creating folder C:\usr Creating folder C:\usr Creating folder C:\usr Creating folder C:\usr Creating folder C:\usr Coping SAPUPAT.PDB to Coping SAPUPAT.PDB to Coping prepare.bat to Coping SAPUPAT.PDB to Coping SAPUPAT.PDB to Copin                                                                                                    | md.exe<br>the root folder<br>the package folder<br>bOWS_1386, non-unicode<br>ksap/put/bin<br>ksap/put/bin<br>ksap/put/bin/SAPupM<br>ksap/put/bin/SAPupM<br>ksap/put/bin/SAPupM<br>ksap/put/bin/SAPupM<br>ksap/put/bin/SAPupM<br>ksap/put/bin/SAPupM<br>ksap/put/bin/SAPupM<br>ksap/put/bin/SAPupM<br>ksap/put/bin/SAPupM<br>ksap/put/bin/SAPupM<br>ksap/put/bin/SAPUM<br>ksap/put/bin/SAPUM<br>ksap/pu                                                                                                    | <sup>2</sup><br>Г.РВ<br>2.5<br>2.bat<br>EXE<br>S_[386" cdlabel=1 upgdin                                                                                                    | - <b>X</b><br>- <b>X</b><br>- <b>V</b><br>- <b>V</b> - <b>V</b><br>- <b>V</b><br>- | MU_AIX_PPC64<br>MU_LINUX_I386<br>MU_LINUX_5390X_64<br>MU_SOLARIS_SPARC                                                                                                    | Go           |
| Starting prepare from (<br>Starting prepare for WH<br>This is prepare for WH<br>Creating folder C:\usr<br>Greating folder C:\usr<br>Greating folder C:\usr<br>Greating folder C:\usr<br>Coping SAPUPNI.PDB to O<br>Coping SAPUPNI.PDB to O<br>Coping SAPUPNI.PDB to O<br>Coping SAPCHR.Ext to C:<br>Coping SAPCHR.Ext to C:<br>Coping SAPCHR.Ext to C:<br>Coping SAPCHR.Ext to C:<br>Coping SAPCHR.Ext to C:<br>Coping SAPCHR.Ext to C:<br>Checking and if needed<br>Starting "SAPUP.Ext che<br>sap\put"<br>D:\>                                                                                                    | md.exe<br>the root folder<br>the package folder<br>the package folde                                                                                                    | <sup>E</sup><br>I.PDB<br>.is<br>e.bat<br>EXE<br>S_[386'' cdlabel=1 upgdin<br>system32\CMD.exe - SAPUP.E}                                                                                                    | <pre>&gt;="C:\usr\ U </pre>                                                                                                    | MU_ATX_PPC64<br>MU_LINUX_I386<br>MU_LINUX_S390X_64<br>MU_SOLARIS_SPARC<br>:\UMMN_WINDOWS_I386° cdl X                                                                                                    | Go           |
| Starting prepare from (<br>Starting prepare from (<br>Add This is prepare for WI)<br>Creating folder C:\usr<br>Creating folder C:\usr<br>Creating folder C:\usr<br>Coping SAPUPNI.PDB to C<br>Coping SAPUPNI.PDB to C<br>Coping SAPUPAT.PDB to C<br>Coping SAPUPAT.PDB t                   | md.exe<br>the root folder<br>the package folder<br>the package folde                                                                                                    | <sup>₽</sup><br>JS<br>JS<br>e.hat<br>EXE<br>S_I386" cdlabel=1 upgdin<br>system32\CMD.exe - SAPUP.EX                                                                                                    | <pre>- X - V - V - V - V - V - V - V - V - V - V</pre>                                                                                                    | MU_ADX_PPC64<br>MU_LINUX_I386<br>MU_LINUX_S390X_64<br>MU_SOLARIS_SPARC<br>:VUMN_WINDOWS_I386" cdl                                                                                                    | Go<br>A      |
| Starting prepare from the starting prepare from the starting prepare for WIN Creating folder C:\usr Creating folder C:\usr Creating folder C:\usr Creating folder C:\usr Coping SAPUPNI.PDB to Coping SAPUPNI.PDB to Coping SAPUPNI.PDB to Coping SAPUPNI.PDB to Coping SAPUPAR.EXE to C: Coping SAPUPAR.EXE to C: Checking and if needed Starting "SAPUP.EXE checking and if needed Starting "SAPUP.EXE checking "SAPUP.EXE checking "SAPUP.EXE checking "SAPUP.EXE checking and if needed Starting "SAPUP.EXE checking Sapur"<br>D:\>                                                                                                    | md.exe<br>the root folder<br>the package folder<br>the package folde                                                                                                    | e<br>T.PDB<br>.js<br>e.bat<br>EXE<br>S_I386" cdlabel=1 upgdin<br>system32\CMD.exe - SAPUP.EX<br>u_WINDOWS_I386\DBINDEP\U<br>t_WINDOWS_I386\DBINDEP\U                                                                                                    | E check cdpath="D<br>A700.SAR succes                                                                                                    | MU_AIX_PPC64<br>MU_LINUX_I386<br>MU_LINUX_S390X_64<br>MU_SOLARI5_SPARC<br>:\UMMA_WINDOWS_I386" cdl □ ×<br>:sfully_unpacked_to_C:\usr\sa                                                                                                    | <b>6</b> 0 ▲ |
| Starting prepare from the starting prepare from the starting prepare for Will Creating folder C:\usr Creating folder C:\usr Creating fold                                                                                                    | md.exe<br>the root folder<br>the package folder<br>b00%5_1386, non-unicode<br>sapyput>bin<br>sapyput>bin<br>sapyput>bin<br>sapyput>bin.SAPupAS<br>sapyput>bin.SAPupAS<br>sapyputbin.SAPupAS<br>sapyput>bin.SAPupAS<br>sapyputbin.SAPupAS<br>sapyput.<br>sapyput<br>sapyput<br>sapypu | e<br>T.PDB<br>.js<br>e.bat<br>EXE<br>S_1386" cdlabel=1 upgdin<br>system32\CMD.exe - SAPUP.EX<br>u_WINDOWS_1386\DBINDEP\U<br>:hive "D:\UMN_WINDOWS_13<br>u_WINDOWS_1386\DBINDEP\U                                                                                                    | E check cdpath="D<br>A700.SAR succes<br>86\DBINDEP\HTDO                                                                                                    | MU_AEX_PPC64<br>MU_LINUX_I386<br>MU_LINUX_S390X_64<br>MU_SOLARI5_SPARC<br>:VUMN_WINDOWS_I386" cdl X<br>isfully unpacked to C:\usp\sa<br>VC.SAR" to "C:\usp\sap\put" .<br>isfully unpacked to C:\usp\sa                                                | Go           |
| Starting prepare from for<br>Starting prepare from for<br>This is prepare for WH<br>Creating folder C:\usr<br>Creating folder C:\usr<br>Creating folder C:\usr<br>Coping SAPUPN.PDB to C<br>Coping SAPUPN.PDB to C<br>Coping SAPUPN.PDB to C<br>Coping SAPUPN.EXE to C:<br>Coping SAPCHR.EXE to C:<br>Coping SAPCHR.EXE to C:<br>Coping SAPCHR.EXE to C:<br>Coping SAPCHR.EXE to C:<br>Coping SAPCHR.EXE to C:<br>Coping SAPCHR.EXE to C:<br>Coping SAPCHR.EXE to C:<br>Coping SAPCHR.EXE to C:<br>Shared Documents<br>My Documents<br>My Network Places<br>Details<br>Seprepare<br>My Documents<br>Shared Documents<br>My Network Places                                                                                                    | md.exe<br>the root folder<br>the package folder<br>the package folde                                                                                                    | F.PDB<br>.is<br>.s.bat<br>EXE<br>S_I386" cdlabel=1 upgdin<br>system32\CMD.exe - SAPUP.EY<br>4_WINDOWS_I386\DBINDEP\U<br>shive "D:\UMN_WINDOWS_I3<br>4_WINDOWS_I386\DBINDEP\H<br><it_sapup_and_start_sapu< td=""><td>E check cdpath="D<br/>A700.SAR succes<br/>86\DBINDEP\HTDO<br/>TDOC.SAR succes</td><td>MU_ATX_PPC64<br/>MU_LINUX_I386<br/>MU_LINUX_S390X_64<br/>MU_SOLARIS_SPARC<br/>:VUMN_WINDOWS_I386" cdl • ×<br/>:sfully unpacked to C:\usr\sa<br/>:sfully unpacked to C:\usr\sa<br/>usr\sap\put" .<br/>:sfully unpacked to C:\usr\sa<br/>ude Assistant.</td><td></td></it_sapup_and_start_sapu<> | E check cdpath="D<br>A700.SAR succes<br>86\DBINDEP\HTDO<br>TDOC.SAR succes                                                                                                    | MU_ATX_PPC64<br>MU_LINUX_I386<br>MU_LINUX_S390X_64<br>MU_SOLARIS_SPARC<br>:VUMN_WINDOWS_I386" cdl • ×<br>:sfully unpacked to C:\usr\sa<br>:sfully unpacked to C:\usr\sa<br>usr\sap\put" .<br>:sfully unpacked to C:\usr\sa<br>ude Assistant.          |              |
| Starting prepare from the starting prepare for WH         Add This is prepare for WH         Creating folder C:\usr'         Greating folder C:\usr'         Greating folder C:\usr'         Greating folder C:\usr'         Greating folder C:\usr'         Greating folder C:\usr'         Greating folder C:\usr'         Greating folder C:\usr'         Greating folder C:\usr'         Greating folder C:\usr'         Goping SAPUP.exe to C:         Goping SAPUP.EXE to C:         Goping SAPUP.EXE to C:         Goping SAPUP.EXE to C:         Checking and if needed         Starting "SAPUP.EXE the say>put"         D:\>         My Documents         My Nocuments         My Network Places         Details         Ms-DOS Batch File         Attributes: Read-only         Date Modified: Thursday,         February 10, 2005, 12:23 AM                                                                                                    | md.exe<br>the root folder<br>the package folder<br>the package folde                                                                                                    | P<br>J.PDB<br>Js<br>s.bat<br>EXE<br>S_1386" cdlabel=1 upgdin<br>system32\CMD.exe - SAPUP.EY<br>UNINDOWS_1386\DBINDEP\U<br>t.WINDOWS_1386\DBINDEP\H<br>wINDOWS_1386\DBINDEP\H<br>cit SAPup and start SAPu<br>ne Upgrade guide for mor<br>operation mode SERVER t<br>cant menu 'Connect Uaser                                                                                                    | E check cdpath="D<br>A700.SAR succes<br>86\DBINDEP\HTDC<br>TDOC.SAR succes<br>p via the Upgra<br>e information.<br>hen you need by                                                                                                    | MU_ALX_PPC64<br>MU_LINUX_I386<br>MU_LINUX_S390X_64<br>MU_SOLARIS_SPARC<br>:VUMN_WINDOWS_I386" cdl X<br>isfully unpacked to C:\usr\sa<br>VC.SAR" to "C:\usr\sap\put" .<br>isfully unpacked to C:\usr\sa<br>ude Assistant.<br>b use the<br>o connect    | Go           |
| Starting prepare from the starting prepare from the starting prepare for WH Creating folder C:\usr' Creating folder C:\usr' Creating folder C:\usr' Coping SAPUPAL-PDB to Coping SAPUPAL-PDB to Coping SAPUPAL-PDB to Coping SAPUPAL-REX to Coping SAPUPAL-REX to Coping SAPCAR-REX to Coping SAPCAR-REX to Cop                                                                                                    | md.exe<br>the root folder<br>the package folder<br>the package folder<br>the package folder<br>the package folder<br>the package folder<br>the package folder<br>the package package<br>the package package<br>the package package<br>the package package<br>the package<br>th                                                                                           | E<br>J. PDB<br>J. S. S. Sat<br>S. J386'' cdlabel=1 upgdin<br>system32\CMD.exe - SAPUP.EY<br>4.WINDOWS_1386\DBINDEP\U<br>shive 'D:\UMN_WINDOWS_13<br>4.WINDOWS_1386\DBINDEP\H<br>wind Start SAPup<br>source of the start SAPup<br>to SaPup and start SAPu<br>operation mode Start Waser<br>ion mode:                                                                                                    | E check cdpath="D<br>A700.SAR succes<br>86\DBINDEP\HTDO<br>TDOC.SAR succes<br>p via the Upgra<br>e information.<br>ver to SAPup' t                                                                                                    | MU_ATX_PPC64<br>MU_LINUX_I386<br>MU_LINUX_S390X_64<br>MU_SOLARIS_SPARC<br>:VUMN_WINDOWS_I386" cdl • ×<br>:sfully unpacked to C:\usr\sa<br>JC.SAR" to "C:\usr\sap\put" .<br>:sfully unpacked to C:\usr\sa<br>ule Assistant.<br>• use the<br>:o connect | Go           |
| Starting prepare from the Starting prepare for WH Creating folder C:\usrf Greating folder C:\usrf Greating folder G:\usrf Greating folder G:\usrf Greating folder G:\usrf Greating folder G:\usrf Greating folder G:\usrf Greating folder G:\usrf Greating folder G:\usrf Greating folder G:\usrf Greating folder G:\usrf Greating folder G:\usrf Greating folder G:\usrf Greating folder G:\usrf Greating folder G:\usrf Greating folder G:\usrf G:\usrf G:\u                                                                                                    | md.exe<br>the root folder<br>the package folder<br>bDWS_1386, non-unicode<br>sap\put\sin<br>sap\put\sin<br>sap\put\sin<br>sap\put\sin.SAPupAS<br><br><br><br><br><br><br>                                                                                                    | P<br>J.PDB<br>J.S<br>P.DB<br>P.DB<br>S.Lat<br>EXE<br>S_I386'' cdlabel=1 upgdin<br>system32\CMD.exe - SAPUP.EX<br>4_WINDOWS_I386\DBINDEP\U<br>thive 'D:\UMN_WINDOWS_I3<br>4_WINDOWS_I386\DBINDEP\U<br>thive 'D:\UMN_WINDOWS_I3<br>4_WINDOWS_I386\DBINDEP\U<br>the Upgrade guide for mor<br>operation mode SERVER t<br>cant menu 'Connect WaSer<br>tion mode:<br>"SERVER"                                                                                                    | <pre></pre>                                                                                                    | MU_AEX_PPC64<br>MU_LINUX_I386<br>MU_LINUX_S390X_64<br>MU_SOLARI5_SPARC<br>::VUMAN_WINDOWS_I386" cdl X<br>:sfully unpacked to C:\usr\sa<br>/C.SAR" to "C:\usr\sap\put" .<br>:sfully unpacked to C:\usr\sa<br>ide Assistant.<br>: use the<br>:o connect | Go 🖉         |
| Starting prepare from for<br>Starting prepare for WH<br>Creating folder C:\usr<br>Creating folder C:\usr<br>Creating folder C:\usr<br>Creating folder C:\usr<br>Coping SAPUPN.PDB to C<br>Coping SAPUPN.PDB to C<br>Coping SAPUPN.EXE to C:<br>Coping SAPUPN.EXE to C:<br>Coping SAPUPN.EXE to C:<br>Coping SAPCHR.EXE to C:<br>Coping SAPCHR.EXE to C:<br>Checking and if needed<br>Starting Comments<br>My Network Places<br>Details ©<br>Prepare<br>My Network Places<br>Sapone Comments<br>Sapone Comments<br>Sapone Comm | md.exe<br>the root folder<br>the package folder<br>the package folder<br>the package folder<br>the package folder<br>the package folder<br>the package folder<br>the package folder<br>the package folder<br>the package package folder<br>the package package folder<br>the package package folder<br>the package package folder<br>the package package folder<br>the package package folder<br>the package folder<br>the package package folder<br>the package folder<br>the pac                                                                                                    | S<br>JS<br>JS<br>S.bat<br>EXE<br>S_I386" cdlabel=1 upgdin<br>system32/CMD.exe - SAPUP.EX<br>A_WINDOWS_I386\DBINDEP\U<br>Shive "D:\UMN_WINDOWS_I3<br>4_WINDOWS_I386\DBINDEP\U<br>shive "D:\UMN_WINDOWS_I3<br>4_WINDOWS_I386\DBINDEP\U<br>cuprate guide for mor<br>operation mode SERVER t<br>cant menu 'Connect UaSer<br>ion mode:<br>"SERUER"<br>"SERUER"<br>"SERUER"                                                                                                    | <pre></pre>                                                                                                    | MU_ATX_PPC64<br>MU_LINUX_I386<br>MU_LINUX_S390X_64<br>MU_SOLARIS_SPARC<br>:VUMN_WINDOWS_I386" cdl • ×<br>:sfully unpacked to C:\usr\sa<br>JC.SAR" to "C:\usr\sap\put" .<br>:sfully unpacked to C:\usr\sa<br>ule Assistant.<br>:use the<br>:o connect  |              |
| Starting prepare from (<br>Starting prepare for WH<br>Creating folder C:\usr<br>Creating folder C:\usr<br>Creating folder C:\usr<br>Creating folder C:\usr<br>Coping SAPUPN.cPB to C<br>Coping SAPUPN.exe to C:<br>Coping SAPUPN.EXE to C<br>Coping SAPUPN.EXE to C<br>Shared Documents<br>My Network Places<br>Details<br>Prepare<br>MS-DOS Batch File<br>Attributes: Read-only<br>Date Modified: Thursday,<br>February 10, 2005, 12:23 AM<br>Size: 239 bytes                                                                                                    | md.exe<br>the root folder<br>the package folder<br>the package folde                                                                                                    | P<br>J.PDB<br>JS<br>P.DB<br>P.DB<br>S.Lat<br>EXE<br>S_I386" cdlabel=1 upgdin<br>system32/CMD.exe - SAPUP.EX<br>4_WINDOWS_I386\DBINDEP\U<br>shive "D:\UMN_WINDOWS_I3<br>4_WINDOWS_I386\DBINDEP\U<br>cit SAPup and start SAPu<br>is Upgrade guide for mor<br>operation mode SERVER t<br>cant menu 'Connect UaSer<br>ion mode:<br>"EXII"<br>"SERVER"<br>"SCROLL"<br>these options [EXII] :=                                                                                                    | <pre></pre>                                                                                                    | MU_ALX_PPC64<br>MU_LINUX_I386<br>MU_LINUX_S390X_64<br>MU_SOLARIS_SPARC<br>:\UMMA_WINDOWS_I386" cdl X<br>:sfully unpacked to C:\usr\sa<br>VC.SAR" to "C:\usr\sap\put" .<br>:sfully unpacked to C:\usr\sa<br>use the<br>:o connect                      |              |

Now use exit option.

Then use command

C:\usr\sap\put\bin>java -cp c:\usr\sap\put\ua\ua.jar UaServer

| -enableassertions[: <packagename> :<classname>]<br/>enable assertions<br/>-da[:<packagename> :<classname>]<br/>disableassertions[:<packagename> :<classname>]<br/>disable assertions<br/>-esa   -enablesystemassertions<br/>enable system assertions<br/>-dsa   -disablesystemassertions<br/>disable system assertions<br/>C:\usr\sap\put\bin&gt;java -cp c:\usr\sap\put\ua\Ua.jar UaServer<br/>UaServer&gt; Stable storage file 'c:\usr\sap\put\ua\UaState' not found<br/>UaServer&gt; Creating stable storage file 'c:\usr\sap\put\ua\UaState'<br/>Please enter administrator password<br/>Enter password:*******</classname></packagename></classname></packagename></classname></packagename> | 🛥 C:\WINDOWS\system32\CMD.exe - java -cp c:\usr\sap\put\ua\ua.jar UaServer 📃 🗖                                                                                                    | J X |
|----------------------------------------------------------------------------------------------------|----------------------------------------------------------------------------------------------------|-----|
| <pre>enable assertions<br/>-daf:<packagename>;:<classname>]<br/>-disableassertions[:<packagename>;:<classname>]<br/>disable assertions<br/>-esa : -enablesystemassertions<br/>-enable system assertions<br/>-dsa : -disablesystemassertions<br/>disable system assertions<br/>C:\usr\sap\put\bin&gt;java -cp c:\usr\sap\put\ua\ua.jar UaServer<br/>UaServer&gt; Stable storage file 'c:\usr\sap\put\ua\UaState' not found<br/>UaServer&gt; Creating stable storage file 'c:\usr\sap\put\ua\UaState'<br/>Please enter administrator password<br/>Enter password:********</classname></packagename></classname></packagename></pre>                                                                 | -enableassertions[: <packagename>;:<classname>]</classname></packagename>                                                                                                    |     |
| -disableassertions[: <pre>packagename&gt;!:<classname>]</classname></pre>                                                                                                    | -da[:{packagename}!: <classname>]</classname>                                                                                                    |     |
| -esa : -enablesystemassertions<br>enable system assertions<br>-dsa : -disablesystemassertions<br>disable system assertions<br>C:\usr\sap\put\bin>java -cp c:\usr\sap\put\ua\ua.jar UaServer<br>UaServer> Stable storage file 'c:\usr\sap\put\ua\UaState' not found<br>UaServer> Creating stable storage file 'c:\usr\sap\put\ua\UaState'<br>Please enter administrator password<br>Enter password:*****                                                                                                    | -disableassertions[: <packagename>l:<classname>] disable assertions</classname></packagename>                                                                                                    |     |
| enable system assertions<br>-dsa ¦ -disablesystemassertions<br>disable system assertions<br>C:\usr\sap\put\bin>java -cp c:\usr\sap\put\ua\ua.jar UaServer<br>UaServer> Stable storage file 'c:\usr\sap\put\ua\UaState' not found<br>UaServer> Creating stable storage file 'c:\usr\sap\put\ua\UaState'<br>Please enter administrator password<br>Enter password:*****                                                                                                    | -esa ¦ -enablesystemassertions                                                                                                    |     |
| disable system assertions<br>disable system assertions<br>C:\usr\sap\put\bin>java -cp c:\usr\sap\put\ua\ua.jar UaServer<br>UaServer> Stable storage file 'c:\usr\sap\put\ua\UaState' not found<br>UaServer> Creating stable storage file 'c:\usr\sap\put\ua\UaState'<br>Please enter administrator password<br>Enter password:*****                                                                                                    | enable system assertions<br>-dsa ! -disablesustemassertions                                                                                                    |     |
| C:\usr\sap\put\bin>java -cp c:\usr\sap\put\ua\ua.jar UaServer<br>UaServer> Stable storage file 'c:\usr\sap\put\ua\UaState' not found<br>UaServer> Creating stable storage file 'c:\usr\sap\put\ua\UaState'<br>Please enter administrator password<br>Enter password: <del>*******</del>                                                                                                    | disable system assertions                                                                                                    |     |
|                                                                                                    | ::\usr\sap\put\bin>java -cp c:\usr\sap\put\ua\ua.jar UaServer<br>aServer> Stable storage file 'c:\usr\sap\put\ua\UaState' not found<br>aServer> Creating stable storage file 'c:\usr\sap\put\ua\UaState'<br>lease enter administrator password<br>inter password: <del>*******</del> |     |

use a password, start a new password, 6 character & confirm. This is UA login password, u decide.

| 📼 C:\WINDOWS\system32\CMD.exe - java -cp c:\usr\sap\put\ua\ua.jar UaServer 📃                                                                                                    | × |
|----------------------------------------------------------------------------------------------------|---|
| -enableassertions[: <packagename> :<classname>]<br/>enable assertions<br/>-da[:<packagename> :<classname>]<br/>-disableassertions[:<packagename> :<classname>]<br/>disable assertions<br/>-esa   -enablesystemassertions<br/>enable system assertions<br/>-dsa   -disablesystemassertions</classname></packagename></classname></packagename></classname></packagename>                                                                                                    |   |
| C:\usr\sap\put\bin>java -cp c:\usr\sap\put\ua\ua.jar UaServer<br>UaServer> Stable storage file 'c:\usr\sap\put\ua\UaState' not found<br>UaServer> Creating stable storage file 'c:\usr\sap\put\ua\UaState'<br>Please enter administrator password<br>Enter password:********<br>Confirm password:********<br>*UaServer> Temporary directory is 'c:\usr\sap\put\ua'<br>UaServer> Temporary directory is 'c:\usr\sap\put\ua'<br>UaServer> Property file 'c:\usr\sap\put\ua\UaServer.properties' read<br>UaServer> Property file 'c:\usr\sap\put\ua\UaServerWindowsXP.properties' read<br>UaServer> Configuring HTTP server | - |

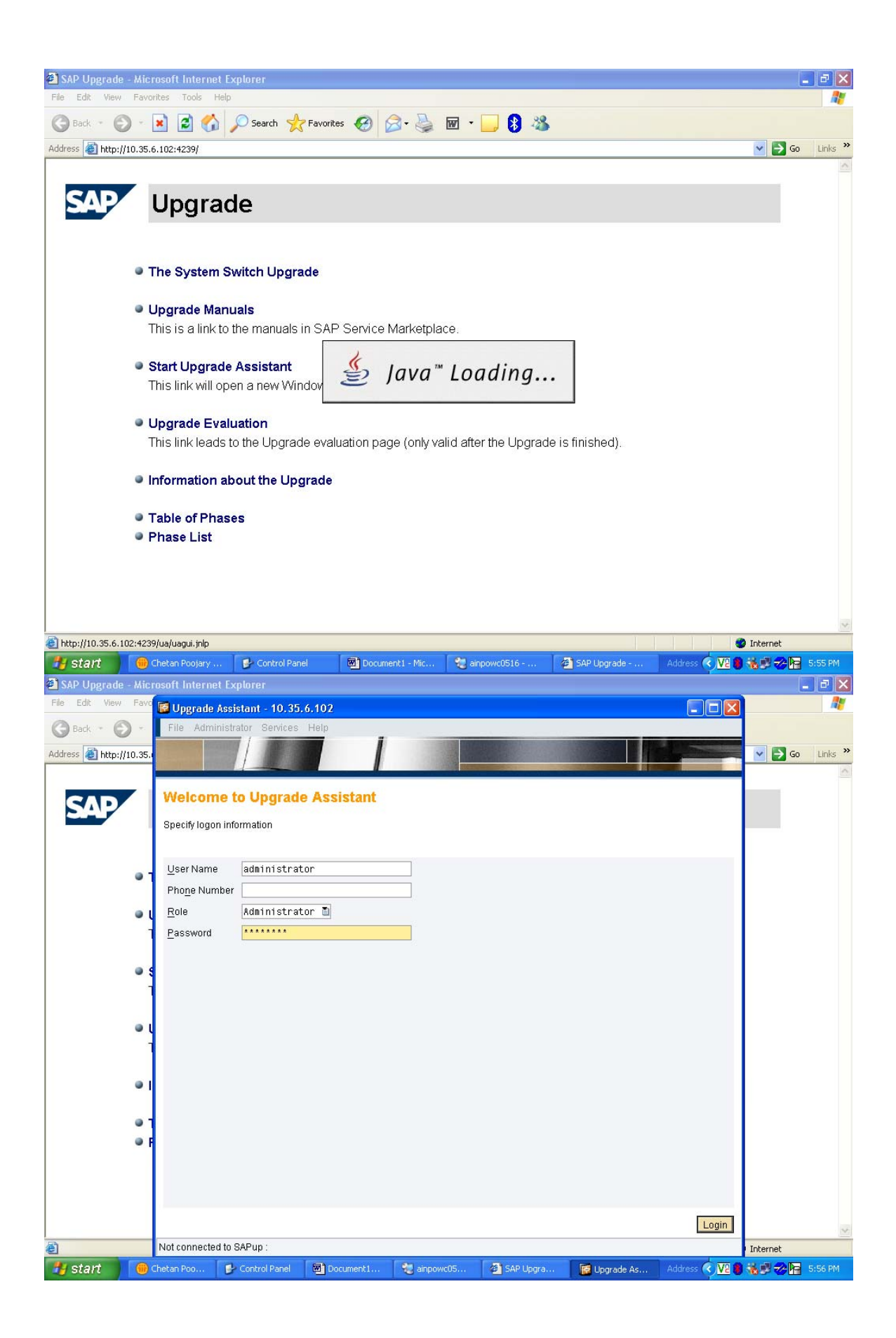

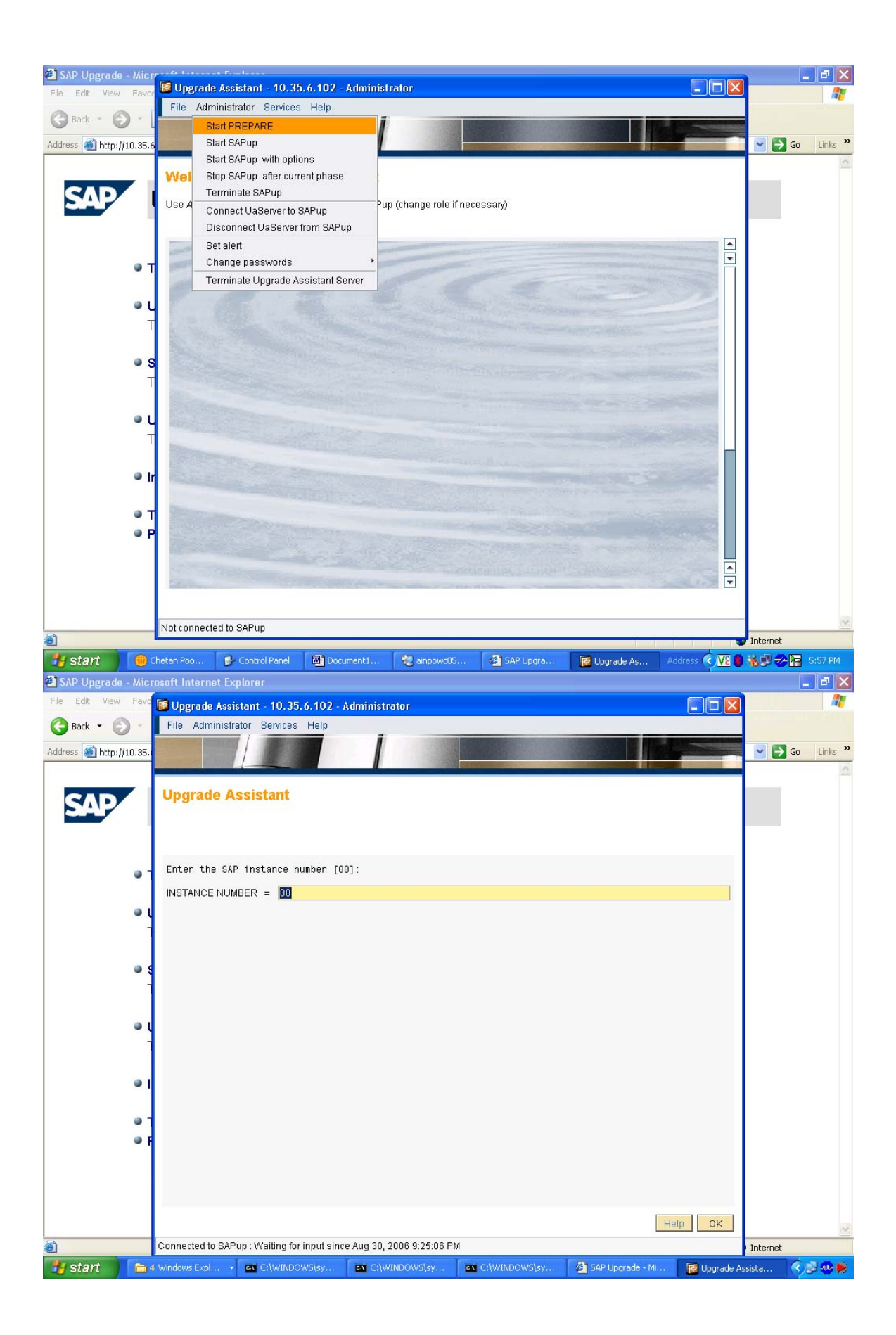

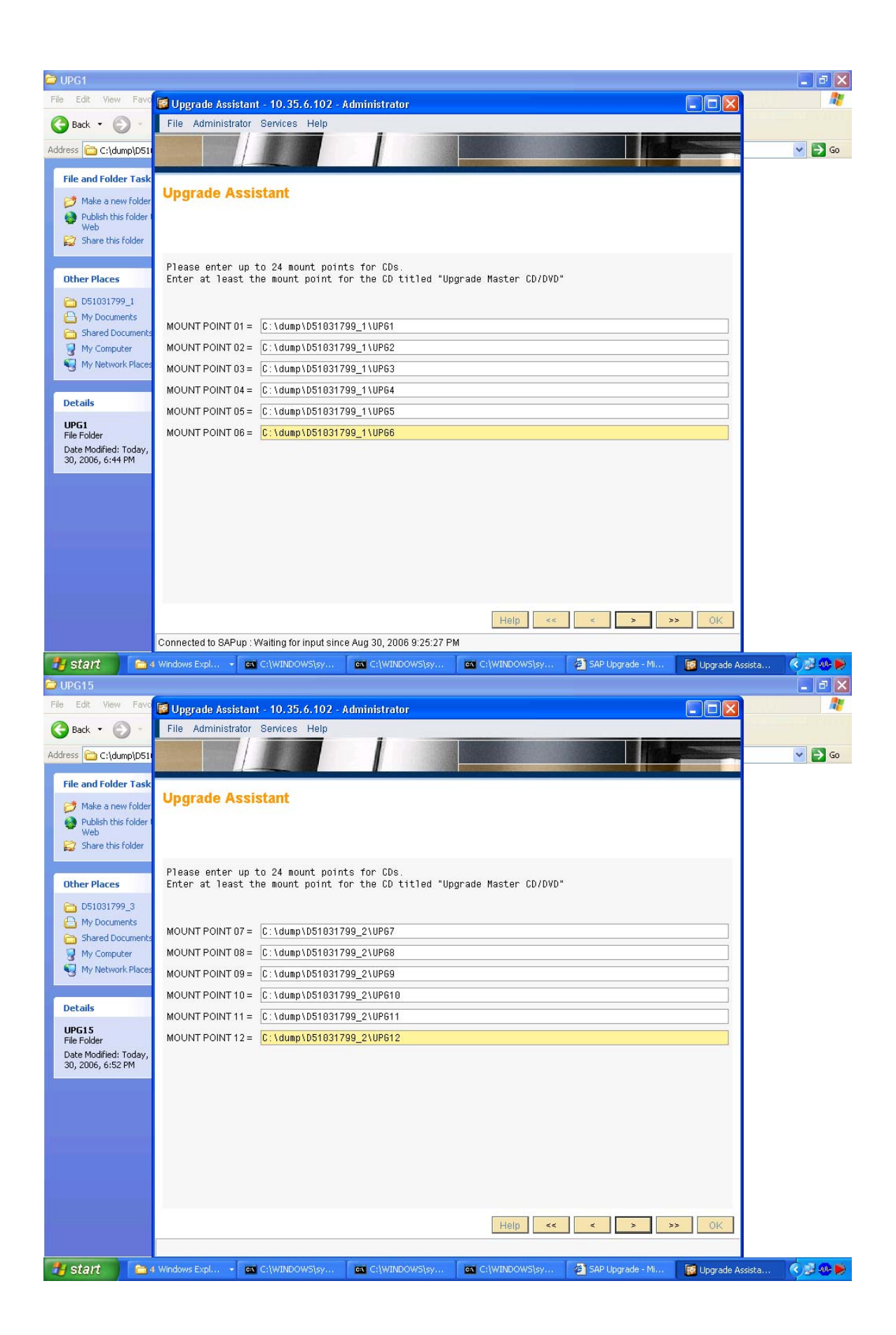

| 🗁 D51031900                                |                                                                                                    |              |
|--------------------------------------------|----------------------------------------------------------------------------------------------------|--------------|
| File Edit View Favo                        | 🗑 Upgrade Assistant - 10.35.6.102 - Administrator                                                                       | <b>A</b>     |
| 🔇 Back 🝷 🕥 🕤                               | File Administrator Services Help                                                                                        |              |
| Address 🔂 C:\dump\D51                      |                                                                                                    | 💙 🄁 Go       |
| File and Folder Task                       |                                                                                                    | <u>^</u>     |
| 🧭 Make a new folder                        | Upgrade Assistant                                                                                                    |              |
| Publish this folder                        |                                                                                                    |              |
| Share this folder                          |                                                                                                    |              |
| -                                          | The requested Data Carrier is not mounted on any of the mount points                                                    |              |
| Other Places                               | you entered.                                                                                                    |              |
| Oump My Documents                          | Please enter up to 24 mount points for LDS.<br>Enter at least the mount point for the CD titled "Upgrade Master CD/DVD" |              |
| Constant Shared Documents                  |                                                                                                    |              |
| My Computer                                | MOUNT POINT 13 = C:\dump\D51031799_3\UP613                                                                              |              |
|                                            | MOUNT POINT 14 = C:\dump\D51831799_3\UP614                                                                              |              |
| Details                                    | MOUNT POINT 15= C:\dump\D51031799_3\UP615                                                                               |              |
| D51031900<br>File Folder                   | MOUNT POINT 16 = C:\dump\D51031799_3\UP616                                                                              |              |
| Date Modified: Today,                      | MOUNT POINT 17 = C:\dump\D51831988                                                                                      |              |
| 30, 2006, 6:17 PM                          | MOUNT POINT 18 =                                                                                                    |              |
|                                            |                                                                                                    |              |
|                                            |                                                                                                    |              |
|                                            |                                                                                                    |              |
|                                            |                                                                                                    |              |
|                                            |                                                                                                    |              |
|                                            |                                                                                                    |              |
|                                            |                                                                                                    |              |
| tu start                                   | Windows Explorer 🔹 😋 C:\WINDOWS\syste 🚳 C:\WINDOWS\syste 🖓 SAP Upprade - Micros 🐻 Upprade Assistant - 1.                | k 22 90 🖌    |
| DUPG13                                     |                                                                                                    | _ <b>- X</b> |
| File Edit View Favo                        | Vugrade Assistant - 10.35.6.102 - Administrator                                                                         | 1            |
| 🕝 Back 🝷 🌍 🕤                               | File Administrator Services Help                                                                                        |              |
| Address 🔂 C:\dump\D51                      |                                                                                                    | 💙 🋃 Go       |
| File and Folder Task                       |                                                                                                    |              |
| 🧭 Make a new folder                        | Upgrade Assistant                                                                                                    |              |
| Publish this folder<br>Web                 |                                                                                                    |              |
| 😂 Share this folder                        |                                                                                                    |              |
| Other Places                               | Please enter up to 24 mount points for CDs.                                                                             |              |
| Cher Fraces                                | Enter we reade the mount point for the op titled opgiade haster oprovo                                                  |              |
| My Documents                               |                                                                                                    |              |
| Construction                               |                                                                                                    |              |
| My Network Places                          | MOUNT POINT 21 =                                                                                                    |              |
| -                                          | MOUNT POINT 22 =                                                                                                    |              |
| Details                                    | MOUNT POINT 23 =                                                                                                    |              |
| UPG13<br>File Folder                       | MOUNT POINT 24 =                                                                                                    |              |
| Date Modified: Today,<br>30, 2006, 6:53 PM |                                                                                                    |              |
|                                            |                                                                                                    |              |
|                                            |                                                                                                    |              |
|                                            |                                                                                                    |              |
|                                            |                                                                                                    |              |
|                                            |                                                                                                    |              |
|                                            |                                                                                                    |              |
|                                            | Help << > >> OK                                                                                                    |              |
|                                            |                                                                                                    |              |
| A start                                    |                                                                                                    |              |

| 001001700                                                                                                    |                                                                                                    | _ <b>2</b> 🔀                                                                                                    |
|----------------------------------------------------------------------------------------------------|----------------------------------------------------------------------------------------------------|----------------------------------------------------------------------------------------------------|
| File Edit View Favo                                                                                                    | 🗑 Upgrade Assistant - 10.35.6.102 - Administrator                                                                                                    | <b>#</b>                                                                                                    |
| 🔇 Back 🔹 🔘 🕤                                                                                                    | File Administrator Services Help                                                                                                    |                                                                                                    |
| Address 🔂 C:\dump\D51                                                                                                    |                                                                                                    | 💌 🄁 Go                                                                                                    |
| File and Folder Task                                                                                                    |                                                                                                    | <u>^</u>                                                                                                    |
| 🧭 Make a new folder                                                                                                    | Upgrade Assistant                                                                                                    |                                                                                                    |
| Publish this folder I<br>Web                                                                                                    |                                                                                                    |                                                                                                    |
| 😭 Share this folder                                                                                                    |                                                                                                    |                                                                                                    |
| Other Diseas                                                                                                    | > MOUNT POINT 22 =                                                                                                    |                                                                                                    |
| Conter Places                                                                                                    | > MOUNT POINT 09 = C.104ump1D51031799_21UP09                                                                                                    |                                                                                                    |
| My Documents                                                                                                    | > MOUNT POINT 13 = C.taumpiD51031799_30P013<br>> MOUNT POINT 03 = C.taumpiD51031799_10PG3                                                                                                    |                                                                                                    |
| Constants                                                                                                    | > MOUNT POINT 24 =<br>> MOUNT POINT 19 =                                                                                                    |                                                                                                    |
| My Network Places                                                                                                    | > MOUNT POINT 06 = C1dump1051031799_11UPG6<br>> MOUNT POINT 01 = C1dump1051031799_11UPG1                                                                                                    |                                                                                                    |
| -                                                                                                    | > MOUNT POINT 11 = C1/dump\D51031799_2\UPG11<br>> MOUNT POINT 07 = C1/dump\D51031799_2\UPG7                                                                                                    |                                                                                                    |
| Details                                                                                                    | > MOUNT POINT 12 = C:dumpiD51031799_2UPG12<br>> MOUNT POINT 15 = C:dumpiD51031799_3UPG15                                                                                                    |                                                                                                    |
| D51031900<br>File Folder                                                                                                    | > MOUNT POINT 21 =<br>> MOUNT POINT 05 = C1dumn/D51031799_1/UPG5                                                                                                    |                                                                                                    |
| Date Modified: Today,<br>30, 2006, 6:17 PM                                                                                                    | > MOUNT POINT 02 = C1dump1051031799_1UPG2<br>> MOUNT POINT 18 = C1dump1051021709_2UPG18                                                                                                    |                                                                                                    |
|                                                                                                    | > MOUNT POINT 20 =                                                                                                    |                                                                                                    |
|                                                                                                    | > MOUNT POINT 23 =<br>> MOUNT POINT 08 = C:dumpiD51031799_2UPG8                                                                                                    |                                                                                                    |
|                                                                                                    | > MOUNT POINT 18 =<br>> MOUNT POINT 17 = Cldump\D51031900                                                                                                    |                                                                                                    |
|                                                                                                    | > MOUNT POINT 14 = C:dumplD51031799_3/UPG14<br>> MOUNT POINT 10 = C:dumplD51031799_2/UPG10                                                                                                    |                                                                                                    |
|                                                                                                    | Reading data from "Upgrade Master CD/DVD"                                                                                                    |                                                                                                    |
|                                                                                                    | Extracting archive "C:\dump\D51031900\UMN_WINDOWS_I386\DBINDEP\CTRL7000.SAR" to "c:\usr\sap\put"                                                                                                    |                                                                                                    |
|                                                                                                    |                                                                                                    |                                                                                                    |
|                                                                                                    |                                                                                                    | ~                                                                                                    |
| 🥶 start 🗀                                                                                                    | - Windows Explorer 🔹 💽 C:\WINDOWS\syste 🚳 C:\WINDOWS\syste 🖉 SAP Upgrade - Micros 🦉 Upgrade Assistant - 1.                                                                                                    | ·· 🕐 🖉 😻 🏓                                                                                                    |
|                                                                                                    |                                                                                                    |                                                                                                    |
| File Edit View Favo                                                                                                    | Muranda Assistant 40.25.6.402 Administrator                                                                                                    |                                                                                                    |
| File Edit View Favo                                                                                                    | Wupgrade Assistant - 10.35,6.102 - Administrator           File         Administrator Services Help                                                                                                    |                                                                                                    |
| File Edit View Pave<br>Back • 💮 •<br>Address 🖻 C:\dump\D51                                                                                                    | Upgrade Assistant - 10,35,6,102 - Administrator File Administrator Services Help                                                                                                    |                                                                                                    |
| File Edit View Favo<br>Back • 📀 •<br>Address 🖻 C:\dump\D51t<br>File and Folder Task                                                                                                    | Upgrade Assistant - 10.35, 6, 102 - Administrator  File Administrator Services Help  Upgrade Administrator Services Help                                                                                                    |                                                                                                    |
| File     Edit     View     Favo       Image: State of the state of the state of th | W Upgrade Assistant - 10.35.6.102 - Administrator         File       Administrator         Services       Help         Upgrade       Assistant                                                                                                    | _ ∂ X<br>∦<br>⊘ co                                                                                                    |
| File       Edit       View       Favo         Pile       Edit       View       Favo         O       Back       O       C         Address       C:(dumplDS1       File and Folder Task         Ø       Make a new folder       Publish this folder         Ø       Publish this folder       Share this folder                                                                                                    | Upgrade Assistant - 10,35,6,102 - Administrator File Administrator Services Help Upgrade Assistant Upgrade Assistant                                                                                                    |                                                                                                    |
| File       Edit       View       Favo         Image: State of the state of the state of th                   | Upgrade Assistant - 10.35.6.102 - Administrator         File       Administrator         Services       Help         Upgrade       Assistant         Upgrade       Assistant         Welcome to the SAP upgrade control program.                                                                                                    |                                                                                                    |
| File       Edit       View       Favo         Image: Second Second Secon                   | Upgrade Assistant - 10.35, 6, 102 - Administrator  File Administrator Services Help  Upgrade Assistant  Welcome to the SAP upgrade control program.  Important information for this upgrade is included in the unorrade Note and further Notes mentioned therein                                                                                                    |                                                                                                    |
| File       Edit       View       Favo         File       Edit       View       Favo         Address       C:\dump\D51         File       and Folder       Task         Ø       Make a new folder         Ø       Publish this folder         Ø       Publish this folder         Ø       Share this folder         Ø       Other Places         Ø       dump         My Documents       My Documents                                                                                                    | Upgrade Assistant - 10.35, 6, 102 - Administrator         File         Administrator         Services         Help    Upgrade Assistant          Welcome to the SAP upgrade control program.         Important information for this upgrade is included in the upgrade month of the number of this note.                                                                                                    |                                                                                                    |
| File       Edit       View       Pavel         File       Edit       View       Pavel         Image: Second Second Se                                                                        | Upgrade Assistant - 10.35.6.102 - Administrator         File         Administrator         Bervices         Help    Upgrade Assistant          Welcome to the SAP upgrade control program.         Important information for this upgrade is included in the upgrade Note and further Notes mentioned therein         Refer to the upgrade manual for the number of this note.         It is advisable to obtain this Note before starting any process since it also contains important information about preparing                                                                                                    |                                                                                                    |
| File       Edit       View       Favo         File       Edit       View       Favo         Address       C:\dump\DS1         File and Folder Task         Ø       Make a new folder         Ø       Make a new folder         Ø       Nake a new folder         Ø       Nake a new folder         Ø       Nake a new folder         Ø       Nublish this folder         Ø       Share this folder         Ø       My Documents         Ø       My Computer         Ø       My Network Places                                                                                                    | Upgrade Assistant - 10.35, 6, 102 - Administrator         File       Administrator         Services       Help         Upgrade Assistant         Upgrade Assistant         Welcome to the SAP upgrade control program.         Important information for this upgrade is included<br>in the upgrade Note and further Notes mentioned therein.<br>Refer to the upgrade manual for the number of this note.         It is advisable to obtain this Note before starting any process<br>since it also contains important information about preparing<br>the upgrade.                                                                                                    | <ul> <li>□ X</li> <li>↓</li> <li>↓</li></ul> |
| File       Edit       View       Favo         File       Edit       View       Favo         Address       C:\dump\DS1         File and Folder Task         Ø       Make a new folder         Ø       Make a new folder         Ø       Publish this folder         Ø       Share this folder         Ø       Make a new folder         Ø       Publish this folder         Ø       Share this folder         Ø       My Documents         Ø       My Computer         Ø       My Network Places                                                                                                    | Upgrade Assistant - 10.35, 6, 102 - Administrator         File       Administrator         Services       Help         Upgrade Assistant         Welcome to the SAP upgrade control program.         Important information for this upgrade is included<br>in the upgrade Note and further Notes mentioned therein.         Refer to the upgrade manual for the number of this note.         It is advisable to obtain this Note before starting any process<br>since it also contains important information about preparing<br>the upgrade.         It is essential that you get a current version of this Note<br>before starting the upgrade with SAPup. It contains a keyword<br>which is necessary to start the upgrade procedure.                                                                                                    | <ul> <li>□ ×</li> <li>↓</li> <li>↓</li></ul> |
| File       Edit       View       Favo         File       Edit       View       Favo         Address       C:\dump\D51         File       and Folder Task         Ø       Make a new folder         Ø       Make a new folder         Ø       Publish this folder         Ø       Publish this folder         Ø       Share this folder         Ø       My Documents         Ø       My Computer         Ø       My Network Places         Details       D51031900         File Folder       Folder                                                                                                    | <pre> Vupgrade Assistant - 10.35, 6, 102 - Administrator  File Administrator Services Help  Vupgrade Assistant  Welcome to the SAP upgrade control program. Important information for this upgrade is included in the upgrade and further Notes mentioned therein. Refer to the upgrade manual for the number of this note. It is advisable to obtain this Note before starting any process since it also contains important information about preparing the upgrade. It is essential that you get a current version of this Note before starting the upgrade with SAPup. It contains a keyword which is necessary to start the upgrade procedure. Please look into the SAP Service Marketplace or, if not available, </pre>                                                                                                    | <ul> <li>□ ×</li> <li>↓</li> <li>↓</li></ul> |
| File       Edit       View       Favo         File       Edit       View       Favo         Image: Second Second Seco                                                                        | Upgrade Assistant · 10.35, 6, 102 · Administrator          File       Administrator       Services       Help         Upgrade Assistant       Upgrade Assistant         Welcome to the SAP upgrade control program.       Important information for this upgrade is included in the upgrade and further Notes mentioned therein.         Refer to the upgrade manual for the number of this note.       It is advisable to obtain this Note before starting any process since it also contains important information about preparing the upgrade.         It is essential that you get a current version of this Note before starting the upgrade with SAPup. It contains a keyword which is necessary to start the upgrade procedure.         Please look into the SAP Service Marketplace or, if not available, use the form in your packet to request the upgrade Note.                                                                                                    |                                                                                                    |
| File       Edit       View       Pavol         File       Edit       View       Pavol         Image: Second Second Se                                                                        | Upgrade Assistant - 10.35,6.102 - Administrator         File         Administrator         Services         Help    Upgrade Assistant          Welcome to the SAP upgrade control program.         Important information for this upgrade is included         in the upgrade Note and further Notes mentioned therein.         Refer to the upgrade manual for the number of this note.         It is advisable to obtain this Note before starting any process         since it also contains important information about preparing         the upgrade.         It is essential that you get a current version of this Note         before starting the upgrade with SAPup. It contains a keyword         which is necessary to start the upgrade procedure.         Please look into the SAP Service Marketplace or, if not available,         use the form in your packet to request the upgrade Note.                                                                                                    |                                                                                                    |
| File       Edit       View       Favo         File       Edit       View       Favo         Address       C:\dump\DS1         File and Folder Task         Image: State and Folder Task         Image: Share this folder         Other Places         Image: Share this folder         Image: Share this folder                                                                                                    | Very Very Very Very Very Very Very Very                                                                                                    |                                                                                                    |
| File       Edit       View       Favo         File       Edit       View       Favo         Address <ul> <li>C:\dump\D51</li> <li>File and Folder Task</li> <li>Make a new folder</li> <li>Publish this folder</li> <li>Publish this folder</li> <li>Share this folder</li> <li>Other Places</li> <li>My Documents</li> <li>Shared Documents</li> <li>My Computer</li> <li>My Network Places</li> </ul> <li>Details</li> <li>D51031900</li> <li>File Folder</li> <li>Date Modified: Today, 30, 2006, 6:17 PM</li>                                                                                                    | Velcome to the SAP upgrade control program.  Melcome to the SAP upgrade control program.  Melcome to the SAP upgrade control program.  Important information for this upgrade is included in the upgrade Note and Turther Notes mentioned therein. Refer to the upgrade manual for the number of this note.  It is advisable to obtain this Note before starting any process since it also contains important information about preparing the upgrade.  It is essential that you get a current version of this Note before starting the upgrade with SAPup. It contains a keyword which is necessary to start the upgrade procedure.  Please look into the SAP Service Marketplace or, if not available, use the form in your packet to request the upgrade Note.  Continue Continue C |                                                                                                    |
| File       Edit       View       Favo         File       Edit       View       Favo         Address       C:\dump\DS1         File       and Folder       Task         Ø       Make a new folder         Ø       Publish this folder         Ø       Publish this folder         Ø       Publish this folder         Ø       Publish this folder         Ø       My Documents         Ø       My Documents         Ø       My Computer         Ø       My Network Places         Details       D51031900         File Folder       Date Modified: Today, 30, 2006, 6:17 PM                                                                                                    | Upgrade Assistant - 10.35.6.102 - Administrator          File       Administrator       Services       Help         Upgrade Assistant       Upgrade Assistant         Welcome to the SAP upgrade control program.       Important information for this upgrade is included in the upgrade Note and further Notes mentioned therein.         Refer to the upgrade manual for the number of this note.       It is advisable to obtain this Note before starting any process since it also contains important information about preparing the upgrade.         It is essential that you get a current version of this Note before starting the upgrade with SAPup. It contains a keyword which is necessary to start the upgrade procedure.         Please look into the SAP Service Marketplace or, if not available, use the form in your packet to request the upgrade Note.         @ Continue         O Cancel                                                                                                    |                                                                                                    |
| File       Edt       View       Pavol         File       Edt       View       Pavol         Address       C:/dumpIDS1       File and Folder Task         File       and Folder Task       Publish this folder         Publish this folder       Publish this folder         Publish this folder       Publish this folder         Publish this folder       Publish this folder         Publish this folder       Publish this folder         Publish this folder       Publish this folder         Publish this folder       Publish this folder         Publish this folder       Publish this folder         Publish this folder       My Comments         Shared Documents       My Computer         My Ketwork Places       Details         D51031900       File Folder         Date Modified: Today, 30, 2006, 6:17 PM                                                                                                    | Upgrade Assistant • 10.35.6.102 • Administrator          File       Administrator         File       Administrator         Services       Help    Upgrade Assistant          Welcome to the SAP upgrade control program.         Important information for this upgrade is included         in the upgrade Note and further Notes mentioned therein.         Refer to the upgrade manual for the number of this note.         It is advisable to obtain this Note before starting any process         since it also contains important information about preparing         the upgrade.         It is essential that you get a current version of this Note         before starting the upgrade with SAPup. It contains a keyword         which is necessary to start the upgrade procedure.         Please look into the SAP Service Marketplace or, if not available,         use the form in your packet to request the upgrade Note.         © Conntrue         O Cancel                                                                                                    |                                                                                                    |
| File       Edit       View       Favo         File       Edit       View       Favo         Address       C:\dump\DS1         File       and Folder Task         Image: Address       C:\dump\DS1         File       and Folder Task         Image: Address       C:\dump\DS1         File       and Folder Task         Image: Address       Publish this folder         Image: Address       Publish this folder         Image: Address       My Documents         Image: Address       My Computer         Image: Address       My Computer         Image: Address       My Computer         Image: Address       Details         Distol 1900       File Folder         Date Modified: Today, 30, 2006, 6:17 PM                                                                                                    | Upgrade Assistant - 10.35.6.102 - Administrator         File         Administrator         Prile         Administrator         Services         Help    Upgrade Assistant          Welcome to the SAP upgrade control program.         Important information for this upgrade is included in the upgrade manual for the number of this note.         Refer to the upgrade manual for the number of this note.         It is advisable to obtain this Note before starting any process since it also contains important information about preparing the upgrade.         It is essential that you get a current version of this Note before starting the upgrade with SAPu. It contains a keyword which is necessary to start the upgrade procedure.         Please look into the SAP Service Marketplace or, if not available, use the form in your packet to request the upgrade Note.         Continue         O Cancel                                                                                                    |                                                                                                    |
| File       Edit       View       Favo         File       Edit       View       Favo         Address       C:\dump\DS1         File       and Folder Task         Ø       Make a new folder         Ø       Publish this folder         Publish this folder       Publish this folder         Ø       Publish this folder         Ø       Make a new folder         Ø       My Documents         Ø       My Documents         My Computer       My Network Places         Details       D51031900         File Folder       Date Modified: Today, 30, 2006, 6:17 PM                                                                                                    | Upgrade Assistant - 10.35.6.102 - Administrator         File       Administrator         Services       Hep         Upgrade Assistant           Upgrade Assistant         Welcome to the SAP upgrade control program.           Important information for this upgrade is included          In the upgrade Mote and further Notes mentioned therein.         Refer to the upgrade manual for the number of this note.         It is advisable to obtain this Note before starting any process          since it also contains important information about preparing          the upgrade.         It is essential that you get a current version of this Note          before starting the upgrade with SAPUP. It contains a keyword          which is necessary to start the upgrade Procedure.         Please look into the SAP Service Marketplace or, if not available,          use the form in your packet to request the upgrade Note.         O Cancel                                                                                                    |                                                                                                    |
| File       Edit       View       Pavol         File       Edit       View       Pavol         Address       C:\dumpIDS1         File and Folder Task         Ø       Publish this folder         Ø       Publish this folder         Ø       Publish this folder         Ø       Publish this folder         Ø       Publish this folder         Ø       Publish this folder         Ø       Make a new folder         Ø       Publish this folder         Ø       Publish this folder         Ø       My Comments         Ø       My Computer         Ø       My Computer         Date Modified: Today, 30, 2006, 6:17 PM                                                                                                    | Vergrade Assistant - 10, 35, 6, 102 - Administrator  File Administrator Services Help  Upgrade Assistant  Welcome to the SAP upgrade control program.  Important information for this upgrade is included in the upgrade Note and further Notes mentioned therein. Refer to the upgrade manual for the number of this note.  It is advisable to obtain this Note before starting any process since it also contains important information about preparing the upgrade.  It is essential that you get a current version of this Note before starting the upgrade with SAPup. It contains a keyword which is necessary to start the upgrade procedure.  Please look into the SAP Service Marketplace or, if not available, use the form in your packet to request the upgrade Note.  Connected to SAPup: Walting for input since Aug 30, 2006 9:38:39 PM                                                                                                    |                                                                                                    |

| 📕 Upgrade Assistant - 10.35.6.102 - | Administrator | _ 7 🛛              |
|-------------------------------------|---------------|--------------------|
| File Administrator Services Help    |               |                    |
|                                     |               | Contraction of the |
|                                     |               |                    |

|   |                                              |                         |                  |                        |                         | <b></b>  |
|---|----------------------------------------------|-------------------------|------------------|------------------------|-------------------------|----------|
|   | SAP UPGRADE CONTROL PROGRAM                  |                         |                  |                        |                         |          |
|   |                                              |                         |                  |                        |                         |          |
|   |                                              |                         |                  |                        |                         |          |
|   | This is SAPup version 7.00/2 upgr            | ade to release          |                  |                        |                         |          |
|   | 600 of EA-APPL                               |                         |                  |                        |                         |          |
|   | 600 of EA-DFPS                               |                         |                  |                        |                         |          |
|   | 600 of EA-FINSERV                            |                         |                  |                        |                         |          |
|   | 600 OT EA-GLIRADE                            |                         |                  |                        |                         |          |
|   | BUU OT EA-HR                                 |                         |                  |                        |                         |          |
|   | 400 OT EA-IPPE                               |                         |                  |                        |                         |          |
|   | 000 UI EA-PS                                 |                         |                  |                        |                         |          |
|   | 600 of ECC DIMP                              |                         |                  |                        |                         |          |
|   | 600 of EBECPUIT                              |                         |                  |                        |                         |          |
|   | 600 of EL-CA                                 |                         |                  |                        |                         |          |
|   | 600 of FI-CAX                                |                         |                  |                        |                         |          |
|   | 600 of FINBASIS                              |                         |                  |                        |                         |          |
|   | 600 of INSURANCE                             |                         |                  |                        |                         |          |
|   | 600 of IS-CWM                                |                         |                  |                        |                         |          |
|   | 600 of IS-H                                  |                         |                  |                        |                         |          |
|   | 600 of IS-M                                  |                         |                  |                        |                         |          |
|   | 600 of IS-OIL                                |                         |                  |                        |                         |          |
|   | 600 of IS-PS-CA                              |                         |                  |                        |                         |          |
|   | 600 of IS-UT                                 |                         |                  |                        |                         |          |
|   | 600 of LSOFE                                 |                         |                  |                        |                         |          |
|   | 2005_1_700 of PI_BASIS                       |                         |                  |                        |                         |          |
|   | 700 of SAP_ABA                               |                         |                  |                        |                         |          |
|   | 700 of SAP_AP                                |                         |                  |                        |                         |          |
|   | 600 of SAP_APPL                              |                         |                  |                        |                         |          |
|   | 700 of SAP_BASIS                             |                         |                  |                        |                         | •        |
|   |                                              |                         |                  |                        |                         | Help     |
| _ |                                              |                         |                  |                        |                         | TIEIP OK |
| ¢ | Connected to SAPup : Waiting for input since | Aug 30, 2006 9:39:34 PM |                  |                        |                         |          |
|   | 🛃 start 📄 🕞 4 Windows Explorer               | - C:\WINDOWS\syste      | C:\WINDOW5\syste | 🚳 SAP Upgrade - Micros | [ Upgrade Assistant - 1 | 🔷 😻 😻 🍉  |
| 6 | Upgrade Assistant - 10.35.6.102 - A          | dministrator            |                  |                        |                         |          |
|   |                                              |                         |                  |                        |                         |          |

- Low

**Upgrade Assistant** 

File Administrator Services Help

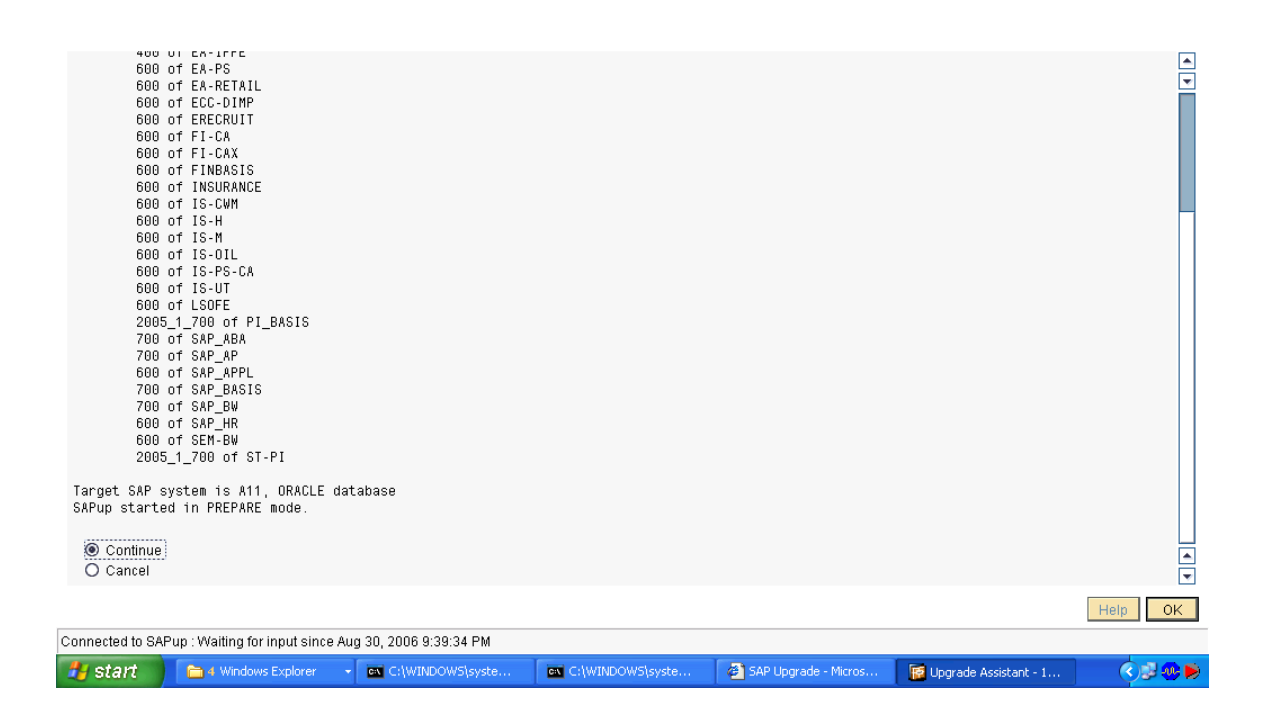

| 🔞 Upgrade Assistant - 10.35.6.102 - Administrator | - 7 🛛 |
|---------------------------------------------------|-------|
| File Administrator Services Help                  |       |
|                                                   |       |
|                                                   |       |

The following options are available: select: Display screen for selecting PREPARE modules status: Display the statuses of the PREPARE modules exit: Exit PREPARE help: Getting help about PREPARE

| ۲ | select |
|---|--------|
| 0 | status |
| 0 | exit   |
|   |        |

Help OK

| Connected to SAP | up : Waiting for input sinc | e Aug 30, 2006 9:40:44 PM |                  |                        |                         |         |
|------------------|-----------------------------|---------------------------|------------------|------------------------|-------------------------|---------|
| 🛃 start          | a Windows Explorer          | C:\WINDOWS\syste          | C:\WINDOWS\syste | 🖉 SAP Upgrade - Micros | 📴 Upgrade Assistant - 1 | 🔶 🕏 🧶 🍉 |
| 📔 Upgrade Assis  | tant - 10.35.6.102          | Administrator             |                  |                        |                         |         |
| File Administra  | tor Services Help           |                           |                  |                        |                         |         |
|                  |                             |                           |                  |                        |                         |         |

#### **Upgrade Assistant**

| Selection | Name                             | Status  | Mandatory |
|-----------|----------------------------------|---------|-----------|
| ✓         | Parameter input                  | initial | yes       |
| ✓         | Initialization                   | initial | yes       |
| ✓         | Import                           | initial | yes       |
| ✓         | Extension                        | initial | yes       |
| ✓         | Integration                      | initial | yes       |
|           | Installation                     | initial | yes       |
|           | General checks                   | initial | yes       |
| ✓         | Activation checks                | initial | yes       |
| ✓         | Necessary checks for conversions | initial | yes       |
| ✓         | Optional checks for conversions  | initial | no        |
| ✓         | Modification support             | initial | no        |
|           | Pre-processing                   | initial | no        |
|           |                                  |         |           |
|           |                                  |         | Help OK   |

Connected to SAPup : Waiting for input since Aug 30, 2006 9:41:09 PM

| 📝 Upgrade Assistant - 10.35.6.102 - Admini | strator |  |
|--------------------------------------------|---------|--|
| File Administrator Services Help           |         |  |
|                                            |         |  |
|                                            |         |  |

Upgrade Correction Package The upgrade correction package FIX\_ERP2005SR1.UP6 for this upgrade could not be found in directory c:\usr\sap\put

Please check note 813658 on SAPNet for more details.

etryexit

 Help
 OK

 Connected to SAPup : Waiting for input since Aug 30, 2006 9:42:39 PM

 Jest Start
 A Windows Expl...

 Start
 C:\WINDOWS\sy...

 SAP Upgrade - Mi...
 Degrade Assista...

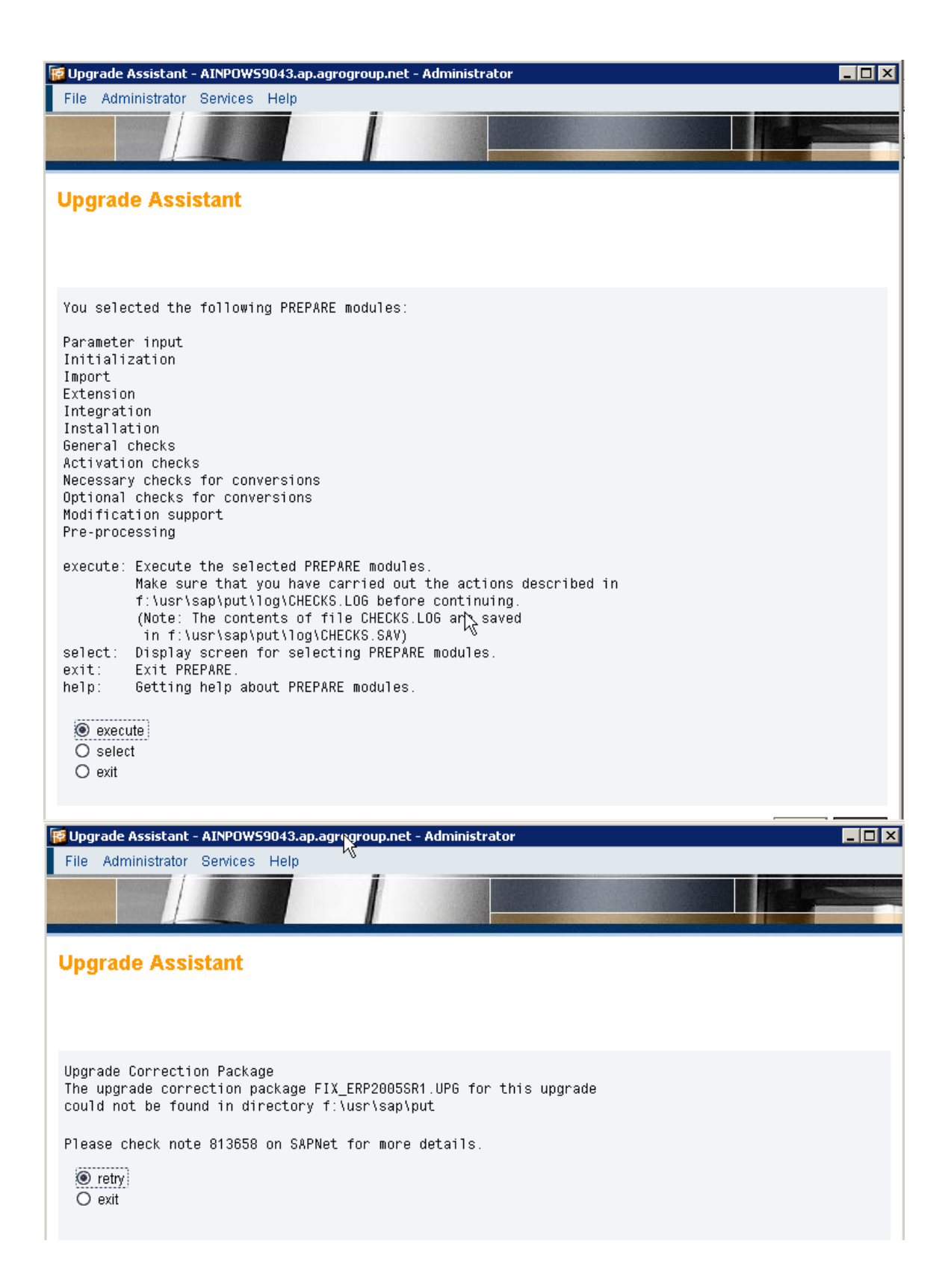

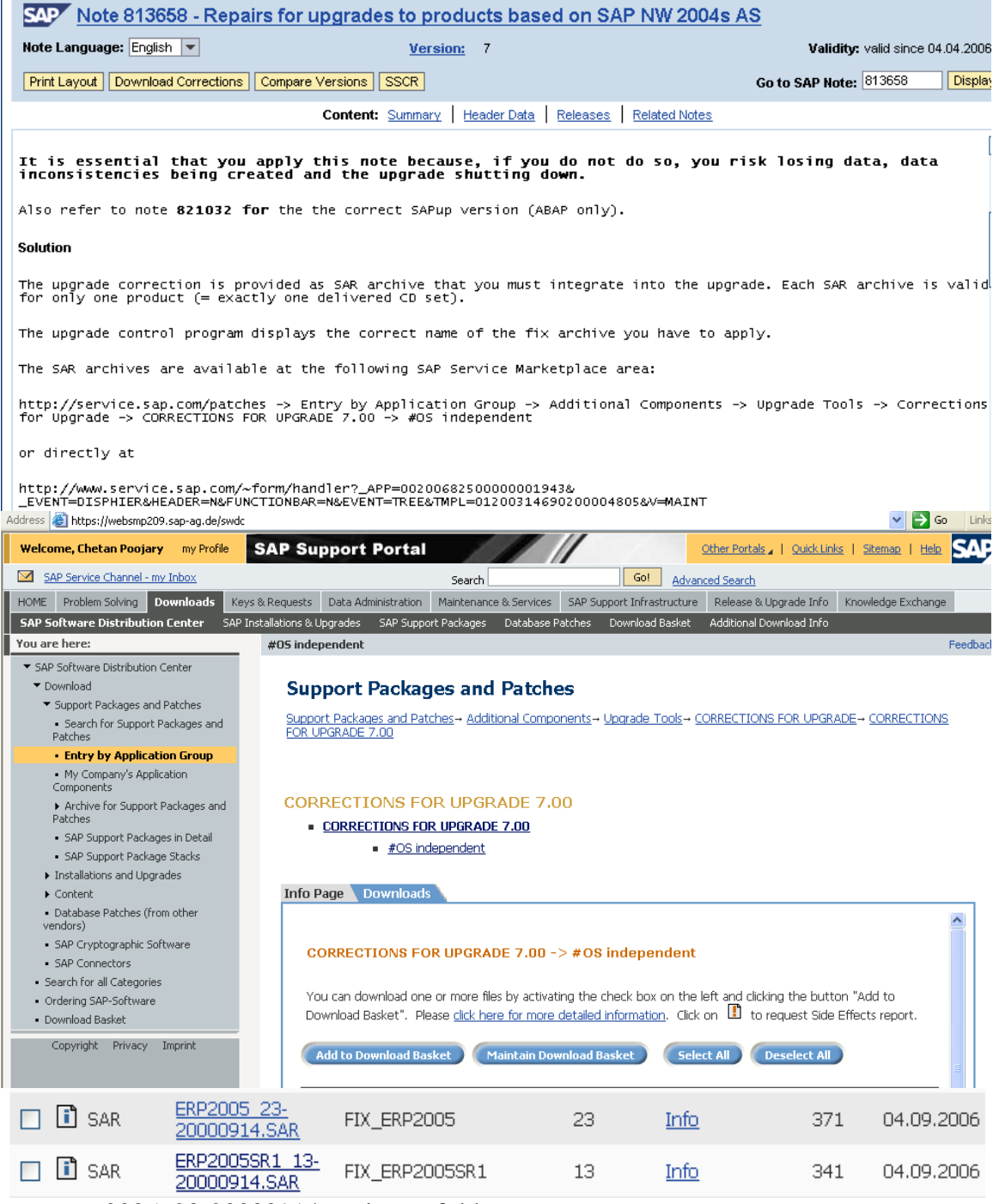

copy erp2005\_23-20000914.sar in put folder.

Uncar this sar file & extract in put folder.

| SAP Note 913971 - Add. info          | o. on upgrading to SAP ERP Central (  | Component 6.0 SR1                |
|--------------------------------------|---------------------------------------|----------------------------------|
| Note Language: English 💌             | Version: 11                           | Validity: valid since 28.08.2006 |
| Print Layout Download Corrections Co | mpare Versions SSCR                   | Go to SAP Note: 913971 Display   |
|                                      | Content: Summary Header Data Releases | s Related Notes                  |
|                                      |                                       | [                                |
| I/ SAPup keyword                     |                                       |                                  |
|                                      |                                       |                                  |
|                                      |                                       | L                                |
| The SAPup keyword is: 23857253       |                                       |                                  |
| This must be entered in phase K      | EY_CHK.                               |                                  |
|                                      |                                       |                                  |
|                                      |                                       |                                  |

|                                          | $\searrow$                                                                   |
|------------------------------------------|------------------------------------------------------------------------------|
| Enter the SAPup key                      | /word of note 913971                                                         |
| SAPup keyword = 2385                     | 57253                                                                        |
|                                          |                                                                              |
| Upgrade Assista                          | ant                                                                          |
|                                          |                                                                              |
|                                          |                                                                              |
| Please enter up to<br>Enter at least the | 24 mount points for DVDs.<br>mount point for the DVD titled "SAP Kernel DVD" |
|                                          |                                                                              |
|                                          | :\dump\D51031900                                                             |
| MOUNT POINT 02 = E:                      | :\dump\D51031799_1\UP61                                                      |
| MOUNT POINT 03 = E:                      | :\dump\D51031799_1\UP62                                                      |
| MOUNT POINT 04 = E:                      | :\dump\D51031799_1\UP63                                                      |
| MOUNT POINT 05 = E:                      | :\dump\D51031799_1\UP64                                                      |
| MOUNT POINT 06 = E:                      | :\dump\D51031799_1\UP65                                                      |
|                                          |                                                                              |
|                                          |                                                                              |
|                                          |                                                                              |
|                                          |                                                                              |
|                                          |                                                                              |
|                                          |                                                                              |
|                                          |                                                                              |
|                                          |                                                                              |
|                                          | Help << > >> OK                                                              |
| Connected to SAPup : Wai                 | iting for input since Sep 5, 2006 8:12:13 PM                                 |

| Upgrade Assi                        | stant                                                                              |
|-------------------------------------|------------------------------------------------------------------------------------|
| Please enter un<br>Enter at least t | to 24 mount points for DVDs.<br>he mount point for the DVD titled "SAP Kernel DVD" |
| MOUNT POINT 07 =                    | E:\dump\D51031799_1\UP66                                                           |
| MOUNT POINT 08 =                    | E:\dump\D51031799_2\UPG7                                                           |
| MOUNT POINT 09 =                    | E:\dump\D51031799_2\UP68                                                           |
| MOUNT POINT 10 =                    | E:\dump\D51031799_2\UP69                                                           |
| MOUNT POINT 11 =                    | E:\dump\D51031799_2\UPG10                                                          |
| MOUNT POINT 12 =                    | E:\dump\D51031799_2\UPG11                                                          |
|                                     |                                                                                    |
|                                     | Help << > >> OK                                                                    |

| Upgrade Assi                         | stant                                                                                              |
|--------------------------------------|----------------------------------------------------------------------------------------------------|
|                                      |                                                                                                    |
|                                      |                                                                                                    |
| Please enter up                      | to 24 mount points for DVDs.                                                                       |
| Enter at least t                     | he mount point for the UVU titled "SMP Kernel UVU"                                                 |
| MOUNT POINT 13 =                     | E:\dump\D51031799_2\UP612                                                                          |
| MOUNT POINT 14 =                     | E:\dump\D51031799 3\UPG13                                                                          |
| MOUNT POINT 15 =                     | E:\dump\D51031799_3\UP614                                                                          |
| MOUNT POINT 16 =                     | E:\dump\D51031799_3\UP615                                                                          |
| MOUNT POINT 17 =                     | E:\dump\D51031799_3\UP616                                                                          |
| MOUNT POINT 18 =                     |                                                                                                    |
|                                      |                                                                                                    |
|                                      |                                                                                                    |
|                                      |                                                                                                    |
|                                      |                                                                                                    |
|                                      |                                                                                                    |
|                                      |                                                                                                    |
|                                      |                                                                                                    |
|                                      |                                                                                                    |
|                                      | Help << < > >> OK                                                                                  |
|                                      |                                                                                                    |
| Upgrade Assi                         | stant                                                                                              |
|                                      |                                                                                                    |
|                                      |                                                                                                    |
|                                      |                                                                                                    |
| There are either<br>or the currently | some mount points which can't be accessed<br>mounted set of Data Carriers does not satisfy a mount |
| request.<br>Do you want to c         | orrect mount points?                                                                               |
| 0                                    |                                                                                                    |
| I yes                                |                                                                                                    |
|                                      |                                                                                                    |

Enter the kernel cd & Buisness suite CD

Enter the kernel CD .....778

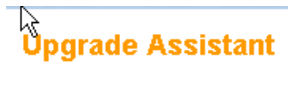

Current phase : EXTRACTKRN\_PRE

| > MOUNT POINT 13 = E:\dump\D51031799_2\UPG12                                                                 | -    |
|----------------------------------------------------------------------------------------------------|------|
| > MOUNT POINT 17 = E:\dump\D51031799_3\UPG16                                                                 | -    |
| > MOUNT POINT 06 = E:\dump\D51031799_1\UPG5                                                                  |      |
| > MOUNT POINT 23 = E:\dump\erpcomp                                                                           |      |
| > MOUNT POINT 03 = E:\dump\D51031799_1\UPG2                                                                  |      |
| > MOUNT POINT 08 = E:\dump\D51031799_2\UPG7                                                                  |      |
| > MOUNT POINT 20 = E:\dump\D51031799_3                                                                       |      |
| > MOUNT POINT 07 = E:\dump\D51031799_1\UPG6                                                                  |      |
| > MOUNT POINT 24 = E:\dump\D51031809                                                                         |      |
| > MOUNT POINT 21 = E:\dump\D51031778                                                                         |      |
| > MOUNT POINT 22 = E:\dump\lang                                                                              |      |
| > MOUNT POINT 19 = E:\dump\D51031799_2                                                                       |      |
| > MOUNT POINT 14 = E:\dump\D51031799_3\UPG13                                                                 |      |
| > MOUNT POINT 11 = E:\dump\D51031799_2\UPG10                                                                 |      |
| > MOUNT POINT 04 = E:\dump\D51031799_1\UPG3                                                                  |      |
| > MOUNT POINT 15 = E:\dump\D51031799_3\UPG14                                                                 |      |
| > MOUNT POINT 10 = E:\dump\D51031799_2\UPG9                                                                  |      |
| > MOUNT POINT 12 = E:\dump\D51031799_2\UPG11                                                                 |      |
|                                                                                                    |      |
| Extracting archive "E:\dump\D51031778\KN_WINDOWS_I386_AUPG\DBINDEP\SAPMMC.SAR" to "f:\usr\sap\put\exe"       |      |
| Archive E:\dump\D51031778\KN_WINDOWS_I386_AUPG\DBINDEP\SAPMMC.SAR successfully unpacked to f:\usr\sap\put\e; | KE 📃 |
|                                                                                                    |      |
| Copying file "E:\dump\D51031778\KN_WINDOWS_I386_AUPG\DBINDEP\UNINSTSAP.EXE" to "f:\usr\sap\put\exe"          |      |
| Done.                                                                                                    |      |
|                                                                                                    |      |
| Extracting archive "EndumpiD51031778iKN_WINDOWS_I386_A0PG\DBINDEP\SAPEXE.SAR" to "Titus/isap\puttexe"        | -    |
|                                                                                                    | •    |
|                                                                                                    |      |

| Upgrade Assistant                                                   |
|---------------------------------------------------------------------|
|                                                                     |
|                                                                     |
| Supply the following information:                                   |
| Confirm the name of your SAP system:                                |
| SAP SYSTEM ID = PIR                                                 |
| The hostname of your central SAP server:                            |
| SAP SYSTEM HOST = AINPOWS9043                                       |
| Enter the SAP instance number:                                      |
| INSTANCE NUMBER = 00                                                |
|                                                                     |
|                                                                     |
|                                                                     |
|                                                                     |
|                                                                     |
|                                                                     |
|                                                                     |
|                                                                     |
| Неір ОК                                                             |
| Connected to SAPup : Waiting for input since Sep 6, 2006 5:14:01 PM |

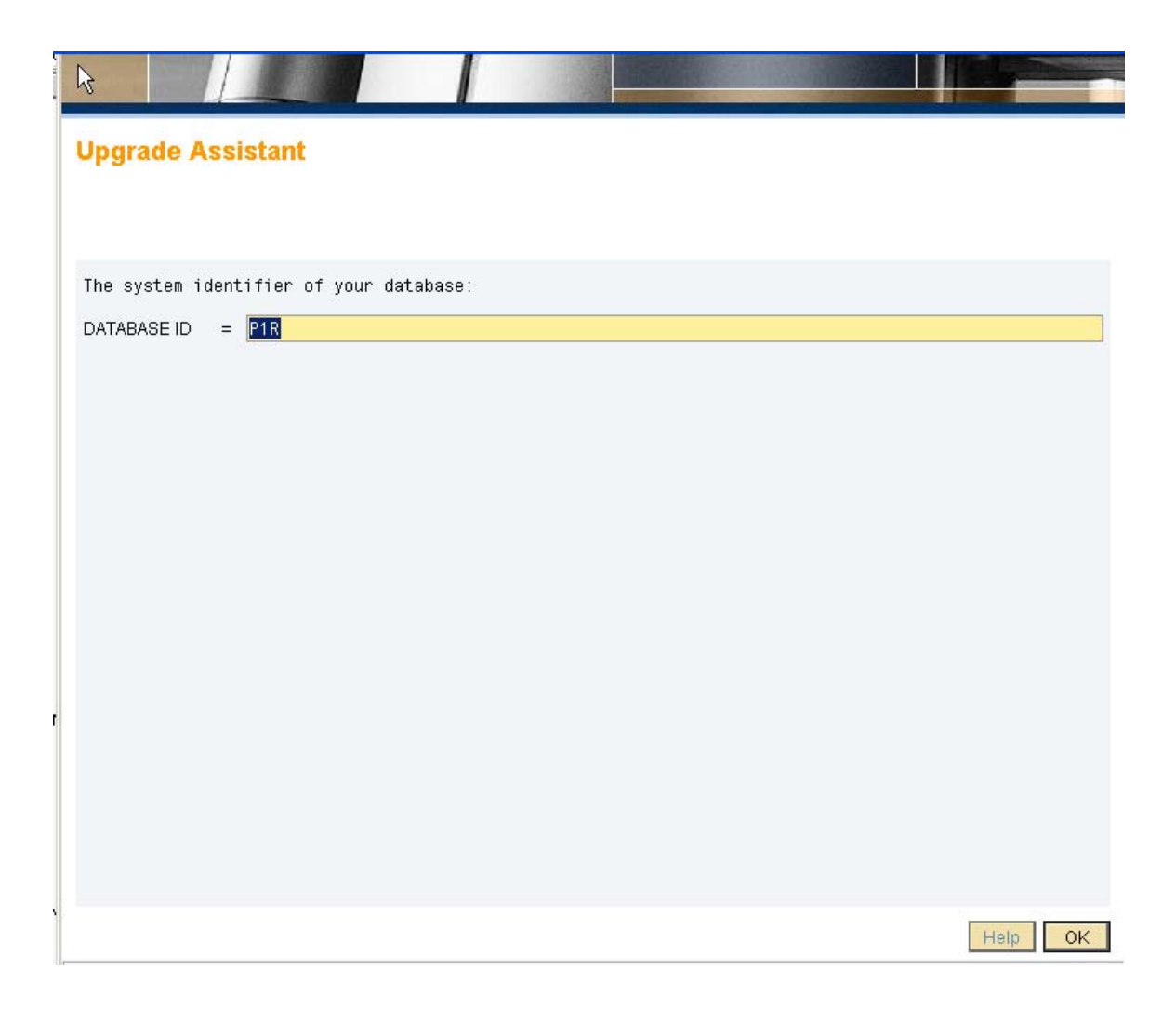

| Upgrade Assistant                                                   |                                                                                                    |    |
|---------------------------------------------------------------------|----------------------------------------------------------------------------------------------------|----|
|                                                                     |                                                                                                    |    |
| Enter the following passwords:                                      |                                                                                                    |    |
| The password for ORACLE user "SYSTEM":<br>(may be MANAGER)          |                                                                                                    |    |
| SYSTEM PASSWORD =                                                   |                                                                                                    |    |
| Verification of the password for ORACLE user "SYSTEM                | n                                                                                                    |    |
| SYSTEM PASSWORD =                                                   |                                                                                                    |    |
|                                                                     |                                                                                                    |    |
|                                                                     | La Contraction of the second second s |    |
|                                                                     |                                                                                                    |    |
|                                                                     |                                                                                                    |    |
|                                                                     |                                                                                                    |    |
|                                                                     |                                                                                                    |    |
|                                                                     |                                                                                                    |    |
|                                                                     |                                                                                                    |    |
|                                                                     |                                                                                                    |    |
|                                                                     | Help                                                                                                    | OK |
| Connected to SAPup : Waiting for input since Sep 6, 2006 5:15:17 PM | 1                                                                                                    |    |

| Upgra de Assistant                                                  |
|---------------------------------------------------------------------|
|                                                                     |
| Supply the following information:                                   |
| The password for SAP user DDIC in client 000<br>(may be 19920706):  |
| DDIC PASSWORD = *******                                             |
| Verify password for SAP user DDIC:                                  |
| DDIC PASSWORD = *******                                             |
|                                                                     |
|                                                                     |
|                                                                     |
|                                                                     |
|                                                                     |
|                                                                     |
|                                                                     |
|                                                                     |
|                                                                     |
| Heip OK                                                             |
| Connected to SAPup : Waiting for input since Sep 6, 2006 5:17:24 PM |

| Upgrade Assistant                            |                       |   |         |
|----------------------------------------------|-----------------------|---|---------|
| The hostname of your batch server:           |                       |   |         |
| BATCH HOST = AINPOWS9043                     |                       |   |         |
|                                              |                       |   |         |
|                                              |                       |   |         |
|                                              |                       |   |         |
|                                              |                       |   |         |
|                                              |                       |   |         |
|                                              |                       |   |         |
|                                              |                       |   |         |
|                                              |                       |   |         |
|                                              |                       |   |         |
|                                              |                       |   |         |
| Connected to SAPup : Waiting for input since | Sep 6, 2006 5:18:17 P | M | Help OK |

|                                                             |                            |              |  | 10      |
|-------------------------------------------------------------|----------------------------|--------------|--|---------|
| Upgrade Assistant                                           |                            |              |  |         |
| Supply the following inform:<br>The maximum number of paral | ation:<br>lel processes du | ring uptime: |  |         |
| MAXIMUM UPTIME PROCESSES =                                  | 1                          |              |  |         |
| The number of parallel impo                                 | rt processes:              |              |  |         |
| R3TRANS PROCESSES =                                         | 3                          |              |  |         |
| The maximum profile value o                                 | f "bufreftime":            |              |  |         |
| MAXIMUM SYNC TIME =                                         | 120                        |              |  |         |
|                                                             |                            |              |  |         |
|                                                             |                            |              |  |         |
|                                                             |                            |              |  |         |
|                                                             |                            |              |  |         |
|                                                             |                            |              |  | Help OK |
| Connected to SAPup : Waiting for inp                        | ut since Sep 6, 2006       | 5:18:50 PM   |  |         |

| 6J               |                                                               |         |
|------------------|---------------------------------------------------------------|---------|
| Upgrade A        | ssistant                                                      |         |
|                  |                                                               |         |
| The password     | for Operating System account .\SAPServiceP1R:                 |         |
| PASSWORD =       | * * * * * * *                                                 |         |
| Verification     | of the password for Operating System account .\SAPServiceP1R: |         |
| PASSWORD =       | *******                                                       |         |
|                  |                                                               |         |
|                  |                                                               |         |
|                  |                                                               |         |
|                  |                                                               |         |
|                  |                                                               |         |
|                  |                                                               |         |
|                  |                                                               |         |
|                  |                                                               |         |
|                  |                                                               |         |
|                  |                                                               |         |
|                  |                                                               |         |
|                  |                                                               | Help OK |
| Connected to SAF | 2up : Waiting for input since Sep 6, 2006 5:19:20 PM          |         |

| Current phase : DBCHK_PRE                                                                                                    | grade Assistant                                                                                                    |          |
|----------------------------------------------------------------------------------------------------|----------------------------------------------------------------------------------------------------|----------|
| Verification of the password for Operating System account .\SAPServiceP1R:<br>? PASSWORD =                                                                                                    | rent phase : DBCHK_PRE                                                                                                    |          |
| > PASSWORD = <hidden input=""><br/>&gt; PASSWORD = <hidden input=""><br/>&gt;&gt; 17:20:44 PREPARE: END OF PHASE INITPUT_PRE<br/>&gt;&gt; 17:20:44 PREPARE: START OF PHASE DBCHK_PRE<br/>running F:\usr\sap\P1R\SYS\exe\run\tp.exe pf=f:\usr\sap\put\bin\DEFAULT.TPP getdbinfo P1R<br/>running F:\usr\sap\P1R\SYS\exe\run\tp.exe pf=f:\usr\sap\put\bin\DEFAULT.TPP getdbinfo P1R<br/>running F:\usr\sap\P1R\SYS\exe\run\tp.exe pf=f:\usr\sap\put\bin\DEFAULT.TPP getdbinfo P1R<br/>running F:\usr\sap\P1R\SYS\exe\run\tp.exe pf=f:\usr\sap\put\bin\DEFAULT.TPP getdbinfo P1R<br/>running F:\usr\sap\P1R\SYS\exe\run\tp.exe pf=f:\usr\sap\put\bin\DEFAULT.TPP getdbinfo P1R<br/>running F:\usr\sap\P1R\SYS\exe\run\tp.exe pf=f:\usr\sap\put\bin\DEFAULT.TPP getdbinfo P1R<br/>running f:\usr\sap\P1R\SYS\exe\run\tp.exe pf=f:\usr\sap\put\bin\DEFAULT.TPP getdbinfo P1R<br/>running f:\usr\sap\P1R\SYS\exe\run\tp.exe pf=f:\usr\sap\put\bin\DEFAULT.TPP getdbinfo P1R<br/>running f:\usr\sap\P1R\SYS\exe\run\tp.exe pf=f:\usr\sap\put\bin\DEFAULT.TPP getdbinfo P1R<br/>running f:\usr\sap\P1R\SYS\exe\run\tp.exe pf=f:\usr\sap\put\bin\DEFAULT.TPP getdbinfo P1R<br/>running f:\usr\sap\P1R\SYS\exe\run\tp.exe pf=f:\usr\sap\put\bin\DEFAULT.TPP getdbinfo P1R<br/>running f:\usr\sap\P1R\SYS\exe\tp.exe\run\tp.exe pf=f:\usr\sap\put\bin\DEFAULT.TPP getdbinfo P1R<br/>running f:\usr\sap\P1R\SYS\exe\tp.exe\tp.exe\</hidden></hidden> | erification of the password for Operating System account .\SAPServiceP1R:<br>PASSWORD =<br>no<br>) yes                                                                                                    | <b>▲</b> |
| Is there more than one system running in this database?<br>(MCOD: Multiple components in one database)<br>? no<br>? yes<br>Waiting for input since Sep 6, 2006 5:20:52 PM                                                                                                    | PASSWORD = <hidden input=""><br/>PASSWORD = <hidden input=""><br/>17:20:44 PREPARE: END OF PHASE INITPUT_PRE<br/>17:20:44 PREPARE: START OF PHASE DBCHK_PRE<br/>nning F:\usr\sap\P1R\SYS\exe\run\tp.exe pf=f\usr\sap\put\bin\DEFAULT.TPP getdbinfo P1R<br/>nning F:\usr\sap\P1R\SYS\exe\run\tp.exe pf=f\usr\sap\put\bin\DEFAULT.TPP getdbinfo P1R<br/>nning F:\usr\sap\P1R\SYS\exe\run\tp.exe pf=f\usr\sap\put\bin\DEFAULT.TPP getdbinfo P1R</hidden></hidden> |          |
| ? no<br>? yes<br>Waiting for input since Sep 6, 2006 5:20:52 PM                                                                                                    | there more than one system running in this database?<br>ICOD: Multiple components in one database)                                                                                                    |          |
| Waiting for input since Sep 6, 2006 5:20:52 PM                                                                                                    | no<br>ves                                                                                                    |          |
|                                                                                                    | aiting for input since Sep 6, 2006 5:20:52 PM                                                                                                    |          |
|                                                                                                    |                                                                                                    |          |

| Upgrade Assistant                                                                                                    |         |
|----------------------------------------------------------------------------------------------------|---------|
| Is there more than one system running in this database?<br>(MCOD: Multiple components in one database)<br>o no<br>o yes |         |
| Connected to SAPup : Waiting for input since Sep 6, 2006 5:20:52 PM                                                     | Help OK |

| Upgrade Assistant                                                                                                    |         |
|----------------------------------------------------------------------------------------------------|---------|
| The SAP Solution Manager Key is required for the upgrade.<br>Further informations can be found in the upgrade guide,<br>the SAP Service Marketplace and SAP note 805390!<br>© Continue<br>O Cancel |         |
|                                                                                                    | Help OK |

Connected to SAPup : Waiting for input since Sep 6, 2006 5:21:48 PM In solution manager enter transaction SMSY......

| 년<br><u>S</u> ystem Landscape <u>E</u> c         | lit <u>G</u> oto <u>L</u> ogs Utilities | System <u>H</u> elp   |                          |                   |            | _ Ø ×                  | SAP             |
|--------------------------------------------------|-----------------------------------------|-----------------------|--------------------------|-------------------|------------|------------------------|-----------------|
|                                                  | 🛯 🖣 📙 I 😋 🚱                             | 😣   🖴 🌐 😫   :         | 82 f2 🗘 82   🕱 🗾         | <b>@</b> 🖪        |            |                        | S.              |
| System Landsca                                   | pe                                      |                       |                          |                   |            |                        |                 |
|                                                  |                                         |                       |                          |                   |            |                        |                 |
| Landscape Components                             |                                         |                       |                          |                   |            |                        |                 |
|                                                  |                                         |                       |                          |                   |            |                        |                 |
| Landscape Components<br>▽ Server                 | Description                             |                       |                          |                   |            |                        |                 |
| ainpows9043<br>▽ Databases                       |                                         |                       |                          |                   |            |                        |                 |
| APO<br>12E                                       |                                         |                       |                          |                   |            |                        |                 |
| M11                                              |                                         |                       |                          |                   |            |                        |                 |
| Systems                                          | AND EED Control Comm                    |                       |                          |                   |            |                        |                 |
| D BHC                                            | SAP ERP Central Comp                    |                       |                          |                   |            |                        |                 |
| D C11<br>D CEP                                   |                                         | 🖙 Create Ne           | w System                 |                   |            |                        |                 |
| D ECC<br>D J2E                                   |                                         | System                | P1R                      |                   |            |                        |                 |
| D NWS<br>D PYC                                   |                                         | Product               | SAP ECC                  |                   | 1          |                        |                 |
| SAP SCM<br>System Components                     | SAP SCM                                 | Product Vers          | sion SAP ECC 6.0         |                   | Ē.         |                        |                 |
|                                                  |                                         |                       | reate Product 🔀          |                   |            |                        |                 |
|                                                  |                                         |                       |                          |                   |            | -                      |                 |
|                                                  |                                         |                       |                          |                   |            |                        |                 |
|                                                  |                                         |                       |                          |                   |            |                        |                 |
|                                                  |                                         |                       |                          |                   |            |                        |                 |
| System Groups and Logical<br>Product Definitions | Components                              |                       |                          |                   |            |                        |                 |
| Overview                                         |                                         |                       |                          |                   |            |                        |                 |
| [ <u></u>                                        | ······                                  | ]                     |                          |                   | ▶ J2       | E (1) (000) 🖪 🛛 AINPOW | 39021 INS       |
| 🛃 start 🔰 📵 2 1                                  | - 🕲 2 F - 🗀 3 V -                       | 🔁 A 🕞 2 5             | - @21 - <mark>0</mark> 8 | V2 A 🔯 m          | В н        | Address 🔇 🔽 🛃 😜 🛢      | ) 💑 🐢 🎦 1:56 PM |
| 🖙<br>System Edit Goto I                          | oas Utilities System                    | Help                  |                          |                   |            |                        | SAP             |
|                                                  | 001000                                  | 😒 I 🗅 🖨 🖨 I :         | 20.021 🛒 🖉 I             | <b>@</b>          |            |                        |                 |
| Change System I                                  | P1R                                     |                       |                          |                   |            |                        |                 |
|                                                  | 🗄   🎾 🛶 🌆   🎘 As                        | signment to Logical ( | Components               |                   |            |                        |                 |
| Landscape Components                             |                                         | System                | P1R Saved                |                   |            |                        |                 |
| <b>3</b> ▼ ☆ M (*)                               |                                         | Product Version       | SAP ECC 6.0              |                   |            |                        |                 |
| Landscape Components                             | Description                             | Header Data           | Selection of Main Instan | ces Other Attribu | utes       |                        |                 |
| Server                                           | t                                       |                       | System                   | Component         | 1          |                        |                 |
| Server                                           | ainp                                    | ows9043               | ystem Ir                 | stallation        | Puotom Co  | Puntam Tuna            |                 |
| Database     System                              |                                         |                       | e Abar                   |                   | System Co  | System Type            |                 |
| System Main Insta                                | nce                                     |                       | Generate Installation(   | Ingrade Key       |            |                        |                 |
| OSystem Componer                                 | nt                                      |                       | System ID                | spgrado (to)      |            | P1R                    | Ē               |
| System Group                                     |                                         |                       | System Number            |                   |            | 00                     |                 |
| Project Landsc                                   | apes                                    |                       | Message Server (max. 1   | 5 chars)          |            | AINPOWS9043            | <u> </u>        |
| Solution Lands                                   | scapes - Operation                      |                       | Ger                      | ierate Key        |            |                        |                 |
| OProduct                                         |                                         |                       | Installation/Upgrade Key | •                 |            | 2183E92DA0             | 1               |
| 🖌 🖌 🗞 🥖 📑                                        |                                         | ×                     | <ul><li>✓ ×</li></ul>    |                   |            |                        |                 |
|                                                  |                                         |                       |                          |                   |            |                        | 1               |
|                                                  |                                         |                       |                          |                   |            |                        |                 |
|                                                  |                                         |                       |                          |                   |            |                        |                 |
|                                                  |                                         |                       |                          |                   |            |                        |                 |
| System Groups and Logical                        | Components                              |                       |                          |                   |            |                        |                 |
| Product Definitions                              |                                         |                       |                          |                   |            |                        |                 |
| Uncernew                                         |                                         |                       |                          |                   | D 12       |                        | 39021 INS Z     |
|                                                  |                                         |                       |                          |                   | 0-132<br>н |                        |                 |

| 📷 Opgraue Assistant - AINPO | uws9045.ap.ayroyroup.ne | t - Automistrator |         |
|-----------------------------|-------------------------|-------------------|---------|
| File Administrator Servic   | ces Help                |                   |         |
|                             |                         |                   |         |
| Upgrade Assistan            | t                       |                   |         |
|                             |                         |                   |         |
| SAP Solution Manager Key:   | = 2183E92DA0            | I                 |         |
|                             |                         |                   |         |
|                             |                         |                   |         |
|                             |                         |                   |         |
|                             |                         |                   |         |
|                             |                         |                   |         |
|                             |                         |                   |         |
|                             |                         |                   |         |
|                             |                         |                   |         |
|                             |                         |                   |         |
|                             |                         |                   |         |
|                             |                         |                   |         |
|                             |                         |                   |         |
|                             |                         |                   |         |
|                             |                         |                   |         |
|                             |                         |                   |         |
|                             |                         |                   |         |
|                             |                         |                   | Help OK |

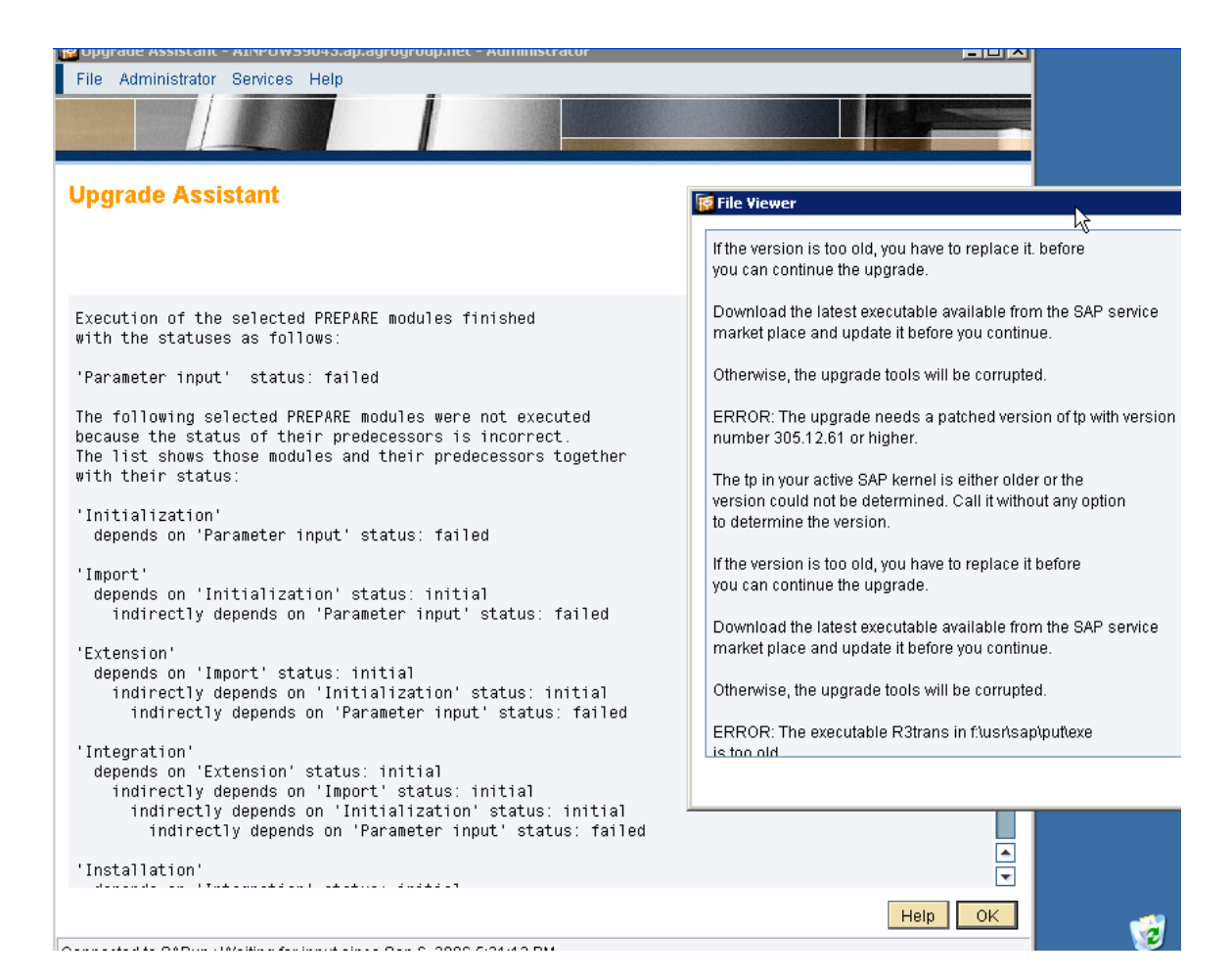

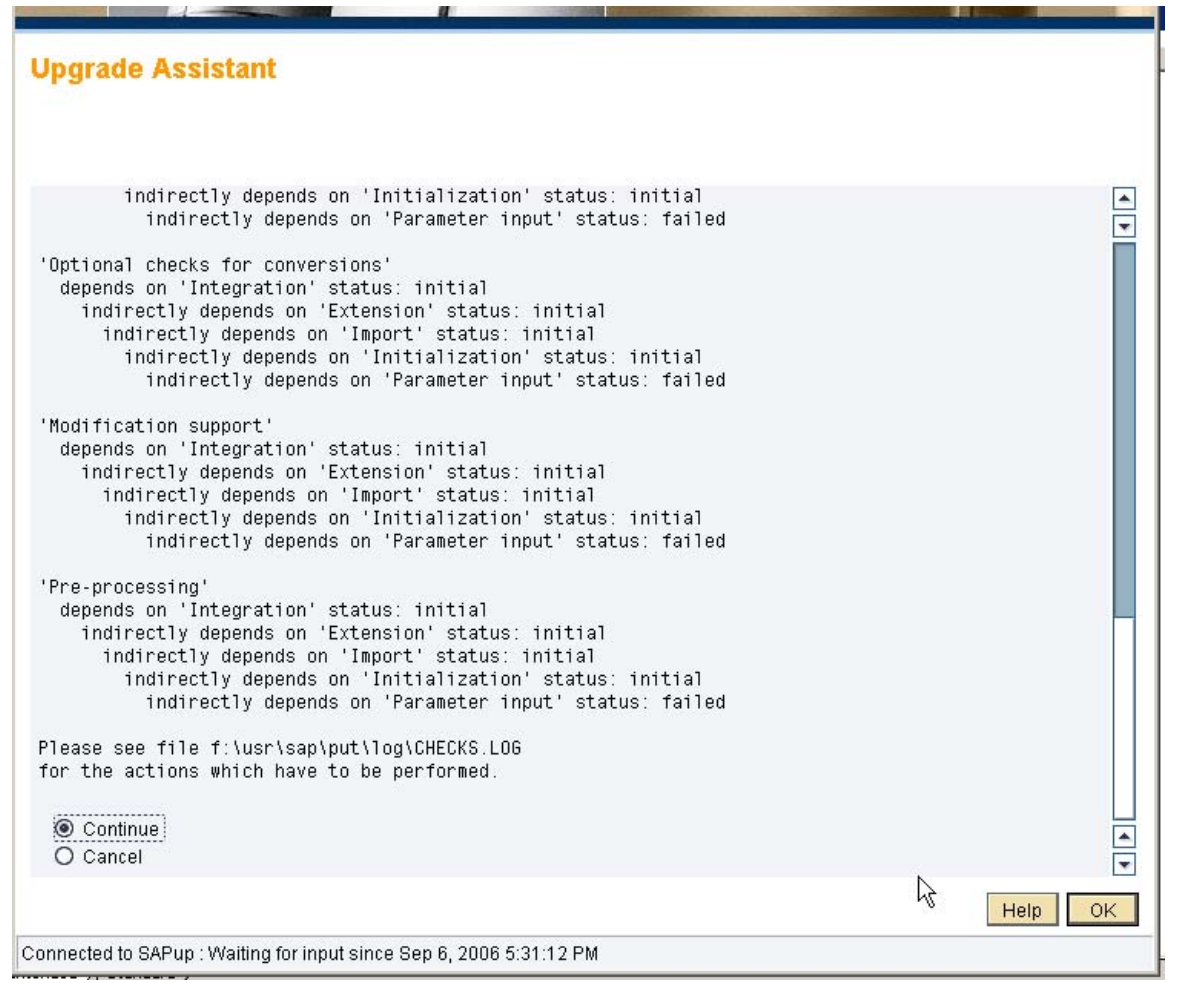

U shud have the latest kernel patch.tp & r3trans atleast.

| Eile Edit                                                                                                    | 5.LOG - Notep                                                                                                    | ad<br>Help                                                                                                    |                                                                              |                                                   |                      |                      | _ <b>8</b> ×  |
|----------------------------------------------------------------------------------------------------|----------------------------------------------------------------------------------------------------|----------------------------------------------------------------------------------------------------|------------------------------------------------------------------------------|---------------------------------------------------|----------------------|----------------------|---------------|
| <u>File E</u> dit<br>#======<br># Start<br>#<br>#<br>#<br>#<br>#<br>#<br>#<br>#<br>#<br>#<br>#<br>#                | Figmat View<br>Fing new e<br>Parameter<br>Initializ<br>Extension<br>Integrati<br>Installat<br>General c<br>Activatio<br>Necessary<br>Optional<br>Modificat<br>Pre-proce | teep<br>xecution of PREPARE i<br>input<br>ation<br>hecks<br>n checks<br>checks for conversio<br>checks for conversio<br>ion support<br>ssing                                                              | modules<br>ons                                                               |                                                   |                      |                      | ×             |
| # at 20                                                                                                    |                                                                                                    |                                                                                                    |                                                                              |                                                   |                      |                      |               |
| #===<br># Re<br>#===<br>ERROR:                                                                                     | the upg<br>the upg<br>build o                                                                                                    | d information for mo<br>rade needs a patched<br>n 20.08.04 or later.                                                                                                    | dule Parameter inpu<br>version of R3tran:                                    | ===#<br>ut #<br>===#<br>s which is<br>er older or |                      |                      |               |
|                                                                                                    | the ver<br>any opt                                                                                                    | sion could not be de<br>ion to determine the                                                                                                    | termined. Call it v<br>build date.                                           | without                                           |                      |                      |               |
|                                                                                                    | If the before                                                                                                    | build date is too ol<br>you can continue the                                                                                                    | d, you have to rep <sup>:</sup><br>upgrade.                                  | lace it                                           |                      |                      |               |
|                                                                                                    | Downloa<br>market                                                                                                    | d the latest executal<br>place and update it                                                                                                    | ble available from<br>before you continue                                    | the SAP service<br>e.                             |                      |                      |               |
|                                                                                                    | Otherwi                                                                                                    | se, the upgrade tool                                                                                                    | s will be corrupted                                                          | э.                                                |                      |                      |               |
| ERROR:                                                                                                    | The upg<br>or high                                                                                                    | rade needs a version<br>er.                                                                                                    | of disp+work with                                                            | patch number 1846                                 |                      |                      |               |
|                                                                                                    | The dis<br>version<br>to dete                                                                                                    | p+work in your activ<br>could not be determ<br>rmine the patch numb                                                                                                    | e SAP kernel is ei<br>ined. Call it with<br>er.                              | ther older or the<br>out any option               |                      |                      |               |
|                                                                                                    | If the<br>you can                                                                                                    | version is too old,<br>continue the upgrad                                                                                                    | you have to replace<br>e.                                                    | e it. before                                      |                      |                      |               |
|                                                                                                    | Downloa<br>market                                                                                                    | d the latest executal<br>place and update it                                                                                                    | ble available from<br>before you continue                                    | the SAP service<br>2.                             |                      |                      |               |
|                                                                                                    | Otherwi                                                                                                    | se, the upgrade tool                                                                                                    | s will be corrupted                                                          | d.                                                |                      |                      |               |
| ERROR:                                                                                                    | The upg                                                                                                    | rade needs a patched                                                                                                    | version of tp with                                                           | h version                                         |                      |                      | ▼<br>►        |
| 🎒 Start                                                                                                    | 6 😡                                                                                                    | G:\kernel46c                                                                                                    | 🕑 Desktop                                                                    | F:\usr\sap\put\log                                | sapmmc - [Console Ro | 📕 CHECKS.LOG - Notep | 🧶 🔮 🏂 6:11 PM |
| Eile Edit                                                                                                    | 5.LOG - Notep<br>Format View                                                                                                    | ad<br>Help                                                                                                    |                                                                              |                                                   |                      |                      |               |
|                                                                                                    | Downloa<br>markot                                                                                                    | d the latest executal                                                                                                    | ble available from                                                           | the SAP service                                   |                      |                      |               |
|                                                                                                    | Otherwi                                                                                                    | se, the upgrade tool:                                                                                                    | s will be corrupted                                                          | =.<br>d.                                          |                      |                      |               |
| ERROR:                                                                                                    | The upg<br>number                                                                                                    | rade needs a patched<br>305.12.61 or higher.                                                                                                    | version of tp with                                                           | h version                                         |                      |                      |               |
|                                                                                                    | The tp<br>version<br>to dete                                                                                                    | in your active SAP k<br>could not be determ<br>rmine the version.                                                                                                    | ernel is either old<br>ined. Call it withd                                   | der or the<br>out any option                      |                      |                      |               |
|                                                                                                    | If the<br>you can                                                                                                    | version is too old,<br>continue the upgrad                                                                                                    | you have to replace<br>e.                                                    | e it before                                       |                      |                      |               |
|                                                                                                    | Downloa<br>market                                                                                                    | d the latest executal<br>place and update it                                                                                                    | ble available from<br>before you continue                                    | the SAP service<br>2.                             |                      |                      |               |
|                                                                                                    | Otherwi                                                                                                    | se, the upgrade tool:                                                                                                    | s will be corrupted                                                          | d.                                                |                      |                      |               |
| ERROR:                                                                                                    | The exe<br>is too                                                                                                    | cutable R3trans in f<br>old.                                                                                                    | :\usr\sap\put\exe                                                            |                                                   |                      |                      |               |
|                                                                                                    | It need<br>11.05.0                                                                                                    | s a release date of<br>6 or later.                                                                                                    |                                                                              |                                                   |                      |                      |               |
|                                                                                                    | Please                                                                                                    | proceed as described                                                                                                    | in note 19466.                                                               |                                                   |                      |                      |               |
| #===<br># PR<br>#===                                                                                               | EPARE mod                                                                                                    | ule Parameter input                                                                                                    | finished with state                                                          | ======#<br>us failed #<br>=======#                |                      |                      |               |
| #=====<br># EXECL<br># PREPA<br>#<br>#<br>#<br>#<br>#<br>#<br>#<br>#<br>#<br>#<br>#<br>Coulc<br># succe<br>#====== | ttion of s<br>RRE module<br>Initiali<br>Extensio<br>Integrat<br>General<br>Activati<br>Necessar<br>Optional<br>Pre-proc<br>ssfully.                                     | elected PREPARE modu<br>s<br>zation<br>n<br>tion<br>tion<br>checks<br>on checks<br>on checks for convers<br>checks for conversi<br>tion support<br>essing<br>xecuted because thei<br>correct the errors a | ies finished but<br>ions<br>ons<br>r predecessors wer<br>nd select the prede | e not executed<br>ecessors again.                 |                      |                      |               |
| 者 Start                                                                                                    | 1 🚱 🙈                                                                                                    | G:\kernel46c                                                                                                    | Besktop                                                                      | F:\usr\sap\put\log                                | Sapmmc - [Console Ro | CHECKS.LOG - Notep   | 👧 🕄 🏂 6:12 PM |

indirectly depends on 'Initialization' status: initial ۰ indirectly depends on 'Parameter input' status: failed Ŧ 'Optional checks for conversions' depends on 'Integration' status: initial indirectly depends on 'Extension' status: initial indirectly depends on 'Import' status: initial indirectly depends on 'Initialization' status: initial indirectly depends on 'Parameter input' status: failed 'Modification support' depends on 'Integration' status: initial indirectly depends on 'Extension' status: initial indirectly depends on 'Import' status: initial indirectly depends on 'Initialization' status: initial indirectly depends on 'Parameter input' status: failed 'Pre-processing' depends on 'Integration' status: initial indirectly depends on 'Extension' status: initial indirectly depends on 'Import' status: initial indirectly depends on 'Initialization' status: initial indirectly depends on 'Parameter input' status: failed Please see file f:\usr\sap\put\log\CHECKS.LOG 2 for the actions which have to be performed. Continue ٠ O Cancel -ОK Help Connected to SAPup : Waiting for input since Sep 6, 2006 5:31:12 PM

The following options are available: select: Display screen for selecting PREPARE modules status: Display the statuses of the PREPARE modules exit: Exit PREPARE help: Getting help about PREPARE

Select
 O status
 O exit

Connected to SAPup : Waiting for input since Sep 6, 2006 7:27:05 PM

 $\searrow$ 

Help OK

# R

| Name                 | Status  | Mandatory |  |
|----------------------|---------|-----------|--|
| Parameter input      | failed  | yes       |  |
| Initialization       | initial | yes       |  |
| Import               | initial | yes       |  |
| Extension            | initial | yes       |  |
| Integration          | initial | yes       |  |
| Installation         | initial | yes       |  |
| General checks       | initial | yes       |  |
| Activation checks    | initial | yes       |  |
| Necessary checks for | initial | yes       |  |
| Optional checks for  | initial | no        |  |
| Modification support | initial | no        |  |
|                      | 1       | no        |  |
| Pre-processing       | Initial | 110       |  |
| Pre-processing       | 1111131 |           |  |

Connected to SAPup : Waiting for input since Sep 6, 2006 7:27:42 PM
| Selection           | Name                 | Status  | Mandatory |
|---------------------|----------------------|---------|-----------|
| <b>V</b>            | Parameter input      | failed  | yes       |
| <b>V</b>            | Initialization       | initial | yes       |
| <ul><li>✓</li></ul> | Import               | initial | yes       |
| ✓                   | Extension            | initial | yes       |
| ✓                   | Integration          | initial | yes       |
| ×                   | Installation         | initial | yes       |
| <ul><li>✓</li></ul> | General checks       | initial | yes       |
| ×                   | Activation checks    | initial | yes       |
| <ul><li>✓</li></ul> | Necessary checks for | initial | yes       |
| <ul><li>✓</li></ul> | Optional checks for  | initial | no        |
| <ul><li>✓</li></ul> | Modification support | initial | no        |
|                     | Pre-processing       | initial | no        |
|                     |                      |         |           |
|                     |                      |         |           |

٠ You selected the following PREPARE modules: ÷ Parameter input Initialization Import Extension Integration Installation General checks Activation checks Necessary checks for conversions Optional checks for conversions Modification support Pre-processing execute: Execute the selected PREPARE modules. Make sure that you have carried out the actions described in f:\usr\sap\put\log\CHECKS.LOG before continuing. (Note: The contents of file CHECKS.LOG are saved in f:\usr\sap\put\log\CHECKS.SAV) select: Display screen for selecting PREPARE modules. Exit PREPARE. exit: Getting help about PREPARE modules. help: execute O select O exit ٠ O display CHECKS.LOG Ŧ Help OK Connected to SAPup : Waiting for input since Sep 6, 2006 7:28:45 PM in the exe folder the r3trans shud be latest. 🙀 Upgrade Assistant - AINPOW59043.ap.agrogroup.net - Administrator File Administrator Services Help

## Upgrade Assistant

Your system is configured as a non-Unicode SCP (Single Code Page) configuration. If you plan to perform a Unicode Conversion after the upgrade, you may choose to perform a combined Upgrade and Unicode Conversion. In this case, several of the migration preparation steps can be done already on the start release or on the upgrade shadow system.

For further information, please refer to OSS note 928729.

Do you want to perform a combined Upgrade and Unicode Conversion?

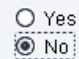

Current phase : CLNT\_CHK\_INI

>> 17:17:28 PREPARE: START OF PHASE DBPREP\_CHK
>> 17:17:28 PREPARE: END OF PHASE DBPREP\_CHK
>> 17:17:29 PREPARE: START OF PHASE EXECCV
>> 17:17:35 PREPARE: END OF PHASE EXECCV
>> 17:17:35 PREPARE: START OF PHASE EXECAV
>> 17:17:41 PREPARE: END OF PHASE EXECAV

>> 16:53:16 PREPARE: END OF PHASE\_UNICODE\_CHK\_PRE >> 16:53:17 PREPARE: START OF PHASE SETSYNC\_INFO\_FINISHED >> 16:53:17 PREPARE: END OF PHASE\_SETSYNC\_INFO\_FINISHED >> 16:53:17 PREPARE: START OF PHASE UCMIG\_DECISION 2 Your system is configured as a non-Unicode SCP (Single Code Page) configuration. If you plan to perform a Unicode Conversion after the upgrade, you may choose to perform a combined Upgrade and Unicode Conversion. In this case, several of the migration preparation steps can be done already on the start release or on the upgrade shadow system. For further information, please refer to OSS note 928729. Do you want to perform a combined Upgrade and Unicode Conversion? ? Yes ? No Waiting for input since Sep 7, 2006 4:53:23 PM > No >> 17:17:04 PREPARE: END OF PHASE UCMIG\_DECISION >> 17:17:04 PREPARE: START OF PHASE CLNT\_CHK\_INI Current phase : EXECAV >> 17:17:04 PREPARE: START OF PHASE CLNT\_CHK\_INI >> 17:17:11 PREPARE: END OF PHASE CLNT\_CHK\_INI >> 17:17:11 PREPARE: START OF PHASE PATCH\_CHK1 >> 17:17:18 PREPARE: END OF PHASE PATCH\_CHK1 >> 17:17:18 PREPARE: START OF PHASE INTCHK\_INI running F:\usr\sap\P1R\SYS\exe\run\tp.exe pf=f:\usr\sap\put\bin\DEFAULT.TPP getddxttent P1R running F:lusrtsapiP1RtSYStexetrunitp.exe pt=ftusrtsapiputtbintDEFAULT.TPP getddxtfent P1R >> 17:17:20 PREPARE: END OF PHASE\_INTCHK\_INI >>17:17:21 PREPARE: START OF PHASE ADJ\_CNTRANS Calling R3trans to import 'RSUPDTEC.46X'>> 17:17:22 PREPARE: END OF PHASE\_ADJ\_CNTRANS >>17:17:22 PREPARE: START OF PHASE INIT\_CNTRANS \*17.17.22 PREPARE START OF PHASE INIT\_UNITANNS \*17.17.25 PREPARE: START OF PHASE INIT\_CNTRANS >> 17.17.25 PREPARE: START OF PHASE CNTRANS\_PRE >> 17.17.25 PREPARE: END OF PHASE CNTRANS\_PRE \*17.17.27 PREPARE: START OF PHASE CHK\_DB6\_REG\_PRE >> 17.17.27 PREPARE: START OF PHASE CHK\_DB6\_REG\_PRE >> 17.17.27 PREPARE: END OF PHASE CHK\_DB6\_REG\_PRE > 17:17:27 PREPARE: END OF PHASE "CHK\_DB6\_KEG\_PRE >> 17:17:27 PREPARE: END OF PHASE "CHK\_DB6\_KEG"PRE >> 17:17:27 PREPARE: START OF PHASE SPACECHK\_INI >> 17:17:28 PREPARE: END OF PHASE SPACECHK\_INI >> 17:17:28 PREPARE: START OF PHASE KRNCHK\_DEST >> 17:17:28 PREPARE: END OF PHASE KRNCHK\_DEST

| NFO: The version check of the disp+work in your active SAP ke<br>determined that it has a sufficient level.       | ernel              | ▲<br>▼            |
|----------------------------------------------------------------------------------------------------|--------------------|-------------------|
| No update of disp+work is necessary.                                                                              |                    |                   |
| NFO: The version check of the tp in your active SAP kernel<br>determined that it has a sufficient level.          |                    |                   |
| No update of tp is necessary.                                                                                     | R                  |                   |
| ⊱                                                                                                    | #<br>:eeded #<br># |                   |
| #====================================                                                                             | #                  |                   |
| k=====================================                                                                            | =====#             |                   |
| NFO> The following values may be preliminary because of<br>iree snace consumption during productive operation and |                    | ▲<br>▼            |
|                                                                                                    |                    | The second second |

| Ń | File Viewer                                                                                                    | ×      |
|---|----------------------------------------------------------------------------------------------------|--------|
|   | INFO> The following values may be preliminary because of<br>free space consumption during productive operation and<br>additional free space requests derived in a later stage.<br>Conversions of modified tables can require additional space. | •      |
|   | Please use the largest free space request printed,<br>which are the values at the very end of this file.                                                                                                    |        |
|   | ERROR> Insufficient free space in the database as follows:                                                                                                    |        |
|   | Extend TABLESPACE PSAPDDICD by 834 MB                                                                                                    |        |
|   | Extend TABLESPACE PSAPDDICI by 673 MB                                                                                                    |        |
|   | Extend TABLESPACE PSAPSTABD by 422 MB                                                                                                    |        |
|   | Extend TABLESPACE PSAPSTABI by 598 MB                                                                                                    |        |
|   | Create TABLESPACE PSAPUNDO with 1011 MB                                                                                                    |        |
|   | Extend TABLESPACE PSAPES46CI by 202 MB                                                                                                    |        |
|   | INFO≻ To adjust the size of your tablespaces, you may use the commands<br>in file 'f:\usr\sap\put\log\ORATBSXT.LST' using the 'brspace' utility.<br>Please convithe file before making changes, as it may be                                   | ▲<br>▼ |
|   | Close More End of Fi                                                                                                    | le     |

| File Viewer                                                                                                    | X                      |
|----------------------------------------------------------------------------------------------------|------------------------|
| INFO> To adjust the size of your tablespaces, you may use the cor<br>in file ft:\usr\sap\put\log\ORATBSXT.LST' using the 'brspace' utility.<br>Please copy the file before making changes, as it may be<br>overwritten in subsequent upgrade phases. | mmands<br>T            |
| WARNING: Parameter 'shared_pool_size'<br>is too low (150994944)!<br>To avoid performance problems in phase ACT_700<br>you should apply note 556764 for the correct<br>values of you Oracle database parameters.                                      |                        |
| #=====================================                                                                                                    | =======#               |
| #=====================================                                                                                                    |                        |
|                                                                                                    | Close More End of File |

set "shared\_pool\_reserved\_size"=150994944

which is now at 10000000

set it to 150994944 in init.ora file.

Current phase : EXECAV

>> 20:55:13 PREPARE: START OF PHASE CLNT\_CHK\_INI >> 20:55:20 PREPARE: END OF PHASE CLNT\_CHK\_INI >> 20:55:20 PREPARE: START OF PHASE PATCH\_CHK1 >> 20:55:26 PREPARE: END OF PHASE PATCH\_CHK1 >> 20:55:26 PREPARE: START OF PHASE INTCHK\_INI running F:lusrksaplP1R\SYS\exelrunitp.exe pf=f:\usrksap\put\bin\DEFAULT.TPP getddxttent P1R running F:\usrksap\P1R\SYS\exelrunitp.exe pf=f:\usrksap\put\bin\DEFAULT.TPP getddxtfent P1R >> 20:55:29 PREPARE: END OF PHASE INTCHK\_INI >> 20:55:29 PREPARE: START OF PHASE ADJ\_CNTRANS Calling R3trans to import 'RSUPDTEC 46X'.>> 20:55:31 PREPARE: END OF PHASE\_ADJ\_CNTRANS > 20:55:31 PREPARE: START OF PHASE INIT\_CNTRANS >> 20:55:33 PREPARE: END OF PHASE INIT\_CNTRANS >> 20:55:33 PREPARE: START OF PHASE CNTRANS\_PRE >> 20:55:34 PREPARE: END OF PHASE CNTRANS\_PRE >> 20:55:34 PREPARE: START OF PHASE DMPSPC\_INI >> 20:55:35 PREPARE: END OF PHASE DMPSPC\_INI  $\widehat{\mathbb{A}}$ >> 20:55:35 PREPARE: START OF PHASE CHK\_DB6\_REG\_PRE >> 20:55:35 PREPARE: END OF PHASE\_CHK\_DB6\_REG\_PRE >> 20:55:35 PREPARE: START OF PHASE SPACECHK\_INI >> 20:55:37 PREPARE: END OF PHASE SPACECHK INI >> 20:55:37 PREPARE: START OF PHASE KRNCHK\_DEST > 20:55:37 PREPARE: END OF PHASE KNOCHK\_DEST >> 20:55:37 PREPARE: START OF PHASE DBPREP\_CHK >> 20:55:37 PREPARE: END OF PHASE DBPREP\_CHK >> 20:55:37 PREPARE: START OF PHASE EXECCV >> 20:55:43 PREPARE: END OF PHASE EXECCV >> 20:55:43 PREPARE: START OF PHASE EXECAV

#### **Upgrade Assistant**

The PREPARE module Import will be started now

During this module programs, structures, and table entries required by PREPARE are imported (the socalled "tool import").

Note: This can cause a loss of performance in R/3

In rare cases, a concurrent transport via the transport directory may disturb the tool import. Please avoid any concurrent import during this <code>PREPARE</code> module.

Continue

O Cancel

Help OK

#### Current phase : READDATA

During this module programs, structures, and table entries required by PREPARE are imported (the socalled "tool import")

Note: This can cause a loss of performance in R/3

In rare cases, a concurrent transport via the transport directory may disturb the tool import. Please avoid any concurrent import during this PREPARE module.

? continue ? cancel

 $\mathbb{R}$ 

Waiting for input since Sep 7, 2006 8:56:11 PM

> continue >> 20:57:13 PREPARE: END OF PHASE REQIMPORT >> 20:57:13 PREPARE: START OF PHASE READDATA Trying to find archive files

Extracting archive "E:\dump\D51031799\_1\UPG1\DBINDEP\MISC7000.SAR" to "f:\usr\sap\put" Archive E.\dump\D51031799\_1\UPG1\DBINDEP\MISC7000.SAR successfully unpacked to f\usr\sap\put.

Extracting archive "E:\dump\D51031799\_1\UPG1\DBINDEP\MISC700X.SAR" to "f\usr\sap\put"

#### **Upgrade Assistant**

Current phase : ICNVCHK\_IMP

Extracting archive "E:\dump\D51031799\_1\UPG1\DBINDEP\MISC\_SP.SAR" to "f:\usr\sap\put" Archive E:\dump\D51031799\_1\UPG1\DBINDEP\MIS( SP.SAR successfully unpacked to f.\usr\sap\put. Trying to find archive files .

Extracting archive "E:\dump\D51031799\_2\UPG7\DBINDEP\MISC700Q.SAR" to "f:\usr\sap\put" . >> 20:59:24 PREPARE: END OF PHASE READDATA >> 20:59:24 PREPARE: START OF PHASE READDATA\_EXT Trying to find archive files .

Archive successfully unpacked. >> 20:59:27 PREPARE: END OF PHASE TOOLFIX\_CHK >> 20:59:27 PREPARE: START OF PHASE CPYFIL0\_CBU >> 20:59:27 PREPARE: END OF PHASE CPYFIL0\_CBU >> 20:59:27 PREPARE: START OF PHASE EXEC\_CPYFIL1\_CBU >> 20:59:27 PREPARE: END OF PHASE\_EXEC\_CPYFIL1\_CBU >> 20:59:27 PREPARE: START OF PHASE FRP\_CHK >> 20:59:27 PREPARE: END OF PHASE FRP\_CHK >> 20:59:27 PREPARE: START OF PHASE UNICODELIB\_CHK1 >> 20:59:28 PREPARE: END OF PHASE UNICODELIB\_CHK1 >> 20:59:28 PREPARE: START OF PHASE CNV\_CHK\_IMP running F:\usr\sap\P1R\SYS\exe\run\tp.exe pt=f\usr\sap\put\bin\DEFAULT.TPP getconvent P1R >> 20:59:30 PREPARE: END OF PHASE CNV\_CHK\_IMP >> 20:59:30 PREPARE: START OF PHASE ICNVCHK\_IMP >> 20:59:32 PREPARE: END OF PHASE ICNVCHK IMP >> 20:59:32 PREPARE: START OF PHASE SCRIPT\_CHK\_TOOL3 >> 20:59:33 PREPARE: END OF PHASE SCRIPT\_CHK\_TOOL3 >> 20:59:33 PREPARE: START OF PHASE SCRIPT\_CHK\_TOOL4

| Upgrade Assistant - AINPOW59043.ap.agrogroup.net - Administrator<br>File Administrator Services Help                                                                                                    |                                                                                                    |
|----------------------------------------------------------------------------------------------------|----------------------------------------------------------------------------------------------------|
|                                                                                                    | File Viewer                                                                                                    |
| Upgrade Assistant                                                                                                    |                                                                                                    |
| <pre>ERROR: tp terminated with error status -1<br/>See logfiles with extension ECO for details.<br/>ERROR: 1 errors detected during TOOLIMPD3.<br/>ERROR: 1 activities have been aborted in TOOLIMPD3.<br/>ERROR: Operation(s) not completely processed.<br/>Remaining change requests found in buffer P1R.<br/>Ignoring aborted import steps will cause severe inco<br/>and will likely require a full repeat of the whole u<br/>111 Do not manipulate the import buffer 111<br/>Analyze summary error logfile TOOLIMPD.ELG<br/>and remove all error conditions in the way<br/>it is described in the upgrade manual. Repeat<br/>this phase until it is error free.<br/>Additional hints may be given in logfiles<br/>SLO6700 and f:\usr\sap\put\log\R3up.ECO</pre> | DDIC IMPORT ERRORS and RETURN CODE in SAPH700VTA.P1R<br>2EETW169 no connect possible: "connect failed with DBLI_RC_LOAD_LIB_FAILED."<br>Long text:<br>Cause<br>R3trans cannot logon to the database.<br>System Response<br>The program is cancelled.<br>What to do<br>In the R3trans log you will find an SQL error number, which gives you<br>the cause of the error.<br>Environment variables not set (or incorrectly set) are the most<br>frequent reason for the error (TWO_TASK or ORACLE_SID/ORACLE_HOME).<br>1 ETP111 exit code : "12" |
| Upgrade Assistant                                                                                                    | Close More En                                                                                                    |
| <br>A batch iob RDDIMPDP must be running in your                                                                                                    | SAP system                                                                                                    |

Help OK

with event trigger enabled. If this is not the case, start report RDDNEWPP as user DDIC with transaction SE38.

Exactly one batch job RDDIMPDP is released (check with SM37)

| ۲ | scheduled |
|---|-----------|
| 0 | exit      |

. .

Connected to SAPup : Waiting for input since Sep 8, 2006 1:46:33 PM

R3trans –d , check this command. Or replace r3trans.exe version.

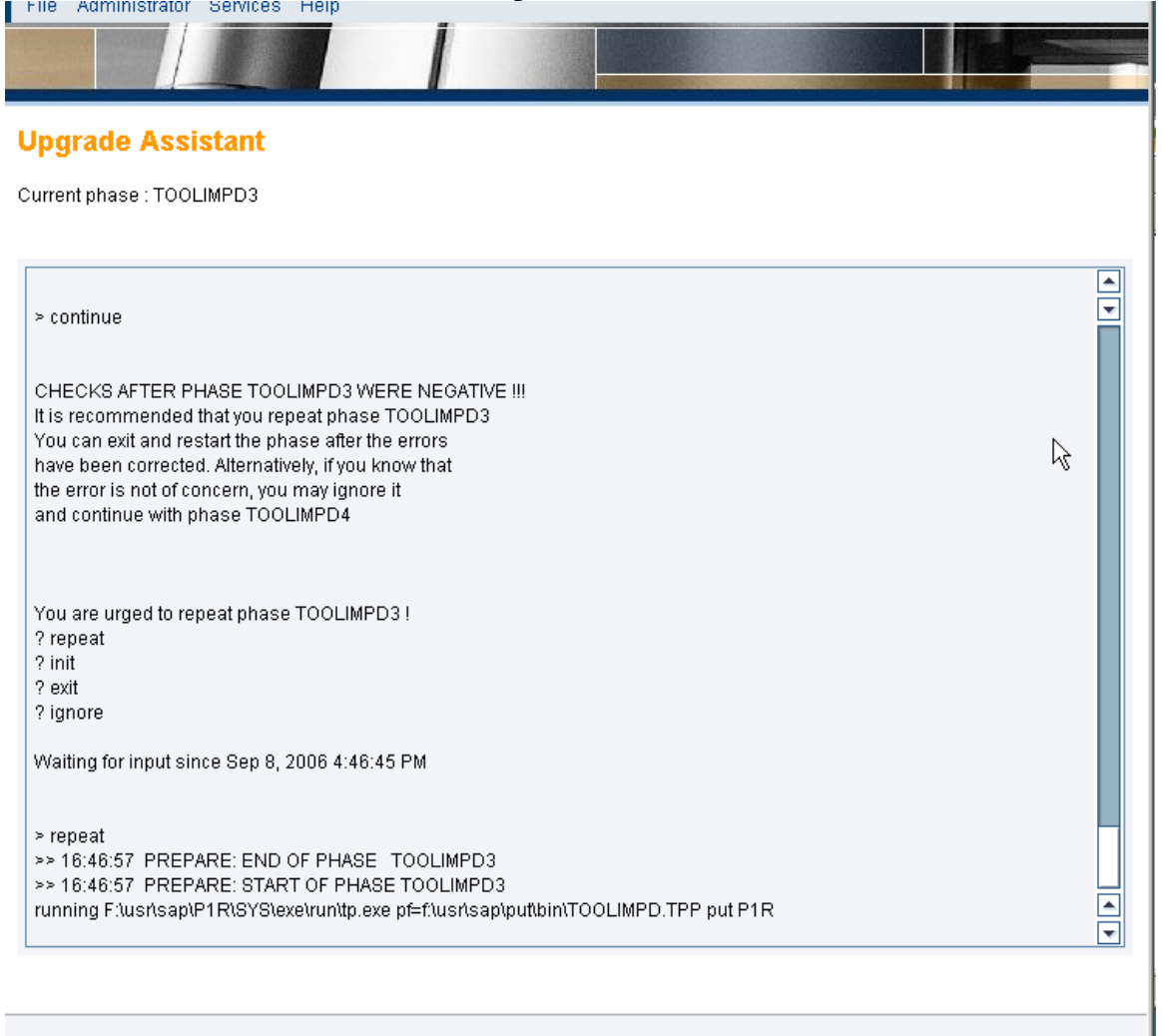

| Obulauc Assistan | U | pa | rad | е | Ass | istan | t |
|------------------|---|----|-----|---|-----|-------|---|
|------------------|---|----|-----|---|-----|-------|---|

| A batch job RDDIMPDP must be running in your SAP syste | m   |
|--------------------------------------------------------|-----|
| with event trigger enabled. If this is not the case,   |     |
| start report RDDNEWPP as user DDIC with transaction SE | 38. |

Exactly one batch job RDDIMPDP is released (check with SM37)

scheduled

 $\square$ 

Help OK

#### **Upgrade Assistant**

Current phase : TOOLIMP4\_UCMIG

analyzing result on pican ... >> 15:02:26 PREPARE: END OF PHASE TOOLIMPM >> 15:02:26 PREPARE: START OF PHASE TOOLIMP4\_FIX running F:\usrbapiP1R\SYS\vectoruntp.exe pf=f\usrbap\put\bin\DEFAULT.TPP checkimpdp P1R
A batch job RDDIMPDP must be running in your SAP system with event trigger enabled. If this is not the case, start report RDDNEWPP as user DDIC with transaction SE38.
Exactly one batch job RDDIMPDP is released (check with SM37) ? scheduled ? exit
Waiting for input since Sep 11, 2006 3:02:27 PM
> scheduled running F:\usrbap\P1R\SYS\vectoruntp.exe pf=f\usrbap\put\bin\TOOLFIX.TPP put P1R tp terminated successfully. analyzing result of tp call ... >> 15:38:11 PREPARE: END OF PHASE TOOLIMP4\_FIX
>> 15:38:11 PREPARE: END OF PHASE TOOLIMP6\_FIX
>> 15:38:11 PREPARE: END OF PHASE TOOLIMP6\_FIX
>> 15:38:11 PREPARE: START OF PHASE TOOLIMP6\_FIX
>> 15:38:11 PREPARE: START OF PHASE TOOLIMP6\_FIX
>> 15:38:11 PREPARE: START OF PHASE TOOLIMP6\_FIX
>> 15:38:11 PREPARE: START OF PHASE TOOLIMP6\_FIX
>> 15:38:11 PREPARE: START OF PHASE TOOLIMP6\_FIX
>> 15:38:11 PREPARE: START OF PHASE TOOLIMP6\_FIX
>> 15:38:11 PREPARE: START OF PHASE TOOLIMP6\_FIX
>> 15:38:11 PREPARE: START OF PHASE TOOLIMP6\_FIX
>> 15:38:11 PREPARE: START OF PHASE TOOLIMP6\_FIX
>> 15:38:11 PREPARE: START OF PHASE TOOLIMP6\_FIX
>> 15:38:11 PREPARE: START OF PHASE TOOLIMP6\_FIX
>> 15:38:11 PREPARE: START OF PHASE TOOLIMP6\_FIX
>> 15:38:11 PREPARE: START OF PHASE TOOLIMP6\_FIX
>> 15:38:11 PREPARE: START OF PHASE TOOLIMP6\_FIX
>> 15:38:11 PREPARE: START OF PHASE TOOLIMP6\_FIX
>> 15:38:11 PREPARE: START OF PHASE TOOLIMP6\_FIX
>> 15:38:11 PREPARE: START OF PHASE TOOLIMP6\_FIX
>> 15:38:11 PREPARE: START OF PHASE TOOLIMP6\_FIX
>> 15:38:11 PREPARE: START OF PHASE TOOLIMP6\_FIX
>> 15:38:11 PREPARE: START OF PHASE TOOLIMP6\_FIX
>> 15:38:11 PREPARE: START OF PHASE TOOLIMP6\_FIX
>> 15:38:11 PREPAR

Connected to SAPup : Current phase: TOOLIMP4\_UCMIG

Current phase : NPREPCRE0

| Referring Roomeror most be running in your ser system<br>with event trigger enabled. If this is not the case,<br>start report RDDNEWPP as user DDIC with transaction SE38.      |
|----------------------------------------------------------------------------------------------------|
|                                                                                                    |
| Exactly one batch job RDDIMPDP is released (check with SM37)<br>? scheduled<br>2 evit                                                                                           |
| : ONL                                                                                                    |
| Waiting for input since Sep 11, 2006 3:02:27 PM                                                                                                    |
|                                                                                                    |
| > scheduled                                                                                                    |
| running F:\usr\sap\P1R\SYS\exe\run\tp.exe pf=f:\usr\sap\put\bin\TOOLFIX.TPP put P1R                                                                                             |
| tp terminated successfully.                                                                                                    |
| anaiyang result ortpicali                                                                                                    |
| >> 15:38:11 PREPARE: START OF PHASE TOOLIMPE FIX                                                                                                    |
| >> 15:38:11 PREPARE: END OF PHASE TOOLIMP6_FIX                                                                                                    |
| >> 15:38:11 PREPARE: START OF PHASE TOOLIMP4_UCMIG                                                                                                    |
| running F:\usr\sap\P1R(S'\S\exe\run\tp.exe pt=f\usr\sap\pttbin\DEFAULTTPP checkimpdp P1R                                                                                        |
| running FilusrisapiP1RiSYSiexeirunitp.exe p≔tilusrisapiputibini i OOLFIX.TPP put P1R<br>In terminated successfully                                                              |
| analyzing result of the call                                                                                                    |
| >> 15:39:45 PREPARE: END OF PHASE TOOLIMP4_UCMIG                                                                                                    |
| >> 15:39:45 PREPARE: START OF PHASE NPREPCRE0                                                                                                    |
| running F:\usr\sap\P1R\SYS\exe\runitp.exe pf=f\usr\sap\put\bin\DEFAULT.TPP checkimpdp P1R<br>running F:\usr\sap\P1R\SYS\exe\runitp.exe pf=f\usr\sap\put\bin\PREPIMP.TPP put P1R |
|                                                                                                    |

# For all the phase to work properly : the patches , kernel patches sapexedb 2225 & sapexe2225 upgrade with this patch if ur kernel is old.

Current phase : TR\_MODACT\_IMP

PREPARE: START OF PHASE SQLDB\_OCMIG
> 15:48:29 PREPARE: END OF PHASE SQLDB\_UCMIG >> 15:48:29 PREPARE: START OF PHASE UCMIG\_STATUS\_SET0 >> 15:48:29 PREPARE: END OF PHASE UCMIG\_STATUS\_SET0 >> 15:48:29 PREPARE: START OF PHASE JOB RSCVINIT Starting of INITIALIZE CVERS in batch (job RSCVINIT) working ... >> 15:48:35 PREPARE: END OF PHASE JOB\_RSCVINIT >> 15:48:35 PREPARE: START OF PHASE RUN\_RSPTBFIL\_PREP Starting of PUTTB initial filling in batch (job RSPTBFIL) working . >> 15:48:42 PREPARE: END OF PHASE RUN\_RSPTBFIL\_PREP >> 15:48:42 PREPARE: START OF PHASE READPUTTB\_INI >> 15:48:43 PREPARE: END OF PHASE READPUTTB\_INI >> 15:48:43 PREPARE: START OF PHASE JOB\_RDDGENRS Starting of GENERATE REPORTS in batch (job RDDGENRS) working . > 15:48:48 PREPARE: END OF PHASE JOB\_RDDGENRS
 > 15:48:48 PREPARE: START OF PHASE RUN\_RDDITCUG >> 15:48:48 PREPARE: END OF PHASE RUN\_RDDITCUG >> 15:48:48 PREPARE: START OF PHASE RUN\_RSINCGEN\_IMP Starting of PRE INCLUDE GENERATION in batch (job RSINCGEN) working .. >> 15:48:53 PREPARE: END OF PHASE\_RUN\_RSINCGEN\_IMP >> 15:48:53 PREPARE: START OF PHASE TR\_BUF2HEAP\_INSTIMP >> 15:48:54 PREPARE: END OF PHASE TR\_BUF2HEAP\_INSTIMP >> 15:48:54 PREPARE: START OF PHASE TR\_EXT2HEAP >> 15:48:54 PREPARE: END OF PHASE TR\_EXT2HEAP >> 15:48:54 PREPARE: START OF PHASE TR\_MODACT\_IMP

Connected to SAPup : Current phase: TR\_MODACT\_IMP

## urrent phase : JOB\_RDDPURI2

22 10.40.00 ERCENTE, OTART OF ERMOE ROW\_ROFTERLER Starting of PUTTB initial filling in batch (job RSPTBFIL) working ... >> 15:48:42 PREPARE: END OF PHASE \_RUN\_RSPTBFIL\_PREP >> 15:48:42 PREPARE: START OF PHASE READPUTTB\_INI >> 15:48:43 PREPARE: END OF PHASE\_READPUTTB\_INI >> 15:48:43 PREPARE: START OF PHASE JOB\_RDDGENRS Starting of GENERATE REPORTS in batch (job RDDGENRS) working ... >> 15:48:48 PREPARE: END OF PHASE JOB\_RDDGENRS >> 15:48:48 PREPARE: START OF PHASE RUN\_RDDITCUG >> 15:48:48 PREPARE: END OF PHASE\_RUN\_RDDITCUG >> 15:48:48 PREPARE: START OF PHASE RUN\_RSINCGEN\_IMP Starting of PRE INCLUDE GENERATION in batch (job RSINCGEN) working ... >> 15:48:53 PREPARE: END OF PHASE\_RUN\_RSINCGEN\_IMP >> 15:48:53 PREPARE: START OF PHASE TR\_BUF2HEAP\_INSTIMP >> 15:48:54 PREPARE: END OF PHASE TR\_BUF2HEAP\_INSTIMP >> 15:48:54 PREPARE: START OF PHASE TR\_EXT2HEAP >> 15:48:54 PREPARE: END OF PHASE TR\_EXT2HEAP >> 15:48:54 PREPARE: START OF PHASE TR\_MODACT\_IMP >> 15:52:13 PREPARE: END OF PHASE TR\_MODACT\_IMP >> 15:52:13 PREPARE: START OF PHASE SQLSCREXE\_UPGPAR >> 15:52:15 PREPARE: END OF PHASE SQLSCREXE\_UPGPAR >> 15:52:15 PREPARE: START OF PHASE SQLDB\_PARAMCOMP >> 15:52:18 PREPARE: END OF PHASE SQLDB\_PARAMCOMP >> 15:52:18 PREPARE: START OF PHASE JOB\_RDDPURI2 Starting of DDIC-CLEANING in batch (job RDDPURI2) working ...

Connected to SAPup : Current phase: JOB\_RDDPURI2

| 5                                              |                                                                                |                                                          |                                              |                       |                                              |                     |         |       |       |
|------------------------------------------------|--------------------------------------------------------------------------------|----------------------------------------------------------|----------------------------------------------|-----------------------|----------------------------------------------|---------------------|---------|-------|-------|
| ERROR :<br>Continu<br>Cancel                   | The SPAM versio<br>To proceed with<br>to apply the la                          | n 24 in your sys<br>i the PREPARE it<br>itest SPAM patch | tem is too low!<br>is necessary<br>available |                       |                                              |                     |         |       |       |
|                                                |                                                                                |                                                          |                                              |                       |                                              |                     |         | Не    | lp Ok |
| C<br>Su <u>p</u> p                             | ort Package                                                                    | <u>E</u> dit <u>G</u> oto                                | E <u>x</u> tras <u>U</u> til                 | ities E <u>n</u> v    | /ironment                                    | System <u>H</u> elp |         |       |       |
| 0                                              |                                                                                | Ē                                                        | 4 📙 I 🔇                                      | 오 😧                   | 1806                                         | 3 C C (             | ) 😂   🔀 | 2   🕲 | •     |
| Supp                                           | ort Pack                                                                       | age Man                                                  | ager - Ve                                    | ersion                | 4.6C/004                                     | 4                   |         |       |       |
| <b>L</b>                                       | 🛃 😼 🍕                                                                          | 2   🖪                                                    |                                              |                       |                                              |                     |         |       |       |
| Queue                                          | (                                                                              |                                                          |                                              | <b>%</b>              | Display/d                                    | efine               |         |       |       |
| Director<br>New<br>Abor<br>Impo<br>All S<br>Gg | y<br>Support Pacl<br>ted Support P<br>orted Support<br>upport Packa<br>Display | kages<br>'ackages<br>Packages<br>ges                     |                                              | Statu<br>No q<br>SPAI | s<br>vieue has be<br>vistatus:<br>Package le | een defined<br>COO  | _       |       |       |

If you intend to include Add-on Upgrades or Support Packages into the upgrade, you can now make available the needed CDs and packages.

All fitting CD and packages will then be chosen as default selection in the phase IS\_SELECT for the Add-on Packages and CDs and in the phase BIND\_PATCH for the Support Packages

Do you want to add (further) Add-on CDs?

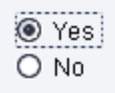

**Upgrade Assistant** 

If you intend to include Add-on Upgrades or Support Packages into the upgrade, you can now make available the needed CDs and packages. All fitting CDs and packages will then be chosen as default selection in the phase IS\_SELECT for the Add-on Packages and CDs and in the phase BIND\_PATCH for the Support Packages

Do you want to add (further) Add-on CDs?

◯ Yes ◉ No

Connected to SAPun : Waiting for input since Sen 11, 2006 4:19:06 PM

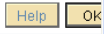

| boo   | rade   | Assi | istan | t |
|-------|--------|------|-------|---|
| - W - | n uu c | 1.99 |       | • |

| Do you want to search for new packages in directory "\\AINPO⊎S9043\sapmnt\trans\EPS\in"?                       |        |
|----------------------------------------------------------------------------------------------------|--------|
| <mark>⊚ Search</mark><br>O Skip                                                                                |        |
|                                                                                                    |        |
|                                                                                                    |        |
|                                                                                                    |        |
|                                                                                                    |        |
|                                                                                                    |        |
|                                                                                                    |        |
|                                                                                                    |        |
|                                                                                                    |        |
|                                                                                                    |        |
| Connected to SAPun - Waiting for input since Sen 11, 2006 4-23:32 PM                                           | HelpOK |
| Undrade Assistant                                                                                              |        |
| vpgrade Assistant                                                                                              |        |
|                                                                                                    |        |
| Do you want to search for new packages in directory "\\AINPOWS9043\sapmnt\trans\EPS\in"?                       |        |
| Do you want to search for new packages in directory "\\AINPOWS9043\sapmnt\trans\EPS\in"?                       |        |
| Do you want to search for new packages in directory "\\AINPOWS9043\sapmnt\trans\EPS\in"?                       |        |
| Do you want to search for new packages in directory "\\AINPOWS9043\sapmnt\trans\EPS\in"?                       |        |
| Do you want to search for new packages in directory "\\AINPOWS9043\sapmnt\trans\EPS\in"?<br>O Search<br>Skip   |        |
| Do you want to search for new packages in directory "\\AINPOWS9043\sapmnt\trans\EPS\in"?<br>O Search<br>O Skip |        |
| Do you want to search for new packages in directory "\\AINPOWS9043\sapmnt\trans\EPS\in"?                       |        |
| Do you want to search for new packages in directory "\\AINPOWS9043\sapmnt\trans\EPS\in"?                       |        |
| Do you want to search for new packages in directory "\\AINPOWS9043\sapmnt\trans\EPS\in"?                       |        |
| Do you want to search for new packages in directory "\\AINPOWS9043\sapmnt\trans\EP6\in"?                       |        |

Help OK

Connected to SAPup : Waiting for input since Sep 11, 2006 4:23:32 PM

# Upgrade Assistant Current phase : RUN\_RSUPGSFW

| 22 T0.23.01 FREFARE. START OF FRASENOVERS_READ                                                |
|-----------------------------------------------------------------------------------------------|
| >> 16:25:02_PREPARE: END OF PHASE_NCVERS_READ                                                 |
| >> 16:25:02 PREPARE: START OF PHASE COMPINFO_EXP                                              |
| >> 16:25:02_PREPARE: END OF PHASE_COMPINFO_EXP                                                |
| >> 16:25:02 PREPARE: START OF PHASE IS_MV_CHK1                                                |
| >> 16:25:02_PREPARE: END OF PHASE_IS_MV_CHK1                                                  |
| >> 16:25:02 PREPARE: START OF PHASE NAVERS_READ                                               |
| >> 16:25:02 PREPARE: END OF PHASE NAVERS_READ                                                 |
| >> 16:25:03 PREPARE: START OF PHASE IS_INIT                                                   |
| >> 16:25:03 PREPARE: END OF PHASE IS_INIT                                                     |
| >> 16:25:03 PREPARE: START OF PHASE IS_INST_BICONT                                            |
| >> 16:25:03 PREPARE: END OF PHASE IS_INST_BICONT                                              |
| >> 16:25:03 PREPARE: START OF PHASE IS_INST_LIST                                              |
| >> 16:25:03 PREPARE: END OF PHASE IS_INST_LIST                                                |
| >> 16:25:04 PREPARE: START OF PHASE IS_MOVEMENT                                               |
| >> 16:25:04 PREPARE: END OF PHASE IS_MOVEMENT                                                 |
| >> 16:25:04 PREPARE: START OF PHASE COMPINEO_ISMV                                             |
| >> 16:25:04 PREPARE: END OF PHASE COMPINEO_ISMV                                               |
| >> 16:25:04 PREPARE: START OF PHASE SFW_MOVEMENT                                              |
| >> 16:25:05 PREPARE: END OF PHASE SFW_MOVEMENT                                                |
| >> 16:25:05 PREPARE: START OF PHASE COMPINEO_SEWMV                                            |
| >> 16:25:05 PREPARE: END OF PHASE COMPINEO_SEWMV                                              |
| >> 16:25:05 PREPARE: START OF PHASE ADDONSPEC_OIL                                             |
| >> 16:25:05 PREPARE: END OF PHASE ADDONSPEC_OIL                                               |
| >> 16:25:05 PREPARE: START OF PHASE ADDONSPEC_ISPSCA                                          |
| >> 16:25:06 PREPARE: END OF PHASE ADDONSPEC_ISPSCA                                            |
| >> 16:25:06 PREPARE: START OF PHASE RUN_RSUPGSFW                                              |
| Starting of SFW: Determine active BF(S) according to installed Addons in batch (job RSUPGSFW) |
| working                                                                                       |
|                                                                                               |

## Connected to SAPup : Current phase: RUN\_RSUPGSFW **pgrade Assistant**

Product update and media decision overview: Decide about update type and the Add On media kind.

| Selection | Add-On ID | Source Release | Destination Release | Status           | Note   |  |
|-----------|-----------|----------------|---------------------|------------------|--------|--|
|           | EA-IPPE   | -              | 400                 | INST/UPG WITH ST | 632429 |  |
|           | PI_BASIS  | -              | 2005_1_700          | INST/UPG WITH ST | 570810 |  |
|           | ST-PI     | -              | 2005_1_700          | INST/UPG WITH ST | 769519 |  |
|           |           |                |                     |                  |        |  |
|           |           |                |                     |                  |        |  |

don't tick

Product update and media decision overview: Decide about update type and the Add On media kind.

| Selection           | Add-On ID | Source Release                          | Dectination Deleges | Ptotuo              | blada  |       |
|---------------------|-----------|-----------------------------------------|---------------------|---------------------|--------|-------|
| ✓                   |           |                                         | Destination Release | otatus              | NOTE   |       |
|                     | EA-IPPE   | -                                       | 400                 | INST/UPG WITH STD C | 632429 |       |
| <ul><li>✓</li></ul> | PI_BASIS  | -                                       | 2005_1_700          | INST/UPG WITH STD C | 570810 |       |
|                     | ST-PI     | -                                       | 2005_1_700          | INST/UPG WITH STD C | 769519 |       |
|                     |           |                                         |                     |                     |        |       |
|                     |           |                                         |                     |                     |        |       |
|                     |           |                                         |                     |                     |        |       |
|                     |           |                                         |                     |                     |        |       |
|                     |           |                                         |                     |                     |        |       |
|                     |           |                                         |                     |                     |        |       |
|                     |           |                                         |                     |                     |        |       |
|                     |           | $\mathbf{k}$                            |                     |                     |        |       |
|                     |           | , i i i i i i i i i i i i i i i i i i i |                     |                     |        |       |
|                     |           |                                         |                     |                     |        |       |
|                     |           |                                         |                     |                     |        |       |
|                     |           |                                         |                     |                     |        |       |
|                     |           |                                         |                     |                     |        |       |
|                     |           |                                         |                     |                     |        |       |
|                     |           |                                         |                     |                     |        |       |
|                     |           |                                         |                     |                     |        |       |
|                     |           |                                         |                     |                     |        | Liele |

Connected to CADue - Weiting for input since Con 11, 2006 A-25-10 DM

Upgrade Assistant

Decision about Add-on EA-IPPE

Select the operation to be performed:

#### Operation

O Upgrade with Add-on CD
 O Upgrade with SAINT package
 Upgrade to version on std. Upgrade CDs
 no decision yet

Help OK

| Upgrade Appiptant                                                        |  |
|--------------------------------------------------------------------------|--|
|                                                                          |  |
|                                                                          |  |
| Decision about Add-on PI_BASIS<br>===================================    |  |
|                                                                          |  |
| Select the operation to be perflogtmed:<br>Operation                     |  |
| O Upgrade with Add-on CD<br>O Upgrade with SAINT package                 |  |
| Upgrade to version on std. Upgrade CDs     O no decision yet             |  |
|                                                                          |  |
|                                                                          |  |
|                                                                          |  |
|                                                                          |  |
|                                                                          |  |
|                                                                          |  |
|                                                                          |  |
| Connected to SAPup : Waiting for input since Sep 11, 2006 4:46:33 PM     |  |
| Upgrade Assistant                                                        |  |
| L8                                                                       |  |
| Decision about Add-on ST-PI                                              |  |
|                                                                          |  |
| Select the operation to be performed:                                    |  |
| Operation                                                                |  |
| O Upgrade with SAINT package<br>● Upgrade to version on std. Upgrade CDs |  |
| O no decision yet                                                        |  |
|                                                                          |  |
|                                                                          |  |
|                                                                          |  |
|                                                                          |  |
|                                                                          |  |
|                                                                          |  |
|                                                                          |  |

<AS Char>When you upgrade to WebAS 700-based products (SAP ECC 6.0, SAP BBPCRM 5.0, SAP SCM 5.0, SAP SRM SERVER 5.5), the ST-PI 2005\_1\_700 is contained in the export. Select 'INST/UPGR with STD CD'.

You can include Support Packages of the target release in the upgrade. You need this if the current package level can only be retained with equivalent Support Packages of the target release.

Do you want to include (further) Support Packages of the target release ?

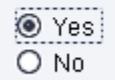

## Upgrade Assistant

You can include Support Packages of the target release in the upgrade. You need this if the current package level can only be retained with equivalent Support Packages of the target release.

Do you want to include (further) Support Packages of the target release ?

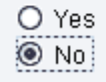

## **Upgrade Assistant**

Do you want to include a SPAM Update for release 700? (We recommend to include the newest available SPAM Update.)

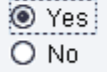

download latest spam version release 700.

UNCAR it in eps/in. KD70020.CAR

| 🚞 F:\usr\sap\trans                                                            |                                               |             |                                                                                                    |                                                                                                    |                           | _ <del>_</del> |
|-------------------------------------------------------------------------------|-----------------------------------------------|-------------|----------------------------------------------------------------------------------------------------|----------------------------------------------------------------------------------------------------|---------------------------|----------------|
| Ejle Edit View Favorites Iools Help                                           |                                               |             |                                                                                                    |                                                                                                    |                           |                |
| 🕒 Back 👻 🕤 👻 🏂 🔎 Search                                                       | 😋 Back 🔹 🕤 🛩 👘 🔎 Search 🍋 Folders 🛛 🐼 🗙 🍽 📖 🕶 |             |                                                                                                    |                                                                                                    |                           |                |
| Address 🛅 F:\usr\sap\trans                                                    |                                               |             |                                                                                                    |                                                                                                    | •                         | 🔁 Go           |
| Name A                                                                        | Size                                          | Туре        | Date Modified                                                                                                    | Attributes                                                                                                    |                           |                |
| actlog                                                                        |                                               | File Folder | 9/5/2006 2:04 PM                                                                                                    |                                                                                                    |                           |                |
| 🛅 bin                                                                         |                                               | File Folder | 9/8/2006 11:58 AM                                                                                                    |                                                                                                    |                           |                |
| Duffer                                                                        |                                               | File Folder | 9/11/2006 4:15 PM                                                                                                    |                                                                                                    |                           |                |
| Cofiles                                                                       |                                               | File Folder | 9/11/2006 4:15 PM                                                                                                    |                                                                                                    |                           |                |
| ata                                                                           |                                               | File Folder | 9/11/2006 4:15 PM                                                                                                    |                                                                                                    |                           |                |
| Deps                                                                          |                                               | File Folder | 9/5/2006 2:04 PM                                                                                                    |                                                                                                    |                           |                |
| etc                                                                           |                                               | File Folder | 9/5/2006 2:04 PM                                                                                                    |                                                                                                    |                           |                |
| Colog                                                                         |                                               | File Folder | 9/11/2006 4:17 PM                                                                                                    |                                                                                                    |                           |                |
| sapnames                                                                      |                                               | File Folder | 9/11/2006 4:15 PM                                                                                                    |                                                                                                    |                           |                |
| ( tmp                                                                         |                                               | File Folder | 9/11/2006 4:17 PM                                                                                                    |                                                                                                    |                           |                |
| 1 KD00040.CAR                                                                 | 2,273 KB                                      | CAR File    | C:\WINDOWS\system32                                                                                                    | \cmd.exe                                                                                                    |                           | _ 🗆 🗡          |
| KGPID04.CAR                                                                   | 622 KB                                        | CAR File    | to the specified di                                                                                                    | rectory.                                                                                                    |                           |                |
| KIPYJ77.CAR                                                                   | 1,399 KB                                      | CAR File    | SAPCAR 2.0. build 8                                                                                                    | 22946                                                                                                    |                           |                |
| Shortcut to KGPID04.CAR                                                       | 1 KB                                          | Shortcut    |                                                                                                    |                                                                                                    |                           |                |
|                                                                               | 2,743 NJ                                      | Cartis      | processing archive<br>× EPS/in/CSN0120031<br>F:\usr\sap\trans\a<br>processing archive<br>× EPS/in/CSN0120061<br>× EPS/in/CSN0120061<br>F:\usr\sap\trans\a<br>processing archive<br>× EPS/in/CSN0120031<br>F:\usr\sap\trans\a<br>processing archive<br>× EPS/in/CSN0120051<br>F:\usr\sap\trans\a<br>processing archive<br>× EPS/in/CSN0120061<br>F:\usr\sap\trans\A | KD060440.CAR<br>KD060440.CAR<br>469_0022201.ATT<br>469_0022201.PAT<br>90022201.PAT<br>532_0022936.ATT<br>532_0022936.ATT<br>532_0022936.PAT<br>90022936.PAT<br>90023185.ATT<br>469_0023185.ATT<br>469_0023185.PAT<br>90023185.PAT<br>90023185.PAT<br>532_0022586.ATT<br>532_0022586.PAT<br>************************************ |                           | -              |
| Type: CAR File Date Modified: 9/11/2006 6:22 PM Size: 2.38 MB 2.38 MB 2.38 MB |                                               |             |                                                                                                    |                                                                                                    |                           |                |
| 🏄 Start 🛛 🞯 🦽 👘 🔂 4                                                           | Windows Exp +                                 | C:\WINDO    | DWS\sy 🔤 C:\WINDOWS\sy                                                                                                    | C:\WINDOWS\s 🎭 Services                                                                                                    | 📸 sapmmc - [Conso 🛛 🐢 😏 🕵 | 6:26 PM        |
|                                                                               |                                               | a second    | и                                                                                                    |                                                                                                    |                           |                |

No valid SPAM Update for release 700 found in the system.

Do you want to search for new packages in directory "\\AINPOWS9043\sapmnt\trans\EPS\in"?

Search O Skip inclusion

No valid SPAM Update for release 700 found in the system.

Do you want to search for new packages in directory "\\AINPOWS9043\sapmnt\trans\EPS\in"?

Search O Skip inclusion

#### **Upgrade Assistant**

Current phase : BIND\_PATCH

> Search uploading data ... R.

The following SPAM Update package has been found:

Request: SAPKD70020 Version: 0020 Text: SPAM/SAINT Update - Version 700/0020

You can - include this SPAM Update - search for a newer SPAM Update (in directory "\AINPOWS9043\sapmnttrans\EPS\in")

? Include ? Search ? Skip

Waiting for input since Sep 11, 2006 6:27:02 PM

> Include extracting data .

Do you want to include a Single Change Request?

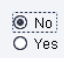

Help OK

Opgrade Assistant

The following SPAM Update for release 700 will be included: SAPKD70020

The total size of all data files is 2451 KBytes.

Confirm
 Change Selection

Help Ok

Current phase : JOB\_RDDIT020

| ? Confirm                                                                                        |   |
|--------------------------------------------------------------------------------------------------|---|
| ? Change Selection                                                                               |   |
|                                                                                                  |   |
| Waiting for input since Sep 11, 2006 6:28:10 PM                                                  |   |
|                                                                                                  |   |
| - Asufara                                                                                        |   |
|                                                                                                  |   |
| >> 10:20:33 FREFARE. END OF FRASE DINU_FRACE<br>>> 10:20:32 DEEDADE: STADT OF DIAGE COMDINED SDD |   |
| >> 18:28:33 PREPARE END OF PHASE COMPINED SPP                                                    |   |
| >> 18:28:33 PEPARE: START OF PHASE ADDON LANGING                                                 |   |
| >> 18:28:33 PREPARE: END OF PHASE ADDON LANGINC                                                  |   |
| >> 18:28:33 PREPARE: START OF PHASE TR CMDIMPORT FDTASKS                                         |   |
| >> 18:28:33 PREPARE: END OF PHASE_TR_CMDIMPORT_FDTASKS                                           |   |
| >> 18:28:33 PREPARE: START OF PHASE IS_MERGE                                                     |   |
| >> 18:28:34 PREPARE: END OF PHASE_IS_MERGE                                                       |   |
| >> 18:28:34 PREPARE: START OF PHASE TR_QUEUE2HEAP                                                |   |
| >> 18:28:34 PREPARE: END OF PHASE_TR_QUEUE2HEAP                                                  |   |
| >> 18:28:34 PREPARE: START OF PHASE TR_CMDIMPORT_PREPARE                                         |   |
| >> 18:28:34 PREPARE: END OF PHASE_TR_CMDIMPORT_PREPARE                                           |   |
| >> 18:28:34 PREPARE: START OF PHASE JOB_RDDIT020                                                 |   |
| Starting of ADD ON TASK MERGE in batch (job RDDIT020)                                            |   |
| working                                                                                          |   |
|                                                                                                  |   |
|                                                                                                  | • |

Connected to SAPup : Current phase: JOB\_RDDIT020

**Upgrade Assistant** 

For automatically maintaining your modifications in your system during the upgrade transport requests from earlier upgrades are searched in file umodauto.lst in directory \\AINFOWS9043\sapmnt\trans\bin. The file could not be read. There are several reasons why this may be correct, e.g. "this is your first upgrade" or "your system is not modified".

Did you expect a list of transports being found?

⊚ no O yes

Help OK

Connected to SAPup : Waiting for input since Sep 11, 2006 6:28:40 PM

Current phase : RUN\_RSTODIRM\_BIND

?yes Waiting for input since Sep 11, 2006 6:28:40 PM > no INFO: No transports from a previous upgrade will be used. All modification maintenance has to be done manually. See ADJUSTPRP.LOG for more information. >> 18:29:26 PREPARE: END OF PHASE ADJUSTPRP >> 18:29:26 PREPARE: START OF PHASE INTEG\_PATCH >> 18:29:26 PREPARE: END OF PHASE INTEG\_PATCH >> 18:29:26 PREPARE: START OF PHASE UCMIG\_REGINC >> 18:29:26 PREPARE: END OF PHASE UCMIG\_REQINC >> 18:29:26 PREPARE: START OF PHASE ICNVXRQ >> 18:29:26 PREPARE: END OF PHASE ICNVXRQ >> 18:29:26 PREPARE: START OF PHASE CHECKGROUP\_END3 Execution of PREPARE module Extension ends at 20060911182926 Execution of PREPARE module Integration begins at 20060911182926 >> 18:29:27 PREPARE: START OF PHASE IS\_MERGE\_I >> 18:29:27 PREPARE: END OF PHASE IS\_MERGE\_I >> 18:29:27 PREPARE: START OF PHASE TR\_CMDIMPORT\_PREPARE\_311 >> 18:29:27 PREPARE: END OF PHASE TR\_CMDIMPORT\_PREPARE\_311 >> 18:29:27 PREPARE: START OF PHASE RUN\_RSTODIRM\_BIND Starting of TODIR-PREPARE in batch (job RSTODIRM) working ... • •

cxrent phase : TR\_MODACT\_ADD

10.20.20 TREFINE END OF THISE HEODOTTIC >> 18:29:26 PREPARE: START OF PHASE INTEG\_PATCH > 18:29:26 PREPARE: END OF PHASE INTEG\_PATCH >> 18:29:26 PREPARE: START OF PHASE UCMIG\_REGINC > 18:29:26 PREPARE: END OF PHASE UCMIG\_REGINC >> 18:29:26 PREPARE: START OF PHASE ICNVXRQ >> 18:29:26 PREPARE: END OF PHASE ICNVXRQ >> 18:29:26 PREPARE: START OF PHASE CHECKGROUP\_END3 Execution of PREPARE module Extension ends at 20060911182926 Execution of PREPARE module Integration begins at 20060911182926 >> 18:29:27 PREPARE: START OF PHASE IS\_MERGE\_I >> 18:29:27 PREPARE: END OF PHASE IS\_MERGE\_I > 18:29:27 PREPARE: START OF PHASE TR\_CMDIMPORT\_PREPARE\_311 >> 18:29:27 PREPARE: END OF PHASE TR\_CMDIMPORT\_PREPARE\_311 > 18:29:27 PREPARE: START OF PHASE RUN\_RSTODIRM\_BIND Starting of TODIR-PREPARE in batch (job RSTODIRM) working ... >> 18:29:32 PREPARE: END OF PHASE \_RUN\_RSTODIRM\_BIND >> 18:29:32 PREPARE: START OF PHASE TR\_TODIR\_MERGE\_PATCH >> 18:29:32 PREPARE: END OF PHASE TR\_TODIR\_MERGE\_PATCH >> 18:29:32 PREPARE: START OF PHASE JOB\_RDDIT021 Starting of ADD ON MERGE in batch (job RDDIT021) working ... >> 18:29:37 PREPARE: END OF PHASE JOB\_RDDIT021 > 18:29:37 PREPARE: START OF PHASE UVERS\_UP\_T >> 18:29:41 PREPARE: END OF PHASE\_UVERS\_UP\_T >> 18:29:41 PREPARE: START OF PHASE TR\_MODACT\_ADD **₹** ►

Connected to SAPup : Current phase: TR\_MODACT\_ADD

Current phase : TABSPC\_PREP

Execution of PREPARE module Extension ends at 20060911182926 Execution of PREPARE module Integration begins at 20060911182926 >> 18:29:27 PREPARE: START OF PHASE IS\_MERGE\_I >> 18:29:27 PREPARE: END OF PHASE IS\_MERGE\_I >> 18:29:27 PREPARE: START OF PHASE TR\_CMDIMPORT\_PREPARE\_311 >> 18:29:27 PREPARE: END OF PHASE TR\_CMDIMPORT\_PREPARE\_311 >> 18:29:27 PREPARE: START OF PHASE RUN\_RSTODIRM\_BIND Starting of TODIR-PREPARE in batch (job RSTODIRM) working ... >> 18:29:32 PREPARE: END OF PHASE\_RUN\_RSTODIRM\_BIND >> 18:29:32 PREPARE: START OF PHASE TR\_TODIR\_MERGE\_PATCH >> 18:29:32 PREPARE: END OF PHASE TR\_TODIR\_MERGE\_PATCH >> 18:29:32 PREPARE: START OF PHASE JOB\_RDDIT021 Starting of ADD ON MERGE in batch (job RDDIT021) working .... >> 18:29:37 PREPARE: END OF PHASE JOB\_RDDIT021 >> 18:29:37 PREPARE: START OF PHASE UVERS\_UP\_T >> 18:29:41 PREPARE: END OF PHASE\_UVERS\_UP\_T >> 18:29:41 PREPARE: START OF PHASE TR\_MODACT\_ADD >> 18:30:33 PREPARE: END OF PHASE \_TR\_MODACT\_ADD >> 18:30:33 PREPARE: START OF PHASE TR\_MODACT\_DISC >>18:30:39 PREPARE: END OF PHASE\_TR\_MODACT\_DISC >> 18:30:39 PREPARE: START OF PHASE TR\_COLLTABS\_PREP >> 18:30:40 PREPARE: END OF PHASE TR\_COLLTABS\_PREP >> 18:30:40 PREPARE: START OF PHASE TABSPC\_PREP determining table sizes ...

O.20.20 TREFINE. OTHER OF THEOR OTEOROTOOT \_\_\_\_\_

◀▶

Connected to SAPup : Current phase: TABSPC\_PREP

| INFO: During the upgrade a temporary instance is installed<br>to perform the modification adjustment and activation.<br>For the installation of the shadow system instance,<br>you have to supply unused instance numbers. |         |
|----------------------------------------------------------------------------------------------------|---------|
| Continue<br>O Cancel                                                                                                    |         |
| L <mark>Upgrade Assistant</mark>                                                                                                    |         |
| Supply the following information:                                                                                                    |         |
| Enter an unused instance number for the shadow system:                                                                                                    |         |
| INSTANCE NUMBER = 01                                                                                                    |         |
|                                                                                                    |         |
|                                                                                                    | Help OK |
| Connected to SAPubli Waiting for input since Sen 11, 2006 6:34:23 PM                                                                                                    |         |

◉ no ○ yes

For the upgrade strategy -Downtime-minimized- there is the option to run the so-called shadow instance on an additional application server of your system landscape. Are you planning to apply this possibility?

 $\mathbb{R}$ 

|                                                                                                    | Help |
|----------------------------------------------------------------------------------------------------|------|
| Upgrade Assistant                                                                                                    |      |
| Current phase : SHDINST CRE                                                                                                    |      |
| _                                                                                                    |      |
| awyw) ur ananny mannauan.                                                                                                    |      |
| Enter an unused instance number for the shadow system:<br>? INSTANCE NUMBER =                                                                                                    |      |
| Waiting for input since Sep 11, 2006 6:34:23 PM                                                                                                    |      |
| > INSTANCE NUMBER = 01                                                                                                    |      |
| For the upgrade strategy-Downtime-minimized- there is<br>the option to run the so-called shadow instance<br>on an additional application server of your system landscape.<br>Are you planning to apply this possibility? |      |
| ? no<br>? yes                                                                                                    |      |
| Waiting for input since Sep 11, 2006 6:34:58 PM                                                                                                    |      |
| > no<br>>> 18:35:36 PREPARE: END OF PHASE_INITSHD<br>>> 18:35:36 PREPARE: START OF PHASE SHDINST_CRE<br>The SAP service SAPP1R_01 has been uninstalled successfully                                                      |      |
|                                                                                                    | •    |
|                                                                                                    |      |

Connected to SAPup : Current phase: SHDINST\_CRE

| Unar | ade | Acci  | stant  |
|------|-----|-------|--------|
| erg. | uuc | 1.991 | Scurre |

You have the alternative to use the profiles from a test upgrade with identical environment for the so-called shadow instance. If you choose this alternative the profiles will be taken from the subdirectory <save>. Please also refer to the upgrade manual for more details! Do you want to take the profiles?

 $\bigcirc$ 

Help OK

◉ no ○ yes

Connected to SAPup : Waiting for input since Sep 11, 2006 6:36:09 PM

Current phase : CONFCHK

>> 18:36:45 PREPARE: END OF PHASE SHDINST\_CPY > 18:36:45 PREPARE: START OF PHASE SHDINST\_ADAPT >> 18:36:46 PREPARE: END OF PHASE SHDINST\_ADAPT >> 18:36:46 PREPARE: START OF PHASE SHDINST\_MOD >> 18:36:47 PREPARE: END OF PHASE SHDINST\_MOD >> 18:36:47 PREPARE: START OF PHASE SHDINST\_REQ > 18:36:47 PREPARE: END OF PHASE SHDINST\_REQ >> 18:36:47 PREPARE: START OF PHASE SHDINST\_OS The SAP service SAPP1R\_01 has been installed successfully >> 18:36:54 PREPARE: END OF PHASE SHDINST\_OS >> 18:36:55 PREPARE: START OF PHASE SHDINST\_SDB\_CHK >> 18:36:55 PREPARE: END OF PHASE SHDINST\_SDB\_CHK > 18:36:55 PREPARE: START OF PHASE SHDINST\_DB\_PREP >> 18:36:57 PREPARE: END OF PHASE SHDINST\_DB\_PREP > 18:36:58 PREPARE: START OF PHASE SHDINST\_SWT\_HOST >> 18:36:58 PREPARE: END OF PHASE SHDINST\_SWT\_HOST > 18:36:58 PREPARE: START OF PHASE SHDINST\_PFPAR >> 18:36:58 PREPARE: END OF PHASE SHDINST\_PFPAR >18:36:58 PREPARE: START OF PHASE RUN\_RSUPGRFC Starting of RFC GENERATION in batch (job RSUPGRFC) working ... >> 18:37:03 PREPARE: END OF PHASE \_RUN\_RSUPGREC > 18:37:03 PREPARE: START OF PHASE CHECKGROUP\_END11 Execution of PREPARE module Installation ends at 20060911183703 Execution of PREPARE module General checks begins at 20060911183703 >> 18:37:03 PREPARE: START OF PHASE CONFCHK 4 b

Connected to SAPup : Current phase: CONFCHK

Current phase : DB\_ACTION\_EXTMAN

hà

Uggrade has renamed the file C:WINDOWStsystem32ISAPMMC.DLLinto C:WINDOWStsystem32ISAPMMC.DLL upgcopy.0 in order to update it. The SAPMMC.DLL has been registered successfully
The SAPMMCADA.DLL has been registered successfully
The SAPMMCINF.DLL has been registered successfully
The SAPMMCINF.DLL has been registered successfully
The SAPMMCINF.DLL has been registered successfully
The SAPMMCINF.DLL has been registered successfully
The SAPMMCINF.DLL has been registered successfully
The SAPMMCINF.DLL has been registered successfully
The SAPMMCINF.DLL has been registered successfully
The SAPMMCINF.DLL has been registered successfully
The SAPMMCINF.DLL has been registered successfully
The SAPMMCINF.DLL has been registered successfully
The SAPMMCINF.DLL has been registered successfully
The SAPMMCINF.DLL has been registered successfully
The SAPMMCINF.DLL has been registered successfully
The SAPMMCINF.DLL has been registered successfully
The SAPMMCINF.DLL has been registered successfully
The SAPMMCINF.DLL has been registered successfully
The SAPMMCINF.DLL has been registered successfully
The SAPMMCINF.DLL has been registered successfully
The SAPMMCINF.DLL has been registered successfully
The SAPMMCINF.DLL has been registered successfully
The SAPMMCINF.DLL has been registered successfully
The SAPMMCINF.DLL has been registered successfully
The SAPMMCINF.DLL has been registered successfully
The SAPMMCINF.DLL has been registered successfully
The SAPMMCINF.DLL has been registered successfully
The SAPMMCINF.DLL has been registered successfully
The SAPMMCINF.DLL has been registered successfully
The SAPMMCINF.DLL has been registered successfully
The SAPMMCINF.DL has been registered successfully
The SAPMMCINF.DL has been registered successfully
The SAPMMCINF.DL has been registered successfully
The SAPMMCINF.DL has been registered successfully
The SAPMMCINF.DL has been registered successfully
The SAPMMCINF.DL has been registered successfully
The SAPMMCINF.DL has been registered successfully
The SAPMMCINF.DL has been registered succe

Connected to SAPup : Current phase: DB\_ACTION\_EXTMAN

Current phase : NTACT\_CHK

10.01.00 TITELLIKE. END OF TIMOE 000\_RON00111(\_001 >> 18:37:53 PREPARE: START OF PHASE JOB\_RSAODSACTIVATE\_PRE >> 18:37:53 PREPARE: END OF PHASE JOB\_RSAODSACTIVATE\_PRE >> 18:37:53 PREPARE: START OF PHASE JOB\_RSTLIBG Starting of GENERATE REPORTS in batch (job RSTLIBG) working ... >> 18:37:58 PREPARE: END OF PHASE JOB\_RSTLIBG >> 18:37:58 PREPARE: START OF PHASE JOB\_STRU\_TADIR\_GEN\_1 >> 18:37:59 PREPARE: END OF PHASE JOB\_STRU\_TADIR\_GEN\_1 >> 18:37:59 PREPARE: START OF PHASE JOB\_SDLINIT\_TABLES\_70 >> 18:37:59 PREPARE: END OF PHASE JOB\_SDLINIT\_TABLES\_70 >> 18:37:59 PREPARE: START OF PHASE JOB\_RSUPGRCHECK\_PRE >> 18:37:59 PREPARE: END OF PHASE JOB\_RSUPGRCHECK\_PRE >> 18:37:59 PREPARE: START OF PHASE JOB\_RSMD\_UPGR\_PRE >> 18:37:59 PREPARE: END OF PHASE JOB\_RSMD\_UPGR\_PRE >> 18:37:59 PREPARE: START OF PHASE JOB\_RSODSO\_GUID\_CHK >> 18:37:59 PREPARE: END OF PHASE JOB\_RSODSO\_GUID\_CHK >> 18:37:59 PREPARE: START OF PHASE JOB\_CRM\_UPGRADE50 >> 18:37:59 PREPARE: END OF PHASE JOB\_CRM\_UPGRADE50 >> 18:38:00 PREPARE: START OF PHASE JOB\_SDLINIT\_TABLES\_PRE >> 18:38:00 PREPARE: END OF PHASE JOB\_SDLINIT\_TABLES\_PRE >> 18:38:00 PREPARE: START OF PHASE JOB\_CHECK\_RSMONICDP\_PRE >> 18:38:00 PREPARE: END OF PHASE JOB\_CHECK\_RSMONICDP\_PRE >> 18:38:00 PREPARE: START OF PHASE JOB\_DROP\_TMPOBJ\_PRE >> 18:38:00 PREPARE: END OF PHASE JOB\_DROP\_TMPOBJ\_PRE >> 18:38:00 PREPARE: START OF PHASE JOB\_TS\_UPG41 >> 18:38:00 PREPARE: END OF PHASE JOB\_TS\_UPG41 >> 18:38:00 PREPARE: START OF PHASE NTACT\_CHK

┫┣

Connected to SAPup : Current phase: NTACT\_CHK

Current phase : SINXCHK

• •

Connected to SAPup : Current phase: SINXCHK

Current phase : CNV\_LIST

| >> 18:46:09 PREPARE: START OF PHASE JOB_RADDRCHK                                                       |
|----------------------------------------------------------------------------------------------------|
| >> 18:46:09 PREPARE: END OF PHASE_JOB_RADDRCHK                                                         |
| >> 18:46:09 PREPARE: START OF PHASE ACTREF_CHK                                                         |
| Starting of checking references of SAP DDIC objects deleted during the upgrade in batch (job RSTODIRX) |
| working                                                                                                |
| >> 18:48:44_PREPARE: END OF PHASE_ACTREF_CHK                                                           |
| >> 18:48:44_PREPARE: START OF PHASE RUN_RSUPGDEC_PRE                                                   |
| Starting of Check of DDIC Enhancement Category in batch (job RSUPGDEC)                                 |
| working                                                                                                |
| >> 18:48:54 PREPARE: END OF PHASE_RUN_RSUPGDEC_PRE                                                     |
| >> 18:48:54 PREPARE: START OF PHASE CHECKGROUP_END5                                                    |
| Execution of PREPARE module Activation checks ends at 20060911184854                                   |
|                                                                                                    |
| Execution of PREPARE module Necessary checks for conversions begins at 20060911184854                  |
| >> 18:48:54 PREPARE: START OF PHASE CNV AVOID                                                          |
| >> 18:48:55 PREPARE: END OF PHASE_CNV_AVOID                                                            |
| >> 18:48:55 PREPARE: START OF PHASE JOB_RSCNVADR                                                       |
| >> 18:48:55 PREPARE: END OF PHASE JOB RSCNVADR                                                         |
| >> 18:48:55 PREPARE: START OF PHASE REQ_APOUPG0                                                        |
| >> 18:48:55 PREPARE: END OF PHASE_REQ_APOUPG0                                                          |
| >> 18:48:55 PREPARE: START OF PHASE JOB_MC01_CACL_CDP_PRE                                              |
| >> 18:48:55 PREPARE: END OF PHASE_JOB_MC01_CACL_CDP_PRE                                                |
| >> 18:48:55 PREPARE: START OF PHASE CHECKGROUP_END6                                                    |
| Execution of PREPARE module Necessary checks for conversions ends at 20060911184855                    |
|                                                                                                    |
| Execution of PREPARE module Optional checks for conversions begins at 20060911184855                   |
| >> 18:48:55 PREPARE: START OF PHASE CNV_LIST                                                           |
|                                                                                                    |
|                                                                                                    |
|                                                                                                    |
|                                                                                                    |
|                                                                                                    |

Connected to SAPup : Current phase: CNV\_LIST

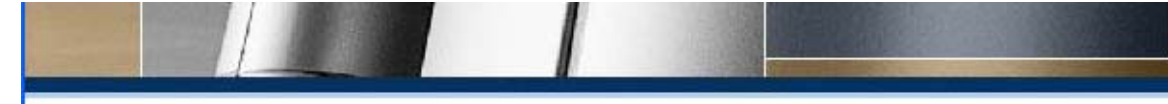

Current phase : DYNSPCADD

>> 18:46:09 PREPARE: START OF PHASE ACTREF\_CHK Starting of checking references of SAP DDIC objects deleted during the upgrade in batch (job RSTODIRX) working ... >> 18:48:44 PREPARE: END OF PHASE ACTREF\_CHK >> 18:48:44 PREPARE: START OF PHASE RUN\_RSUPGDEC\_PRE Starting of Check of DDIC Enhancement Category in batch (job RSUPGDEC) working ... >> 18:48:54 PREPARE: END OF PHASE\_RUN\_RSUPGDEC\_PRE >> 18:48:54 PREPARE: START OF PHASE CHECKGROUP\_END5 Execution of PREPARE module Activation checks ends at 20060911184854 Execution of PREPARE module Necessary checks for conversions begins at 20060911184854 >> 18:48:54 PREPARE: START OF PHASE CNV\_AVOID >> 18:48:55 PREPARE: END OF PHASE CNV\_AVOID >> 18:48:55 PREPARE: START OF PHASE JOB\_RSCNVADR >> 18:48:55 PREPARE: END OF PHASE JOB\_RSCNVADR >> 18:48:55 PREPARE: START OF PHASE REQ\_APOUPG0 >> 18:48:55 PREPARE: END OF PHASE\_REQ\_APOUPG0 >> 18:48:55 PREPARE: START OF PHASE JOB MC01 CACL CDP PRE >> 18:48:55 PREPARE: END OF PHASE JOB\_MC01\_CACL\_CDP\_PRE >> 18:48:55 PREPARE: START OF PHASE CHECKGROUP\_END6 Execution of PREPARE module Necessary checks for conversions ends at 20060911184855 Execution of PREPARE module Optional checks for conversions begins at 20060911184855 >> 18:48:55 PREPARE: START OF PHASE CNV\_LIST >> 19:15:57 PREPARE: END OF PHASE CNV\_LIST >> 19:15:57 PREPARE: START OF PHASE ADDSPAREQ\_AD >> 19:15:57 PREPARE: END OF PHASE ADDSPAREQ\_AD
Current phase : RUN\_RDDIT006\_PRE

>> 18:48:54 PREPARE: START OF PHASE CNV\_AVOID >> 18:48:55 PREPARE: END OF PHASE CNV & VOID >> 18:48:55 PREPARE: START OF PHASE JOB\_RSCNVADR >> 18:48:55 PREPARE: END OF PHASE JOB\_RSCNVADR >> 18:48:55 PREPARE: START OF PHASE REQ\_APOUPG0 >> 18:48:55 PREPARE: END OF PHASE REQ\_APOUPG0 >> 18:48:55 PREPARE: START OF PHASE JOB\_MC01\_CACL\_CDP\_PRE >> 18:48:55 PREPARE: END OF PHASE [JOB\_MC01\_CACL\_CDP\_PRE] >> 18:48:55 PREPARE: START OF PHASE CHECKGROUP\_END6 Execution of PREPARE module Necessary checks for conversions ends at 20060911184855 Execution of PREPARE module Optional checks for conversions begins at 20060911184855 >> 18:48:55 PREPARE: START OF PHASE CNV\_LIST >> 19:15:57 PREPARE: END OF PHASE CNV\_LIST > 19:15:57 PREPARE: START OF PHASE ADDSPAREQ\_AD > 19:15:57 PREPARE: END OF PHASE ADDSPAREQ\_AD >> 19:15:57 PREPARE: START OF PHASE DYNSPCADD >> 20:08:10 PREPARE: END OF PHASE DYNSPCADD >> 20:08:10 PREPARE: START OF PHASE SPACECHK\_OPT >> 20:08:22 PREPARE: END OF PHASE SPACECHK\_OPT >> 20:08:22 PREPARE: START OF PHASE CHECKGROUP\_END7 Execution of PREPARE module Optional checks for conversions ends at 20060911200822 Execution of PREPARE module Modification support begins at 20060911200822 > 20:08:22 PREPARE: START OF PHASE SETPAR\_PDIFFEXP\_PRE >> 20:08:23 PREPARE: END OF PHASE SETPAR\_PDIFFEXP\_PRE > 20:08:23 PREPARE: START OF PHASE RUN\_RDDIT006\_PRE Starting of CUSTOMER EXPORT CALCULATION in batch (job RDDIT006)

# Upgrade Assistant

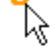

The next phase runs a report which saves and restores variants from your system. Please read note 712297 carefully. Do you want to run the phases JOB\_RASUVAR1(2)?

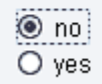

📔 File Viewer

۰ Ŧ ===== # Starting new execution of PREPARE modules # Parameter input # Initialization #Import # Extension # Integration #Installation # General checks # Activation checks # Necessary checks for conversions # Optional checks for conversions # Modification support # Pre-processing # at 20060907203950. ===== # Requests and information for module Parameter input # INFO: The version check of the R3trans in your active SAP kernel determined that it has a sufficient level. No update of R3trans is necessary. INFO: The version check of the disp+work in your active SAP kernel determined that it has a sufficient level. No update of disp+work is necessary. INFO: The version check of the tp in your active SAP kernel determined that it has a sufficient level.

X

|                                                                                                    | File Viewer                                                       |  |
|----------------------------------------------------------------------------------------------------|-------------------------------------------------------------------|--|
| PREPARE module Parameter input finished with status succeeded #                                                                                                    | #======================================                           |  |
| #         ** Requests and information for module Initialization #         ** VARNING: Parameter 'shared_pool_size'         ** too low (150994944)!         ** o avoid performance problems in phase ACT_700         ou should apply note 556764 for the correct         alues of you Oracle database parameters.         ************************************                                                                                                    | # PREPARE module Parameter input finished with status succeeded # |  |
| Image: Sequests and information for module Initialization #   YARNING: Parameter 'shared_pool_size' is too low (150994944)! io avoid performance problems in phase ACT_700 ou should apply note 556764 for the correct alues of you Oracle database parameters. # PREPARE module Initialization finished with status succeeded # # PREPARE module Import finished with status succeeded # # PREPARE module Import finished with status succeeded # # PREPARE module Import finished with status succeeded # # PREPARE module Import finished with status succeeded # # YARNING: The SPAM version 44 in your system should be sufficient or this upgrade. Nevertheless it is always a good idea apply the latest patch available.                                                                                                    | #~=====================================                           |  |
| Requests and information for module Initialization #  VARNING: Parameter 'shared_pool_size' s too low (150994944)! o avoid performance problems in phase ACT_700 ou should apply note 556764 for the correct alues of you Oracle database parameters.  PREPARE module Initialization finished with status succeeded #  PREPARE module Initialization for module Import #  PREPARE module Import finished with status succeeded #  PREPARE module Import finished with status succeeded #  PREPARE module Import finished with status succeeded #  PREPARE module Import finished with status succeeded #  PREPARE module Import finished with status succeeded #  PREPARE module Import finished with status succeeded #  PREPARE module Import finished with status succeeded #  PREPARE module Import finished with status succeeded #  PREPARE module Import finished with status succeeded #  PREPARE module Import finished with status succeeded #  PREPARE module Import finished with status succeeded #  PREPARE module Import finished with status succeeded #  PREPARE module Import finished with status succeeded # PREPARE module Import finished with status succeeded # PREPARE module Import                                                                                                    | 4                                                                 |  |
| Requests and information for module Initialization #  VARNING: Parameter 'shared_pool_size' s too low (150994944)! 'o avoid performance problems in phase ACT_700 ou should apply note 556764 for the correct alues of you Oracle database parameters.  PREPARE module Initialization finished with status succeeded #  PREPARE module Import finished with status succeeded #  PREPARE module Import finished with status succeeded # PREPARE module Import finished with status succeeded # PREPARE module Import finished with status succeeded # PREPARE module Import finished with status succeeded # PREPARE module Import finished with status succeeded # PREPARE module Import finished with status succeeded # PREPARE module Import finished with status succeeded # PREPARE module Import finished with status succeeded # PREPARE module Import finished with status succeeded # PREPARE module Import finished with status succeeded # PREPARE module Import finished with status succeeded # PREPARE module Import finished with status succeeded # PREPARE module Import finished with status succeeded # PREPARE module Import finished with status succeeded # PREPARE module Import finished withed with status # PREPARE module                                                                                                    |                                                                   |  |
| Requests and information for module Initialization #          WARNING: Parameter 'shared_pool_size'         s too low (150994944)!         To avoid performance problems in phase ACT_700         ou should apply note 556764 for the correct         alues of you Oracle database parameters.         #         PREPARE module Initialization finished with status succeeded #         *         * PREPARE module Information for module Import #         * PREPARE module Import finished with status succeeded #         *         * PREPARE module Import finished with status succeeded #         *         * PREPARE module Import finished with status succeeded #         *         * PREPARE module Import finished with status succeeded #         *         * PREPARE module Import finished with status succeeded #         *         * PREPARE module Import finished with status succeeded #         *         * PREPARE module Import finished with status succeeded #         *         * Requests and information for module Extension #         * Requests and information for module Extension #         * The SPAM version 44 in your system should be sufficient or this upgrade. Nevertheless it is always a good idea         * apply the latest patch available.                                                                                                    | #======================================                           |  |
| VARNING: Parameter 'shared_pool_size'<br>s too low (150994944)!<br>'o avoid performance problems in phase ACT_700<br>ou should apply note 556764 for the correct<br>alues of you Oracle database parameters.<br>"PREPARE module Initialization finished with status succeeded #<br>""""""""""""""""""""""""""""""""""""                                                                                                    | # Requests and information for module Initialization #            |  |
| VARNING: Parameter 'shared_pool_size'<br>s too low (150994944)!<br>o avoid performance problems in phase ACT_700<br>ou should apply note 556764 for the correct<br>alues of you Oracle database parameters.<br>PREPARE module Initialization finished with status succeeded #<br>PREPARE module Initialization for module Import #<br>Requests and information for module Import #<br>PREPARE module Import finished with status succeeded #<br>PREPARE module Import finished with status succeeded #<br>PREPARE                                                                                                    | #======================================                           |  |
| <pre>stoo low (150994944)!<br/>o avoid performance problems in phase ACT_700<br/>ou should apply note 556764 for the correct<br/>alues of you Oracle database parameters.<br/>#<br/>PREPARE module Initialization finished with status succeeded #<br/>#<br/>Requests and information for module Import #<br/>PREPARE module Import finished with status succeeded #<br/>#<br/>PREPARE module Import finished with status succeeded #<br/>#<br/>PREPARE m</pre> | WARNING: Parameter 'shared, nonl, size'                           |  |
| o avoid performance problems in phase ACT_700<br>ou should apply note 556764 for the correct<br>alues of you Oracle database parameters.<br>PREPARE module Initialization finished with status succeeded #<br>Requests and information for module Import #<br>PREPARE module Import finished with status succeeded #<br>PREPARE module Import finished with status succeeded #<br>PREPARE modu                                                                                                    | is too low (150994944)                                            |  |
| ou should apply note 556764 for the correct<br>alues of you Oracle database parameters.<br>PREPARE module Initialization finished with status succeeded #<br>Requests and information for module Import #<br>PREPARE module Import finished with status succeeded #<br>PREPARE module Import finished with status succeeded #<br>PR                                                                                                    | To avoid performance problems in phase ACT 700                    |  |
| alues of you Oracle database parameters.  PREPARE module Initialization finished with status succeeded #  Requests and information for module Import # PREPARE module Import finished with status succeeded # PREPARE module Import finished with status succeeded # PREPARE module Import fin                                                                                                    | you should apply note 556764 for the correct                      |  |
| ************************************                                                                                                    | values of you Oracle database parameters.                         |  |
| PREPARE module Initialization finished with status succeeded #         #         Requests and information for module Import #         PREPARE module Import finished with status succeeded #         PREPARE module Import finished with status succeeded #         PREPARE module Import f                                                                                                    |                                                                   |  |
| PREPARE module Initialization finished with status succeeded #   #   Requests and information for module Import #   PREPARE module Import finished with status succeeded #   PREPARE module Import finished with status succeeded #   PREPARE module Import finished with status succeeded #   PREPARE module Import finished with status succeeded #   PREPARE module Import finished with status succeeded #   PREPARE module Import finished with status succeeded #   PREPARE module Import finished with status succeeded #   PREPARE module Import finished with status succeeded #                                                                                                    |                                                                   |  |
| PREPARE module Initialization finished with status succeeded #         #         #         #         *         *         *         *         *         *         *         *         *         *         *         *         *         *         *         *         *         *         *         *         *         *         *         *         *         *         *         *         *         *         *         *         *         *         *         *         *         *         *         *         *         *         *         *         *         *         *         *         *         *         *                                                                                                    |                                                                   |  |
| PREPARE module Initialization finished with status succeeded # ====================================                                                                                                    | #======================================                           |  |
| #         ************************************                                                                                                    | # PREPARE module Initialization finished with status succeeded #  |  |
| Requests and information for module Import #<br>PREPARE module Import finished with status succeeded #<br>Requests and information for module Extension #<br>Requests and information for module Extension #<br>Requests and information for #<br>Requests and information for #<br>Requests and information for #<br>Requests and information for #<br>Requests and information for #<br>Requests and information for #<br>Requests #<br>Requests #<br>Re                                                                                                    | #======================================                           |  |
| Requests and information for module Import #<br>PREPARE module Import finished with status succeeded #<br>Requests and information for module Extension #<br>Requests and information for module Extension #<br>Requests and information for #<br>Requests #<br>Requests                                                                                  |                                                                   |  |
| Requests and information for module Import #<br>PREPARE module Import finished with status succeeded #<br>Requests and information for module Extension #<br>Requests and information for module Extension #<br>Requests and information for #<br>Requests and information for #<br>Requests and in                                                                                                    | ##                                                                |  |
| >>>>>>>>>>>>>>>>>>>>>>>>>>>>>>                                                                                                    | # Requests and information for module Import #                    |  |
| PREPARE module Import finished with status succeeded #         Summer of the second status succeeded #         Summer of the second status succeeded status succeeded status status st                                                                                                    | #=====================================                            |  |
| PREPARE module Import finished with status succeeded #<br>Requests and information for module Extension #<br>Requests and information for module Extension #<br>Requests and information for m                                                                                                    |                                                                   |  |
| PREPARE module Import finished with status succeeded # PREPARE module Import finished with status succeeded # PREPARE module Import finished with status succeeded # Present the support of the support for module Extension # Present the support for module Extension # Present the support for the support for the support of the support of the support of the support for the support for the support for the support of the support for the support of the support of the                                                                                                    |                                                                   |  |
| PREPARE module Import finished with status succeeded #<br>====================================                                                                                                    | #======================================                           |  |
| ≈====================================                                                                                                    | # PREPARE module Import finished with status succeeded #          |  |
| E=====================================                                                                                                    | #======================================                           |  |
| Encode and information for module Extension #<br>Encode and information for module Extension #<br>Encode and information 44 in your system should be sufficient<br>VARNING: The SPAM version 44 in your system should be sufficient<br>or this upgrade. Nevertheless it is always a good idea<br>of apply the latest patch available.                                                                                                    |                                                                   |  |
| Requests and information for module Extension #<br>XRNING: The SPAM version 44 in your system should be sufficient<br>or this upgrade. Nevertheless it is always a good idea<br>o apply the latest patch available.                                                                                                    | #======================================                           |  |
| Serveral and the server server and the sufficient of the sufficient of the server should be sufficient of the sufficient of the sufficient                                                                                                    | # Requests and information for module Extension #                 |  |
| VARNING: The SPAM version 44 in your system should be sufficient<br>or this upgrade. Nevertheless it is always a good idea<br>o apply the latest patch available.                                                                                                    | #======================================                           |  |
| or this upgrade. Nevertheless it is always a good idea<br>o apply the latest patch available.                                                                                                    | WARNING: The SPAM version 44 in your system should be sufficient  |  |
| o apply the latest patch available.                                                                                                    | for this upgrade. Nevertheless it is always a good idea           |  |
|                                                                                                    | to apply the latest patch available.                              |  |

| VFO> No Support Packages will be included to the upgrade.<br>====================================                                                                                                    |   |
|----------------------------------------------------------------------------------------------------|---|
| PREPARE module Extension finished with status succeeded #                                                                                                    |   |
| PREPARE module Extension finished with status succeeded #                                                                                                    |   |
| ======================================                                                                                                    |   |
|                                                                                                    |   |
|                                                                                                    |   |
|                                                                                                    |   |
|                                                                                                    |   |
| <i>====================================</i>                                                                                                    |   |
| Requests and information for module Integration #                                                                                                    |   |
| <b>===================================</b> #                                                                                                    |   |
|                                                                                                    |   |
|                                                                                                    |   |
| ======================================                                                                                                    | F |
|                                                                                                    | ŧ |
|                                                                                                    |   |
|                                                                                                    |   |
| ŧ=====================================                                                                                                    |   |
| * Requests and information for module Installation #                                                                                                    |   |
| <b>\</b>                                                                                                    |   |
|                                                                                                    |   |
| RROR> The port 3601/tcp is already occupied.                                                                                                    |   |
| his port is reserved for the shadow system and must be freed.                                                                                                    |   |
| >heck the configuration in C:\WINDOWS\system32\drivers\etc\services                                                                                                    |   |
| ind make sure that the port is free.                                                                                                    |   |
|                                                                                                    |   |
| DDOD. The west 2004 free is always to according                                                                                                    |   |
| RROR> The port 3601/tcp is already occupied.                                                                                                    |   |
| ERROR> The port 3601/top is already occupied.<br>This port is reserved for the shadow system and must be freed.                                                                                                    |   |
| SRROR> The port 3601/tcp is already occupied.<br>This port is reserved for the shadow system and must be freed.<br>Theck the configuration in C:WINDOWS\system32\drivers\etc\services                                                                                                    |   |
| ERROR> The port 3601/tcp is already occupied.<br>This port is reserved for the shadow system and must be freed.<br>Theck the configuration in C:WINDOWS\system32\drivers\etc\services<br>and make sure that the port is free.                                                              |   |
| ERROR> The port 3601/tcp is already occupied.<br>This port is reserved for the shadow system and must be freed.<br>Theck the configuration in C:WVINDOWS\system32\drivers\etc\services<br>and make sure that the port is free.                                                             |   |
| ERROR> The port 3601/tcp is already occupied.<br>This port is reserved for the shadow system and must be freed.<br>Check the configuration in C:\WINDOWS\system32\drivers\etc\services<br>and make sure that the port is free.                                                             |   |
| RROR> The port 3601/tcp is already occupied.<br>This port is reserved for the shadow system and must be freed.<br>Theck the configuration in C:\WINDOWS\system32\drivers\etc\services<br>and make sure that the port is free.                                                              |   |
| RROR> The port 3601/tcp is already occupied.<br>This port is reserved for the shadow system and must be freed.<br>Theck the configuration in C:\WINDOWS\system32\drivers\etc\services<br>and make sure that the port is free.<br>PREPARE module Installation finished with status failed # |   |

WARNING> The library C:\WINDOWS\system32\LIBRFC32.DLL is in use by some application (it can be SAPMMC, SAP J2EE Engine etc). In order to be able to update it the upgrade has renamed the original file in C:\WINDOWS\system32\LIBRFC32.DLL.upgcopy.0. The new version of the library will be used after you restart the system or corresponding applications.

After that all copies of the library with extension \*.upgcopy.\* should be deleted by hand.

WARNING> The library C:\WINDOWS\system32\SAPMMC.DLL is in use by some application (it can be SAPMMC, SAP J2EE Engine etc). In order to be able to update it the upgrade has renamed the original file in C:\WINDOWS\system32\SAPMMC.DLL.upgcopy.0. The new version of the library will be used after you restart the system or corresponding applications. After that all copies of the library with extension \*.upgcopy.\* should be deleted by hand.

ERROR> The profile parameter DIR\_TRANS is not set. In the target release the default behavior of DIR\_TRANS parameter was changed: the alias host 'saptranshost' is not supported anymore. To ensure that your transport system will be operable after the upgrade please explicitly define DIR\_TRANS in the default profile. The next string shows how to set it to the default value: DIR\_TRANS=\\\$(SAPTRANSHOST)\sapmnt\trans

ERROR> DB version "10.1.0.4.0" out of range (too low). Upgrade the database system to at least version 10.2 before you start the upgrade. PREPARE itself can be processed with both versions, but rerun this PREPARE module immediately after the upgrade of the database system is finished.

INFO> You can still use the SAP System in production operation after upgrading the database, if you use the downward compatible SAP kernel released for the DB version 10.2 and SAP release 46C INFO> The following values may be preliminary because of free space consumption during productive operation and a&ditional free space requests derived in a later stage. Conversions of modified tables can require additional space.

Please use the largest free space request printed, which are the values at the very end of this file.

ERROR> Insufficient free space in the database as follows:

Extend TABLESPACE PSAPBTABD by 4613 MB

Extend TABLESPACE PSAPBTABI by 2385 MB

Extend TABLESPACE PSAPCLUD by 221 MB

Extend TABLESPACE PSAPCLUI by 163 MB

Extend TABLESPACE PSAPDDICD by 2926 MB

Extend TABLESPACE PSAPDDICI by 1486 MB

Extend TABLESPACE PSAPDOCUD by 198 MB

Extend TABLESPACE PSAPDOCUI by 191 MB

Extend TABLESPACE PSAPPOOLD by 4295 MB

Extend TABLESPACE PSAPPOOLI by 4064 MB

Extend TABLESPACE PSAPPROTD by 214 MB

Extend TABLESPACE PSAPPROTI by 194 MB

Extend TABLESPACE PSAPSOURCED by 348 MB

Extend TABLESPACE PSAPSOURCEI by 314 MB

Do all the task as displayed above.

| 🕞 ORATBSXT.LST - Notepad                                                                                                    | B×                  |
|----------------------------------------------------------------------------------------------------|---------------------|
| Elle Edit Format Yiew Help                                                                                                    |                     |
| # These are examples for brspace commands to extend/create the required                                                                                 |                     |
| # tablespaces, You can adapt them according to your own needs.                                                                                          |                     |
| f# Add uption −cionce to call the commandos in back mode.<br>H∉ change onting '_autoextend' to 'yes' and set '_maxsize' and '_incrsize'                 |                     |
| # to create autoextensible segments.                                                                                                    |                     |
| brspace -function tsextend -tablespace PSAPBTABD -size 4711 -autoextend no                                                                              |                     |
| prspace -Function tsextend -tablespace PSAPBTABI -size 2388 -autoextend no                                                                              |                     |
| brspace -function textend -tablespace PSAPCLOD -size 163 -autoextend no                                                                                 |                     |
| brspace -function tsextend -tablespace PSAPDDICD -size 2926 -autoextend no                                                                              |                     |
| brspace -function tsextend -tablespace PSAPDDICI -size 1488 -autoextend no                                                                              |                     |
| prspace -function tsextend -tablespace PSAPDOCUD -size 198 -autoextend no                                                                               |                     |
| brspace -function testend -tablespace PSAPPOOLD -size 4295 -autoextend no                                                                               |                     |
| brspace -function tsextend -tablespace PSAPPOOLI -size 4070 -autoextend no                                                                              |                     |
| prspace -function tsextend -tablespace PSAPPROTD -size 214 -autoextend no                                                                               |                     |
| prspace -runction tsextend -tablespace PSAPPROII -Size 194 -adulextend no<br>Drspace -function tsextend -tablespace PSAPSNECED -size 348 -adulextend no |                     |
| brspace -function tsextend -tablespace PSAPSOURCEI -size 314 -autoextend no                                                                             |                     |
| brspace -function tsextend -tablespace PSAPSTABD -size 3385 -autoextend no                                                                              |                     |
| prspace -Function tsextend -tablespace PSAPSTABI -5122 3536 -autoextend no                                                                              |                     |
| orspace - function testend -tablespace SXTEM - size PGI - autoextend no                                                                                 |                     |
| brspace -function tsextend -ta 🖾 C:\WINDOWS\system32\cmd.exe - 🗆 🗙                                                                                      |                     |
| brspace -function tsextend -ta BR02801 BRSPACE time stamp: 2006-09-11 21.30.30                                                                          |                     |
| Drspace -function tsextend -ta BR03191 Control file copy created: F:\oracle\P1R\sapreorg\sdtmatks\CNTRLP1R.new                                          |                     |
| brspace -function tscreate -ta                                                                                                    |                     |
| brspace -function tscreate -ta BR0280I BRSPACE time stamp: 2006-09-11 21.30.30                                                                          |                     |
| prspace -function tscreate -ta BR05/01 Enter clont] to continue, 'black] to go back, 'sitop] to abort:                                                  |                     |
| BR0280I BRSPACE time stamp: 2006-09-11 21.30.59                                                                                                    |                     |
| BR0258W Wrong reply: 'tc'<br>DB02001 BD0200E time starm: 2006-00-11 21 20 50                                                                            |                     |
| BN02001 Bnorrec Line Stamp. 2000-07-11 21.30.37<br>BR06701 Enter : Clont]' to continue. 'blackl' to go back. 's[top]' to abort:                         |                     |
|                                                                                                    |                     |
| BR02501 BRSPHUE time stamp: 2006-09-11 21.31.03<br>BR02501 Vaux menlu: 'c'                                                                              |                     |
| BR02591 Program execution will be continued                                                                                                    |                     |
|                                                                                                    |                     |
| BN02001 BNSHACE time Stamp: 2005-07-11 21:31.05<br>BR10201 Number of tablespaces processed: 1                                                           |                     |
| BR1003I BRSPACE function 'tsextend' completed                                                                                                    |                     |
| RD10091 End of RDCPOCE processing, edimatic the 2006-00-11 21 21 02                                                                                     |                     |
| BR02801 BRSPACE time stamp: 2006-09-11 21.31.04                                                                                                    |                     |
| BR1006I BRSPACE completed successfully with warnings or non-fatal errors                                                                                |                     |
| F:\use\san\put\exe\                                                                                                    |                     |
|                                                                                                    |                     |
|                                                                                                    |                     |
|                                                                                                    |                     |
|                                                                                                    |                     |
|                                                                                                    | $\overline{\nabla}$ |
| 😰 Start 🛛 😰 🧔 🔰 🚰 4 Windows Explorer 🔹 🚾 3 Windows Comm 👻 🎇 Services 👔 🏠 saprımcı - [Console Ro ) 📴 4 Notepad 🔹 👘 😵 🐙 9:3                               | 1 PM                |

Extend TABLESPACE PSAPSTABD by 3385 MB

Extend TABLESPACE PSAPSTABI by 3503 MB

Extend TABLESPACE PSAPUNDO by 1131 MB

Extend TABLESPACE SYSTEM by 961 MB

Extend TABLESPACE PSAPUSER1D by 186 MB

Extend TABLESPACE PSAPUSER11 by 186 MB

Extend TABLESPACE PSAPLOADD by 381 MB

Extend TABLESPACE PSAPLOADI by 381 MB

Create TABLESPACE PSAPEL700D with 203 MB

Create TABLESPACE PSAPEL70 with 203 MB

Create TABLESPACE PSAPES700D with 16363 MB

Create TABLESPACE PSAPES700I with 10252 MB

INFO> To adjust the size of your tablespaces, you may use the commands in file ft:\usr\sap\put\log\ORATBSXT.LST' using the 'brspace' utility. Please copy the file before making changes, as it may be overwritten in subsequent upgrade phases.

INFO> During the upgrade, the new SAP kernel will be installed. All files and subdirectories in directory F:\usr\sap\P1R\SYS\exe\run which are not used in Release 700 will be removed. The files from "dbclient.lst" in the kernel directory are kept. Files and subdirectories can be protected from deletion if they appear in a file "protect.lst" in the same directory (each protected name in a separate line). For security reasons\_directory F:\usr\san\P1R\SYS\exe\run

| you start SAPup!                                                                |
|---------------------------------------------------------------------------------|
| ERROR: The table TCPDB is empty. This would cause the upgrade                   |
| to stop in the EU_IMPORT phases. Please consult note                            |
| 15023 for further information on how to insert the                              |
| correct codepage entries in table TCPDB.                                        |
|                                                                                 |
| WARNING> You need to execute script del_priv_ind.sql as user <orasid>.</orasid> |
|                                                                                 |
| Logon as user <sid>adm and execute:</sid>                                       |
| cd %ORACLE_HOME%\dbs; copy f:\usr\sap\put\bin\del_priv_ind.sql .                |
| sqlplus system/ <pwd> @del_priv_ind.sql</pwd>                                   |
|                                                                                 |
| If you performed a migration from 8.0 to Oracle 8.1 or higher,                  |
| you need to apply the script.                                                   |
| Details are described in note 410963.                                           |
| The ungrade may fail, if the note has not been applied                          |
| The upgrade may rail, if the note has not been applied.                         |
|                                                                                 |
|                                                                                 |
| #======================================                                         |
| # PREPARE module General checks finished with status failed #                   |
| #======================================                                         |
|                                                                                 |
|                                                                                 |
| #======================================                                         |
| # Requests and information for module Activation checks #                       |
| #======================================                                         |
|                                                                                 |
| /<br>                                                                           |
| # PREPARE module Activation checks finished with status succeeded #             |
| #=====================================                                          |
|                                                                                 |
|                                                                                 |
| #======================================                                         |
| -                                                                               |

upgrade oracle patch 10.2.

Restart process

SAPup> Starting subprocess SAPCAR.EXE with id 5868 at 20060911232821

EXECUTING f:\usr\sap\put\tools\SAPCAR.EXE -xf E:\dump\51031778\KN\_WINDOWS\_I386\_AUPG\DBINDEP\SAPMMC.SAR Environment: dbs\_ora\_schema=SAPR3 Environment: NLS\_LANG=AMERICAN\_AMERICA.WE8DEC Environment: ORACLE\_HOME=F:\oracle\CEP\101 Environment: ORACLE\_SID=P1R SAPCAR: processing archive E:\dump\51031778\KN\_WINDOWS\_I386\_AUPG\DBINDEP\SAPMMC.SAR (version 2.01) SAPCAR: could not open for writing librfc32.dll (error 28). The process cannot access

SAPCAR: could not open for writing librfc32.dll (error 28). The process cannot access the file because it is being used by another process.

Process with ID 5632 terminated with status 28

| ſ | File Viewer                                                                                                    |
|---|----------------------------------------------------------------------------------------------------|
|   | #=====================================                                                                                                    |
|   | ERROR> DB version "10.1.0.4.0" out of range (too low).<br>Upgrade the database system to at least version 10.2<br>before you start the upgrade. PREPARE itself can be<br>processed with both versions, but rerun this PREPARE module<br>immediately after the upgrade of the database system<br>is finished. |
|   | INFO> You can still use the SAP System in production operation after<br>upgrading the database, if you use the downward compatible SAP<br>kernel released for the DB version 10.2 and SAP release 46C.                                                                                                    |
|   |                                                                                                    |
|   | INFO> The following values may be preliminary because of free space consumption during productive operation and additional free space requests derived in a later stage. Conversions of modified tables can require additional space.                                                                        |
|   | Please use the largest free space request printed, which are the values at the very end of this file.                                                                                                    |
|   | ERROR> Insufficient free space in the database as follows:                                                                                                    |
|   | Extend TABLESPACE SYSTEM by 963 MB                                                                                                    |
|   | INFO> To adjust the size of your tablespaces, you may use the commands<br>in file 'f:\usr\sap\put\log\ORATBSXT.LST' using the 'brspace' utility.<br>Please copy the file before making changes, as it may be<br>overwritten in subsequent upgrade phases.                                                    |
|   | INFO≻ During the upgrade, the new SAP kernel                                                                                                    |

will be installed. All files and subdirectories in directory F:\usr\sap\P1R\SYS\exe\run which are not used in Release 700 will be removed. The files from "dbclient.Ist" in the kernel directory are kept. Files and subdirectories can be protected from deletion if they appear in a file "protect.Ist" in the same directory (each protected name in a separate line). For security reasons, directory F:\usr\sap\P1R\SYS\exe\run should be saved in a backup.

INFO> It is possible to upgrade the frontend software before you start SAPup!

ERROR: The table TCPDB is empty. This would cause the upgrade to stop in the EU\_IMPORT phases. Please consult note 15023 for further information on how to insert the correct codepage entries in table TCPDB.

WARNING> You need to execute script del\_priv\_ind.sql as user <orasid>.

Logon as user <sid>addm and execute: cd %ORACLE\_HOME%\dbs; copy f:\usr\sap\put\bin\del\_priv\_ind.sql . sqlplus system/<pwd> @del\_priv\_ind.sql

If you performed a migration from 8.0 to Oracle 8.1 or higher, you need to apply the script. Details are described in note 410963.

The upgrade may fail, if the note has not been applied.

## # PREPARE module General checks finished with status failed #

# Information:

In file f:\usr\sap\put\log\TABCONV.LST you can see a list of tables which will be converted in your SAP System during the upgrade. The list of tables was determined at SAP and is not complete for your system. Other tables might have to be converted due to your modifications. The final list of tables can only be determined immediately before the conversion during downtime. The list contains the names and the size of the tables.

-----

INFO> The following values may be preliminary because of free space consumption during productive operation and additional free space requests derived in a later stage. Conversions of modified tables can require additional space.

Please use the largest free space request printed, which are the values at the very end of this file.

ERROR> Insufficient free space in the database as follows:

Extend TABLESPACE SYSTEM by 963 MB

INFO> To adjust the size of your tablespaces, you may use the commands in file 'f:\usr\sap\put\log\ORATBSXT.LST' using the 'brspace' utility.

| SAP Note 42305 - RSCPINST (NLS installation t           | tool)                                                  |                                |
|---------------------------------------------------------|--------------------------------------------------------|--------------------------------|
| Note Language: English                                  | Version: 102                                           | Validity: valid since 10.07.20 |
| Print Layout Download Corrections Compare Versions SSCR |                                                        | Go to SAP Note: 42305 Displ    |
| Content: Summary   Header Data   Releases               | Support Packages Related Notes Correction Instructions | Attributes Attachments         |
|                                                         |                                                        |                                |

Newer releases include it in their standard deliveries

### Solution

To configure the languages installed, follow the following steps:

### <Non-Unicode System>

- 1. In Transaction SE38, start report RSCPINST.
- 2. Select the languages you require (Or delete languages you do not need.)
- 3. Select the country code

Note: the "Country Code" in fact determines whether the system will use MDMP and the code page that is associated with English. See SAP Note 73606 for more details.

- 4. Select "Simulation" from the toolbar
- 5. Read the output and proceed as follows:

a) Install the operating system locales listed in the output. On Linux, shorter Locale lames then those listed in the output may be sufficient; see SAP Note 187864.

b) Change the profile parameters as indicated

6. Return to RSCPINST and select "Activate" from the toolbar

to stop in the EU\_IMPORT phases. Please consult note 15023 for further information on how to insert the correct codepage entries in table TCPDB. jra WARNING> You need to execute script del\_priv\_ind.sql as user <orasid>. Logon as user <sid>adm and execute: cd %ORACLE\_HOME%\dbs; copy f:\usr\sap\put\bin\del\_priv\_ind.sql . sqlplus system/<pwd> @del\_priv\_ind.sql 🗛 C:\WINDOWS\system32\cmd.exe \_ 🗆 F:\oracle\CEP\101\dbs>copy f:\usr\sap\put\in\del\_priv\_ind.sql The system cannot find the path specified. F:\oracle\CEP\101\dbs>;copy f:\usr\sap\put\in\del\_priv\_ind.sql The system cannot find the path specified. F:\oracle\CEP\101\dbs>copy f:\usr\sap\put\bin\del\_priv\_ind.sql 1 file(s) copied. F:\oracle\CEP\101\dbs>sqlplus /nolog SQL\*Plus: Release 10.1.0.4.0 - Production on Tue Sep 12 12:28:17 2006 Copyright (c) 1982, 2005, Oracle. All rights reserved. SQL> connect ∕as sysdba Connected. SQL> Edel\_priv\_ind.sql Connected. view sys.user\_ind\_columns\_rule drop ERROR at line 1: ORA-00942: table or view does not exist drop synonym sapr3.user\_ind\_columns ERROR at line 1: ORA-01434: private synonym to be dropped does not exist drop synonym system.user\_ind\_columns ERROR at line 1: ORA-01434: private synonym to be dropped does not exist <u>Disconnected from Oracle Database 10g Enterprise Edition Release 10.1.0.4.0 - Pr</u> oduction With the Partitioning, OLAP and Data Mining options Syou performed a migration from 8.0 to Oracle 8.1 or higher, you need to apply the script. Details are described in note 410963.

The upgrade may fail, if the note has not been applied.

| Print Layout Download Corrections Compare Versions SSCR |                                          | Go to SAP Note: 410963 Displa |
|---------------------------------------------------------|------------------------------------------|-------------------------------|
| Content: Summary                                        | Header Data Releases Related Notes Attri | utes                          |

SAP kernel 6.X0, Oracle 8.1.7, Oracle 8.1.6, Oracle 8.0.4, USER\_IND\_COLUMNS, activating, mass activation program

### Reason and Prerequisites

You are planning to install/upgrade R/3 on the SAP kernel 6.XO and are using an Oracle database.

with an earlier Oracle release (8.0.4), three objects were created on the database which improved the performance. However, these objects now hinder operation with the new 6.×0 kernel. You must therefore remove these three objects completely before upgrading to the new kernel.

If you are using an Oracle version 8.1.6 or higher, you can also remove these objects, if for example, you are also running a 6.X0 kernel besides an existing kernel while implementing a MCOD (Multiple Components in One Database) environment on the database.

For Oracle Versions 8.1.6 or higher, these objects can generally be removed.

The three objects are:

1. SYS.USER\_IND\_COLUMNS\_RULE (a view)

2. SAPR3.USER\_IND\_COLUMNS (a synonym for the above view)

3. SYSTEM.USER\_IND\_COLUMNS (also a synonym for the above view)

You can delete these objects manually (DROP VIEW/SYNONYM), but you should then always specify the OWNER as well. You should therefore use these three SQL statements:

DROP VIEW SYS.USER\_IND\_COLUMNS\_RULE

!!! Do not delete the view SYS.USER\_IND\_COLUMNS.

If you have deleted the SYS.USER\_IND\_COLUMNS view, you must recreate it by executing the Oracle script \$ORACLE\_HOME/rdbms/admin/catalog.sql as the SYS user (connect internal).

If using SAP kernel 6.X0, remove the three objects completely from the DBA from the database.

To do this, use the supplied script del\_priv\_ind.sql that is located in the subdirectory bin of the upgrade directory. Carry out the steps below:

1. Log in as user ORA<SID>.

2. Run the script for deleting the objects using

UNIX: sqlplus /NOLOG @< DIR\_PUT>/bin/del\_pri∨\_ind.sql

Windows NT: sqlplus. exe /NOLOG @<DIR\_PUT>\bin\del\_priv\_ind.sql

The three objects should now have been removed. Error messages may appear during execution to indicate that some of the objects that you want to delete do not exist. Specifically, these are:

- ORA-00942: table or view does not exist
- ORA-01434: private synonym to be dropped does not exist.

You can ignore both of these. If other errors occur, you must manually check that the objects are deleted.

For example, one possible problem is that SAPR3 is no longer the default user. In this case, use the manual SQL (SROP VIEW/DROP Disconnected from Oracle Database 10g Enterprise Edition Release 10.1. oduction With the Partitioning, OLAP and Data Mining options F:\oracle\CEP\101\dbs>cd\ F:\>cd usr\sap\put\bin F:\usr\sap\put\bin>sqlplus /nolog SQL\*Plus: Release 10.1.0.4.0 - Production on Tue Sep 12 12:39:44 2006 Copyright (c) 1982, 2005, Oracle. All rights reserved. SQL> connect /as sysdba Connected. SQL> Connect /as sysdba

SQL> @f:\usr\sap\put\bin\del\_priv\_ind.sql Connected. drop view sys.user\_ind\_columns\_rule drop synonym sapr3.user\_ind\_columns ERROR at line 1: ORA-01434: private synonym to be dropped does not exist drop synonym system.user\_ind\_columns R ERROR at line 1: ORA-01434: private synonym to be dropped does not exist Disconnected from Oracle Database 10g Enterprise Edition Release 10.1.0.4.0 - Pr oduction With the Partitioning, OLAP and Data Mining options F:\usr\sap\put\bin> TABCONV.LST - Notepad \_ 8 × Ele Edit Format View Help The following tables will be converted in your SAP System during the upgrade. The list tables was determined at SAP and is not complete for your system. Other tables might have to be converted due to your modifications. The final list of tables can only be determined immediately before the conversion during downtime.The list contains the names, the size (only for transparent tables) and the type (Pool, Cluster, Transparent) of the tables table type table name table size (MB) ADOIC\_MAT ADOIC\_MATA ADOIC\_MATA APQD ATLA BCST BDSER BLEND1 BPOBTAB CCENQ COT120TAB CLSELSTATADM CLUSTERVER CLUTAB CUDEOM\_CHANGE CUS\_INDU CVERS DB2LODLK DB2LODLK DB2LOTHW DB2LOTHW DB2LOTHW DB2LOTHW DB2LOTHW AD01C\_MAT 8 š DB2TBL> DMS\_FILE\_CP DSYCLV DSYXN DSYX0 EDGE FLQQR\_FIELD FM01Y FM01Y FMALLOC FMCFBPAKS FMDKSORT FMISPS J\_CLU KNKKF1 KNKKF1 KNKKF1 KNKKF2 KPROLORECD MSQSNAP MWOFF\_CL M\_AANL M\_AEN1 M\_BUPA ō ō -🝠 Start 📔 🧭 🦽 🔤 C:\WINDOW... 🔤 C:\WINDOW... 🔁 F:\\usr\ssp\p... 🔯 F:\\usr\ssp\p...

| 📕 TABCONV.LST - Note                                                                                                    | Dad La Constanti La Constanti La Consta                                                                                                    |
|----------------------------------------------------------------------------------------------------|----------------------------------------------------------------------------------------------------|
| File Edit Format View                                                                                                    | Help                                                                                                    |
| M_CF01                                                                                                    | 0                                                                                                    |
| M_CLAS<br>M_ESM2                                                                                                    | 0                                                                                                    |
| M_FDUP                                                                                                    | ŏ                                                                                                    |
| M_FPVT<br>M J1IA                                                                                                    | 0                                                                                                    |
| M_J1IB                                                                                                    | 0                                                                                                    |
| M_JIID<br>M_JIIH                                                                                                    | 0                                                                                                    |
| M_J1IK                                                                                                    | 0                                                                                                    |
| M_KMNR                                                                                                    | 0                                                                                                    |
| M_LOBJ<br>M_MCHA                                                                                                    |                                                                                                    |
| M_MERK                                                                                                    | 0                                                                                                    |
| M_MJB3                                                                                                    | 0                                                                                                    |
| M_M3B4<br>M_M3B5                                                                                                    | 0                                                                                                    |
| м_мјви                                                                                                    | ō.                                                                                                    |
| M_MJBV<br>M_MJBW                                                                                                    | 0                                                                                                    |
| M_MJBX                                                                                                    | 0                                                                                                    |
| M_MWAK                                                                                                    | 0                                                                                                    |
| M_OBJE<br>M_SETP                                                                                                    | 0                                                                                                    |
| M_SPBB                                                                                                    | 0                                                                                                    |
| M_VTMA                                                                                                    | 0                                                                                                    |
| M_VTOF<br>M WASV                                                                                                    | 0                                                                                                    |
| NCOM                                                                                                    | ō                                                                                                    |
| PA0063                                                                                                    | 8<br>8                                                                                                    |
| PADO3<br>PATO3 SDA                                                                                                    | 8<br>24                                                                                                    |
| PNDALT                                                                                                    |                                                                                                    |
| PNDREL                                                                                                    | 8<br>8                                                                                                    |
| PPFTCOND<br>PRCD_CLUST                                                                                                    | 8                                                                                                    |
| SFDG                                                                                                    | 74240                                                                                                    |
| SLS_TTYPET                                                                                                    | 8                                                                                                    |
| SLS_UTIL                                                                                                    | 8                                                                                                    |
| SWDAOBJCTS                                                                                                    | 8                                                                                                    |
| SWP_SUSPEN                                                                                                    | 8                                                                                                    |
| T001M                                                                                                    | <u>o</u>                                                                                                    |
| 10010                                                                                                    |                                                                                                    |
| Alexand 123 🙈                                                                                                    | 🔲 🖬 C:\WINDOW 📴 C:\WINDOW 🎦 F:\usr\san\n 🔯 F:\usr\san\n 🔯 F:\usr\san\n                                                                                                    |
| 🖉 Start                                                                                                    | I along and a structure of the set of the set of the se |
| TABCONV.LST - Note                                                                                                    |                                                                                                    |
| Start        Start                                                                                                    |                                                                                                    |
| FICOC_LIST_COND                                                                                                    | pad Data Data                                                                                                    |
| TABCONV.LST - Note<br>File Edit Format View<br>FICOC_LIST_COND<br>FICOT_COND<br>FICOT_DATEPOS<br>FLQFIPOS_LPOS                                                                                                    | j                                                                                                    |
| TABCONV.LST - Note<br>File Edit Format View<br>FICOC_LIST_COND<br>FICOT_COND<br>FICOT_COND<br>FLOFIPOS_LPOS<br>FLQLPOS_FIPOS<br>FLQLPOS_FIPOS<br>FMBH                                                                                                    |                                                                                                    |
| Start     Jose     Tabconv.LST - Note     Elle Edit Format View     FICOC_LIST_COND     FICOT_COND     FICOT_COND     FICOT_DATEPOS     FLQFIPOS_FIPOS     FMBH     FMBL     FMEL                                                                                                    |                                                                                                    |
| TABCONVLST - Note<br>TABCONVLST - Note<br>File Edit Format yiev<br>FICOT_LIST_COND<br>FICOT_COND<br>FICOT_DATEPOS<br>FLQLPOS_FIPOS<br>FMBH<br>GMSPAGT<br>HRPY_CYCLE_INDE>                                                                                                    | De de la contraction de la contraction de la co  |
| TABCONVLST - Note<br>TABCONVLST - Note<br>FICOT_LIST_COND<br>FICOT_COND<br>FICOT_DATEPOS<br>FLQLPOS_FIPOS<br>FMBH<br>GMSPAGT<br>HRPY_CYCLE_INDE><br>IVIEW_CO_GR                                                                                                    |                                                                                                    |
| TABCONVLST - Note<br>TABCONVLST - Note<br>File Edit Fernat juev<br>FICOT_LOND<br>FICOT_DATEPOS<br>FLQLPOS_FIPOS<br>FMBL<br>GMSPAGT<br>HRPY_CYCLE_INDE><br>IVIEW_CO_GR<br>JBDMKCDFP<br>JITLO                                                                                                    | De la contraction de la contraction de la contr  |
| TABCONVLST - Note<br>TABCONVLST - Note<br>FICOT_LOND<br>FICOT_COND<br>FICOT_DATEPOS<br>FLQLPOS_FIPOS<br>FMBL<br>GMSPAGT<br>HRPY_CYCLE_INDE><br>IVIEW_CO_GR<br>JBDMKCDFP<br>JITLO<br>OMOPTIONS<br>PROOB                                                                                                    | De de la contracta de la contracta de la cont  |
| TABCONVLST - Note<br>TABCONVLST - Note<br>FICOT_LIST_COND<br>FICOT_DATEPOS<br>FLQLPOS_FIPOS<br>FMBH<br>GMSPAGT<br>HRPY_CYCLE_INDE><br>IVIEW_CO_GR<br>JBDMKCDFP<br>JITLO<br>OMOPTIONS<br>PROOB<br>PUROB<br>PEGUID                                                                                                    |                                                                                                    |
| TABCONVLST - Note<br>TABCONVLST - Note<br>FICOT_LIST_COND<br>FICOT_DATEPOS<br>FLQLPOS_FIPOS<br>FMBL<br>GMSPAGT<br>HRPY_CYCLE_INDE><br>IVIEW_CO_GR<br>JBDMKCDFP<br>JITLO<br>OMOPFIONS<br>PROOB<br>PUROB<br>REGUP<br>REGUP<br>ROVERCUBE3                                                                                                    |                                                                                                    |
| TABCONVLST - Note<br>TABCONVLST - Note<br>FICOT_COND<br>FICOT_COND<br>FICOT_COND<br>FICOT_COND<br>FICOT_COND<br>FICOT_COND<br>FICOT_COND<br>FICOT_COND<br>FMBL<br>GMSPAGT<br>HRPY_CYCLE_INDE><br>IVIEW_CO_GR<br>BDBMKCDFP<br>JITLO<br>OMOPTIONS<br>PROOB<br>PUROB<br>REGUP<br>ROVERCUBE3<br>S426E<br>SCPRACTST                                                                                                    |                                                                                                    |
| TABCONVLST - Note<br>TABCONVLST - Note<br>File Edit Format Yieve<br>FICOT_LIST_COND<br>FICOT_COND<br>FICOT_DATEPOS<br>FLQ_POS_FIPOS<br>FMBH<br>GMSPAGT<br>HRPY_CYCLE_INDE><br>IVIEW_CO_GR<br>JUTLO<br>OMOPTIONS<br>PROOB<br>PUROB<br>REGUP<br>ROVERCUBE3<br>S4266<br>SCPRACTST<br>T371A<br>T5106 UPT                                                                                                    | рад<br><br>_                                                                                                    |
| TABCONVLST - Note<br>TABCONVLST - Note<br>File Edit Format Yieve<br>FICOT_LIST_COND<br>FICOT_COND<br>FICOT_COND<br>FICOT_DATEPOS<br>FLQLPOS_FIPOS<br>FMBH<br>GMSPAGT<br>HRPY_CYCLE_INDE><br>IVIEW_CO_GR<br>JITLO<br>OMOPTIONS<br>PROOB<br>PUROB<br>REGUP<br>ROVERCUBE3<br>S426E<br>SCPRACTST<br>T37LA<br>T51R5_HIST<br>T5DOS                                                                                                    | рад (про про про про про про про про про про                                                                                                    |
| TABCONVLST - Note<br>TABCONVLST - Note<br>FICOT_COND<br>FICOT_COND<br>FICOT_COND<br>FICOT_COND<br>FICOT_DATEPOS<br>FLQLPOS_FIPOS<br>FLQLPOS_FIPOS<br>FMBH<br>GMSPAGT<br>HRPY_CYCLE_INDED<br>IVIEW_CO_GR<br>BDMKCDCPF<br>JITLO<br>OMOPTIONS<br>PUROB<br>REGUP<br>ROVERCUBE3<br>S426E<br>SCPRACTST<br>T37LA<br>T31LA<br>T31L5_HIST<br>T5DOS<br>T5NDB                                                                                                    | Pad<br>Help<br>0<br>0<br>0<br>0<br>0<br>0<br>0<br>0<br>0<br>0<br>0<br>0<br>0                                                                                                    |
| TABCONVLST - Note<br>TABCONVLST - Note<br>FICOT_COND<br>FICOT_COND<br>FICO                                                                                                    | Joint Contract     Image: Contract     Image: Contract <td< td=""></td<>                                                                                                    |
| TABCONVLST - Note<br>TABCONVLST - Note<br>FICOT_COND<br>FICOT_COND<br>FICOT_COND<br>FICOT_DATEPOS<br>FLQLPOS_FIPOS<br>FMBL<br>GMSPAGT<br>HRPY_CYCLE_INDE><br>IVIEW_CO_GR<br>JBDMKCDFP<br>JITLO<br>OMOPTIONS<br>PROOB<br>PUROB<br>REGUP<br>ROVERCUBE3<br>S426E<br>SCPRACTST<br>T37LA<br>T31R5_HIST<br>T50DS<br>T5UPBS01TREE<br>T72FA<br>T8CA_US_BCSTACKS<br>T8CA_US_BCSTACKS<br>T8CA_US_BCSTACKS                                                                                                    | Joint Contract                                                                                                    |
| TABCONVLST - Note<br>TABCONVLST - Note<br>FICOT_DATEPOS<br>FICOT_DATEPOS<br>FLQLPOS_FIPOS<br>FMBL<br>GMSPAGT<br>HRPY_CYCLE_INDE><br>IVIEW_CO_GR<br>JBDMKCOFP<br>JITLO<br>OMOPTIONS<br>PROOB<br>PUROB<br>REGUP<br>ROVERCUBE3<br>S426E<br>SCPRACTST<br>T371A<br>T51R5_HIST<br>T50DS<br>T5UPBS01TREE<br>T72FA<br>TBCA_US_BCSTACKS<br>TBCA_US_H_TYPET<br>TBCA_US_H_TYPET<br>TBCA_US_H_TYPET                                                                                                    | Jack       Image: Contracting of the contracting of the contracting                                          |
| TABCONVLST - Note<br>TABCONVLST - Note<br>FICOT_COND<br>FICOT_COND<br>FICOT_COND<br>FICOT_COND<br>FICOT_COND<br>FICOT_COND<br>FICOT_COND<br>FICOT_COND<br>FICOT_COND<br>FICOT_COND<br>FICOT_COND<br>FMBL<br>GMSPAGT<br>HRPY_CYCLE_INDE><br>IVIEW_CO_GR<br>BOMCFORD<br>BOMCFORD<br>SUPPSOL<br>SUPPSOL<br>TSINDS<br>TSINDS<br>TSINDS<br>TSINDS<br>TSINDS<br>TSINDS<br>TSINDS<br>TSINDS<br>TSINDS<br>TBCA_US_HTYPET<br>TBCA_US_HTYPET<br>TBCA_US_HTYPET<br>TBCA_US_HTYPET                                                                                                    | Jack       Image: Control of the form of the form                                          |
| TABCONVLST - Note<br>TABCONVLST - Note<br>File Edit Format Yieve<br>FICOT_LST_COND<br>FICOT_LOATEPOS<br>FLQ_POS_FIPOS<br>FLQ_POS_FIPOS<br>FMBH<br>GMSPAGT<br>HRPY_CYCLE_INDE><br>IVIEW_CO_GR<br>BBMKCOFP<br>JITLO<br>OMOPTIONS<br>PROOB<br>PUROB<br>REGUP<br>ROVERCUBE3<br>S426E<br>SCPRACTST<br>T3TA<br>T51R5_HIST<br>T50D8<br>T5ND8<br>T5ND8<br>T                                                                       | Jack          Jack                                                                                                    |
| TABCONVLST - Note<br>TABCONVLST - Note<br>FICOT_LST_COND<br>FICOT_COND<br>FICOT_COND<br>FICOT_COND<br>FICOT_DATEPOS<br>FLQLPOS_FIPOS<br>FMBH<br>GMSPAGT<br>HRPY_CYCLE_INDE><br>IVIEW_CO_GR<br>BBMKCOFP<br>JITLO<br>OMOPTIONS<br>PROOB<br>PUROB<br>REGUP<br>ROVERCUBE3<br>S4266<br>SCPRACTST<br>T37LA<br>TSUPSSOLTREE<br>T72FA<br>TSUPSSOLTREE<br>T72FA<br>TBCA_US_H_TYPET<br>TBCA_US_H_TYPET<br>TBCA_US_H_TYPET<br>TBCA_US_H_TYPET<br>TBCA_US_H_TYPET<br>TBCA_US_H_TYPET<br>TBCA_US_CONT<br>TDREPAY_REASONT<br>TDREPAY_REASONT<br>TDREPAY_REASONT<br>TDREPAY_REASONT<br>TDSP01_                                                                                                    |                                                                                                    |
| TABCONVLST - Note<br>TABCONVLST - Note<br>FICOT_COND<br>FICOT_COND<br>FICOT_COND<br>FICOT_COND<br>FICOT_COND<br>FICOT_COND<br>FICOT_COND<br>FICOT_DATEPOS<br>FLQLPOS_FIPOS<br>FMBH<br>GMSPAGT<br>HRPY_CYCLE_INDE><br>IVIEW_CO_GR<br>BBMKCDCPP<br>JITLO<br>OMOPTIONS<br>PROOB<br>REGUP<br>ROVERCUBE3<br>S426E<br>SCPRACTST<br>T37LA<br>TSUPSSOLTREE<br>T72FA<br>TBCA_US_H_TYPET<br>TBCA_US_H_TYPET<br>TBCA_US_H_TYPET<br>TBCA_US_H_TYPET<br>TBCA_US_H_TYPET<br>TBCA_US_CSTACKS<br>TOREPAY_REASONT<br>TDREPAY_REASONT<br>TDSP02<br>TDSP02T                                                                                                    |                                                                                                    |
| TABCONVLST - Note<br>TABCONVLST - Note<br>FICOT_COND<br>FICOT_COND<br>FICO                                                                                                    | аd                                                                                                    |
| TABCONVLST - Note<br>TABCONVLST - Note<br>FICOT_LIST_COND<br>FICOT_COND<br>FICOT_COND<br>FICOT_COND<br>FICOT_DATEPOS<br>FLQLPOS_FIPOS<br>FLQLPOS_FIPOS<br>FMBH<br>GMSPAGT<br>HRPY_CYCLE_INDE><br>IVIEW_CO_GR<br>JITLO<br>OMOPTIONS<br>PROOB<br>PUROB<br>REGUP<br>ROVERCUBE3<br>S426E<br>SCPRACTST<br>T37LA<br>T51A5_HTST<br>T5DOS<br>TSNDB<br>TSNDB<br>TSNDB<br>TSLPBS01TREE<br>T72FA<br>TBCA_US_H_TYPET<br>TBCA_US_H_TYPET<br>TBCA_US_H_TYPET<br>TBCA_US_H_TYPET<br>TBCA_US_H_TYPET<br>TBCA_US_H_TYPET<br>TBCAQUS_H_TYPET<br>TDSP01<br>TDSP02<br>TDSP03<br>TDSP04<br>TMCNV                                                                                                    | Jack     Image: Second second se                           |
| TABCONVLST - Note<br>TABCONVLST - Note<br>FICOT_LIST_COND<br>FICOT_COND<br>FICOT_COND<br>FICOT_COND<br>FICOT_COND<br>FICOT_DATEPOS<br>FLQLPOS_FIPOS<br>FMBH<br>GMSPAGT<br>HRPY_CYCLE_INDE><br>IVIEW_CO_GR<br>JBDMKCDEP<br>JITLO<br>OMOPTIONS<br>PROOB<br>PUROB<br>REGUP<br>ROVERCUBE3<br>S426E<br>SCPRACTST<br>T37LA<br>T51A5_HIST<br>T5DOS<br>TSNDB<br>SNDB<br>SUPBS01TREE<br>T72FA<br>TBCA_US_H_TYPET<br>TBCA_US_H_TYPET<br>TBCA_US_H_TYPET<br>TBCA_US_H_TYPET<br>TBCA_US_H_TYPET<br>TBP2A<br>TDSP02<br>TDSP02<br>TDSP03<br>TDSP04<br>TMCNV<br>TPME_LAC_INTERV<br>TRATT_FLOW                                                                                                    | ad<br>Ede<br>Ede<br>Ede<br>24<br>24<br>24<br>24<br>24<br>24<br>24<br>24<br>24<br>24                                                                                                    |
| TABCONVLST - Note<br>TABCONVLST - Note<br>FICOT_COND<br>FICOT_COND<br>FICOT_COND<br>FICOT_COND<br>FICOT_COND<br>FICOT_COND<br>FICOT_COND<br>FICOT_DATEPOS<br>FURPHST<br>FICOT_COND<br>FICOT_COND<br>FICO                                                                                                    |                                                                                                    |
| TABCONVLST - Note<br>TABCONVLST - Note<br>FICOT_LST_COND<br>FICOT_LOND<br>FICOT_COND<br>FICOT_COND<br>FICOT_COND<br>FICOT_COND<br>FICOT_COND<br>FILOLPOS_FIPOS<br>FMBH<br>HRPY_CYCLE_INDES<br>FMBH<br>HRPY_CYCLE_INDES<br>TWE_CO_GR<br>BOMOPTIONS<br>PROOB<br>PROOB<br>PROOB<br>PROOB<br>PROOB<br>REGUP<br>ROVERCUBE3<br>S4266<br>SCPRACTST<br>T31A<br>T5185_HIST<br>T5185_HIST<br>T5055<br>T5185_HIST<br>T5055<br>T5185_HIST<br>T5055<br>T5185_HIST<br>T5055<br>T5185_HIST<br>T5205<br>T5185_HIST<br>T5205<br>T5185_HIST<br>T5205<br>T5185_HIST<br>T5205<br>T5185_HIST<br>T5205<br>T5205<br>T5205<br>T5205<br>T5205<br>T5205<br>T5205<br>TDSP03<br>TDSP03<br>TDSP03<br>TDSP03<br>TDSP04<br>TMCNV<br>TRATI_FLOW<br>TRAT_MIGR<br>TRL_INITSTEP3<br>TXED                                                                                                    |                                                                                                    |
| TABCONVLST - Note<br>TABCONVLST - Note<br>FLCOTLST_COND<br>FLCOTLST_COND<br>FLCOTLOATEPOS<br>FLQUPOS_LPOS<br>FLQUPOS_FIPOS<br>FMBH<br>GMSPAGT<br>HRPY_CYCLE_INDE><br>IVIEW_CO_GR<br>BBMKCDCPP<br>JITLO<br>OMOPTIONS<br>PROOB<br>PUROB<br>REGUP<br>ROVERCUBE3<br>S426E<br>SCPRACTST<br>T3TA<br>T51R5_HIST<br>T50DS<br>T5NDB<br>T5NDB<br>T5NDB<br>T5NDB<br>T5NDB<br>T5NDB<br>T5NDB<br>T5NDB<br>T5NDB<br>T5NDB<br>T5NDB<br>T5NDB<br>T5NDB<br>T5NDB<br>T5NDB<br>T5NDB<br>T5NDB<br>T5NDB<br>T5NDB<br>T5NDB<br>TDSP01<br>TDSP01<br>TDSP03<br>TDSP03<br>TDSP03<br>TDSP04<br>TMCNV<br>TATT_FLOW<br>TRGT_MIGR<br>TRCD<br>TCSD<br>TSNDB<br>TAST<br>TAST<br>TSD<br>TAST<br>TAST |                                                                                                    |
| TABCONVLST - Note<br>TABCONVLST - Note<br>FICOT_LST_COND<br>FICOT_LST_COND<br>FICOT_LOND<br>FICOT_LOND<br>FICOT_LOND<br>FICOT_LONS<br>FMBH<br>GMSPAGT<br>HRPY_CYCLE_INDE><br>IVIEW_CO_GR<br>BBMKCOFP<br>JITLO<br>OMOPTIONS<br>PROOB<br>PUROB<br>REGUP<br>ROVERCUBE3<br>S4266<br>SCPRACTST<br>T371A<br>TS1R5_HIST<br>T50DS<br>TSNDB<br>T5VDBSOLTREE<br>T72FA<br>TBCA_US_H_TYPET<br>TBCA_US_H_TYPET<br>TBCA_US_H_TYPET<br>TBCA_US_H_TYPET<br>TBCA_US_H_TYPET<br>TBCA_US_H_TYPET<br>TDSP01<br>TDSP02<br>TDSP02<br>TDSP03<br>TDSP03<br>TDSP03<br>TDSP04<br>TMCNV<br>TRT_IGR<br>TRT_IGR<br>TRT_IGR<br>TRT_IGR<br>TRT_VERS<br>TVERS<br>TVERS                                                                                             |                                                                                                    |
| TABCONVLST - Note<br>TABCONVLST - Note<br>FIGCT_COND<br>FICOT_COND<br>FICOT_COND<br>FICOT_COND<br>FICOT_COND<br>FICOT_COND<br>FICOT_COND<br>FICOT_DATEPOS<br>FLQLPOS_FIPOS<br>FMBH<br>GMSPAGT<br>HRPY_CYCLE_INDE><br>IVIEW_CO_GR<br>BBMKCDCP<br>JITLO<br>OMOPTIONS<br>PROOB<br>PROOB                                                                       |                                                                                                    |
| TABCONVLST - Note<br>TABCONVLST - Note<br>FLCCT_LST_COND<br>FLCCT_LST_COND<br>FLCCT_LST_COND<br>FLCCT_LST_COND<br>FLCCT_LST_COND<br>FLCCT_LST_COND<br>FLCTT_ST_COND<br>FLQLPOS_LFOOS<br>FLQLPOS_FIPOS<br>FMBH<br>GMSPAGT<br>HRPY_CYCLE_INDE><br>IVIEW_CO_GR<br>JITLO<br>OMOPTIONS<br>PROOB<br>REGUP<br>ROVERCUBE3<br>S426E<br>SCPRACTST<br>T37LA<br>TSUPSSOLTREE<br>T72FA<br>TBCA_US_HCTYPET<br>TBCA_US_HCTYPET<br>TBCA_US_HCTYPET<br>TBCA_US_HCTYPET<br>TBCA_US_HCTYPET<br>TBCA_US_CSTACKS<br>TDSP03<br>TDSP03<br>TDSP04<br>TMCN<br>TYERD<br>TVERP<br>TVERP<br>TVE                                                                                                 |                                                                                                    |
| TABCONVLST - Note<br>TABCONVLST - Note<br>FIGE Ledit Format Yiew<br>FICOT_LOND<br>FICOT_COND<br>FICOT_COND<br>FICOT_CATEPOS<br>FLQLPOS_FIPOS<br>FLQLPOS_FIPOS<br>FMBH<br>GMSPAGT<br>HRPY_CYCLE_INDE><br>IVIEW_CO_GR<br>JITLO<br>OMOPTIONS<br>PROOB<br>PUROB<br>REGUP<br>ROVERCUBE3<br>S426E<br>SCPRACTST<br>T37LA<br>TSIDSS<br>CSPRACTST<br>T37LA<br>TSIDSS<br>TSNDB<br>TSVPBSOLTREE<br>T72FA<br>TBCA_US_H_TYPET<br>TBCA_US_H_TYPET<br>TBCA_US_H_TYPET<br>TBCA_US_H_TYPET<br>TBCA_US_H_TYPET<br>TBCA_US_CSTACKS<br>TDREPAY_REASONT<br>TDREPAY_REASONT<br>TDSP02<br>TDSP03<br>TDSP04<br>TMCNV<br>TYPMB_LAC_INTERV<br>TRGT_MIGR<br>TRLT_INITSTEP3<br>TVERD<br>TVERP<br>TVERT<br>UAP_PREFERENCES<br>UKM_TRANSFER_AR<br>VDREPAYMENT<br>VTB_VER_QUOTES                                                                                                    |                                                                                                    |
| TABCONVLST - Note<br>TABCONVLST - Note<br>FLCCT_LST_COND<br>FLCCT_LST_COND<br>FLCCT_LST_COND<br>FLCCT_LST_COND<br>FLCCT_LST_COND<br>FLCT_DST_<br>FLCT_DST_<br>FLCT_DST_<br>FMBL<br>GMSPAGT<br>HRPY_CYCLE_INDE><br>IVIEW_CO_GR<br>BBMKCDEP<br>JITLO<br>OMOPTIONS<br>PROOB<br>REGUP<br>ROVERCUBE3<br>S426E<br>SCPRACTST<br>T37LA<br>TSLNS_HTST<br>TSDOS<br>TSNDB<br>TSLDESOLTREE<br>T72FA<br>TBCA_US_H_TYPET<br>TBCA_US_H_TYPET<br>TBCA_US_H_TYPET<br>TBCA_US_H_TYPET<br>TBCA_US_H_TYPET<br>TBCA_US_H_TYPET<br>TBCA_US_CSTACKS<br>TDSP03<br>TDSP03<br>TDSP04<br>TMCNV<br>TYERD<br>TVERD<br>TVEND<br>TVERD<br>TVEND<br>TVEND                                                                                                 | Jad             0       0     0       0     0       0     0       0     0       0     0       0     0       0     0       0     0       0     0       0     0       0     0       0     0       0     0       0     0       0     0       0     0       0     0       0     0       0     0       0     0       0     0       0     0       0     0       0     0       0     0       0     0       0     0       0     0       0     0       0     0       0     0       0     0       0     0       0     0       0     0       0     0       0     0       0     0       0     0       0     0       0     0       0     0                                                                                                    |

| Selection                                     | Name                 | Status    | Mandatory      |
|-----------------------------------------------|----------------------|-----------|----------------|
|                                               | Parameter input      | succeeded | yes            |
|                                               | Initialization       | succeeded | yes            |
|                                               | Import               | succeeded | yes            |
|                                               | Extension            | succeeded | yes            |
|                                               | Integration          | succeeded | yes            |
|                                               | Installation         | succeeded | yes            |
|                                               | General checks       | failed    | yes            |
|                                               | Activation checks    | succeeded | yes            |
|                                               | Necessary checks for | succeeded | yes            |
|                                               | Optional checks for  | failed    | no             |
|                                               | Modification support | succeeded | no             |
|                                               | Pre-processing       | succeeded | no             |
| Database Upgrade Assistant, Step 4 of 4 : Sum | mary                 |           | _ <u>-</u> 2 × |

Database Upgrade Assistant, Step 4 of 4 : Summary

DBUA will shutdown the database during the upgrade process. The Database will not be available for general use during the upgrade process.

|                                                                                                    |                                                                                                    | 1.113                                                                                                    |     |
|----------------------------------------------------------------------------------------------------|----------------------------------------------------------------------------------------------------|----------------------------------------------------------------------------------------------------|-----|
| Version:                                                                                                    | 10.1.0.4.0                                                                                                  | 10.2                                                                                                    |     |
| Oracle Home:                                                                                                    | f:\oracle\cep\101                                                                                           | F:\oracle\P1R\102                                                                                                    |     |
| Warnings Ignored                                                                                                    |                                                                                                    |                                                                                                    |     |
| Warnings Ignored                                                                                                    |                                                                                                    |                                                                                                    |     |
| The default privileges, previously<br>only have the CREATE SESSION                                                                                                    | y assigned to the CONNECT role, have changed. Onc<br>I privilege. To provide more privileges, you must mani | e the upgrade process is complete, users assigned with the CONNECT role w<br>ually assign the required privileges to the users/role. | ill |
| Database contains stale optimiz                                                                                                    | er statistics. Refer to the 10g Upgrade Guide for instr                                                     | ructions to update statistics prior to upgrading the database.                                                                       |     |
|                                                                                                    |                                                                                                    |                                                                                                    |     |
| Database Components                                                                                                    | s to be Upgraded                                                                                            |                                                                                                    |     |
| Database Components                                                                                                    |                                                                                                    |                                                                                                    |     |
| Oracle Server                                                                                                    |                                                                                                    |                                                                                                    |     |
| EM Repository                                                                                                    |                                                                                                    |                                                                                                    |     |
| Initialization Parameter                                                                                                    | changes                                                                                                    |                                                                                                    |     |
| Initialization Parameter<br>The following changes will b<br>Parameters to be added:                                                                                                    | r <b>changes</b><br>e made in the initialization parameters:                                                |                                                                                                    |     |
| Initialization Parameter<br>The following changes will b<br>Parameters to be added:<br>Name                                                                                                    | r <b>changes</b><br>be made in the initialization parameters:                                               | Value                                                                                                    |     |
| Initialization Parameter<br>The following changes will b<br>Parameters to be added:<br>Name<br>java_pool_size                                                                                                    | r <b>changes</b><br>be made in the initialization parameters:                                               | Value<br>67108864                                                                                                    |     |
| Initialization Parameter<br>The following changes will b<br>Parameters to be added:<br>Name<br>java_pool_size<br>streams_pool_size                                                                                                | r <b>changes</b><br>be made in the initialization parameters:                                               | Value<br>67108864<br>50331648                                                                                                    |     |
| Initialization Parameter<br>The following changes will b<br>Parameters to be added:<br>Name<br>Java_pool_size<br>streams_pool_size<br>session_max_open_files                                                                      | r <b>changes</b><br>e made in the initialization parameters:                                                | Value<br>67108864<br>50331648<br>20                                                                                                  |     |
| Initialization Parameter<br>The following changes will b<br>Parameters to be added:<br>Name<br>java_pool_size<br>streams_pool_size<br>session_max_open_files<br>Parameters to be updated                                          | r changes<br>be made in the initialization parameters:                                                      | Value<br>67108864<br>50331648<br>20                                                                                                  |     |
| Initialization Parameter<br>The following changes will b<br>Parameters to be added:<br>Name<br>java_pool_size<br>streams_pool_size<br>session_max_open_files<br>Parameters to be updated<br>Name                                  | r changes<br>be made in the initialization parameters:<br>d:                                                | Value<br>67108864<br>50331648<br>20<br>New Value                                                                                     |     |
| Initialization Parameter<br>The following changes will b<br>Parameters to be added:<br>Name<br>java_pool_size<br>streams_pool_size<br>session_max_open_files<br>Parameters to be updated<br>Name<br>shared_pool_size              | r <b>changes</b><br>be made in the initialization parameters:<br>d:<br>Old Value<br>150994944               | Value           67108864           50331648           20           New Value           4         167772160                           |     |
| Initialization Parameter<br>The following changes will be<br>Parameters to be added:<br>Name<br>java_pool_size<br>streams_pool_size<br>session_max_open_files<br>Parameters to be updated<br>Name<br>shared_pool_size             | r changes<br>be made in the initialization parameters:<br>d:<br>Old Value<br>150994944                      | Value           67108864           50331648           20           New Value           4                                             |     |
| Initialization Parameter<br>The following changes will b<br>Parameters to be added:<br>Name<br>Java_pool_size<br>streams_pool_size<br>session_max_open_files<br>Parameters to be updated<br>Name<br>shared_pool_size<br>ncel Help | r changes<br>be made in the initialization parameters:<br>d:<br>Old Value<br>150994944                      | Value           67108864           50331648           20           New Value           4           167772160                         | Ei  |

| mannor                                                                                                    | 1.115                                                                                                    |                                                                                                    |                                                                                                    |                                                                                                    |
|----------------------------------------------------------------------------------------------------|----------------------------------------------------------------------------------------------------|----------------------------------------------------------------------------------------------------|----------------------------------------------------------------------------------------------------|----------------------------------------------------------------------------------------------------|
| Version:                                                                                                    | 10.1.0.4.0                                                                                                    |                                                                                                    | 10.2                                                                                                    |                                                                                                    |
| Oracle Home:                                                                                                    | noracieicepiii<br>Database Upgrade Assista                                                                                                    | U1<br>ant: Progress                                                                                                    | F:toracletP1Rt102                                                                                                    | X                                                                                                    |
| Warnings Ignored                                                                                                    |                                                                                                    | Upgrading database "P1R" from Oracle                                                                                                    | version "10.1.0.4.0" ("f:                                                                                                    |                                                                                                    |
| Warnings Ignored                                                                                                    |                                                                                                    | \oracle\cep\101") to Oracle version "10.2                                                                                                    | " ("F:\oracle\P1R\102").                                                                                                    |                                                                                                    |
| only have the CREATE SESSION                                                                                                    |                                                                                                    | Performing Pre Upgrade                                                                                                    |                                                                                                    |                                                                                                    |
| Database contains stale optimi:                                                                                                    |                                                                                                    | Upgrading Oracle Server                                                                                                    |                                                                                                    | tabase.                                                                                                    |
| Database Component                                                                                                    |                                                                                                    | Performing Post Upgrade                                                                                                    |                                                                                                    |                                                                                                    |
| Database Components                                                                                                    |                                                                                                    | Configuring Database with Enterpr                                                                                                    | rise Manager                                                                                                    |                                                                                                    |
| Oracle Server                                                                                                    |                                                                                                    | Generating Summary                                                                                                    |                                                                                                    |                                                                                                    |
| EWREPOSITOR                                                                                                    | T                                                                                                    |                                                                                                    |                                                                                                    |                                                                                                    |
| Initialization Paramete                                                                                                    |                                                                                                    | Oracle database upgrade in progress                                                                                                    |                                                                                                    |                                                                                                    |
| The following changes will I                                                                                                    | and for                                                                                                    | 1%                                                                                                    |                                                                                                    |                                                                                                    |
| r arameters to be added:<br>Name                                                                                                    |                                                                                                    | Log files for the current operation are l                                                                                                    | ocated at:                                                                                                    |                                                                                                    |
| java_pool_size                                                                                                    |                                                                                                    | F:\oracle\P1R\102\cfgtoollogs\dbua\P1                                                                                                    | I R\upgrade0                                                                                                    |                                                                                                    |
| streams_pool_size                                                                                                    |                                                                                                    |                                                                                                    |                                                                                                    |                                                                                                    |
| second max_open_mee                                                                                                    |                                                                                                    | Stop                                                                                                    | )                                                                                                    |                                                                                                    |
| Parameters to be update                                                                                                    | •                                                                                                    |                                                                                                    |                                                                                                    |                                                                                                    |
| Name<br>shared nool size                                                                                                    |                                                                                                    | Old Value<br>150994944                                                                                                    | New V<br>16777                                                                                                    | /alue<br>/2160                                                                                                    |
|                                                                                                    |                                                                                                    |                                                                                                    |                                                                                                    |                                                                                                    |
| ncel Help<br>General Help<br>Help<br>Help<br>General Help<br>Help<br>Hel | ▼ 🍓 Services 🛛 💭 C<br>If 4 : Summary<br>abase during the upgrade pro                                                                                                    | Computer Ma 🏽 🎒 Registry Editor 🗍 📼 F:\o<br>icess. The Database will not be available f                                                                                                    | rade(P1 ) 💽 C:(WINC<br>for general use during th                                                                                                    | C Back Next > (<br>DOW ) The Database U 9 (<br>Database U 9 (<br>Database U 9 ( |
| ncel Help                                                                                                    | ▼ 🍋 Services 🛛 🗐 C<br>If 4 : Summary<br>abase during the upgrade pro                                                                                                    | Computer Ma 🔐 Registry Editor 🛛 📼 F:\o<br>Incess. The Database will not be available f                                                                                                    | orade)P1 🛛 📧 C:\WINC                                                                                                    | C Back Next > (                                                                                                    |
| ncel Help<br>Bello Windows<br>Bello Windows<br>Bello Wind                                                                                                    | • 🍋 Services 📃 🖳 C<br>f 4 : Summary<br>abase during the upgrade pro                                                                                                    | Computer Ma 💓 Registry Editor 🛛 📼 F:\o<br>Icess. The Database will not be available f<br>e Assistant: Progress<br>Upgrading database "P1 R" from                                                                                                    | racle)P1<br>for general use during th<br>n Oracle version "10 1.0.                                                                                                    | C Back Next > (<br>>ow ) Tatabase U ) Register (<br>ne upgrade process.                                                                                                    |
| ncel Help<br>BUA will shutdown the dat<br>DBUA will shutdown the dat<br>Version:<br>Oracle Home:                                                                                                    | • 🎕 Services 🗐 C<br>f 4 : Summary<br>abase during the upgrade pro                                                                                                    | Computer Ma 🔐 Registry Editor 🛛 📼 F:\o<br>Icess. The Database will not be available f<br>e Assistant: Progress<br>Upgrading database "P1R" from<br>\oracle\cep\101") to Oracle versi                                                                                                    | rade(P1 ) 📧 C:(WIND<br>for general use during th<br>n Oracle version "10.1.0.<br>on "10.2" ("F:\oracle\P1F                                                                                                    | C Back Next ><br>Dow To Database U P to Compare the upgrade process.                                                                                                    |
| ncel Help<br>Help<br>Build Book Windows<br>Help<br>DBUA will shutdown the dat<br>DBUA will shutdown the dat<br>Wersion:<br>Oracle Home:<br>Warnings Ignored                                                                                                    | • 🎕 Services 🔳 C<br>f 4 : Summary<br>abase during the upgrade pro                                                                                                    | Computer Ma 🔐 Registry Editor 🛛 📼 F:\o<br>Incess. The Database will not be available f<br>E Assistant: Progress<br>Upgrading database "P1R" from<br>Toraclekcep1101") to Oracle versi<br>Performing Pre Upgrade                                                                                                    | for general use during the oracle version "10.1.0, on "10.2" ("F:toracle VP1F                                                                                                    | C Back Next ><br>DOW The Database U Provide the upgrade process.                                                                                                    |
| Incel Help<br>Help<br>Generation 6 Windows<br>base Upgrade Assistant, Step 4 of<br>DBUA will shutdown the dat<br>Upgrade Assistant, Step 4 of<br>DBUA will shutdown the dat<br>Warnings Ignored<br>Warnings Ignored<br>Warnings Ignored                                                                                                    | • 🎨 Services 🔍 C<br>f 4 : Summary<br>abase during the upgrade pro<br>Database Upgrade                                                                                                    | Computer Ma Registry Editor Registry Editor Registry Editor Registry Editor Registry Editor Registry Editor Registrates the second second s | racle(P1 ) C C:(WIND<br>for general use during th<br>n Oracle version "10.1.0.<br>on "10.2" ("Filoracle(P1F                                                                                                    | CONNECT rolo vil                                                                                                    |
| ncel Help<br>Bellow Help<br>Bellow Help<br>DBUA will shutdown the dat<br>DBUA will shutdown the dat<br>OBUA will shutdown the dat<br>Warnings Ignored<br>Warnings Ignored<br>Warnings Ignored<br>The default privileges, previously<br>only have the CREATE SESSION                                                                                                    | V Services<br>I 4 : Summary<br>abase during the upgrade pro<br>Database Upgrade<br>ass<br>privi                                                                                                    | Computer Ma Registry Editor Editor Editor<br>access. The Database will not be available f<br>Dygrading database "P1R" from<br>Voracletcep1101") to Oracle versi<br>P Performing Pre Upgrade<br>P Upgrading EM Repository<br>Upgrading EM Repository<br>Performing Post Upgrade                                                                                                    | oracle\P1 C:\WING<br>for general use during th<br>n Oracle version "10.1.0.<br>on "10.2" ("F:\oracle\P1F                                                                                                    | CONNECT role wi                                                                                                    |
| ncel Help<br>Bellow and the set of the set of                                                                                                    | V Services E C<br>f.4 : Summary<br>abase during the upgrade pro<br>Database Upgrade<br>Patabase Upgrade<br>ass<br>privi                                                                                                    | Computer Ma Registry Editor Editor Elitor<br>cess. The Database will not be available f<br><b>Assistant: Progress</b><br>Upgrading database "P1R" from<br>Voracletcep1101") to Oracle versit<br>Performing Pre Upgrade<br>V Upgrading Cracle Server<br>V Upgrading Cracle Server<br>V Upgrading Post Upgrade<br>Configuring Database with                                                                                                    | wade\P1<br>for general use during the<br>h Oracle version "10.1.0.<br>on "10.2" ("F:\oracle\P1F<br>h Enterprise Manager                                                                                                    | CONNECT role will                                                                                                    |
| ncel Help<br>Bellow Help<br>Bellow Help<br>DBUA will shutdown the dat<br>DBUA will shutdown the dat<br>Wersion:<br>Oracle Home:<br>Warnings Ignored<br>Warnings Ignored<br>Warnings Ignored<br>The default privileges, previously<br>only have the CREATE SESSION<br>Database contains stale optimize                                                                                                    | • Services<br>• 4 4 : Summary<br>abase during the upgrade pro<br>Database Upgrade<br>ass<br>privi<br>er st.<br>to                                                                                                    | Computer Ma Registry Editor S F:\o<br>Incess. The Database will not be available f<br>Dygrading database "P1R" from<br>Voracle\cep101") to Oracle version<br>- Upgrading Oracle Server<br>- Upgrading Oracle Server<br>- Upgrading Database with<br>Generating Summary                                                                                                    | rade(P1 ) 💽 C:(WIND<br>for general use during th<br>n Oracle version "10.1.0.<br>on "10.2" ("F:toracletP1F                                                                                                    | Back Next >      Dow      Database U      Patabase U      Patabase U      Patabase U      CONNECT role will      CONNECT role will      CONNECT role will      Database U                                                                                                    |
| ncel Help<br>Help<br>Business Upgrade Assistant, Step 4 of<br>DBUA will shutdown the dat<br>Upgrade Assistant, Step 4 of<br>DBUA will shutdown the dat<br>Warnings Ignored<br>Warnings Ignored<br>Warnings Ignored<br>Warnings Ignored<br>The default privileges, previously<br>only have the CREATE SESSION<br>Database contains stale optimized<br>Database Components<br>Database Components                                                                                                    | Ass<br>privi<br>arst.<br>to                                                                                                    | Computer Ma Registry Editor                                                                                                    | for general use during th<br>n Oracle version "10.1.0,<br>on "10.2" ("F:toracletP1F                                                                                                    | Back     Next       Dow     Database U       Dow.r.     Database U       Database U     Database U       4.0" ('f.       R1102").                                                                                                    |
| ncel Help<br>Bellow Will shutdown the dat<br>DBUA will shutdown the dat<br>DBUA will shutdown the dat<br>Warnings Ignored<br>Warnings Ignored<br>Warnings Ignored<br>The default privileges, previously<br>only have the CREATE SESSION<br>Database contains stale optimize<br>Database Components<br>Database Components<br>Oracle Server<br>EM Repository                                                                                                    | Services  f 4 : Summary  abase during the upgrade pro  Database Upgrade  ass privi er st to                                                                                                    | Computer Ma Registry Editor Registry Editor Registry Registry Editor Registry Registry Regist | oracle(P1 ) C:(WINC<br>for general use during th<br>n Oracle version "10.1.0,<br>on "10.2" ("F:toraclet(P1F<br>h Enterprise Manager                                                                                                    | CONNECT role will                                                                                                    |
| ncel Help<br>Bellow Help<br>Bellow Help<br>DEUA will shutdown the dat<br>DEUA will shutdown the dat<br>DEUA will shutdown the dat<br>Help<br>DEUA will shutdown the dat<br>Help<br>DEUA will shutdown the dat<br>Help<br>Concle Home:<br>Warnings Ignored<br>Warnings Ignored<br>Warnings Ignored<br>Warnings Ignored<br>Marnings Ignored<br>Database Components<br>Database Components<br>Database Components<br>Oracle Server<br>EM Repository                                                                                                    | Abase during the upgrade pro<br>Database Upgrade<br>priviter state<br>to                                                                                                    | Computer Ma Registry Editor Ref:<br>access. The Database will not be available f<br>Constant: Progress<br>Upgrading database "P1R" from<br>Voracle\cep\101") to Oracle versi<br>Performing Pre Upgrade<br>Upgrading Cracle Server<br>Upgrading EM Repository<br>Performing Post Upgrade<br>Configuring Database with<br>Generating Summary<br>Oracle database upgrade in pu                                                                                                    | racle(P1 C:(WINC<br>for general use during th<br>n Oracle version "10.1.0,<br>on "10.2" ("Filoracle(P1F<br>h Enterprise Manager<br>rogress                                                                                                    | CONNECT role wil                                                                                                    |
| ncel Help  Help  DEUA will shutdown the dat  DEUA will shutdown the dat  DEUA will shutdown the dat  Warnings Ignored  Warnings Ignored  Marnings Ignored  The default privileges, previously only have the CREATE SESSION Database contains stale optimize  Database Components  Database Components  Database  Database  D                                                                                                    | Services  f 4 : Summary  abase during the upgrade pro  Database Upgrade  ass prive rst. to cher                                                                                                    | Computer Ma Registry Editor T Filo<br>access. The Database will not be available f<br>Dygrading database "P1R" from<br>Voracletcep1101") to Oracle versit<br>Performing Pre Upgrade<br>V Upgrading Oracle Server<br>V Upgrading Database with<br>Generating Summary<br>Oracle database upgrade in pu<br>Log files for the current operations                                                                                                    | racle\P1 C:\WINC<br>for general use during th<br>n Oracle version "10.1.0.<br>on "10.2" ("F:\oracle\P1F<br>h Enterprise Manager<br>rogress<br>86%<br>ion are located at:                                                                                                    | CONNECT role wil                                                                                                    |
| ncel Help   Help   Base Upgrade Assistant, Step 4 of  DBUA will shutdown the dat  DBUA will shutdown the dat  Coracle Home:  Warnings Ignored  Warnings Ignored  Warnings Components  Database Components  Database  Database Components  Database  Database  Datab                                                                                                    | Abase during the upgrade pro<br>Database Upgrade<br>privier st.<br>to<br>cher<br>e mac                                                                                                    | Computer Ma Registry Editor I Filo<br>access. The Database will not be available f<br>Dygrading database "P1R" from<br>Voracle/cep1101") to Oracle version<br>Voracle/cep1101") to Oracle version<br>P Orgrading Dra Obgrade<br>P Orgrading EM Repository<br>P Performing Post Upgrade<br>Configuring Database with<br>Generating Summary<br>Oracle database upgrade in pr<br>Log files for the current operation<br>Filoracle/12 Kitoollogst                                                                                                    | rracle\P1<br>for general use during the for general use during the for general use during the formation of the format of the format o format o format o format o format o format o format o format o format o format o format o format o format o format o format o format o format o format o format o format o for | Back     Next       Dow     Database U       Dow     Database U       Database U     Image: Constant of the second second secon                                                                                                    |
| ncel Help<br>Bellowing changes will be<br>Parameters to be added:<br>Name<br>Help<br>Bellowing changes will be<br>Help<br>Bellowing changes will be<br>Parameters to be added:<br>Name                                                                                                    | An initial services Control of the services of the services of | Computer Ma Registry Editor I Filo<br>access. The Database will not be available f<br><b>Assistant: Progress</b><br>Upgrading database "P1R" from<br>Voraclekcep1101") to Oracle version<br>P erforming Pre Upgrade<br>P upgrading EM Repository<br>P Performing Post Upgrade<br>Configuring Database with<br>Generating Summary<br>Oracle database upgrade in pu<br>Log files for the current operatt<br>FiloracleVP1R1102/cfgtoollogst                                                                                                    | racle\P1 C:\WINC<br>for general use during th<br>n Oracle version "10.1.0.<br>on "10.2" ("F:\oracle\P1F<br>h Enterprise Manager<br>rogress<br><u>86%</u><br>ion are located at.<br>udbua\P1R\upgrade0                                                                                                    | Back Next >      Dow      Database U      Patabase U      Patabase U      CONNECT role will     CONNECT role will                                                                                                    |
| ncel Help                                                                                                    | ass<br>privi<br>er nat<br>cher<br>e mac                                                                                                    | Computer Ma Registry Editor Editor                                                                                                    | rade\P1<br>for general use during the for general use during the for general use during the formation of the format of the format oo the for | Back Next >      Dow      Database U      A.0" ("f: R1102").      CONNECT role will                                                                                                    |
| ncel Help<br>Bellowing changes will be<br>Parameters to be added:<br>Name<br>Name<br>Nam         | ass<br>privi<br>cher<br>e mac                                                                                                    | Computer Ma Registry Editor F:\o                                                                                                    | rracle\P1<br>for general use during the for general use during the for general use during the formation of the format of the format oo the f | Back Next  Dow  Database U  A.0" ('f: RY102').  CONNECT role with CONNECT role with CONNECT       |
| Incel Help<br>Bellowing Components<br>DEUA will shutdown the dat<br>DEUA will shutdown the dat<br>DEUA will shutdown the dat<br>Warnings Ignored<br>Warnings Ignored<br>Warnings Ignored<br>Marnings Ignored<br>Marnings Ignored<br>Database Components<br>Database Components<br>Database Components<br>Oracle Server<br>EM Repository<br>Initialization Parameter<br>The following changes will b<br>Parameters to be added:<br>Name<br>Java_pool_size<br>streams_pool_size<br>session_max_open_files                                                                                                    | abase during the upgrade pro                                                                                                    | Computer Ma Registry Editor Ref:<br>access. The Database will not be available f<br>Constitution of the available f<br>Constitution of the available f<br>Constitution of the available f<br>Performing Pre Upgrade<br>Performing Pre Upgrade<br>Upgrading Oracle Server<br>Upgrading EM Repository<br>Performing Post Upgrade<br>Configuring Database with<br>Generating Summary<br>Oracle database upgrade in pi<br>Log files for the current operations<br>FiloracleVPTR102%cfgtoollogst                                                                                                    | rracle(P1 C:(WINC<br>for general use during th<br>n Oracle version "10.1.0,<br>on "10.2" ("F.toracle(P1F<br>h Enterprise Manager<br>rogress<br>86%<br>ion are located at.<br>udbua(P1R)upgrade0<br>(Stop)<br>20                                                                                                    | CONNECT role wil                                                                                                    |
| ncel Help                                                                                                    | Abase during the upgrade pro<br>Database Upgrade<br>Patabase Upgrade<br>Patabase Upgrade<br>Char<br>e mac                                                                                                    | Computer Ma Registry Editor F:\o<br>access. The Database will not be available f<br><b>Assistant: Progress</b><br>Upgrading database "P1R" from<br>Voracle\cep\101") to Oracle versi<br>P Terforming Pre Upgrade<br>P Upgrading Dracle Server<br>Ougrading EM Repository<br>P Performing PostUpgrade<br>Configuring Database with<br>Generating Summary<br>Oracle database upgrade in pu<br>Log files for the current operati<br>F:\oracle\P1R\102\cfgtoollogs\                                                                                                    | racle\P1 C:\WINC<br>for general use during the<br>n Oracle version "10.1.0,<br>on "10.2" ("F.\oracle\P1F<br>h Enterprise Manager<br>rogress<br>86%<br>ion are located at:<br>udbua\P1R\upgrade0<br>Stop<br>20                                                                                                    | Image: Second system         Down:         Image: Second system         Image: Second system                                                                                                    |
| ncel Help<br>DEUA will shutdown the dat<br>DEUA will shutdown the dat<br>DEUA will shutdown the dat<br>DEUA will shutdown the dat<br>Warnings Ignored<br>Warnings Ignored<br>Warnings Ignored<br>Warnings Ignored<br>Manage Components<br>Database Components<br>Database Components<br>Database Components<br>Database Components<br>Oracle Server<br>EM Repository<br>Initialization Parameter<br>The following changes will b<br>Parameters to be added:<br>Name<br>streams_pool_size<br>streams_pool_size<br>session_max_open_files<br>Parameters to be updated<br>Name                                                                                                    | V Services C C<br>f 4 : Summary<br>abase during the upgrade pro<br>Database Upgrade<br>assive<br>arstive<br>to<br>char<br>e mac                                                                                                    | Computer Ma Registry Editor Ref:<br>Access. The Database will not be available for<br>toraciet.cept101") to Oracle version<br>Voraciet.cept101") to Oracle version<br>Performing Pre Upgrade<br>Upgrading Oracle Server<br>Upgrading EM Repository<br>Performing Post Upgrade<br>Configuring Database with<br>Generating Summary<br>Oracle database upgrade in pri<br>Log files for the current operation<br>F:toracletP1R1102tcfgtoollogst                                                                                                    | rracle(P1 C:(WINC<br>for general use during th<br>n Oracle version "10.1.0,<br>on "10.2" ("F.\oracle\P1F<br>h Enterprise Manager<br>rogress<br>88%<br>ion are located at.<br>udbua\P1R\upgrade0<br>Stop<br>20                                                                                                    | Image: Second system         Down         Image: Second system         Image: Second system                                                                                                    |

# Could not complete the Enterprise Manager configuration. Enterprise manager configuration failed due to the following error Error retrieving existing Database Control ports. Refer to the log file at F: \oracle\P1R\102\cfgtoollogs\dbua\P1R\upgrade0\emConfig.log for more details. You can retry configuring this database with Enterprise Manager later by manually running F:\oracle\P1R\102\bin\emca script. This message can be accessed later from the upgrade summary.

| Version                                                                                      | ade Assistant: Progress                                                                         |                                                                                       | ×                 |
|----------------------------------------------------------------------------------------------|-------------------------------------------------------------------------------------------------|---------------------------------------------------------------------------------------|-------------------|
| Oracle Home:                                                                                 | Upgrading database "P1R" from<br>\oracle\cep\101") to Oracle vers                               | n Oracle version "10.1.0.4.0" ("f:<br>ion "10.2" ("F:\oracle\P1R\102").               |                   |
| Warnings Ignored                                                                             | Performing Pre Lingrade                                                                         |                                                                                       |                   |
| Warnings Ignored                                                                             | Lingrading Oracle Server                                                                        |                                                                                       |                   |
| The default privileges, previously assign                                                    | Opgraving Gratie Server                                                                         |                                                                                       | CONNECT role will |
| only have the CREATE SESSION privile                                                         | Opgrading EwiRepository                                                                         |                                                                                       |                   |
| Database contains stale optimizer statis                                                     | Performing Post Opgrade                                                                         |                                                                                       |                   |
|                                                                                              | Configuring Database with                                                                       | n Enterprise Manager                                                                  |                   |
| Database Components to b                                                                     | ✓ Generating Summary                                                                            |                                                                                       |                   |
| Database Components                                                                          |                                                                                                 |                                                                                       |                   |
| Oracle Server                                                                                |                                                                                                 |                                                                                       |                   |
| nitialization Parameter char<br>The following changes will be mac<br>Parameters to be added: | Log files for the current opera<br>F:\oracle\P1R\102\cfgtoollogs<br>Upgrade is complete. Click* | tion are located at:<br>\dbua\P1R\upgrade0<br>'OK" to see the results of the upgrade. |                   |
| Name                                                                                         |                                                                                                 |                                                                                       |                   |
| java_pool_size                                                                               |                                                                                                 | (OK)                                                                                  |                   |
| streams_pool_size                                                                            |                                                                                                 |                                                                                       |                   |
| session_max_open_files                                                                       |                                                                                                 | 20                                                                                    |                   |
| Parameters to be updated:                                                                    |                                                                                                 |                                                                                       |                   |
| Name                                                                                         | Old Value                                                                                       | New Value                                                                             |                   |
| shared pool size                                                                             | 150994944                                                                                       | 167772160                                                                             |                   |

🖀 Database Upgrade Assistant: Upgrade Results

# **Upgrade Results**

| DBUA failed to upgrade the database or some of its components. See upgrade detail. |                   |                   |  |  |  |
|------------------------------------------------------------------------------------|-------------------|-------------------|--|--|--|
| Source Database Target Database                                                    |                   |                   |  |  |  |
| Name:                                                                              | P1R               | P1R               |  |  |  |
| Version: 10.1.0.4.0 10.2                                                           |                   |                   |  |  |  |
| Oracle Home:                                                                       | f:\oracle\cep\101 | F:\oracle\P1R\102 |  |  |  |

# **Upgrade Details**

The following is a summary of the steps performed during the database upgrade. Log files for all the steps, as well as this summary, are available at "F:

# \oracle\P1R\102\cfgtoollogs\dbua\P1R\upgrade0".

| Step Name                        | Log File Name       | Status      |
|----------------------------------|---------------------|-------------|
| Pre Upgrade                      | PreUpgrade.log      | Successful  |
| Oracle Server                    | Oracle_Server.log   | Successful  |
| EM Repository                    | Oracle_Server.log   | Successful  |
| Post Upgrade                     | PostUpgrade.log     | Successful* |
| Enterprise Manager Configuration | emConfigUpgrade.log | Failed*     |
| Generate Summary                 | generateSummary.log | Successful  |

\*Some information about the step is available.

Sten Execution Information:

- Password Management

All new users added to the database as part of the upgrade, have been locked and the passwords have expired. You can unlock and set user passwords from the Password Configuration dialog box.

Configure Database Passwords...

- Restore Settings Only

If you are not satisfied with the upgrade results, click Restore Settings Only. This will revert only those changes made to any of the config files during the upgrade.

Note: This will not restore the database, because the backup was not performed with the Database Upgrade Assistant.

Restore Settings Only

Close ) (Help )

| Database Upgrade Assistant: Upgrade Results                                                                                                    |                                                                                                    |      |
|----------------------------------------------------------------------------------------------------|----------------------------------------------------------------------------------------------------|------|
| Step Execution mormation.                                                                                                    |                                                                                                    | (    |
| Post Upgrade                                                                                                    |                                                                                                    |      |
| A persistent initialization parameter file                                                                                                    | (spfile) has been created at                                                                                                    |      |
| the following location: F:\oracle\P1R\102\da                                                                                                    | atabase\spfileP1R.ora.                                                                                                    |      |
| Gn th thn                                                                                                    |                                                                                                    |      |
| Enterprise Manager Configuration                                                                                                    |                                                                                                    |      |
| Error ignored: Could not complete the Entern                                                                                                    | orise Manager configuration.                                                                                                    |      |
| Enterprise manager configuration failed due                                                                                                    | to the following error - Error                                                                                                    |      |
| retrieving evicting Detehage Control ports                                                                                                    | Pefer to the log file at F.                                                                                                    |      |
| \oreale\B1B\102\cfgtoollogs\dbus\B1B\upgrede                                                                                                    | allemConfig log for more                                                                                                    |      |
| deteila. You con retry configuring this dete                                                                                                    | bage with Enternrise Menager                                                                                                    |      |
| later hy manually running R.\oroalo\DiD\102                                                                                                    | binlamce acrint                                                                                                    |      |
| Tater by manually funning F: (oracle/Pik(102)                                                                                                    | bin/emca script.                                                                                                    |      |
| <u>Go to top</u>                                                                                                    |                                                                                                    |      |
|                                                                                                    |                                                                                                    |      |
| Initialization Parameter changes                                                                                                    |                                                                                                    |      |
|                                                                                                    |                                                                                                    | - 1  |
| The following changes have been made in the initialization pa                                                                                                    | irameters:                                                                                                    |      |
| The following changes have been made in the initialization pa<br>Parameters Added:                                                                                                    | rameters:                                                                                                    |      |
| The following changes have been made in the initialization pa<br>Parameters Added:                                                                                                    | irameters:                                                                                                    |      |
| The following changes have been made in the initialization pa<br>Parameters Added:<br>Name                                                                                                    | Value                                                                                                    |      |
| The following changes have been made in the initialization pa<br>Parameters Added:<br>Name<br>Java_pool_size<br>streams_pool_size                                                                                                    | rameters:<br>Value<br>67108864<br>50331648                                                                                                    |      |
| The following changes have been made in the initialization pa<br>Parameters Added:<br>Name<br>java_pool_size<br>streams_pool_size<br>session max open files                                                                                                    | rameters:<br>Value<br>67108864<br>50331648<br>20                                                                                                    |      |
| The following changes have been made in the initialization pa<br>Parameters Added:<br>Name<br>java_pool_size<br>streams_pool_size<br>session_max_open_files                                                                                                    | rameters:<br>Value<br>67108864<br>50331648<br>20                                                                                                    |      |
| The following changes have been made in the initialization pa Parameters Added: Name Java_pool_size streams_pool_size session_max_open_files                                                                                                    | rameters:<br>Value<br>67108864<br>50331648<br>20                                                                                                    |      |
| The following changes have been made in the initialization pa Parameters Added: Name Java_pool_size streams_pool_size session_max_open_files Password Management                                                                                                    | rameters:<br>Value<br>67108964<br>50331648<br>20                                                                                                    |      |
| The following changes have been made in the initialization pa Parameters Added: Name Java_pool_size streams_pool_size session_max_open_files Password Management All new users added to the database as part of the upgrade, have been lo                                                                                                    | vaneters:<br>Value<br>67108864<br>50331648<br>20<br>Docked and the passwords have expired. You can unlo                                                                                                    | DCH  |
| The following changes have been made in the initialization pa Parameters Added: Name java_pool_size streams_pool_size session_max_open_files Password Management II new users added to the database as part of the upgrade, have been for and set user passwords from the Password Configuration dialog box. Configure Database Passwords                                                                                                    | value<br>67108864<br>50331648<br>20<br>Docked and the passwords have expired. You can unlo                                                                                                    | Dck  |
| The following changes have been made in the initialization pa Parameters Added: Name java_pool_size streams_pool_size session_max_open_files Password Management All new users added to the database as part of the upgrade, have been loand set user passwords from the Password Configuration dialog box. Configure Database Passwords                                                                                                    | value<br>67108864<br>50331648<br>20<br>bocked and the passwords have expired. You can unlo                                                                                                    | DCł  |
| The following changes have been made in the initialization pa Parameters Added: Name Java_pool_size streams_pool_size session_max_open_files Password Management All new users added to the database as part of the upgrade, have been to and set user passwords from the Password Configuration dialog box. Configure Database Passwords Restore Settings Only                                                                                                    | value<br>67108964<br>50331648<br>20<br>Docked and the passwords have expired. You can unio                                                                                                    | DCł  |
| The following changes have been made in the initialization pa Parameters Added: Name Java_pool_size streams_pool_size streams_pool_size session_max_open_files Password Management All new users added to the database as part of the upgrade, have been to and set user passwords from the Password Configuration dialog box. Configure Database Passwords Restore Settings Only fyou are not satisfied with the upgrade results, click Restore Settings Or config de during the upgrade                                                                                                    | Value<br>67108864<br>50331648<br>20<br>Docked and the passwords have expired. You can unlo                                                                                                    | DC+  |
| The following changes have been made in the initialization pa Parameters Added: Name Java_pool_size streams_pool_size session_max_open_files Password Management All new users added to the database as part of the upgrade, have been to and set user passwords from the Password Configuration dialog box. Configure Database Passwords Restore Settings Only fyou are not satisfied with the upgrade results, click Restore Settings Or config files during the upgrade. Note: This will not restore the database, because the backup was not pe                                                    | Value<br>67108864<br>50331648<br>20<br>Dicked and the passwords have expired. You can unlo                                                                                                    | ock  |
| The following changes have been made in the initialization pa Parameters Added: Name Java_pool_size streams_pool_size session_max_open_files Password Management All new users added to the database as part of the upgrade, have been to and set user passwords from the Password Configuration dialog box. Configure Database Passwords Restore Settings Only fyou are not satisfied with the upgrade results, click Restore Settings Or config files during the upgrade. Note: This will not restore the database, because the backup was not pe Restore Settings Only                              | Value<br>67108864<br>50331648<br>20<br>Docked and the passwords have expired. You can unlo<br>bocked and the passwords have expired. You can unlo                                                                                                    | DCk  |
| The following changes have been made in the initialization pa Parameters Added: Name Java_pool_size streams_pool_size session_max_open_files Password Management All new users added to the database as part of the upgrade, have been lo and set user passwords from the Password Configuration dialog box. Configure Database Passwords Restore Settings Only fyou are not satisfied with the upgrade results, click Restore Settings Or config files during the upgrade. Note: This will not restore the database, because the backup was not pe Restore Settings Only                              | Value<br>67108864<br>50331648<br>20<br>Docked and the passwords have expired. You can unlo<br>not be the passwords have expired. You can unlo<br>formed with the Database Upgrade Assistant.                                                            | Dock |
| The following changes have been made in the initialization pa Parameters Added: Name java_pool_size streams_pool_size streams_pool_size session_max_open_files Password Management All new users added to the database as part of the upgrade, have been lo and set user passwords from the Password Configuration dialog box. Configure Database Passwords Restore Settings Only fyou are not satisfied with the upgrade results, click Restore Settings Or config files during the upgrade. Note: This will not restore the database, because the backup was not pe Restore Settings Only Close Help | Value<br>67108864<br>50331648<br>20<br>Docked and the passwords have expired. You can unlo<br>nocked and the passwords have expired. You can unlo<br>nocked and the passwords have expired. You can unlo<br>rormed with the Database Upgrade Assistant. | ock  |

u do that u get error in alert file.

-----

tkcrrsarc: (WARN) Failed to find ARCH for message (message:0x1) tkcrrpa: (WARN) Failed initial attempt to send ARCH message (message:0x1) ORA-00704: bootstrap process failure ORA-39700: database must be opened with UPGRADE option

# ORA-39700: database must be opened with UPGRADE option - 10g R2 database

I received the following error in my alert log file when i was trying to open the 10g R2 database after creating a NEW database manually.

ORA-00704: bootstrap process failure ORA-39700: database must be opened with UPGRADE option I was wondering how the solution worked considering it was a new database and why I was being asked to use the UPGRADE option.

I used following script to create the database manually

CREATE DATABASE bmw01 Maxinstances 1 Maxloghistory 1 Maxlogfiles 10 Maxdatafiles 100 logfile group 1 ('D:\oracle\bmw\oradata\logfile\redo\_01.log') size 10M, group 2 ('D:\oracle\bmw\oradata\logfile\redo\_02.log') size 10M, group 3 ('D:\oracle\bmw\oradata\logfile\redo\_03.log') size 10M datafile 'D:\oracle\bmw\oradata\datafile\system 01.dbf' size 300M sysaux datafile 'D:\oracle\bmw\oradata\datafile\sysaux\_01.dbf' size 100M undo tablespace UNDO datafile 'D:\oracle\bmw\oradata\datafile\undo\_01.dbf' size 125M character set WE8MSWIN1252 ;

Upon firing the above the database was created but catalog / catproc.sql's failed, after which I was not able to open/start the database at all.

I could find the following solution somehow on the net. Follow the steps mentioned below

- 1. start a new sqlplus session
- 2. fire the following command on sqlplus

# STARTUP UPGRADE

3. The database now opens successfully after which catalog and cataproc sql's can be fired.

4. Now shutdown and startup the database as the database was started with UPGRADE option.

pupbld sql can be executed after step 4.

(please note that the database created was a new one, It wasn't a 9i database ).

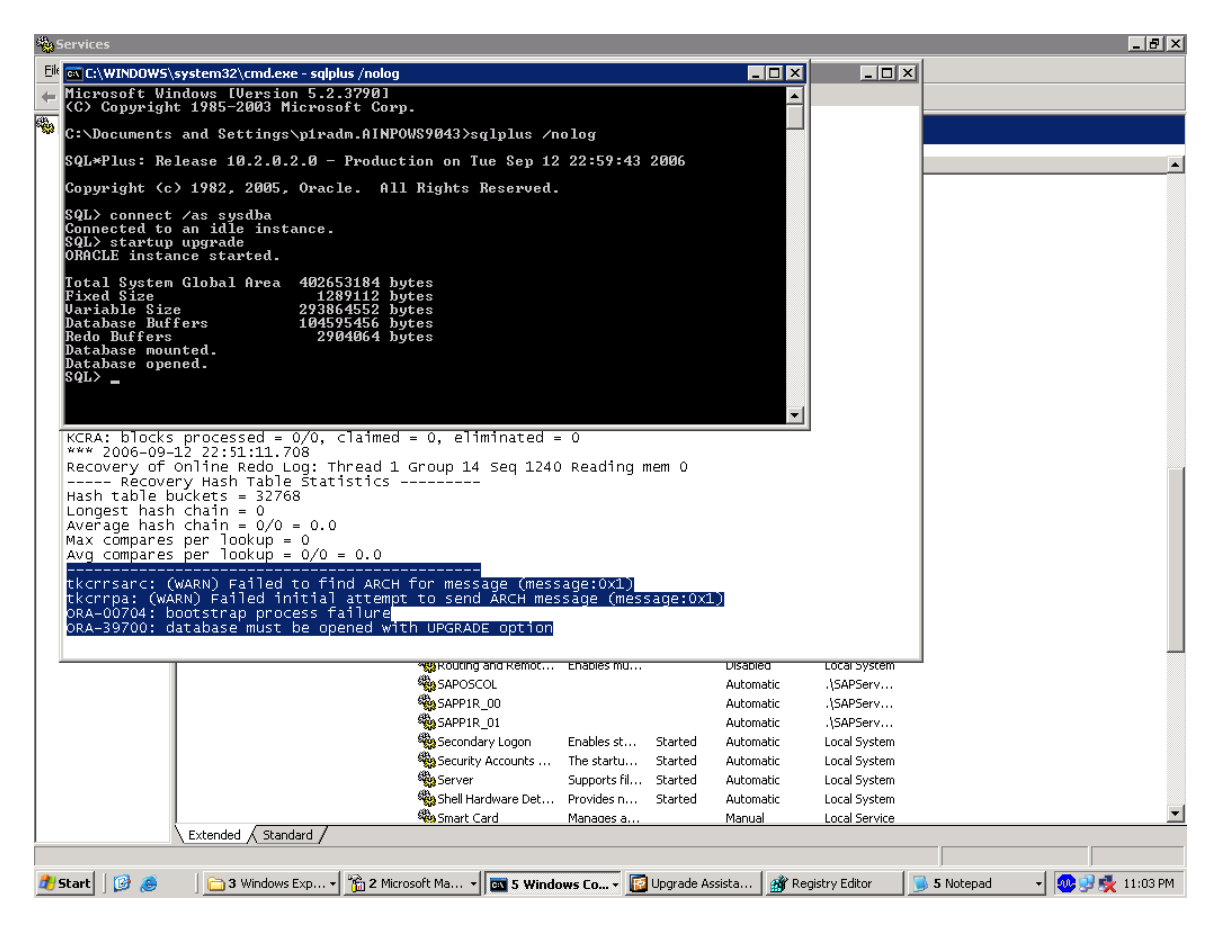

after this run catalog .sql & catproc.sql

sql>F:\oracle\P1R\102\RDBMS\ADMIN\@catalog.sql & catproc.sql

then shutdown & restart in upgrade option & run pupbld.sql

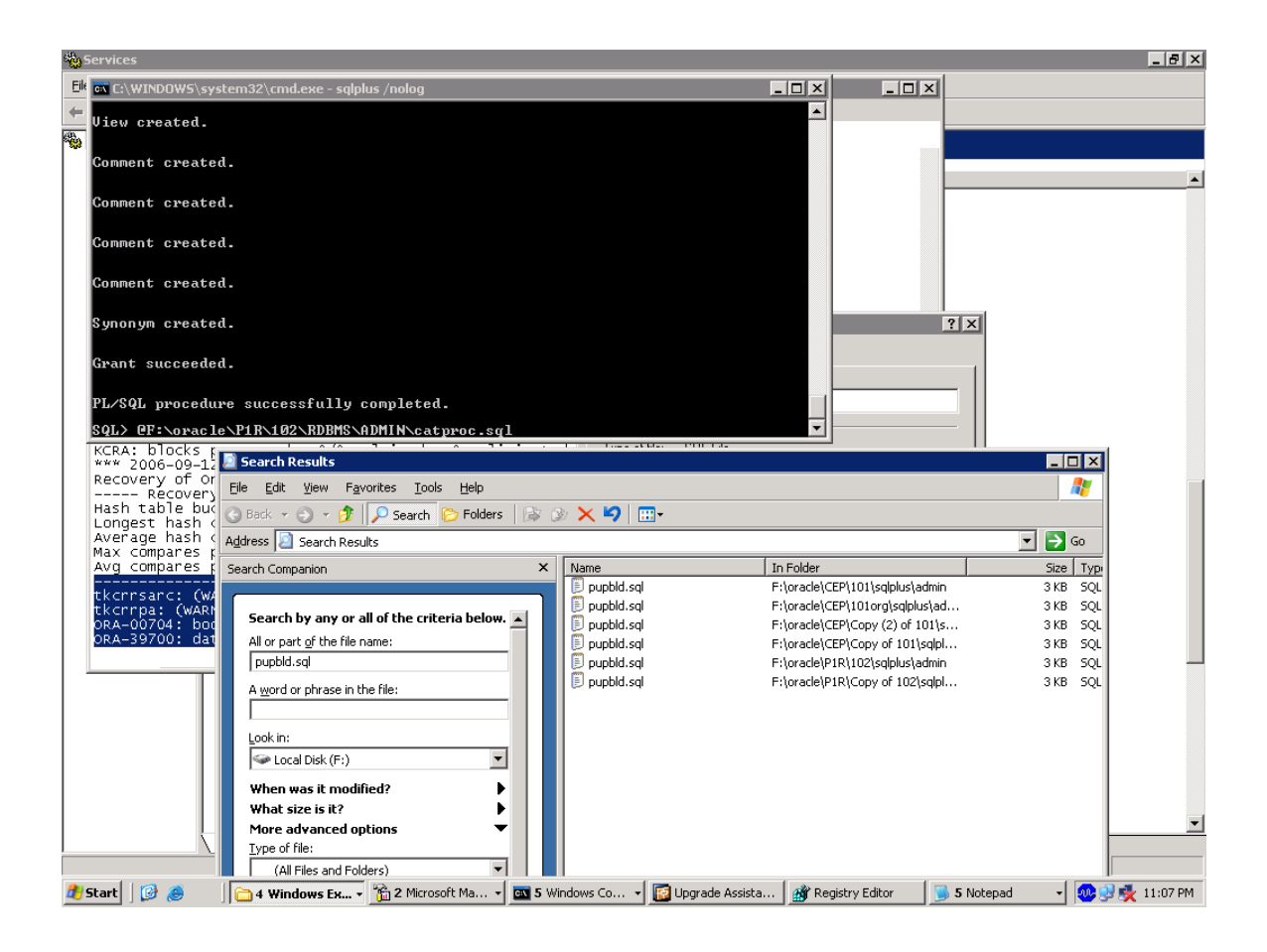

See that all the tuslistener & oracle service is pointing to the same home. Or the service will not start.

 $F:\cd oracle\p1r\102\dbs$ 

F:\oracle\P1R\102\dbs>copy f:\usr\sap\put\bin\del\_priv\_ind.sql 1 file(s) copied. Sql>@del\_priv\_ind.sql

Log in as user ORA<SID>.
 Run the script for deleting the objects using

UNIX: sqlplus /NOLOG @< DIR\_PUT>/bin/del\_priv\_ind.sql

Windows NT: sqlplus. exe /NOLOG @<DIR\_PUT>\bin\del\_priv\_ind.sql

| 🙀 Upgrade Assistant - AINPOW59043.ap.agrogroup.net - Administrator |  |
|--------------------------------------------------------------------|--|
| File Administrator Services Help                                   |  |
|                                                                    |  |
|                                                                    |  |

| Selec                    | ction                     | Name                 | 1              | Status                |                  | Mandatory |                                         |          |
|--------------------------|---------------------------|----------------------|----------------|-----------------------|------------------|-----------|-----------------------------------------|----------|
|                          |                           | Parameter input      |                | succeeded             |                  | yes       |                                         |          |
|                          |                           | Initialization       |                | succeeded             |                  | yes       |                                         |          |
|                          |                           | Import               |                | succeeded             |                  | yes       |                                         |          |
|                          |                           | Extension            |                | succeeded             |                  | yes       |                                         |          |
|                          |                           | Integration          |                | succeeded             |                  | yes       |                                         |          |
|                          |                           | Installation         |                | succeeded             |                  | yes       |                                         |          |
|                          |                           | General checks       |                | succeeded             |                  | yes       |                                         |          |
|                          |                           | Activation checks    |                | succeeded             |                  | yes       |                                         |          |
|                          |                           | Necessary checks f   | or conversions | succeeded             |                  | yes       |                                         |          |
|                          |                           | Optional checks fo   | r conversions  | succeeded             |                  | no        |                                         |          |
|                          |                           | Modification suppo   | rt             | succeeded             |                  | no        |                                         |          |
|                          |                           | Pre-processing       |                | succeeded             |                  | no        |                                         |          |
|                          |                           |                      |                |                       |                  |           |                                         |          |
| Connected to SAPup : Wai | iting for input since Sep | 13, 2006 12:01:45 AM |                |                       |                  |           | Help                                    | OK       |
| Marul 1 🚳 🙈              |                           | 🚍 ciumpourt          |                | 1 2 a Marine Marine 1 |                  |           |                                         | 10.01 AM |
| 💵 start 🛛 🕼 🕭            | C:(WINDOWS)sy             |                      | C:(WINDOWS)sy  | 🛅 Z Microsoft Ma 👻    | H:(oracle)P1R(1) |           | - W S S S S S S S S S S S S S S S S S S | 12:01 AM |

# **NOW START UPGRADE** using SAPup

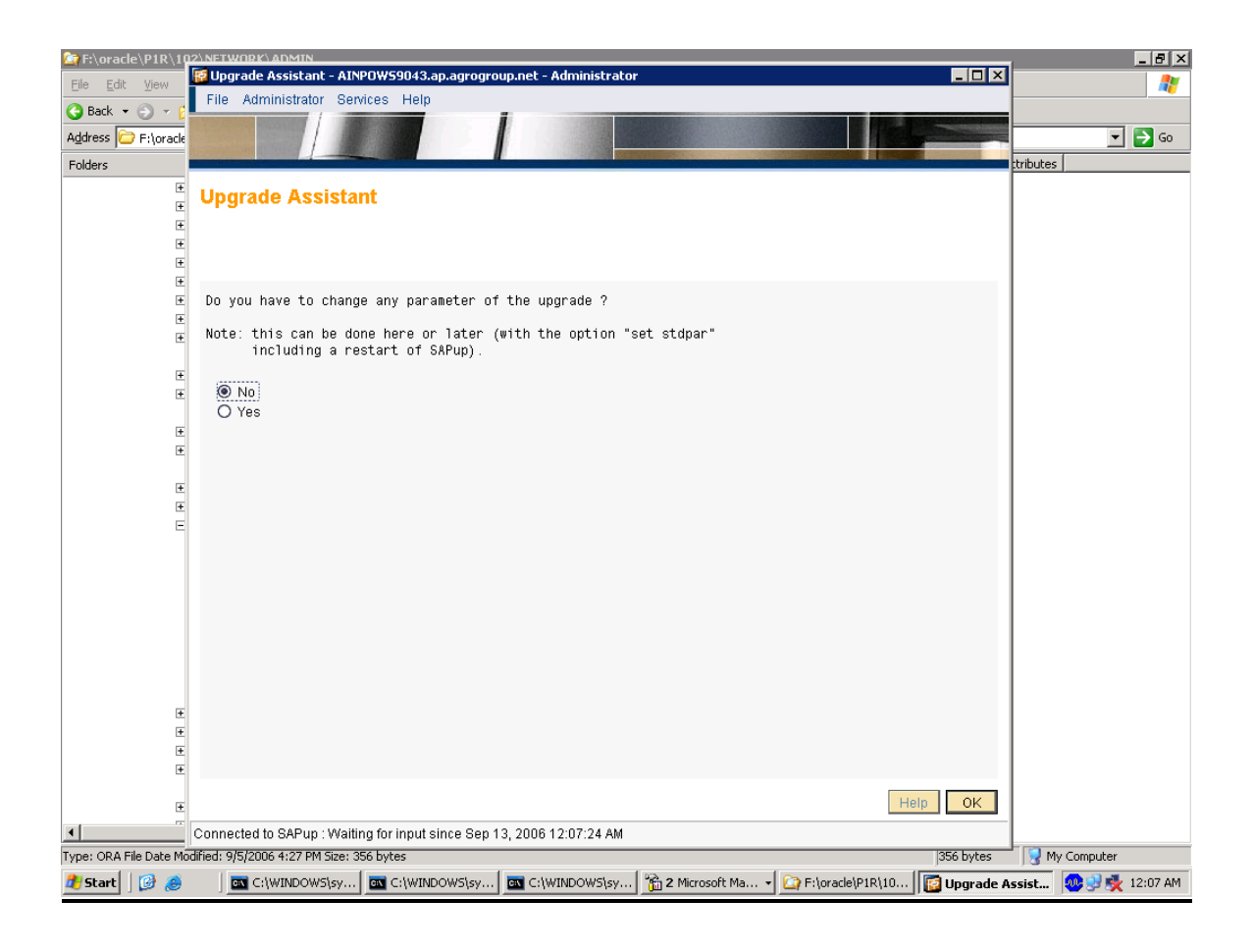

| Gupgrade Assistant - AINPOW59043.ap.agrogroup.net - Administrator     File Administrator Services Help                                                  |                    | _ 8 ×          |
|----------------------------------------------------------------------------------------------------|--------------------|----------------|
|                                                                                                    |                    |                |
| Upgrade Assistant                                                                                                    |                    |                |
|                                                                                                    |                    |                |
| Select an upgrade strategy (read the upgrade manual !!!):                                                                                               |                    |                |
| - Downtime-minimized : Parallel to the production instance,<br>an instance on the target system will<br>be established to minimize downtime             |                    |                |
| - Resource-minimized : There is only one system alive, either<br>the instance on the start or on the target<br>release to minimize the resources needed |                    |                |
| Select the upgrade strategy (current selection is Downtime-minimized):                                                                                  |                    |                |
| Downtime-minimized     Resource-minimized                                                                                                    |                    |                |
|                                                                                                    |                    |                |
|                                                                                                    |                    |                |
|                                                                                                    |                    |                |
|                                                                                                    |                    |                |
|                                                                                                    |                    |                |
|                                                                                                    |                    |                |
|                                                                                                    |                    | Help OK        |
| Connected to SAPup : Waiting for input since Sep 13, 2006 12:08:49 AM                                                                                   | 1                  |                |
| 🛃 Start 🛛 🚱 🧶 🖉 🖾 C:\WINDOWS\sy 🔤 C:\WINDOWS\sy 🔤 C:\WINDOWS\sy                                                                                         | 🛛 🔯 Upgrade Assist | 🐠 🛃 💑 12:10 AM |

| Upgrade Assistant - AINPOWS9043.ap.agrogroup.net - Administrator     File Administrator Services Help                                                                                                    |                    |                |
|----------------------------------------------------------------------------------------------------|--------------------|----------------|
|                                                                                                    |                    | T              |
| Upgrade Assistant                                                                                                    |                    |                |
|                                                                                                    |                    |                |
| You selected upgrade strategy Downtime-minimized, where the import of the<br>mass data in the EU_IMPORT phases should be slowed down<br>to avoid performance drawbacks during production operation.                                                                                                    |                    |                |
| Please enter the time that this import shall take<br>minus 20% as security distance.                                                                                                    |                    |                |
| The time for mass-import (EU IMPORT_phases) in hours:                                                                                                    |                    |                |
|                                                                                                    |                    |                |
|                                                                                                    |                    |                |
|                                                                                                    |                    |                |
|                                                                                                    |                    |                |
|                                                                                                    |                    |                |
|                                                                                                    |                    |                |
|                                                                                                    |                    |                |
|                                                                                                    |                    | HelpOK         |
| Connected to SAPup : Waiting for input since Sep 13, 2006 12:10:11 AM                                                                                                    |                    | 🔿 🕄 🛃 12,10 AM |
| Secure 1 12 Conversion and Conversion and Conversion and Conversion with the conversion of the conversion of the convers | 🛛 🔛 Opgrade Assist | 🤓 🐨 📉 12:10 AM |

| 😿 Upgrade Assistant - A1NPOW59043.ap.agrogroup.net - Administrator                   |                |                |
|--------------------------------------------------------------------------------------|----------------|----------------|
| File Administrator Services Help                                                     |                |                |
| Upgrade Assistant                                                                    |                |                |
|                                                                                      |                |                |
| Select an upgrade phase for disabling the archive mode (read the upgrade manual!):   |                |                |
| If the archive mode is disabled, all productive operations have to be stopped.       |                |                |
| Current selection is:<br>- No disabling of the archive mode during the whole upgrade |                |                |
| O Archiving on<br>O ModPRof_TRANS                                                    |                |                |
|                                                                                      |                |                |
|                                                                                      |                |                |
|                                                                                      |                |                |
|                                                                                      |                |                |
|                                                                                      |                |                |
|                                                                                      |                |                |
|                                                                                      |                |                |
|                                                                                      |                |                |
|                                                                                      |                | <br>HelpOK     |
| Connected to SAPup : Waiting for input since Sep 13, 2006 12:10:51 AM                | Ethoracle)/CEP | р 🔂 🛃 12-11 АМ |
| For resource minimized option                                                        |                | 2 2 2 12/11 MM |
| Database mode shiud be set in no archive log mode                                    | N_             |                |
| So check ,> archive log list,                                                        |                |                |
| If enabled, disable by starting the database in mou                                  | int state ,    |                |
| >alter database noarchivelog;                                                        |                |                |
| <u>&gt;alter database open;</u>                                                      |                |                |

| Upgrade Assistant - A<br>File Administrator S<br>Upgrade Assist | INPOW59043.ap.agrogr<br>services Help<br>tant | roup.net - Administrati | Dr            |            |               |                  |                |
|-----------------------------------------------------------------|-----------------------------------------------|-------------------------|---------------|------------|---------------|------------------|----------------|
| Enter maximum numb<br>BATCH PROCESSES =                         | er of batch process                           | ses during the upgr     | rade [3]      |            |               |                  |                |
|                                                                 |                                               |                         |               |            |               |                  |                |
|                                                                 |                                               |                         |               |            |               |                  |                |
|                                                                 |                                               |                         |               |            |               |                  |                |
|                                                                 |                                               |                         |               |            |               |                  |                |
| Connected to SAPup : Wa                                         | aiting for input since Sep                    | 13, 2006 12:11:52 AM    |               |            |               |                  | Help OK        |
| 🏄 Start 🛛 🔀 🥭                                                   | C:\WINDOWS\sy                                 | C:\WINDOWS\sy           | C:\WINDOWS\sy | 🆏 Services | F:\oracle\CEP | 📴 Upgrade Assist | 🥸 🔮 룣 12:11 AM |

| Upgrade Assistant - AINPOWS9043.ap.agrogroup.net - Administrator<br>File Administrator Services Help                                                                                                    |                                   |                                     |
|----------------------------------------------------------------------------------------------------|-----------------------------------|-------------------------------------|
| Upgrade Assistant                                                                                                    |                                   |                                     |
| Note: The front end software could be updated at any time<br>before or during the upgrade. It must be updated<br>before the start of the shadow instance<br>in phase START_SHOL_FIRST.<br>Refer to the upgrade manual if you do not<br>know how to perform the update procedure. |                                   |                                     |
|                                                                                                    |                                   | Help OK                             |
| Connected to SAPup : Waiting for input since Sep 13, 2006 12:12:08 AM                                                                                                    |                                   |                                     |
| 🖄 Start 🛛 🔯 🍰 👘 🔤 C:\WINDOWS\sy 🔤 C:\WINDOWS\sy                                                                                                    | i\sy 🍓 Services 🔄 🏠 F:\oracle\CEP | 🛛 🔯 Upgrade Assist 🛛 🚧 💱 🧞 12:12 AM |

| Upgrade Assistant - AINPOWS9043.ap.agrogroup.net - Administrator File Administrator Services Help Upgrade Assistant                                                                                                    |                |
|----------------------------------------------------------------------------------------------------|----------------|
|                                                                                                    |                |
| <pre>Note: Directory F:\usr\sap\P1R\SYS\exe\run will be cleaned<br/>during the upgrade. You should be able to restore<br/>the contents of this directory.<br/>The files from "dbclient.1st" in the kernel directory are kept.<br/>Files and subdirectories can be protected from deletion<br/>if they appear in a file "protect.1st" in the same directory<br/>(each protected name in a separate line).</pre> |                |
|                                                                                                    | Help OK        |
| Connected to SAPup : Waiting for input since Sep 13, 2006 12:13:13 AM                                                                                                    |                |
| 😰 Start 🛛 🧭 🖉 🔤 🖉 C:\WINDOWS\sy 🔤 C:\WINDOWS\sy 🚳 C:\WINDOWS\sy                                                                                                    | 🧆 😼 🏂 12:14 AM |

| 🔞 Upgrade Assistant - AINPOW59043.ap.agrogroup.net - Administrator |                                                                                                    |
|--------------------------------------------------------------------|----------------------------------------------------------------------------------------------------|
| File Administrator Services Help                                   |                                                                                                    |
|                                                                    | Contraction of the local division of the local division of the loc |
|                                                                    |                                                                                                    |

The development has to be locked in phase REPACHK2 at the latest. Alternatively you can lock it now, so the upgrade will not stop again in phase REPACHK2. The cost is, that no one can change any development object from now on, if you lock on the next page. Lock development environment now or in REPACHK2?

Iock NOW
Iock later

| 🙀 Upgrade Assistant - AINPOW59043.ap.agrog | oup.net - Administrator |  |
|--------------------------------------------|-------------------------|--|
| File Administrator Services Help           |                         |  |
|                                            |                         |  |
|                                            |                         |  |

Current phase : EU\_IMPORT1

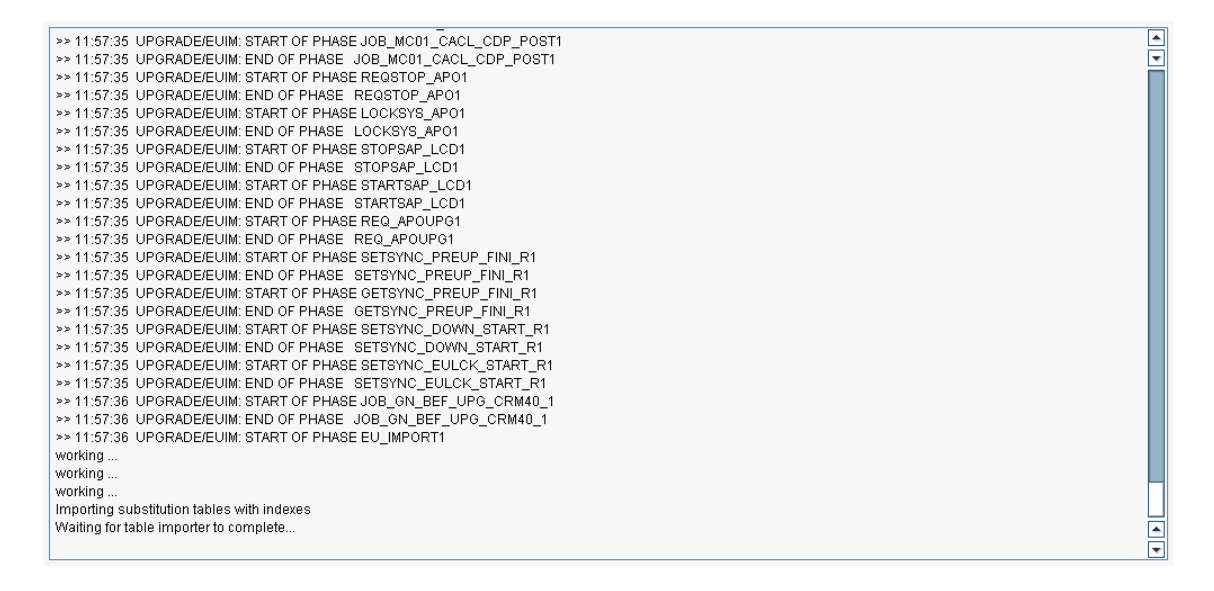

| Connected to SAPup : Current phase: EU_MPORT1 |       |           |           |           |          |              |                |             |                |
|-----------------------------------------------|-------|-----------|-----------|-----------|----------|--------------|----------------|-------------|----------------|
| 🏄 Start                                       | 1 🥵 🙆 | C:\WINDOW | C:\WINDOW | C:\WINDOW | Services | F:\usr\sap\P | [ 🔂 Upgrade As | Upgrade Pha | 🕖 🕺 🕵 12:05 PM |

| Upgrade Assistant - AINPOWS9043.ap.agrogroup.net - Administrator     Ello Administrator Services Holn                                                                                                    |         |
|----------------------------------------------------------------------------------------------------|---------|
|                                                                                                    |         |
| Upgrade Assistant                                                                                                    |         |
|                                                                                                    |         |
| ERROR: 9977 error messages found in f:\usr\sap\put\log\SQLEXEAL.LOG.<br>Analyze the log (refer to the upgrade<br>guide and the notes) and remove the problem(s)<br>that caused the error(s). After that,<br>repeat this phase until it is error free. |         |
| Continue<br>O Cancel                                                                                                    |         |
|                                                                                                    |         |
|                                                                                                    |         |
|                                                                                                    |         |
|                                                                                                    |         |
|                                                                                                    |         |
|                                                                                                    |         |
| Help                                                                                                    | OK      |
| Connected to SAPup : Waiting for input since Sep 14, 2006 8:01:26 PM                                                                                                    | 9-21 DM |
| 🛶 scare j 😰 🧒 j 🔤 o vindows collinian 🐂 👷 services 👘 🔛 opgrade Assistant 💽 opgrade Priase rot ) 🛄 4 Windows Explorer 🔹 👹 🐨 🗙                                                                                                    | 0.51 PM |
| Ø   | SAP No  | te 90(                               | 6205 - Mic                                        | rosoft Int                                       | ernet Expl                                      | orer                                       |                             |                         |                                                                                                    |                                                                                                    |                    |              |         |             |                |              |         |
|-----|---------|--------------------------------------|---------------------------------------------------|--------------------------------------------------|-------------------------------------------------|--------------------------------------------|-----------------------------|-------------------------|----------------------------------------------------------------------------------------------------|----------------------------------------------------------------------------------------------------|--------------------|--------------|---------|-------------|----------------|--------------|---------|
| Fil | e Edit  | View                                 | Favorites                                         | Tools H                                          | elp                                             |                                            |                             |                         |                                                                                                    |                                                                                                    |                    |              |         |             |                |              | _       |
| G   | Back 🔻  | 0                                    | - 🗶 🙎                                             | 🏠 🔎 S                                            | earch 🛛 👷 F                                     | avorites 🍕                                 | 9 🔗 - 🖏                     | w -                     | 🗆 8 ർ                                                                                                    | 3                                                                                                    |                    |              |         |             |                |              |         |
| Ad  | dress 🧧 | https:                               | //websmp10                                        | 6.sap-ag.de/                                     | ~form/hand                                      | er?_APP=01:                                | 0010790000                  | 0000342&_I              | EVENT=RED                                                                                                    | IR&_NNUM=90                                                                                                 | 6205&_NLANG        | =E           |         |             | *              | 🔁 Go         | Links » |
|     |         |                                      |                                                   |                                                  |                                                 |                                            |                             |                         |                                                                                                    |                                                                                                    |                    |              |         |             |                |              |         |
|     | SAF     | • <u>N</u>                           | ote 9062                                          | 05 - Upg                                         | rading S                                        | AP syst                                    | ems <=4.                    | . <mark>6 on x</mark> 8 | 6 <u>64 or</u>                                                                                                    | n Oracle V                                                                                                  | /indows            |              |         |             |                |              |         |
|     | Note    | Langu                                | age: English                                      |                                                  |                                                 |                                            | Version:                    | 3                       |                                                                                                    |                                                                                                    |                    |              |         | Validity: \ | valid since 21 | .07.2006     |         |
|     | Print   | Layout                               | Downloa                                           | d Corrections                                    | Compare                                         | Versions                                   | SSCR                        |                         |                                                                                                    |                                                                                                    |                    |              | Go to   | SAP Note:   | 906205         | Display      |         |
|     |         |                                      |                                                   |                                                  | Ca                                              | ntent: <u>Sum</u>                          | mary Head                   | der Data                | Releases                                                                                                    | Related Note                                                                                                | s Attributes       | Attachments  |         |             |                |              |         |
|     | Action  | ns afte                              | r PREPARE                                         | before you                                       | start the u                                     | pgrade)                                    |                             |                         |                                                                                                    |                                                                                                    |                    |              |         |             |                |              |         |
|     |         | 1. I<br>comm                         | f not all<br>mands:                               | ready don                                        | e as as p                                       | art of th                                  | e Oracle                    | migratio                | n, grant                                                                                                    | SAPCONN r                                                                                                   | ole to the         | SAP shadow i | user w  | ith the 1   | following      | SQL          |         |
|     |         | Sq1p<br>SQL><br>SQL><br>SQL><br>SQL> | lus /nol<br>Connect<br>grant S<br>grant S<br>exit | Dg<br>∕as sys<br>APCONN to<br>APCONN to          | dba<br>SAPR3SHE<br>SAP <sid></sid>              | ; (if the<br>SHD; (if                      | Shadow u<br>the Shado       | ser is S<br>w user i    | APR3SHD)<br>5 SAP <si< td=""><td>D&gt;SHD)</td><td></td><td></td><td></td><td></td><th></th><td></td><td></td></si<> | D>SHD)                                                                                                    |                    |              |         |             |                |              |         |
|     |         | If y<br>ORA-                         | /ou do no<br>∙01031: ii                           | t grant t<br>Isufficie                           | nis role<br>nt privil                           | to the SA<br>eges                          | P shadow                    | user, th                | e upgrad                                                                                                    | le fails in                                                                                                 | phase SCE×         | EC_ALIAS Wi  | th the  | followir    | ng message     | ::           |         |
|     |         | 2. U                                 | Inpack OR                                         | ACLE Clie                                        | nt 10.2 i                                       | nto direc                                  | tories \u                   | ısr∖sap∖p               | ut\exe a                                                                                                    | ind \usr\sa                                                                                                 | o\ <sid>\sys</sid> | \exe\run.    |         |             |                |              |         |
|     |         |                                      | a) Mour                                           | it the CD                                        | which co                                        | ntains th                                  | e ORACLE :                  | 10.2 cli                | ent soft                                                                                                    | ware and ch                                                                                                 | ange to su         | bdirectory C | DCL_WIN | IDOWS_X86   | _64.           |              |         |
|     |         |                                      | b) Star                                           | t a comm                                         | and promp                                       | t and cha                                  | nge into                    | director                | y ∖usr∖s                                                                                                    | ap\put\exe                                                                                                  |                    |              |         |             |                | L            |         |
|     |         |                                      | с) Туре                                           | 'sapcar                                          | exe -xvf                                        | <dir>\OC</dir>                             | L10264.SA                   | R'.                     |                                                                                                    |                                                                                                    |                    |              |         |             |                |              |         |
|     |         |                                      | d) Star                                           | t a comm                                         | and promp                                       | t and cha                                  | nge into                    | director                | y ∖usr∖s                                                                                                    | ap\ <sapsid;< td=""><td>\sys\exe\r</td><td>un.</td><td></td><td></td><th></th><td></td><td></td></sapsid;<> | \sys\exe\r         | un.          |         |             |                |              |         |
|     |         |                                      | е) Туре                                           | 'sapcar                                          | exe -xvf                                        | <dir>\OC</dir>                             | L10264.SA                   | R'                      |                                                                                                    |                                                                                                    |                    |              |         |             |                |              |         |
|     |         | 3. A<br>If t<br>Syst<br>To a         | dapt fil<br>he defau<br>em canno<br>void this     | es ALPXDE<br>It profil<br>t start a<br>s, procee | F.LST and<br>e contair<br>fter the<br>d as foll | ALPXDEFF<br>s any par<br>kernel sw<br>ows: | .LST<br>ameter wh<br>vitch. | ich has                 | no defau                                                                                                    | lt value i                                                                                                  | 1 the SAP k        | ernel of th  | e targ  | et releas   | ;e, the S/     | ۹P<br>•      | 0       |
| h   |         |                                      |                                                   |                                                  |                                                 |                                            |                             |                         |                                                                                                    |                                                                                                    |                    |              |         |             |                |              |         |
| ۲   |         |                                      |                                                   |                                                  |                                                 |                                            |                             |                         |                                                                                                    |                                                                                                    |                    |              |         |             | 🔒 🔮 Inte       | ernet        |         |
| 4   | y star  | t                                    | 🔁 8 W.                                            | - 1                                              | apnt                                            | 🥭 7 In                                     | 🔹 🚺 Adol                    | o 🦲                     | 2006                                                                                                    | 🤣 1*                                                                                                    | 2 5                | 👻 💽 mysa     | a 7     | Address 🔇   | V2 🔊 🚸 I       | <b>)</b> 🏄 🔚 | 5:25 PM |

## R3 shadow users & schema

### File not found create a dummy log file.

## For insufficient privelages error 01301:

- grant dba to sapr3;
- also at the time of the shadow import the user is changed to SAPDECSHD so grant him also >grant dba to sap<sid>shd

<u>RUN CATUPGRD.sql file after every oracle upgrade.</u> <u>veryvery important.</u>

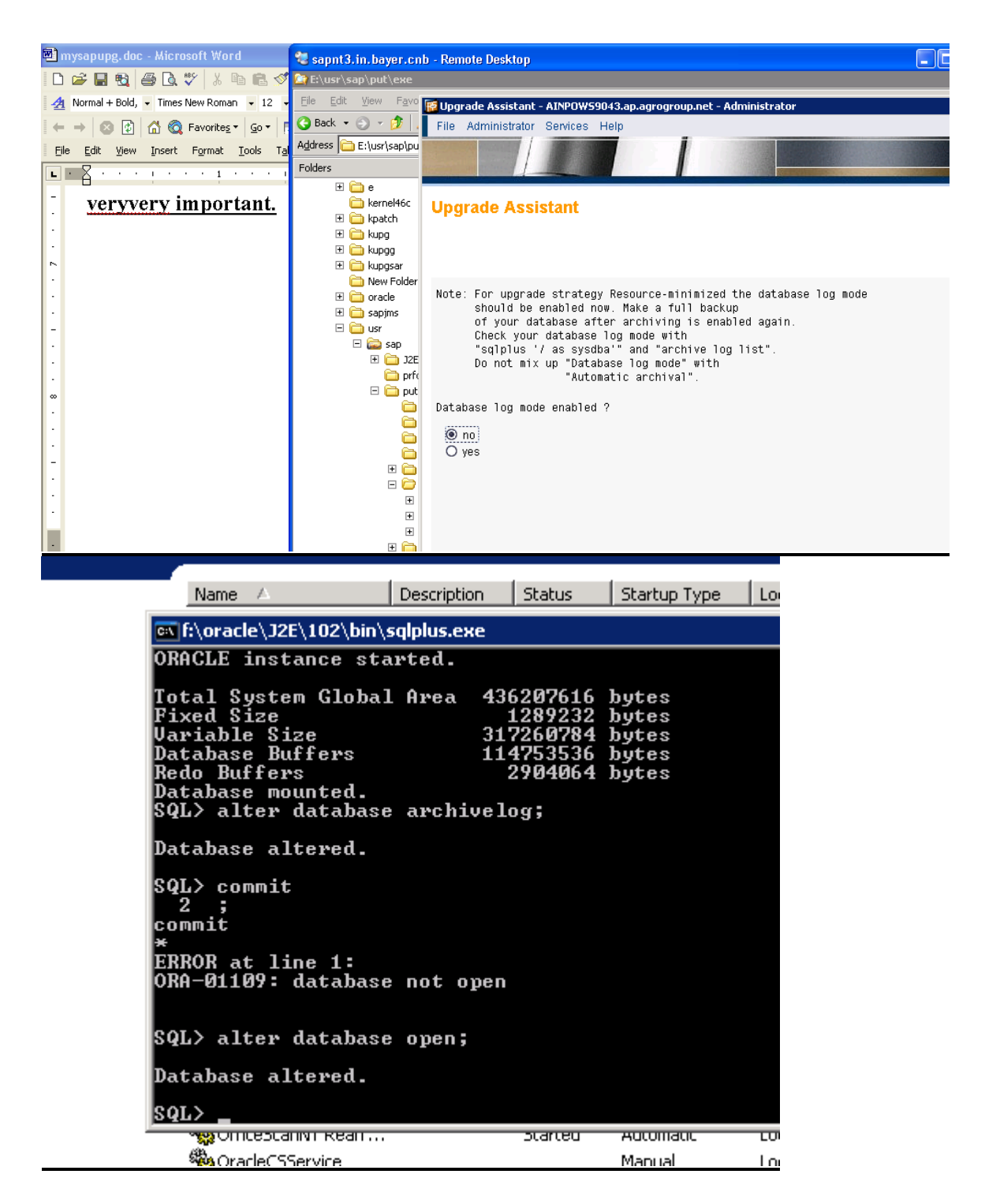

select yes now

| >> 15:44:45 UPGRADE/POSTP: START OF PHASE MODPROFP_UPG                                                                                                    |
|----------------------------------------------------------------------------------------------------|
| Note: For upgrade strategy Resource-minimized the database log mode<br>should be enabled now. Make a full backup<br>of your database after archiving is enabled again.<br>Check your database log mode with<br>"sqlplus 7 as sysdba" and "archive log list".<br>Do not mix up "Database log mode" with<br>"Automatic archival". |
| Database log mode enabled ?<br>? no<br>? yes                                                                                                    |
| Waiting for input since Oct 9, 2006 3:45:56 PM                                                                                                    |
| > yes<br>Unlocking SAP system<br>Unlocking development environment<br>Starting SAP system<br>Starting system<br>Restarting service                                                                                                    |

| 🙀 Upg | 🚰 Upgrade Assistant - AINPOW59043.ap.agrogroup.net - Administrator |          |      |   |  |  |  |  |  |
|-------|--------------------------------------------------------------------|----------|------|---|--|--|--|--|--|
| File  | Administrator                                                      | Services | Help |   |  |  |  |  |  |
| 120   |                                                                    | 12 3     |      | i |  |  |  |  |  |
| 1.77  |                                                                    |          |      |   |  |  |  |  |  |

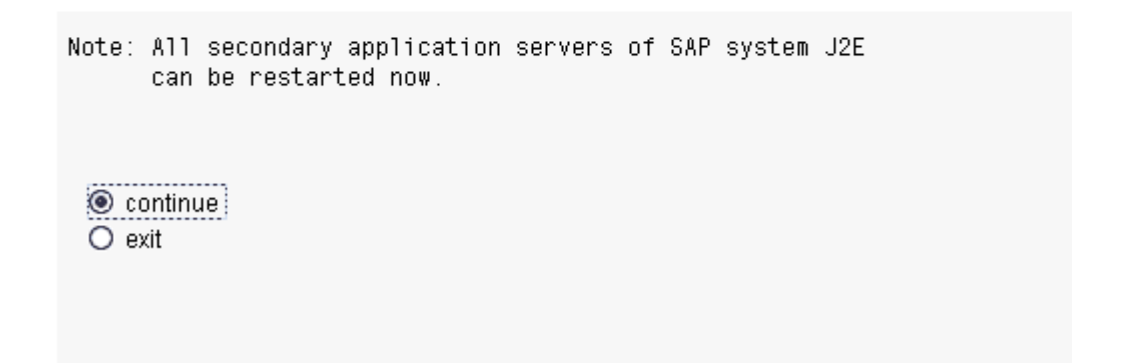

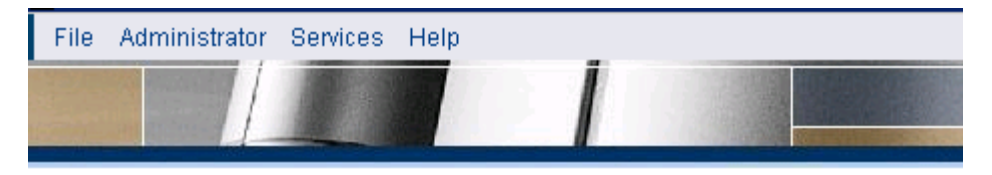

The upgrade descheduled all batch jobs when your upgrade began downtime. The right time to reschedule these batch jobs depends on your requirements. For this reason, the jobs are not automatically rescheduled by SAPup.

You can now reschedule the system's periodic batch jobs for the first time. To do this, start the report

as user DDIC in Transaction SE38.

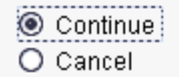

| ピ<br>List <u>E</u> dit <u>G</u> oto System <u>H</u> elp                                                                                                    |  |  |  |  |  |
|----------------------------------------------------------------------------------------------------|--|--|--|--|--|
|                                                                                                    |  |  |  |  |  |
| Transport: Release jobs with status "Descheduled due to upgrade"                                                                                                    |  |  |  |  |  |
|                                                                                                    |  |  |  |  |  |
| Transport: Release jobs with status "Descheduled due to upgrade"                                                                                                    |  |  |  |  |  |
| Jobs suspended due to upgrade were rescheduled                                                                                                    |  |  |  |  |  |
|                                                                                                    |  |  |  |  |  |
|                                                                                                    |  |  |  |  |  |
|                                                                                                    |  |  |  |  |  |
|                                                                                                    |  |  |  |  |  |
|                                                                                                    |  |  |  |  |  |
|                                                                                                    |  |  |  |  |  |
|                                                                                                    |  |  |  |  |  |
| are not automatically rescheduled by SAPup.                                                                                                    |  |  |  |  |  |
| You can now reschedule the system's periodic batch jobs for the first time. To do this, start the report                                                                           |  |  |  |  |  |
|                                                                                                    |  |  |  |  |  |
|                                                                                                    |  |  |  |  |  |
| as user DDIC in Transaction SE38.                                                                                                    |  |  |  |  |  |
|                                                                                                    |  |  |  |  |  |
|                                                                                                    |  |  |  |  |  |
| ? continue<br>? cancel                                                                                                    |  |  |  |  |  |
| Waiting for input since Oct 9, 2006 5:07:29 PM                                                                                                    |  |  |  |  |  |
|                                                                                                    |  |  |  |  |  |
| > continue                                                                                                    |  |  |  |  |  |
| >> 17:18:55 UPGRADE/POSTP: START OF PHASE REGIODRET_UPG                                                                                                    |  |  |  |  |  |
| running E:/usr/sap/u2E/SYS/exe/run/tp.exe pt=E:/usr/sap/put/bin/DEFAOL1.TPP checkimpdp.J2E<br>running E:/usr/sap/u2E/SYS/exe/run/tp.exe pt=E:/usr/sap/put/bin/EWTCH066.TPP put J2E |  |  |  |  |  |
| tp terminated successfully.<br>analyzing result of tp call                                                                                                    |  |  |  |  |  |
|                                                                                                    |  |  |  |  |  |

🖏 sapnt3.in.bayer.cnb - Remote Desktop

### Upgrade Assistant

Your SAP system contains only a few ABAP/4 loads at this time. It is recommended that you generate the most relevant ABAP/4 loads now.

Start transaction SGEN and select the load generation after an upgrade. Generation of the ABAP/4 loads is being done with help of a background job (for details press the INFO buttons in transaction SGEN).

Depending on the number of objects to be generated, the background job might run several hours. For this reason, it is very helpful to restrict the generation list to the components majorly used in your system. This select option of SGEN is activated by default.

If you plan to generate the ABAP/4 loads of all components, you have to consider the additional DB free space required to hold the loads. On database type ORACLE, the load tables are located in tablespace PSAPEL<rel>D and PSAPEL<rel>I. On database type INFORMIX, the equivalent DBspace is psapel<rel>. Typical space requirements are values of several 100 MBytes, an entire system generation needs approximately 2 GBytes free space.

Ontinue O Cancel

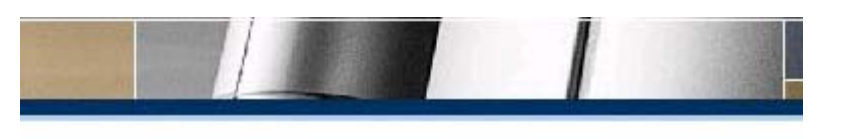

With the new release it is possible to use special security options for the message server. Details can be found in note 821875!

|        | Continue<br>Cancel                                                                                                    |
|--------|----------------------------------------------------------------------------------------------------|
|        | 🙀 Upgrade Assistant - AINPOW59043.ap.agrogroup.net - Administrator                                                                                                    |
| l      | File Administrator Services Help                                                                                                    |
|        |                                                                                                    |
|        | Upgrade Assistant                                                                                                    |
| •      |                                                                                                    |
|        | Errors occurred during the upgrade that require revision:                                                                                                    |
|        | It is strongly recommended to solve those problems before<br>starting the productive operation of your SAP system !!<br>Please consult the following file for detailed information:<br>E:\usr\sap\put\log\LONGPOST.LOG |
| :      | You might find it helpful to use the message class and the<br>message number as a search index for obtaining relevant notes<br>from the SAP Service Marketplace (e.g. search for keyword 'TG123').                     |
| r      | phase names and number of problems that occurred in this phase:<br>XPRAS_UPG 1                                                                                                    |
| 3<br>1 | Continue<br>O Cancel                                                                                                    |
| 7      |                                                                                                    |

| LONGPOST.LOG - Notepad                                                                                                    |  |  |  |  |  |  |
|----------------------------------------------------------------------------------------------------|--|--|--|--|--|--|
| <u>File Edit Fo</u> rmat <u>V</u> iew <u>H</u> elp                                                                                                    |  |  |  |  |  |  |
| JPGRADEPHASE XPRAS_UPG<br>LPEPU203X> Messages extracted from log file "SAPR700ZG1.J2E" <                                                                                                    |  |  |  |  |  |  |
| Long text:                                                                                                    |  |  |  |  |  |  |
| Cause<br>During the upgrade, a message relevant for postprocessing was written<br>to a log file. This message is not dealt with until the end of the<br>entire upgrade. The upgrade continues. |  |  |  |  |  |  |
| System Response<br>The upgrade stops in phase CHK_POSTUP. To create the reference to the<br>original log file, this message is generated by R3up.                                              |  |  |  |  |  |  |
| What to do<br>Note the messages following this message and proceed according to the<br>instructions.                                                                                           |  |  |  |  |  |  |
| A4PECOM_PRODUCT 063 Execute the upgrade report "COM_PRODUCT_UPGRADE"                                                                                                    |  |  |  |  |  |  |
| C<br>Brogrom Edit Cata Utilities Environment Custors Usin                                                                                                    |  |  |  |  |  |  |
|                                                                                                    |  |  |  |  |  |  |
|                                                                                                    |  |  |  |  |  |  |
| ABAP Editor: Initial Screen                                                                                                    |  |  |  |  |  |  |
| 🖆 🌴 🕀 🚭 🛅 💼 🗊 🕑 Debugging 🕒 With Variant 🔁 Variants                                                                                                    |  |  |  |  |  |  |
|                                                                                                    |  |  |  |  |  |  |
|                                                                                                    |  |  |  |  |  |  |
|                                                                                                    |  |  |  |  |  |  |
| Subobjects                                                                                                    |  |  |  |  |  |  |
| Source code                                                                                                    |  |  |  |  |  |  |
| OVariants                                                                                                    |  |  |  |  |  |  |
| OAttributes                                                                                                    |  |  |  |  |  |  |
| O Documentation                                                                                                    |  |  |  |  |  |  |
| O Text elements                                                                                                    |  |  |  |  |  |  |
| 🔗 Display 🖉 Change                                                                                                    |  |  |  |  |  |  |
|                                                                                                    |  |  |  |  |  |  |
|                                                                                                    |  |  |  |  |  |  |
|                                                                                                    |  |  |  |  |  |  |
|                                                                                                    |  |  |  |  |  |  |

| 😻 sapnt3.in.bayer.c | cnb - Remote Desktop                                                                                                    |     |
|---------------------|----------------------------------------------------------------------------------------------------|-----|
| <b>User Mainter</b> | F Upgrade Assistant - AINPOW59043.ap.agrogroup.net - Administrator                                                                                                    |     |
| Ø                   | File Administrator Services Help                                                                                                    |     |
| User Mainter        |                                                                                                    |     |
|                     | Upgrade Assistant                                                                                                    |     |
|                     | list Edit Goto Settings System Help                                                                                                    |     |
| User TEST           |                                                                                                    | 8 🖪 |
| Alias               | P Display logs                                                                                                    |     |
|                     |                                                                                                    |     |
|                     | Ni Typ Message text                                                                                                    |     |
|                     | <ul> <li>Upgrade Method from Class CL_COM_PRD_UP6_SHLP Starting</li> <li>Start of conversion for COMMPR01 search helps</li> <li>End of conversion for COMMPR01 search helps</li> <li>Upgrade Method from Class CL_SETT_UPDATE_70_TFW Starting</li> </ul> |     |
|                     |                                                                                                    |     |
| <                   |                                                                                                    | -   |

Create new user in 000 with sap\_all & sap\_new profiles & run this report.

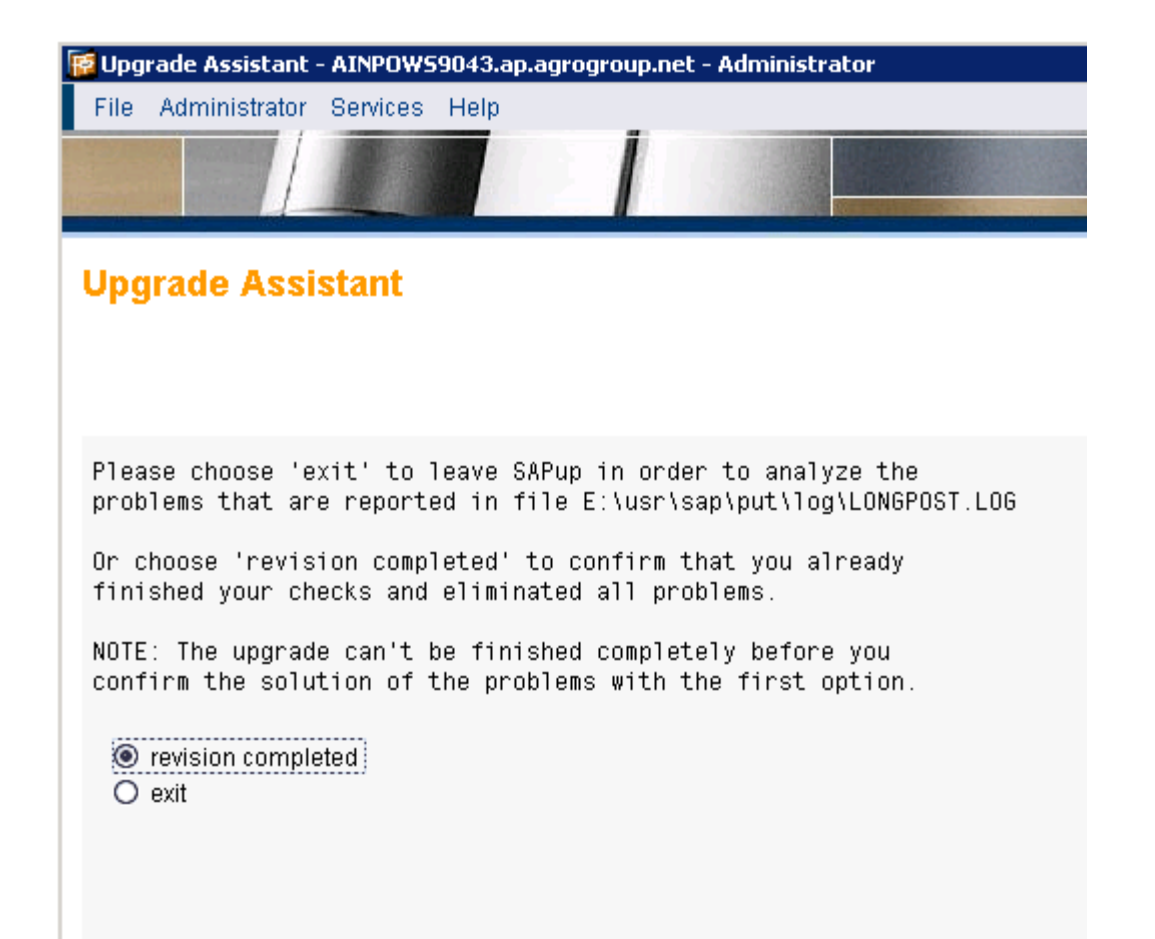

? revision completed ? exit Waiting for input since Oct 9, 2006 6:39:56 PM > revision completed >> 19:02:41 UPGRADE/POSTP: END OF PHASE CHK\_POSTUP >> 19:02:42 UPGRADE/POSTP: START OF PHASE SPAUINFO INFO concerning SPAU At an earlier point it was found that there is no need for an adjustment of development objects. Thus there is no need to run transaction SPAU now! >> 19:02:57 UPGRADE/POSTP: END OF PHASE SPAUINFO >> 19:02:57 UPGRADE/POSTP: START OF PHASE UEXPSPAU No corresponding transport order found in umodauto.lst in E:\usr\sap\put\bin -> Nothing to do >> 19:03:00 UPGRADE/POSTP: END OF PHASE UEXPSPAU >> 19:03:00 UPGRADE/POSTP: START OF PHASE RUN\_RADCUCNT\_NEW >> 19:03:00 UPGRADE/POSTP: END OF PHASE\_RUN\_RADCUCNT\_NEW >> 19:03:01 UPGRADE/POSTP: START OF PHASE REQ\_UCCNV\_OBL >> 19:03:01 UPGRADE/POSTP: END OF PHASE REQ\_UCCNV\_OBL >> 19:03:01 UPGRADE/POSTP: START OF PHASE REQ\_UCCNV\_OPT >> 19:03:01 UPGRADE/POSTP: END OF PHASE REQ\_UCCNV\_OPT >> 19:03:01 UPGRADE/POSTP: START OF PHASE JOB\_UPGDELPROG Starting of Del UPGADDUSR in batch (job UPGDELPROG) working ...

### Upgrade Assistant

Please decide which log files will be saved now! There are three possibilities each needing a different amount of disk space where the logs will be written MODE | description | space requirement all | all logs (recommended) | 1478149 KBytes normal | important logs only | 182273 KBytes none | no logs | 0 KBytes Free space: 15021452 KBytes Archive Directory: \\AINPOWS9043\sapmnt\trans\upgrade\J2E\700

normal
 none

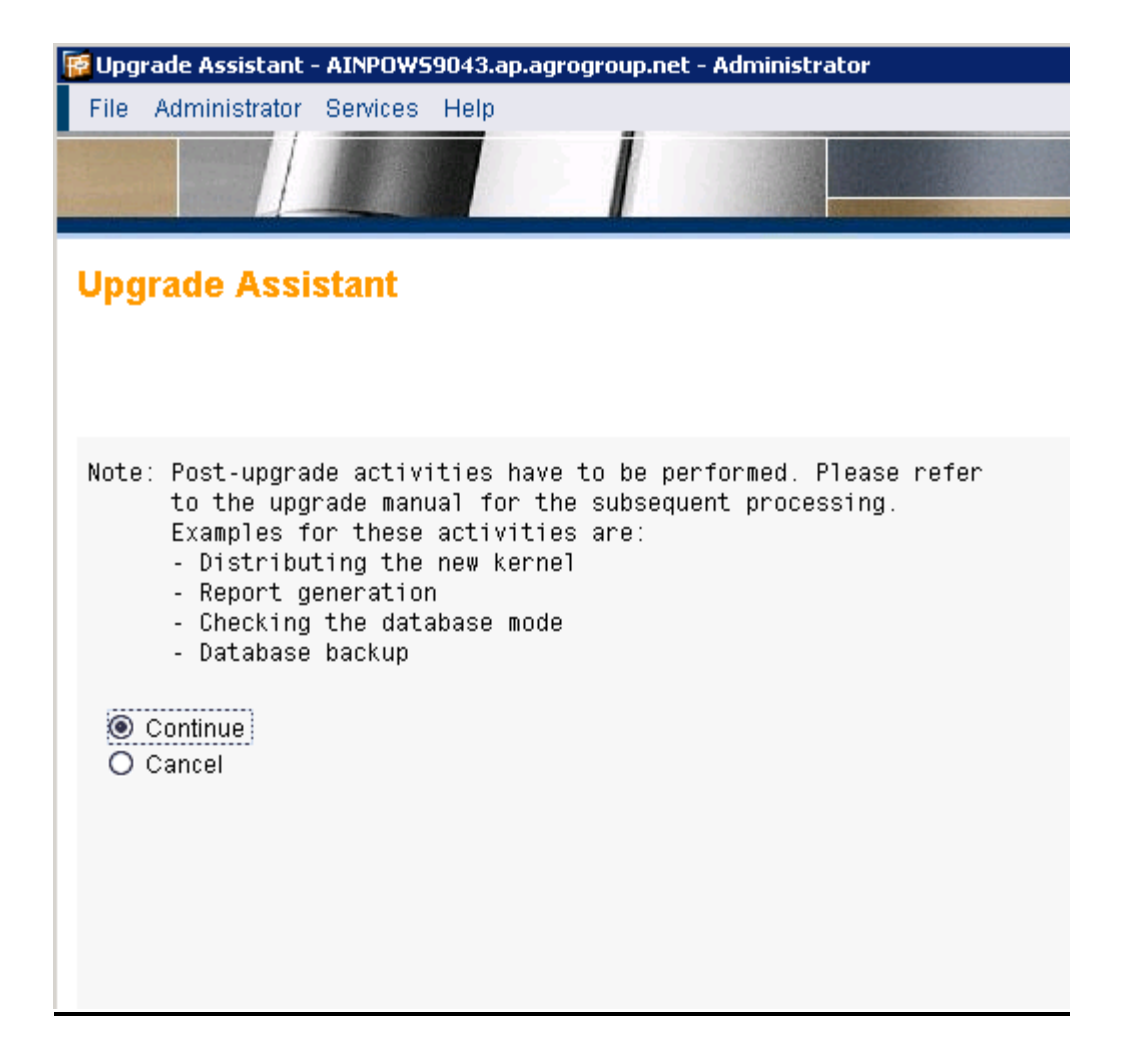

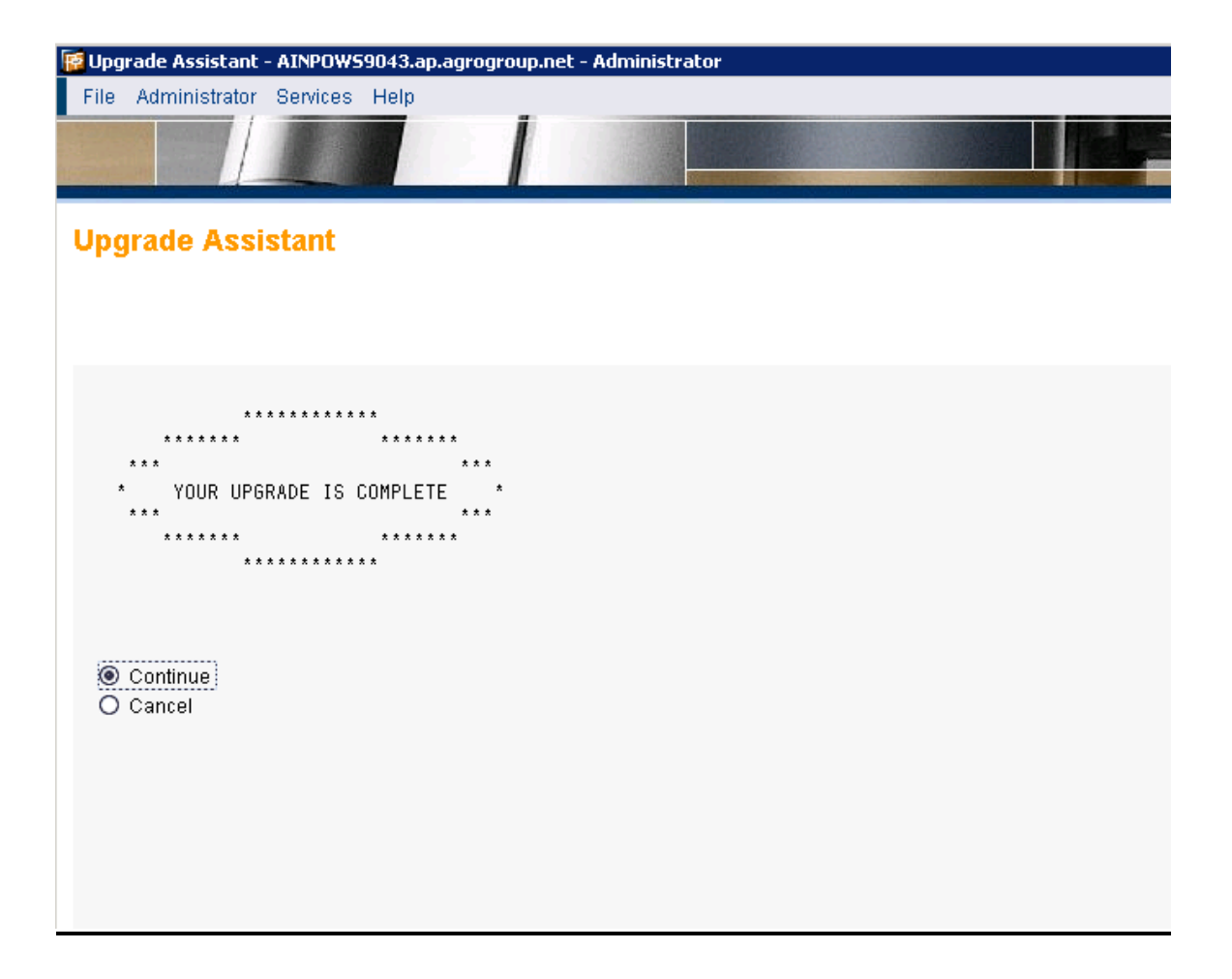

| Cur            | rent phase : STORE_UPGEVAL                                                                                                    |
|----------------|----------------------------------------------------------------------------------------------------|
|                | * YOUR UPGRADE IS COMPLETE *                                                                                                    |
|                | ******                                                                                                    |
| ?<br>?         | continue<br>cancel                                                                                                    |
| W              | aiting for input since Oct 9, 2006 8:21:00 PM                                                                                                    |
| ><br>>:<br>>:  | continue<br>> 20:25:16_UPGRADE/POSTP: END OF PHASE_EXITINFO<br>> 20:25:16_UPGRADE/POSTP: START OF PHASE SAVEPRO                                                                                                  |
| >)<br>>)<br>>) | <ul> <li>20:25:16 UPGRADE/POSTP: END OF PHASE_SAVEPRO</li> <li>20:25:16 UPGRADE/POSTP: START OF PHASE UCMIG_STATUS_SET4</li> <li>20:25:16 UPGRADE/POSTP: END OF PHASE_UCMIG_STATUS_SET4</li> </ul>               |
|                | <ul> <li>20:25:17 UPGRADE/POSTP: START OF PHASE SETSYNC_POSTUP_FINI</li> <li>20:25:17 UPGRADE/POSTP: END OF PHASE SETSYNC_POSTUP_FINI</li> <li>20:25:17 UPGRADE/POSTP: START OF PHASE CREATE_UPGSTATS</li> </ul> |
| >:<br>>:<br>>: | <ul> <li>20:25:22 UPGRADE/POSTP: END OF PHASE CREATE_UPGSTATS</li> <li>20:25:22 UPGRADE/POSTP: START OF PHASE STORE_UPGEVAL</li> </ul>                                                                           |

| [ Upgrade Assistant - AINPOW | 59043.ap.agrogroup.net - Administrator |   |
|------------------------------|----------------------------------------|---|
| File Administrator Services  | Help                                   |   |
|                              |                                        | 1 |

Current phase : STORE\_UPGEVAL

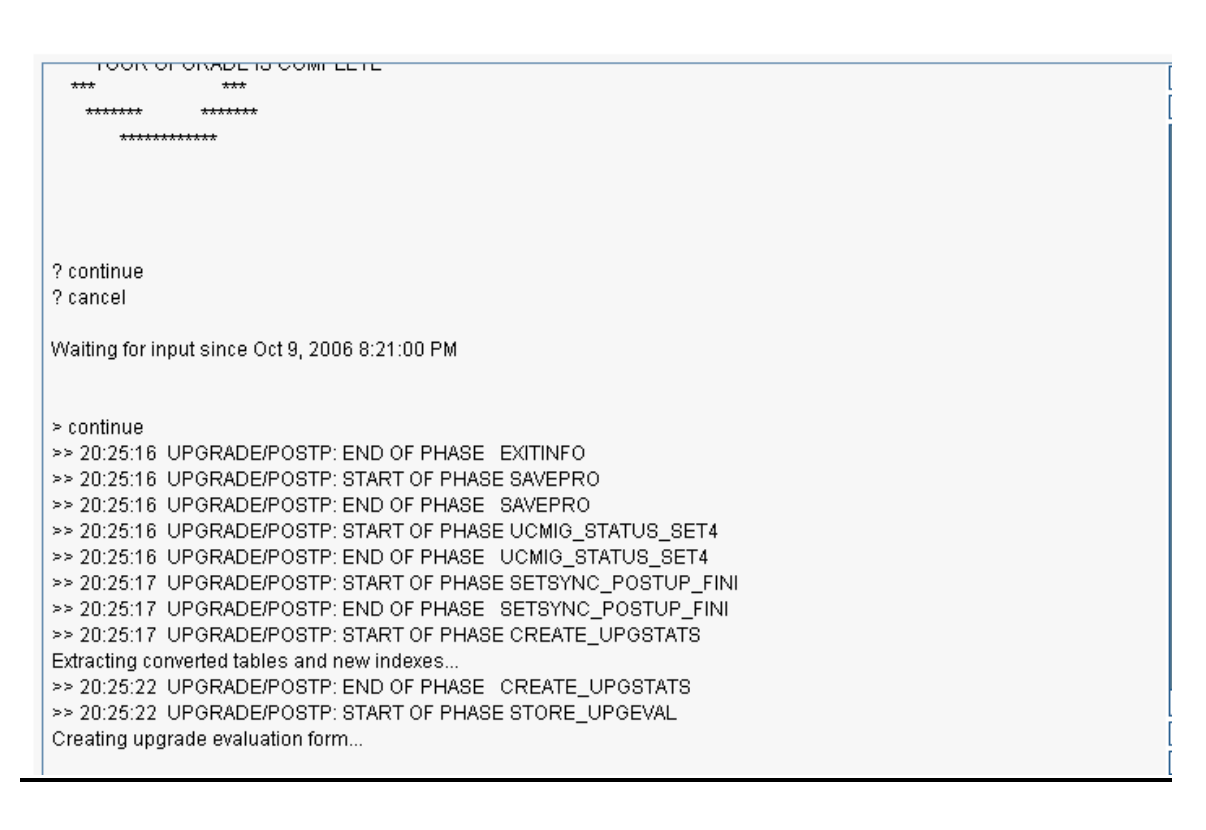

| 🖉 SAP Upgrade Evaluation - Frames - Microsoft Internet Explorer 🗧                                                                                                    |
|----------------------------------------------------------------------------------------------------|
| Ele Edit View Favorites Iools Help                                                                                                    |
| 😮 Back 🔻 🕑 👻 😰 🐔 🔎 Search ☆ Favorites 🐠 Media 🔣 🐼 👻 😓                                                                                                    |
| Agdress 🗿 http://ainpows9043.ap.agrogroup.net:4239/htdoc/eval/index.html 💌 🄁 Go 🛛 Lini                                                                                                    |
| SAP System Upgrade Evaluation                                                                                                    |
| Upgrade Evaluation Form                                                                                                    |
| SAP's aim is to provide you with a fast and efficient upgrade procedure. In order to evaluate upgrade runtime and problems that have occured during the upgrade, we need the information generated by the upgrade program as well as information on your experience with the SAP upgrade.                                                                                          |
| This form contains a simple questionnaire on your experiences with the upgrade as well as a generated XML file containing technical information about the upgrade.<br>Sending this information will help us to evaluate and improve the upgrade procedure. If, however, you have specific questions on your upgrade, please open a customer<br>message on SAP Service Marketplace. |
| SEND TO SAP       Using the send button, you submit the log file of your SAP system upgrade and the form contained in this document to SAP AG.         Please send this to SAP AG even if you do not fill in the form below.                                                                                                    |
| Upgrade Information<br>The <u>Upgrade Information</u> file is designed to help you evaluating the current upgrade as well as planning follow-up upgrades.<br>It contains detailed technical information on your upgrade.                                                                                                    |
| SAP System Upgrade Evaluation                                                                                                    |
| Upgrade Evaluation Form                                                                                                    |
| How many customer calls in SAP Service Marketplace did you have to open for your upgrade? Did the upgrade meet your expectations regarding the downtime? Did the upgrade documentation meet your needs? Do you mind us contacting you if we need to clarify anything? If this is alright, please enter an e-mail address in the following field: Contact:                          |
| Do you have any comments on the upgrade / upgrade documentation?                                                                                                    |
| Upgrade Information<br>The <u>Upgrade Information</u> file is designed to help you evaluating the current upgrade as well as planning follow-up upgrades.<br>It contains detailed technical information on your upgrade.                                                                                                    |

# SAP System Upgrade Evaluation

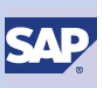

💌 🔁 Go

### **Upgrade Evaluation Form**

|                                                                   | ×        |
|-------------------------------------------------------------------|----------|
| pgrade XML:                                                       |          |
| VEXECUCION NAME- QADS INNS-I CIME-2/2                             |          |
| <execution name="PLMK" runs="1" time="2"></execution>             |          |
| <execution name="PA0451" runs="1" time="2"></execution>           |          |
| <execution name="PA0377" runs="1" time="2"></execution>           |          |
| <execution name="PA0305" runs="1" time="2"></execution>           |          |
| <execution name="LIPS" runs="1" time="2"></execution>             |          |
| <execution name="KNA1" runs="1" time="2"></execution>             |          |
| <execution name="COKR" runs="1" time="2"></execution>             |          |
| <pre><execution name="BSAK" runs="1" time="2"></execution></pre>  | _        |
| <pre><execution name="AT10B" runs="1" time="2"></execution></pre> |          |
| <pre>cevecution name="#FWC" rung="1" time="2"/&gt;</pre>          | <b>–</b> |

## **Upgrade Information**

ι

The <u>Upgrade Information</u> file is designed to help you evaluating the current upgrade as well as planning follow-up upgrades. It contains detailed technical information on your upgrade.

### 🚰 Upgrade Test Analysis - Microsoft Internet Explorer

# Elle Edit View Favorites Tools Help Back > > > > > > > > > > > > > > > > > > > > > > > > > > > > > > > > > > > > > > > > > > > > > > > > > > > > > > > > > > > > > > > > > > > > > > > > > > > > > > > > > > > > > > > > > > > > > > > > > > > > > > > > > > > > > > > > > > > > > > > > > > > > > >

| Upgrade to: SAP ERP 2005 SR1 Release: 700 |                               |                  |                               |  |  |
|-------------------------------------------|-------------------------------|------------------|-------------------------------|--|--|
| >>Configuration                           | >>Components                  | >>PREPARE Phases | >>UPGRADE Phases              |  |  |
| >>XPRAS                                   | >>After-Import Methods        | >>Conversions    | >>DDL statements              |  |  |
|                                           |                               |                  |                               |  |  |
| Date                                      | 2006/10/09 20:25:23           | SID              | J2E                           |  |  |
| Delta                                     | 46C-700                       | Contact          |                               |  |  |
|                                           |                               |                  |                               |  |  |
| System                                    |                               |                  |                               |  |  |
| DB size (GB)                              | 78.368164                     | Clients          | 1                             |  |  |
| DB-System                                 | ORACLE                        | OP-Sytem         | Windows NT INTEL              |  |  |
| DB-Version                                | 10.2.0.2.0                    | OS-Version       | 5.2                           |  |  |
| DB-Host                                   | AINPOWS9043                   | SAP-Host         | AINPOWS9043                   |  |  |
|                                           |                               |                  |                               |  |  |
| Upgrade Configura                         | ation                         |                  |                               |  |  |
| Strategy                                  | Resource-minimized            | Archiving        | EU_IMPORT1                    |  |  |
| Batch procs                               | 3                             | Upt. procs       | 1                             |  |  |
| R3trans procs                             | 3                             | R3load procs     | 1                             |  |  |
| Imp. Languages                            | DE (2)                        |                  |                               |  |  |
|                                           |                               |                  |                               |  |  |
| Upgrade Times                             |                               |                  |                               |  |  |
| Start date                                | 2006/09/27 01:29:33           | End date         | 2006/10/09 20:25:22           |  |  |
| MinDownTime                               | 70:07:11                      | EUIMPTime        | 81:10:45                      |  |  |
| SSIFTime                                  | 76:53:49                      | RunTime          | 93:00:27                      |  |  |
|                                           |                               |                  |                               |  |  |
| Export                                    |                               |                  |                               |  |  |
| Export                                    | Thu May 18 15:38:56 MESZ 2006 | Misc             | Thu May 18 15:38:56 MESZ 2006 |  |  |
| Control                                   | Thu May 18 15:38:57 MESZ 2006 | Kernel           | Aug 29 2006 00:09:08          |  |  |
|                                           |                               |                  |                               |  |  |

| Source Release T  | ools                    |        |      |            |            |                     |      |
|-------------------|-------------------------|--------|------|------------|------------|---------------------|------|
| Kernel            | Apr 9 2006 20:48:36     |        |      | disp+work  | RL: 46D,   | , PL: 2225, BIT: 32 |      |
| ф                 | 305.13.23, RL: 46D, PL  | 2172   |      | R3trans    | 6.05, RL   | : 46D, 27.03.05     |      |
|                   |                         |        |      |            |            |                     |      |
| Destination Relea | ise Tools               |        |      |            |            |                     |      |
| Kernel            | Aug 29 2006 00:09:08    |        |      | disp+work  | RL: 700,   | PL: 75, BIT: 32     |      |
| ф                 | 370.00.09, RL: 700, PL: | 75     |      | R3trans    | 6.14, RL   | : 700, 20.07.06     |      |
| SAPup             | 7.00/2 24.038           |        |      | R3load     | 1.4, RL: 1 | 7.00                |      |
|                   |                         |        |      |            |            |                     |      |
|                   |                         | Source |      | Export     |            | Destination         |      |
| Main Component    |                         | Rel    | PL   | Rel        | PL         | Rel                 | PL   |
| SAP_BASIS         |                         | 46C    | 0015 | 700        | 0006       | 700                 | 0006 |
| SAP_ABA           |                         | 46C    | 0015 | 700        | 0006       | 700                 | 0006 |
| SAP_APPL          |                         | 46C    | 0015 | 600        | 0003       | 600                 | 0003 |
| SAP_HR            |                         | 46C    | 0019 | 600        | 0003       | 600                 | 0003 |
|                   |                         | Source |      | Export     |            | Destination         |      |
| Add On Component  |                         | Rel    | PL   | Rel        | PL         | Rel                 | PL   |
| EA-APPL           |                         |        |      | 600        | 0003       | 600                 | 0003 |
| EA-DFPS           |                         |        |      | 600        | 0003       | 600                 | 0003 |
| EA-FINSERV        |                         |        |      | 600        | 0003       | 600                 | 0003 |
| EA-GLTRADE        |                         |        |      | 600        | 0003       | 600                 | 0003 |
| EA-HR             |                         |        | -    | 600        | 0003       | 600                 | 0003 |
| EA-IPPE           |                         | -      |      | 400        | 0003       | 400                 | 0003 |
| EA-PS             |                         | -      |      | 600        | 0003       | 600                 | 0003 |
| EA-RETAIL         |                         |        |      | 600        | 0003       | 600                 | 0003 |
| ECC-DIMP          |                         |        |      | 600        | 0003       | 600                 | 0003 |
| ERECRUIT          |                         | -      |      | 600        | 0003       | 600                 | 0003 |
| FI-CA             |                         | -      |      | 600        | 0003       | 600                 | 0003 |
| FI-CAX            |                         | -      |      | 600        | 0003       | 600                 | 0003 |
| FINBASIS          |                         | -      |      | 600        | 0003       | 600                 | 0003 |
| FINBASIS          |                         |        |      | 600        | 0003       | 600                 | 0003 |
| INSURANCE         |                         |        | _    | 600        | 0003       | 600                 | 0003 |
| IS-CWM            |                         |        |      | 600        | 0003       | 600                 | 0003 |
| IS-H              |                         |        |      | 600        | 0003       | 600                 | 0003 |
| IS-M              |                         |        |      | 600        | 0003       | 600                 | 0003 |
| IS-OIL            |                         |        |      | 600        | 0003       | 600                 | 0003 |
| IS-PS-CA          |                         |        | -    | 600        | 0003       | 600                 | 0003 |
| IS-UT             |                         |        |      | 600        | 0003       | 600                 | 0003 |
| LSOFE             |                         | -      | -    | 600        | 0003       | 600                 | 0003 |
| PI BASIS          |                         | -      | -    | 2005 1 700 | 0006       | 2005 1 700          | 0006 |
| SAP AP            |                         | -      | -    | 700        | 0003       | 700                 | 0003 |
| SAP BW            |                         | -      | -    | 700        | 0006       | 700                 | 0006 |
| SEM-BW            |                         |        | -    | 600        | 0003       | 600                 | 0003 |
| ST-PI             |                         |        | -    | 2005_1_700 | 0001       | 2005_1_700          | 0001 |
|                   |                         |        |      |            |            |                     |      |

| PREPARE (cutoff time 30s) |                       |      |        |                       |
|---------------------------|-----------------------|------|--------|-----------------------|
| Phase                     | Time                  | Runs | Failed | Remarks, CSN messages |
| Module: Parameter input   |                       |      |        |                       |
| EXTRACTKRN_PRE            | 00:05:00<br>+ dialogs | 5    | 3      |                       |
| Module: Initialization    |                       |      |        |                       |
| RFCCHK_INI                | 00:00:08<br>+ dialogs | 4    | 1      |                       |
| ADJ_CNTRANS               | 00:13:10              | 3    | 0      |                       |
| Module: Import            |                       |      |        |                       |
| READDATA                  | 00:02:11              | 1    | 0      |                       |
| TOOLIMPD3                 | 00:02:00              | 1    | 0      |                       |
| TOOLIMPI                  | 00:08:53              | 1    | 0      |                       |
| TOOLIMP4_UCMIG            | 00:04:25<br>+ dialogs | 6    | 6      |                       |
| NPREP CRE0                | 00:08:04              | 1    | 0      |                       |

| TR_MODACT_IMP                            | 00:02:33              | 1  | 0  |  |  |
|------------------------------------------|-----------------------|----|----|--|--|
| Module: Extension                        |                       |    |    |  |  |
| RUN_RSTODIRM_CLEAN                       | 00:01:21<br>+ dialogs | 13 | 7  |  |  |
| EXECLANG                                 | 00:03:55<br>+ dialogs | 15 | 8  |  |  |
| LANG_SELECT                              | 00:02:51<br>+ dialogs | 8  | 1  |  |  |
| RUN_RSUPGSLI                             | 00:01:39<br>+ dialogs | 9  | 6  |  |  |
| SPAM_CHK_INI                             | 00:00:02              | 5  | 1  |  |  |
| UPLOAD_REQUEST                           | 00:00:07<br>+ dialogs | 5  | 1  |  |  |
| IS_SELECT                                | 00:00:20<br>+ dialogs | 6  | 5  |  |  |
| PATCH_CHK3                               | 00:01:56<br>+ dialogs | 11 | 13 |  |  |
| Module: Integration                      |                       |    |    |  |  |
| RUN_RSTODIRM_BIND                        | 00:02:38              | 2  | 0  |  |  |
| TR_MODACT_ADD                            | 00:01:51              | 2  | 0  |  |  |
| TABSPC_PREP                              | 00:02:47              | 2  | 0  |  |  |
| Module: Installation                     |                       |    |    |  |  |
| SHDINST_CRE                              | 00:00:32              | 1  | 0  |  |  |
| Module: General checks                   |                       |    |    |  |  |
| CONFCHK                                  | 00:01:32              | 4  | 0  |  |  |
| SPACECHK_GEN                             | 00:01:19              | 4  | 0  |  |  |
| DB_ACTION_PRE                            | 00:00:54              | 4  | 0  |  |  |
| DB_ACTION_EXTMAN                         | 00:01:03              | 4  | 0  |  |  |
| NTACT_CHK                                | 00:06:41              | 4  | 0  |  |  |
| INTCHK_GEN                               | 00:00:31              | 4  | 0  |  |  |
| VIEWCHK                                  | 00:01:59              | 4  | 0  |  |  |
| Module: Activation checks                |                       |    |    |  |  |
| Module: Necessary checks for conversions |                       |    |    |  |  |
| Module: Optional checks for conversions  |                       |    |    |  |  |
| CNV_LIST                                 | 02:49:34              | 2  | 0  |  |  |
| DYNSPCADD                                | 06:04:27<br>+ dialogs | 2  | 2  |  |  |
| Module: Modification support             |                       |    |    |  |  |
| RUN RDDIT006 PRE                         | 00:06:11              | 1  | 0  |  |  |
| ADJUSTCHK PRE                            | 00:01:20              | 1  | 0  |  |  |
| Module: Pre-processing                   |                       |    |    |  |  |
| JOB RASIIVARI                            | 00.22.49              | 1  | 0  |  |  |

| UPGRADE (cutoff time 30s)                     |                       |      |        |                       |
|-----------------------------------------------|-----------------------|------|--------|-----------------------|
| Phase                                         | Time                  | Runs | Failed | Remarks, CSN messages |
| Phase Group: Configuration and Initialization |                       |      |        |                       |
| VIEWCHKI                                      | 00:00:35              | 1    | 0      |                       |
| UCMIG_STATUS_CHK21                            | 00:00:00<br>+ dialogs | 2    | 2      |                       |
| RUN_RSPTBFIL_INIT                             | 00:03:36              | 1    | 0      |                       |
| Phase Group: Import and Modification Transfer |                       |      |        |                       |
| EU_IMPORT1                                    | 00:12:43              | 1    | 0      |                       |
| NTACT_NODBPOS                                 | 00:08:48              | 1    | 0      |                       |
| SHADOW_NTACT_CP                               | 00:00:31              | 1    | 0      |                       |
| EU_IMPORT2                                    | 00:16:09              | 1    | 0      |                       |
| EU_IMPORT3                                    | 00:13:05              | 1    | 0      |                       |
| EU_IMPORT4                                    | 00:51:53              | 1    | 0      |                       |
| EU_IMPORT5                                    | 00:44:59              | 1    | 0      |                       |
| EU_IMPORT6                                    | 00:20:47              | 1    | 0      |                       |
| EU_IMPORT7                                    | 00:51:19              | 1    | 0      |                       |
| SHADOW_IMPORT_UPG1                            | 00:01:23              | 1    | 0      |                       |
| STARTSAP_IMP                                  | 00:03:04              | 1    | 0      |                       |
| REPACHK2                                      | 00:02:20              | 1    | 0      |                       |
| RUN_RDDIT006                                  | 00:05:06              | 1    | 0      |                       |
| ADJUSTCHK                                     | 00:01:20              | 1    | 0      |                       |
| JOB RSPUSCAD                                  | 00:01:11              | 1    | 0      |                       |

| DIFFEXP GEN                                                                                                    | 00:01:41                                                                                                    | 1      | 0                                                                             |                                                 |  |
|----------------------------------------------------------------------------------------------------|----------------------------------------------------------------------------------------------------|--------|-------------------------------------------------------------------------------|-------------------------------------------------|--|
| RUN_RDDCP4TB                                                                                                    | 00:03:15                                                                                                    | 1      | 0                                                                             |                                                 |  |
| RUN_RDDDL4TB                                                                                                    | 00:02:45                                                                                                    | 1      | 0                                                                             |                                                 |  |
| Phase Group: Shadow System Installation                                                                                                    |                                                                                                    |        |                                                                               |                                                 |  |
| ALTEXT_MAXALL                                                                                                    | 00:07:04                                                                                                    | 1      | 0                                                                             |                                                 |  |
| SCEXEC_GRANT                                                                                                    | 00:01:36                                                                                                    | 1      | 0                                                                             |                                                 |  |
| SCEXEC_ALIAS                                                                                                    | 00:01:10                                                                                                    | 1      | 0                                                                             |                                                 |  |
| VIEWIMP_BAS                                                                                                    | 00:00:43                                                                                                    | 1      | 0                                                                             |                                                 |  |
| TP_ACTION_CP2SINI                                                                                                    | 00:00:39                                                                                                    | 1      | 0                                                                             |                                                 |  |
| STOPSAP_PROD                                                                                                    | 00:01:03                                                                                                    | 1      | U                                                                             |                                                 |  |
| Phase Group: Shadow System Operations: SPDD and Activation                                                                                                    | 00.00.00                                                                                                    |        |                                                                               |                                                 |  |
|                                                                                                    | 00:02:08                                                                                                    | 1      | 0                                                                             |                                                 |  |
| CTADT SHD EDST                                                                                                    | 00:02:01                                                                                                    | 1      | 0                                                                             |                                                 |  |
| IOR DEIDCCUA SUD                                                                                                    | 00:00:42                                                                                                    | 1      | 0                                                                             |                                                 |  |
| ALTNTAB FILL                                                                                                    | 00:00:49                                                                                                    | 1      | 0                                                                             |                                                 |  |
| JOB RSIPDTEC                                                                                                    | 00:03:11                                                                                                    | 1      | 0                                                                             |                                                 |  |
| RUN RDDNT5MD                                                                                                    | 00:02:44                                                                                                    | 1      | 0                                                                             |                                                 |  |
| TABUIMP CNV                                                                                                    | 00:01:32                                                                                                    | 1      | 0                                                                             |                                                 |  |
| NTACT DELPRE                                                                                                    | 00:08:33                                                                                                    | 1      | 0                                                                             |                                                 |  |
| JOB_SFW_UPG                                                                                                    | 00:00:31                                                                                                    | 1      | 0                                                                             |                                                 |  |
| JOB_UMOD20_UPG                                                                                                    | 00:00:40                                                                                                    | 1      | 0                                                                             |                                                 |  |
| ACT_700                                                                                                    | 00:05:06                                                                                                    | 1      | 0                                                                             |                                                 |  |
| RUN_RSPTBFIL_DEST                                                                                                    | 00:05:18                                                                                                    | 1      | 0                                                                             |                                                 |  |
| RUN_INDC_UPG                                                                                                    | 00:01:04                                                                                                    | 1      | 0                                                                             |                                                 |  |
| PARDIST_SHD                                                                                                    | 00:58:41                                                                                                    | 1      | 0                                                                             |                                                 |  |
| RUN_RSPTBFIL_PDIST                                                                                                    | 00:06:07                                                                                                    | 1      | 0                                                                             |                                                 |  |
| RUN_RSUPG_DDXTT_TABLSIZE                                                                                                    | 00:02:20                                                                                                    | 1      | 0                                                                             |                                                 |  |
| RUN_RSPTBFIL_TRINIT_S                                                                                                    | 00:01:05                                                                                                    | 1      | 0                                                                             |                                                 |  |
| STOP_SHDI_LAST                                                                                                    | 00:01:08                                                                                                    | 1      | 0                                                                             |                                                 |  |
| Phase Group: Shadow Import                                                                                                    |                                                                                                    |        |                                                                               |                                                 |  |
| SCEXEC_DEL_ALI                                                                                                    | 00:01:13                                                                                                    | 1      | 0                                                                             |                                                 |  |
| SCEAEU_DEL_GRA                                                                                                    | 00:01:52                                                                                                    | 1      | 0                                                                             |                                                 |  |
|                                                                                                    | 00.02.00                                                                                                    | 1      |                                                                               | -                                               |  |
| NTACT_PREMV                                                                                                    | 00:04:22                                                                                                    |        | 1                                                                             | U                                               |  |
| PARMVNT_SHD                                                                                                    | 01:06:33                                                                                                    |        | 1                                                                             | U                                               |  |
| SHADOW_NTACT_RECP                                                                                                    | 00:00:43                                                                                                    |        | 1                                                                             | 0                                               |  |
| OPTEXE_TRIG                                                                                                    | 00:00:35                                                                                                    |        | 1                                                                             | 0                                               |  |
| DIFFEXP GENI                                                                                                    | 00:04:18                                                                                                    |        | 1                                                                             | 0                                               |  |
| DIFFEXPCUSTI                                                                                                    | 00:01:16                                                                                                    |        | 1                                                                             | 0                                               |  |
| TP_ACTION_CP2STAB                                                                                                    | 00:06:00                                                                                                    |        | 1                                                                             | 0                                               |  |
| SHADOW_IMPORT_BAS                                                                                                    | 00:01:54                                                                                                    |        | 1                                                                             | 0                                               |  |
| HYPAPPBUF_SHDUPG2                                                                                                    | 00:01:15                                                                                                    |        | 1                                                                             | 0                                               |  |
| SHADOW IMPORT UPG2                                                                                                    | 02:23:36                                                                                                    |        | 1                                                                             | 0                                               |  |
| SHADOW IMPORT INC                                                                                                    | 00:01:03                                                                                                    |        | 1                                                                             | 0                                               |  |
| DB ACTION STATNEW                                                                                                    | 00:33:33                                                                                                    |        | 1                                                                             | 0                                               |  |
| DB ACTION STATSHD                                                                                                    | 00:06:56                                                                                                    |        | 1                                                                             | 0                                               |  |
| Phase Groum: Downtime phases I: Switch tables and Kernel                                                                                                    |                                                                                                    |        |                                                                               |                                                 |  |
| MODPROF TRANS                                                                                                    | 00.00.48                                                                                                    |        | 1                                                                             | 0                                               |  |
| ALTEYT MAYALL DT                                                                                                    | 00:00:30                                                                                                    |        | 1                                                                             | 0                                               |  |
| STADTCAD TDANS                                                                                                    | 00.00.30                                                                                                    |        | 1                                                                             | 0                                               |  |
| STARTSAF_IRANS                                                                                                    | 00.02.24                                                                                                    |        | 1                                                                             | 0                                               |  |
| EXEC_IRIG_DEL                                                                                                    | 00:00:30                                                                                                    |        | 1                                                                             | U                                               |  |
| TP_ACTION_CP2STRIG                                                                                                    | 00:00:33                                                                                                    |        | 2                                                                             | 1                                               |  |
| STORSAD VONV                                                                                                    | + distory                                                                                                    |        |                                                                               |                                                 |  |
| STOLSAL_ACITY                                                                                                    | + dialog:                                                                                                    | S      | 1                                                                             | 0                                               |  |
| DADWINT VCNN                                                                                                    | + dialog:<br>00:00:57                                                                                                    | S      | 1                                                                             | 0                                               |  |
| PARMVNT_XCNV                                                                                                    | + dialog:<br>00:00:57<br>00:03:13                                                                                                    | S      | 1                                                                             | 0                                               |  |
| PARMVNT_XCNV<br>EU_SWITCH                                                                                                    | + dialog:<br>00:00:57<br>00:03:13<br>00:07:39                                                                                                    | S      | 1<br>1<br>1                                                                   | 0<br>0<br>0                                     |  |
| PARMVNT_XCNV<br>EU_SWITCH<br>LOADCRE_TMP                                                                                                    | + dialog:<br>00:00:57<br>00:03:13<br>00:07:39<br>00:04:23                                                                                                    | 5      | 1<br>1<br>1<br>20                                                             | 0<br>0<br>0<br>21                               |  |
| PARMVNT_XCNV<br>EU_SWITCH<br>LOADCRE_TMP                                                                                                    | + dialog:<br>00:00:57<br>00:03:13<br>00:07:39<br>00:04:23<br>+ dialog:<br>00:01:07                                                                                        | 5      | 1<br>1<br>1<br>20                                                             | 0<br>0<br>0<br>21                               |  |
| PARMVNT_XCNV<br>EU_SWITCH<br>LOADCRE_TMP<br>PMVNTAB_VIEW<br>NTACT_BWP                                                                                                    | + dialog:<br>00:00:57<br>00:03:13<br>00:07:39<br>00:04:23<br>+ dialog:<br>00:01:07                                                                                        | 5      | 1<br>1<br>1<br>20<br>1                                                        | 0<br>0<br>21<br>0                               |  |
| PARMVNT_XCNV<br>EU_SWITCH<br>LOADCRE_TMP<br>PMVNTAB_VIEW<br>NTACT_RWR<br>MODBDGE_BAS                                                                                                    | + dialog:<br>00:00:37<br>00:03:13<br>00:07:39<br>00:04:23<br>+ dialog:<br>00:01:07<br>00:06:09                                                                            | 5      | 1<br>1<br>20<br>1<br>1                                                        | 0<br>0<br>21<br>0<br>0                          |  |
| PARMVNT_XCNV<br>EU_SWITCH<br>LOADCRE_TMP<br>PMVNTAB_VIEW<br>NTACT_RWR<br>MODPROF_BASS                                                                                                    | + dialog:<br>00:00:37<br>00:03:13<br>00:07:39<br>00:04:23<br>+ dialog:<br>00:01:07<br>00:06:09<br>00:00:09                                                                | S<br>S | 1<br>1<br>20<br>1<br>1<br>1<br>1                                              | 0<br>0<br>21<br>0<br>0<br>0                     |  |
| PARMVNT_XCNV<br>EU_SWITCH<br>LOADCRE_TMP<br>PMVNTAB_VIEW<br>NTACT_RWR<br>MODPROF_BAS<br>KX_SWITCH_1                                                                                                    | + dialog:<br>00:00:37<br>00:03:13<br>00:07:39<br>00:04:23<br>+ dialog:<br>00:01:07<br>00:06:09<br>00:00:48<br>00:02:33                                                    | 5      | 1<br>1<br>20<br>1<br>1<br>1<br>1<br>1                                         | 0<br>0<br>21<br>0<br>0<br>0<br>0<br>0           |  |
| PARMVNT_XCNV<br>EU_SWITCH<br>LOADCRE_TMP<br>PMVNTAB_VIEW<br>NTACT_RWR<br>MODPROF_BAS<br>KX_SWITCH_1<br>TABUIMP_BAS                                                                                                    | + dialog:<br>00:00:37<br>00:03:13<br>00:07:39<br>00:04:23<br>+ dialog:<br>00:01:07<br>00:06:09<br>00:00:48<br>00:02:33<br>00:13:13                                        | 5      | 1<br>1<br>20<br>1<br>1<br>1<br>1<br>1<br>1<br>1<br>1<br>1                     | 0<br>0<br>21<br>0<br>0<br>0<br>0<br>0<br>0<br>0 |  |
| PARMVNT_XCNV<br>EU_SWITCH<br>LOADCRE_TMP<br>PMVNTAB_VIEW<br>NTACT_RWR<br>MODPROF_BAS<br>KX_SWITCH_1<br>TABUIMP_BAS<br>Phase Group: Downtime phases II: Conversion, Main Import, XI                                       | + dialog:<br>00:00:37<br>00:03:13<br>00:07:39<br>00:04:23<br>+ dialog:<br>00:01:07<br>00:06:09<br>00:00:48<br>00:02:33<br>00:13:13<br><b>PR4s</b>                         | s<br>S | 1<br>1<br>20<br>1<br>1<br>1<br>1<br>1<br>1<br>1<br>1                          | 0<br>0<br>21<br>0<br>0<br>0<br>0<br>0<br>0<br>0 |  |
| PARMVNT_XCNV<br>EU_SWITCH<br>LOADCRE_TMP<br>PMVNTAB_VIEW<br>NTACT_RWR<br>MODPROF_BAS<br>KX_SWITCH_1<br>TABUIMP_BAS<br>Phase Group: Downtime phases II: Conversion, Main Import, XI<br>STARTSAP_NBAS                      | + dialog:<br>00:00:37<br>00:03:13<br>00:07:39<br>00:04:23<br>+ dialog:<br>00:01:07<br>00:06:09<br>00:00:48<br>00:02:33<br>00:13:13<br><b>PR4s</b>                         | S<br>S | 1<br>1<br>20<br>1<br>1<br>1<br>1<br>1<br>1<br>1<br>1<br>1<br>1<br>1<br>1      |                                                 |  |
| PARMVNT_XCNV<br>EU_SWITCH<br>LOADCRE_TMP<br>PMVNTAB_VIEW<br>NTACT_RWR<br>MODPROF_BAS<br>KX_SWITCH_1<br>TABUIMP_BAS<br>Phase Group: Downtime phases II: Conversion, Main Import, XI<br>STARTSAP_NBAS<br>JOB_RSUPGCUA_PROD | + dialog:<br>00:00:37<br>00:03:13<br>00:07:39<br>00:04:23<br>+ dialog:<br>00:01:07<br>00:06:09<br>00:00:48<br>00:02:33<br>00:13:13<br><b>PR4s</b><br>00:04:13<br>00:00:49 | S<br>S | 1<br>1<br>20<br>1<br>1<br>1<br>1<br>1<br>1<br>1<br>1<br>1<br>1<br>1<br>1<br>1 |                                                 |  |

| ALTER_RSCPFROM               | 00:00:40              | 1 | 0 |  |
|------------------------------|-----------------------|---|---|--|
| RUN_RSCPFROM                 | 41:38:01<br>+ dialogs | 3 | 5 |  |
| PORT_IM2                     | 00:02:32              | 1 | 0 |  |
| PARCONV_UPG                  | 00:14:04              | 1 | 0 |  |
| STOPSAP_IUPG                 | 00:01:09              | 1 | 0 |  |
| PMVNTAB_UPG                  | 00:08:47              | 1 | 0 |  |
| STARTSAP_NLUPG               | 00:02:51              | 1 | 0 |  |
| JOB_DBDIF_UPG                | 00:01:47              | 1 | 0 |  |
| STOPSAP_TABIM                | 00:00:54              | 1 | 0 |  |
| TABIM_UPG                    | 10:49:56              | 1 | 0 |  |
| STARTSAP_TBUPG               | 00:04:17              | 1 | 0 |  |
| JOB_RSUPGCUA_TBUPG           | 00:00:43              | 1 | 0 |  |
| TABIM_POST                   | 00:05:01              | 1 | 0 |  |
| RUN_RSUPGDEC_UPG             | 00:01:03              | 1 | 0 |  |
| XPRAS_UPG                    | 15:22:45              | 1 | 0 |  |
| JOB_RSTLANUPG                | 00:02:02              | 1 | 0 |  |
| JOB_RADCREMINT               | 00:01:30              | 1 | 0 |  |
| Phase Group: Post Processing |                       |   |   |  |
| JOB_RDDNTPUR                 | 00:00:31              | 1 | 0 |  |
| STOPSAP_DUAL                 | 00:01:16              | 1 | 0 |  |
| KX_SWITCH_2                  | 00:16:46<br>+ dialogs | 3 | 2 |  |
| STARTSAP_DUAL                | 00:04:45              | 1 | 0 |  |
| MODPROFP_UPG                 | 00:05:35<br>+ dialogs | 1 | 0 |  |
| RUN_RSUMOD10                 | 00:00:46              | 1 | 0 |  |
| JOB_RASUVAR2                 | 00:38:23              | 1 | 0 |  |
| JOB_RDDDBSTA                 | 00:00:53<br>+ dialogs | 5 | 4 |  |
| SAVELOGS                     | 00:04:10<br>+ dialogs | 1 | 0 |  |
| STORE_UP GEVAL               | 00:00:00              | 0 | 1 |  |

| XPRAS (cutoff time 30s)      |         |      |        |                       |
|------------------------------|---------|------|--------|-----------------------|
| Name                         | Time    | Runs | Failed | Remarks, CSN messages |
| SIAC_XPRA_CONVERT_FROM_4X_70 | 0:16:50 | 1    | 0      |                       |
| RGXGBR01                     | 0:16:45 | 1    | 0      |                       |
| RSOD_XPRA_BDS_TO_KW          | 0:13:00 | 1    | 0      |                       |
| BUPXPRA14                    | 0:08:08 | 1    | 0      |                       |
| RPU470_DSYS                  | 0:07:47 | 1    | 0      |                       |
| AGR_XPRA_REGENERATE_SAP_NEW  | 0:06:25 | 1    | 0      |                       |
| RMCSBWXP_COM                 | 0:04:41 | 1    | 0      |                       |
| PPE_XPRA_CGIEXOBJ_CGIEXREL   | 0:04:31 | 1    | 0      |                       |
| RMCSXPBW                     | 0:03:47 | 1    | 0      |                       |
| RGZZGLUX                     | 0:03:23 | 1    | 0      |                       |
| RS_TCO_ACTIVATION_XPRA       | 0:02:07 | 1    | 0      |                       |
| RV80HGEN                     | 0:01:46 | 1    | 0      |                       |
| RFMXPA01                     | 0:01:29 | 1    | 0      |                       |
| CACS_600_XPRA_NSC            | 0:01:06 | 1    | 0      |                       |
| RSSCD800                     | 0:00:52 | 1    | 0      |                       |
| RSEC_GENERATE_BI_ALL         | 0:00:50 | 1    | 0      |                       |
| RSD_20AP1_IOBJ_CHANGE        | 0:00:44 | 1    | 0      |                       |
| RJBDXP24                     | 0:00:35 | 1    | 0      |                       |
| RSODSO_XPRA_GUID_TO_SID      | 0:00:30 | 1    | 0      |                       |
|                              |         |      |        |                       |

| AFTER-IMPORT METHODS (cutoff time 30s) |         |      |        |                       |
|----------------------------------------|---------|------|--------|-----------------------|
| Name                                   | Time    | Runs | Failed | Remarks, CSN messages |
| /SAPCND/TRN_AFTER_IMPORT_OW            | 3:28:11 | 1    | 0      |                       |
| BUS_AFTER_IMPORT_BUPA_TBZ3E            | 2:24:50 | 1    | 0      |                       |
| STRLAN_LOBJECT_AFTER_IMP               | 2:15:45 | 2    | 0      |                       |
| BUS_AFTER_IMPORT_V_TBZ3R               | 2:07:19 | 2    | 0      |                       |
| BUS_AFTER_IMPORT_V_TBZ3H               | 2:04:03 | 2    | 0      |                       |
| BUS_AFTER_IMPORT_V_TBZ3I               | 1:58:18 | 2    | 0      |                       |
| ENHS_AFTER_IMPORT                      | 1:39:16 | 1    | 0      |                       |
| AFTER_IMP_NROB                         | 1:13:01 | 1    | 0      |                       |
| RH ACTIVATE WFOBJECT AFTER IMP         | 1:10:52 | 1    | 0      |                       |

| Name           | Time              | Runs  | Failed | Re      | marks, C | SN messages  |      |
|----------------|-------------------|-------|--------|---------|----------|--------------|------|
| DDLS (cuto     | ff time 30s)      |       |        |         |          |              |      |
|                |                   |       |        |         |          |              |      |
| ICGUI          | 0(01:00           | 1     |        |         |          |              |      |
| TCC01          | 0.02.18           | 1     |        |         |          |              |      |
| 13/1A<br>T2717 | 0.02.18           | 1     |        |         |          |              |      |
| T271V          | 0.03.00           | 1     |        |         |          |              |      |
| TCC02          | 0.03.50           | 1     |        |         |          |              |      |
| T371S          | 0.02.40           | 1     | i antu |         | I.C.Mai  |              |      |
| Name           | Тіте              | Runs  | Failed |         | Remar    | ks. CSN mess | 3065 |
| CONVERSI       | ONS (cutoff time  | 3()s) |        |         |          |              |      |
| /SAPCND/TRN_   | AFTER_IMPORT_R_O  | W     |        | 0:00:30 | 1        | 0            |      |
| BUS_AFTER_IM   | PORT_V_TBZ1       |       |        | 0:00:30 | 2        | 0            |      |
| KEDR_TRANSP    | ORT_AFTER_IMP     |       |        | 0:00:31 | 1        | 0            |      |
| LIME/CODE_G    | EN_AFTER_IMPORT   |       |        | 0:00:34 | 1        | 0            |      |
| RKC_TRANSPO    | ORT_METHOD        |       |        | 0:00:36 | 1        | 0            |      |
| FAGL AFTER I   | MPORT V REL AI    |       |        | 0:00:48 | 1        | 0            |      |
| FAGL_AFTER I   | MPORT_V_ACTIVEC   |       |        | 0:00:52 | 1        | 0            |      |
| RSOD_SBEL A    | FTER_IMPORT       |       |        | 0:00:55 | 1        | 0            |      |
| BUS_SEARCH     | AFTER_IMPORT      |       |        | 0:00:58 | 1        | 0            |      |
| FINB CONFIG    | AFTER IMP         |       |        | 0:00:59 | 1        | 0            |      |
| UMK TRANS D    | ELIVERY AFTER IMP |       |        | 0:01:01 | 1        | 0            |      |
| UG MD TR RO    | LE AFTER IMPORT   |       |        | 0:01:03 | 1        | 0            |      |
| RSO BWLA A     | FTER IMPORT       |       |        | 0:01:04 | 2        | 0            |      |
| G RW AFTER     | IMPORT            |       |        | 0:01:07 | 2        | õ            |      |
| RS AFTER IMP   | PORT              |       |        | 0:01:07 | 2        | õ            |      |
| STREE AFTER    | IMPORT            |       |        | 0:01:15 | 2        | 0<br>0       |      |
| AFTER IMP HE   | R PE04            |       |        | 0:01:22 | 1        | 0            |      |
| PRGN AFTER     | MP SUSO SAP ALL   |       |        | 0.01.45 | 1        | 0            |      |
| SCPR SCP2 A    | FTER IMPORT       |       |        | 0.03.32 | 1        | 0            |      |
| FNHO AFTER D   | MPORT             |       |        | 0.04.09 | 1        | 0            |      |
| AFTED IMP CV   | CI CI             |       |        | 0.04:29 | 1        | 0            |      |
| RSAU_AUSG_P    | WEADT METHOD      |       |        | 0:00:02 | 1        | 0            |      |
| SDUK_M_AFTE    | R_IMPORI          |       |        | 0:00:28 | 1        | 0            |      |
| AFTER_IMP_FC   |                   |       |        | 0.05.29 | د ،      | U            |      |
| BUS_AFTER_IN   | IPURI_V_IBZ3S     |       |        | 0.06-04 | 1        | U            |      |
| AFTER_IMP_SX   | SD                |       |        | 0:11:56 | 1        | U            |      |
| RS_AFTER_IMP   | ORT_D             |       |        | 0:15:41 | 1        | 0            |      |
| SWO_OBJTYPI    | E_AFTER_IMPORT    |       |        | 0:16:40 | 1        | 0            |      |
| BUS_AFTER_IN   | IPORT_V_TBZ3E     |       |        | 0:26:34 | 1        | 0            |      |
| AFTER_IMP_CH   | ÐО                |       |        | 0:45:44 | 1        | 0            |      |
|                |                   |       |        |         |          |              |      |

### File generated on 2006/10/09 20:25:59 by SAPup version 7.00/2, patch level 24.038

Current phase : EXIT

| revening for input since out 5, 2000 0.21.001 m             |  |
|-------------------------------------------------------------|--|
| > continue                                                  |  |
| >> 20:25:16 UPGRADE/POSTP: END OF PHASE_EXITINFO            |  |
| >> 20:25:16 UPGRADE/POSTP: START OF PHASE SAVEPRO           |  |
| >> 20:25:16 UPGRADE/POSTP: END OF PHASE_SAVEPRO             |  |
| >> 20:25:16 UPGRADE/ Connection closed                      |  |
| >> 20:25:16 UPGRADE/                                        |  |
| >> 20:25:17 UPGRADE/ Connection to SARun was sloped         |  |
| >> 20:25:17 UPGRADE/                                        |  |
| >> 20:25:17 UPGRADE/                                        |  |
| Extracting converted table                                  |  |
| >> 20:25:22_UPGRADE/POSTP: END OF PHASE_CREATE_UPGSTATS     |  |
| >> 20:25:22 UPGRADE/POSTP: START OF PHASE STORE_UPGEVAL     |  |
| Creating upgrade evaluation form                            |  |
| >> 20:27:13 UPGRADE/POSTP: END OF PHASE_STORE_UPGEVAL       |  |
| >> 20:27:13 UPGRADE/POSTP: START OF PHASE SEND_UPGEVAL      |  |
| Displaying upgrade evaluation in browser window             |  |
| >> 20:27:13 UPGRADE/POSTP: END OF PHASE_SEND_UPGEVAL        |  |
| >> 20:27:13 UPGRADE/POSTP: START OF PHASE EXIT              |  |
| The SAP service SAPJ2E_01 has been uninstalled successfully |  |
| Exiting the upgrade control program now.                    |  |
|                                                             |  |
|                                                             |  |
| The Upgrade is finished. Exiting SAPup                      |  |
|                                                             |  |
| Connection to SAPup was closed                              |  |
|                                                             |  |

Information about the SAP Load Generator

| O Generate All Objects of Selected Software Components |
|--------------------------------------------------------|
| ● Regenerate After an SAP System Upgrade               |
| O Regenerate the objects of the last run               |
| O Regenerate Existing Loads                            |
| O Generate the objects of a transport request          |
| O Generation of BSP Applications                       |
| O Generation of Web Dynpros                            |
|                                                        |

### j2E iNSTALLATION.

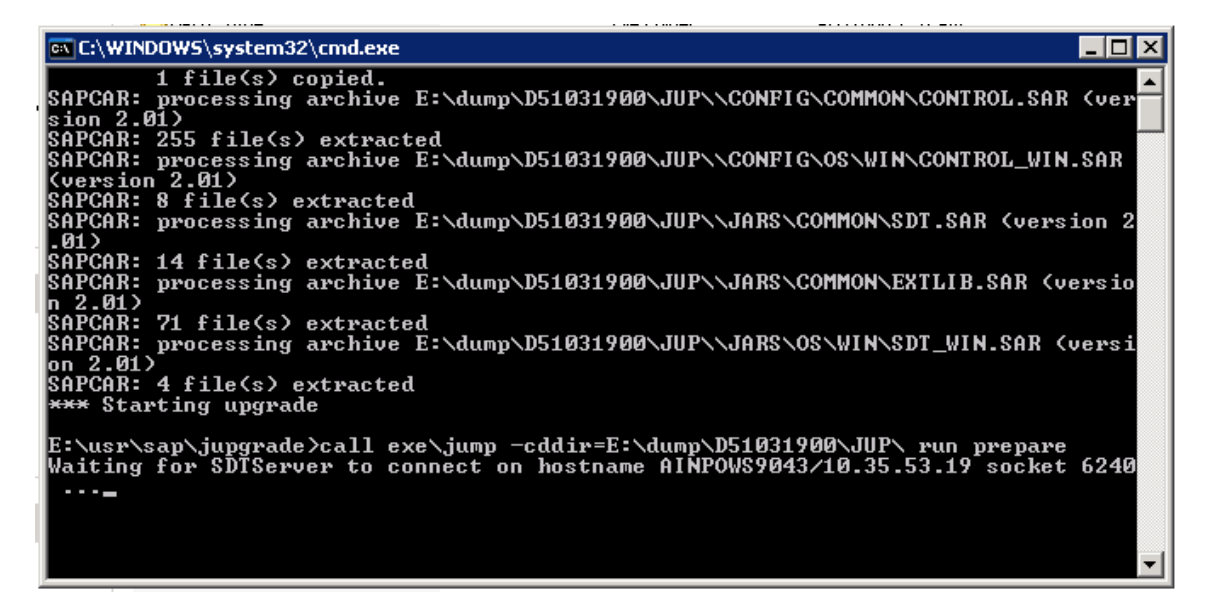

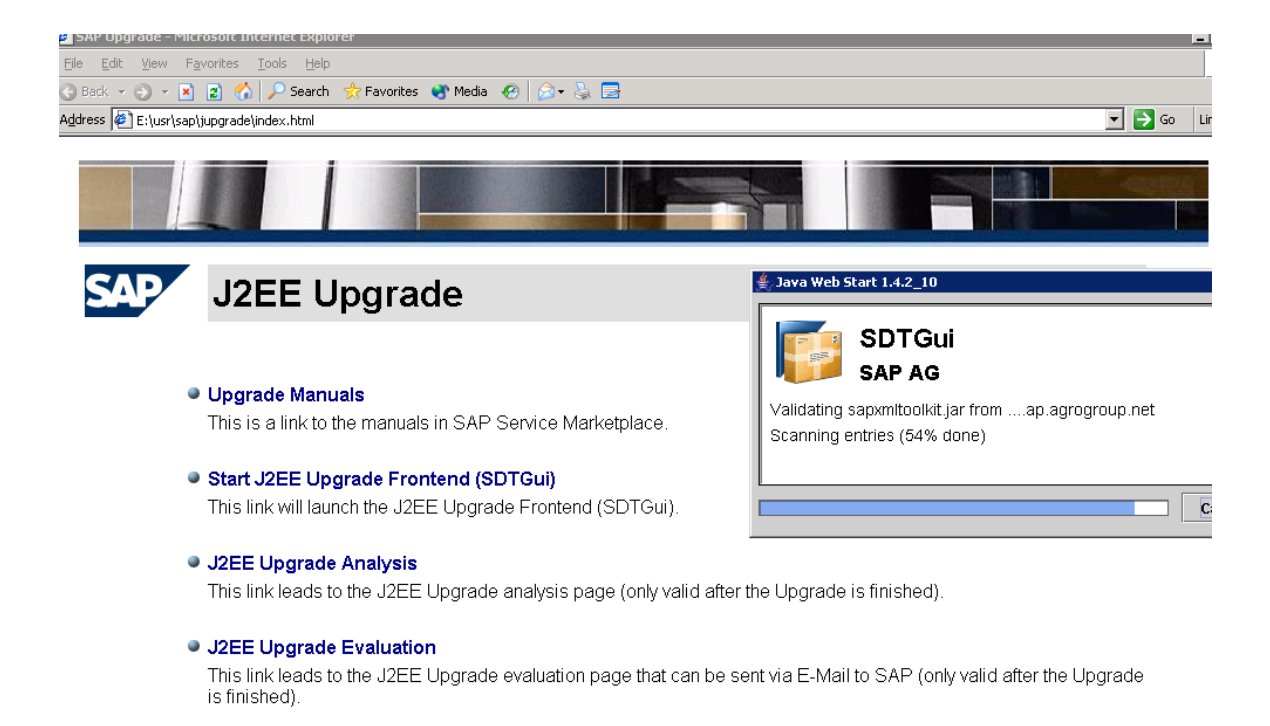

| Creating folder E:\usr\sap\put\tmp                                                                                                    |
|----------------------------------------------------------------------------------------------------|
| Coping SAPUP.exe to E:\usr\sap\put\bin\SAPup.exe<br>Coping SAPUPNT.PDB to E:\usr\sap\put\bin\SAPupNT.PDB<br>Coping prepare.js to E:\usr\sap\put\bin\prepare.js<br>Coping prepare.bat to E:\usr\sap\put\bin\prepare.bat<br>Coping SAPCAR.EXE to E:\usr\sap\put\bin\SAPCAR.EXE                                                                          |
| Checking and if needed updating runtime dlls                                                                                                    |
| Starting "SAPUP.EXE check cdpath="E:\dump\D51031900\UMN_WINDOWS_I386" cdlabel=1<br>upgdir="E:\usr\sap\put"                                                                                                    |
| E:\dump\D51031900\UMN_WINDOWS_I386>java -cp e:\usr\sap\put\ua\ua.jar UaServer<br>UaServer> Stable storage file 'e:\usr\sap\put\ua\UaState' not found<br>UaServer> Creating stable storage file 'e:\usr\sap\put\ua\UaState'<br>Please enter administrator password<br>Enter password: <del>********</del> **<br>*Confirm password: <del>********</del> |
| *UaServer> Temporary directory is 'e:\usr\sap\put\ua'<br>UaServer> Property file 'e:\usr\sap\put\ua\UaServer.properties' read<br>UaServer> Configuring HTTP server<br>UaServer> Using HTTP index file name: index.html                                                                                                    |
| UaServer≻ Signĭng JAR file uagui.jar<br>■                                                                                                    |

E:\usr\sap\jupgrade\exe>prepare Waiting for SDTServer to connect on hostname AINPOWS9043/10.35.53.19 socket 6240 ... connected.

| <u>J</u> Upgrade <u>S</u> ervices | <u>H</u> elp |  |                       |
|-----------------------------------|--------------|--|-----------------------|
|                                   |              |  |                       |
|                                   |              |  | والتلية وتنصب التهادي |

# Java Upgrade Management Program

Welcome to the Java Upgrade Management Program

Connection to JUpgradeAdapter could not be established, see following messages. Could not connect to host localhost on port 6240. java.net.ConnectException: Connection refused: connect

| <u>H</u> ost | localhost |  |
|--------------|-----------|--|
| <u>P</u> ort | 6240      |  |
| <u>L</u> 0   | og on     |  |

| A REAL PROPERTY AND A REAL PROPERTY AND A REAL | 101202 | 100        |         |
|----------------------------------------------------------------------------------------------------|--------|------------|---------|
| Welcome                                                                                                    | to SAP | Java       | Upgrade |
| a second second second                                                                                                    |        | 1000000000 |         |

Welcome to SAP Java Upgrade (SAPJup) 1.1.88

Executing PREPARE unit of NetWeaver 2004s/SAP Business Suite 2005 Java Upgrade.

### Additional Information

The upgrade consists of two major parts: the PREPARE program and the actual upgrade. PREPARE mainly performs checks, collects data, and requires you to enter some data and make some decisions.

You can prepare for the upgrade while the system is in production operation. Before starting PREPARE, make sure that you have performed all required preparation steps.

For more information, see "Preparation" in the Component Upgrade Guide.

<u>C</u>ontinue

Connected

| JUpgrade                                                                                                    | <u>S</u> ervices <u>H</u> elp                      |                                                                                         |                                     |
|----------------------------------------------------------------------------------------------------|----------------------------------------------------|-----------------------------------------------------------------------------------------|-------------------------------------|
|                                                                                                    |                                                    |                                                                                         |                                     |
| Contraction of the                                                                                                    |                                                    | and the second second second                                                            |                                     |
| PREPA                                                                                                    | RE Modules                                         |                                                                                         |                                     |
|                                                                                                    |                                                    |                                                                                         |                                     |
| Choose the                                                                                                    | PREPARE modules that you want to e                 | xecute                                                                                  |                                     |
|                                                                                                    |                                                    |                                                                                         |                                     |
| PREPARE                                                                                                    | Modules                                            |                                                                                         |                                     |
| lf you are ri                                                                                                    | unning PDEDADE for the first time, she             | oce at least (nitialization and Extractio                                               | n since all other modules depend on |
| them Proc                                                                                                    | eed until all modules are executed and             | use arreast <i>mitalization</i> and <i>Extractio.</i><br>I have status <i>succeeded</i> | v, since an other modules depend of |
| You can re                                                                                                    | peat individual modules as often as vo             | u want, for example to change the conf                                                  | iguration or to rerun the checks.   |
| The Finaliz                                                                                                    | r <i>ation</i> module can be executed only aft     | er all previous modules have been exe                                                   | cuted successfully.                 |
| Selection                                                                                                    | Name                                               | Status                                                                                  | Mandatory                           |
| Image: A start of the start of the start | Initialization                                     | initial                                                                                 | yes                                 |
| Image: A start of the start of the start | Extraction                                         | initial                                                                                 | yes                                 |
| Image: A start of the start of the start | Configuration                                      | initial                                                                                 | yes                                 |
| Image: A start of the start of the start | General checks                                     | initial                                                                                 | yes                                 |
| ✓                                                                                                    | Finalization                                       | initial                                                                                 | yes                                 |
|                                                                                                    |                                                    |                                                                                         |                                     |
| Additional<br>For more in<br><u>C</u> ontinue                                                                                                    | Information<br>nformation, see "Choosing the PREPA | RE Modules" in the <u>Component Upgra</u>                                               | <u>le Guide</u> .                   |

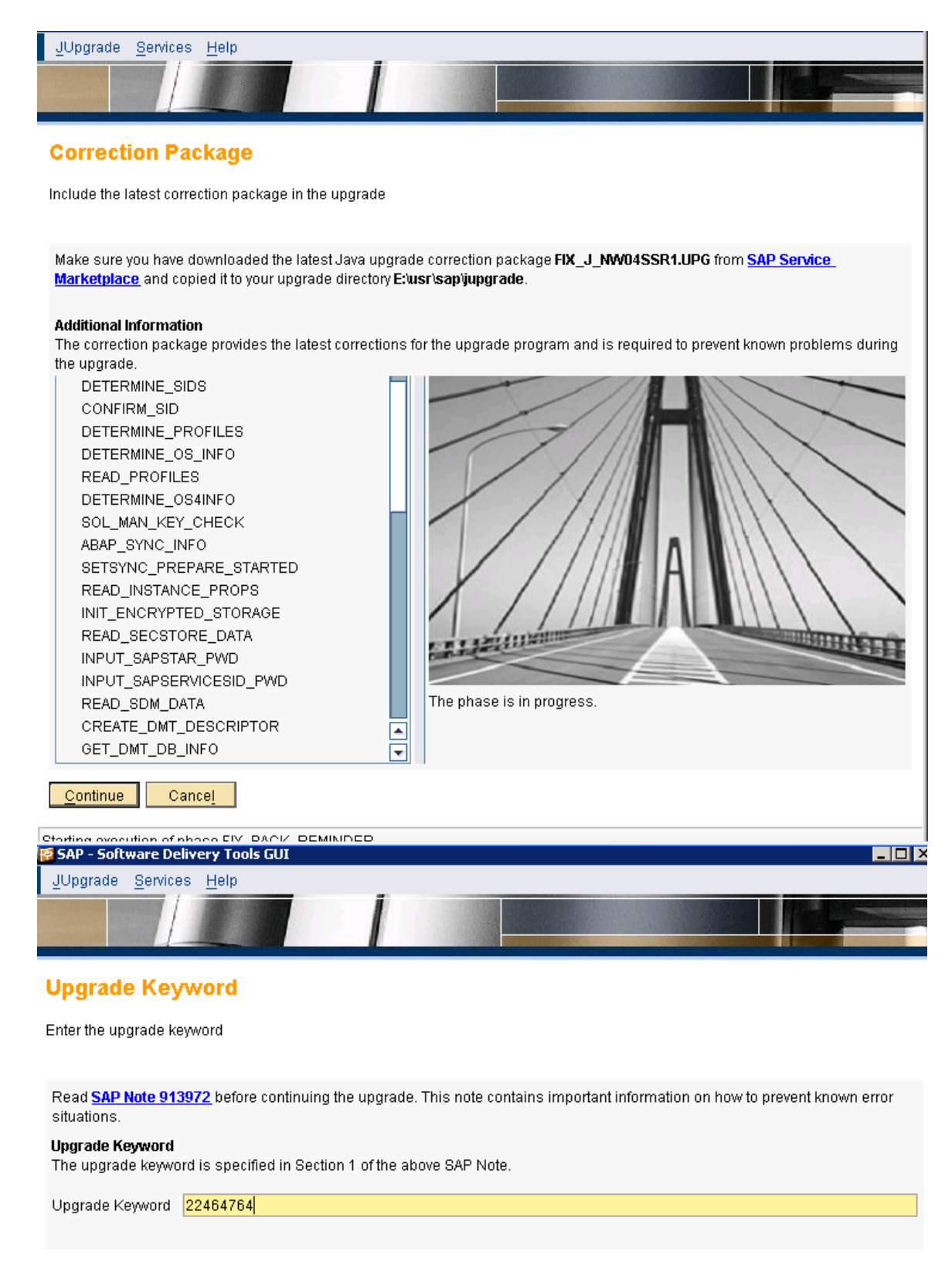

### This was for upgrade, in our case it will be java addin.

So go to master cd & select javaadd in under ERP2005.

| Choose  | Service |  |
|---------|---------|--|
| 0110036 | OCIVICE |  |

Define Parameters Check Parameters

## SAP System > General Parameters

Enter the profile directory of the SAP system

### SAP System Parameters

| Profile Directory 1110.35.53.191sapmnt112e1 |
|---------------------------------------------|
|---------------------------------------------|

### Additional Information

SAPinst retrieves already entered parameters from the SAP system profile directory. Location of your SAP syster

- Windows: \\<SAPGLOBALHOST>\sapmnt\<SAPSID>\SYS\profile
- UNIX: /<SAP System Mount Directory>/<SAPSID>/profile
- OS/400: \\<SAPGLOBALHOST>\sapmnt\<SAPSID>\SYS\profile

| < <u>B</u> ack | <u>N</u> ext ≻ |
|----------------|----------------|
|                |                |

| 3                | j2eadm@AINPOW59043: Message Box                                                                           | -  |
|------------------|----------------------------------------------------------------------------------------------------|----|
| 0                | Profile parameter <i>rdisp/msserv_internal</i> is not set for instance DVEBMGS00/J2E on host AINPOWS9043. | sį |
| ) <i>F</i><br>/5 | You have to set the parameter for this instance and restart the instance.                                 |    |
| Ğ                | For further information refer to SAP Note 821875.                                                         |    |
| L                | Canc <u>e</u> l <u>O</u> K                                                                                |    |

### Important Information

SAPinst detected an old installation in the directory C:\Program Files\sapinst\_instdir\ERP\LM\AS-JAVA\ADDIN\OR, You may now

Run a new installation. In this case SAPinst will move the content in C: Program

| 🚰 SAPinst j2eadm@AINP                                                                                                    | OW59043: SAP ERP 2005 >                                          | Lifecycle Management >        |
|----------------------------------------------------------------------------------------------------|------------------------------------------------------------------|-------------------------------|
| File Help                                                                                                    |                                                                  |                               |
|                                                                                                    |                                                                  |                               |
|                                                                                                    |                                                                  |                               |
| ▶ 1                                                                                                    | 2                                                                | 3                             |
| Choose Service                                                                                                    | Define Parameters                                                | Check Parameters              |
| SAP System > 0                                                                                                    | General Paramete                                                 | ers                           |
| -                                                                                                    |                                                                  |                               |
| Enter the profile directory                                                                                                    | of the SAP system                                                |                               |
|                                                                                                    |                                                                  |                               |
| SAP System Parameter                                                                                                    | rs                                                               |                               |
| Profile Directory 1110.                                                                                                    | .35.531.9\sapmnt\j2e\s                                           | ys∖profile                    |
|                                                                                                    |                                                                  |                               |
| Additional Information                                                                                                    |                                                                  |                               |
| SAPinst retrieves alread                                                                                                    | ly entered parameters from                                       | the SAP system profile dir    |
| ● Windows: \\ <s <="" td=""><th>APGLOBALHOST&gt;\sapmnt\<br/>watern Mount Directorio (≲D)</th><th><sapsid>\SYS\profile</sapsid></th></s> | APGLOBALHOST>\sapmnt\<br>watern Mount Directorio (≲D)            | <sapsid>\SYS\profile</sapsid> |
| ● UNIX.7 <sap 5<="" td=""><th>ysternnwount Directory&gt;/<sa< th=""><th>arsid=aptoine</th></sa<></th></sap>                              | ysternnwount Directory>/ <sa< th=""><th>arsid=aptoine</th></sa<> | arsid=aptoine                 |

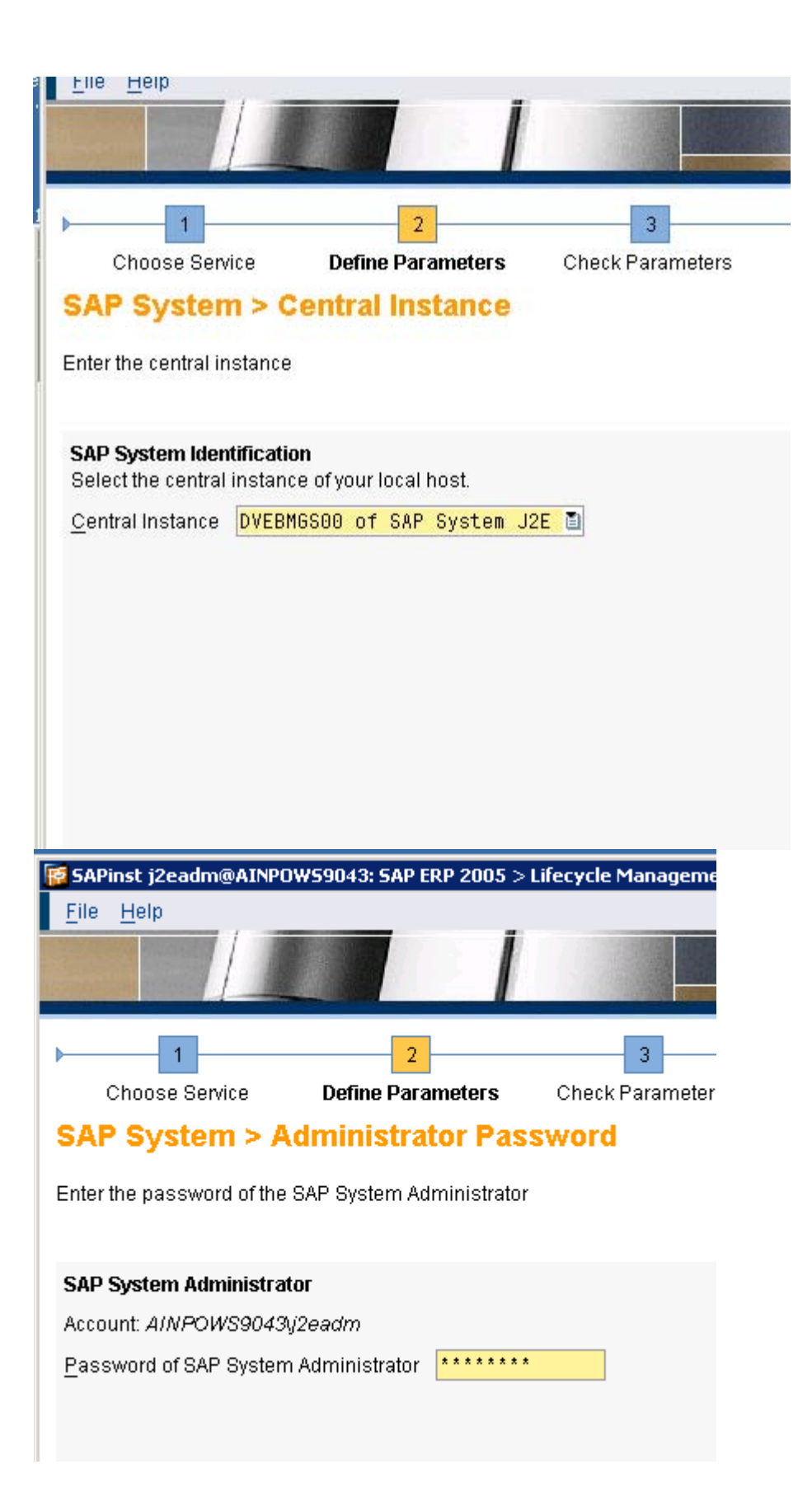

| 🚰 SAPinst j2eadm@AINPO           | W59043: SAP ERP 2005 > | Lifecycle Management : | > Java Add-In fo |  |
|----------------------------------|------------------------|------------------------|------------------|--|
| <u>F</u> ile <u>H</u> elp        |                        |                        |                  |  |
|                                  |                        |                        |                  |  |
|                                  |                        | Indiana in the second  |                  |  |
| ▶ <u>1</u>                       | 2                      | 3                      | 4                |  |
| Choose Service                   | Define Parameters      | Check Parameters       | Execute Se       |  |
| SAP System > Database Parameters |                        |                        |                  |  |

Enter the database parameters

| Database Parameters                             | •                             |  |
|-------------------------------------------------|-------------------------------|--|
| Database ID (DBSID)                             | J2E                           |  |
| D <u>a</u> tabase Host                          | AINPOWS9043                   |  |
| Additional Information<br>Enter the database pa | rameters for this SAP System. |  |

for client copy setup. you have to set

login/no\_automatic\_user\_sapstar to 0 in profile parameter

transaction RZ10.

the pass word PASS will work after changing the profile and restarting the server. S:\PSD-Temporär\N1P BHC UK Roll-in\STAR\60\_Basis\Team

Credits to the Original Uploader in AF and thanks to the person involved in making this wonderful documentation with screenshots.

Converted to PDF by Jimstex for <u>SAP Database – Unoffical SAP Knowledge Base</u>